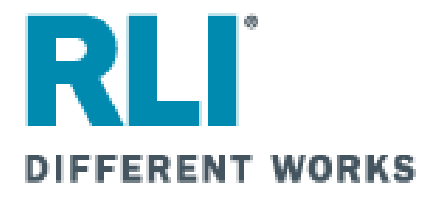

### **PUP ACCESS**

### RLI Personal Umbrella Policy On-Line Processing Instructions for SubProducers

NOTE: For best results in displaying .PDF documents, it is recommended that you have Adobe 8.0 or later installed on your computer.

RLI Sub-Producer,

You have been given access to the RLI Specialty Markets Community Home page or "PUPAccess" via a User ID and password provided to you by an RLI Administrator. You are not directly appointed by RLI and are not paid a commission by RLI. Any questions you have regarding your relationship with RLI should be directed to your RLI Administrator.

Within this system, you will find a host of information enabling you to interact with RLI for Personal Umbrella Policies (PUP) and/or Home Business Insurance (HBI) policies. This manual is specific to PUP written with RLI.

From the "Community Home Page", you will have the ability to quote and inquire on RLI Personal Umbrella Policies. The system also has the ability to provide copies of umbrella forms and reports that will make your use of the RLI PUP so much easier. The following instructions will illustrate how to utilize this online tool.

This system will not only allow the user to quote and submit a new business application on-line, but also to make inquires on existing policies. Always remember, policies are not bound until RLI assigns a policy number which will start with the prefix "PUP".

In these instructions, you will find information on how to quote new submissions, how to inquire on your existing policies and how to obtain copies of necessary forms. We will explain the "terminology" used within the system so you are aware of the status of any particular policy. The "Reports" areas can provide information with expiration lists or other data to help you interact easier with your accounting area and your customers. Where possible, illustrations have been included to help you along the way.

Should you encounter a situation not noted in the Table of Contents, please contact your Administrator.

## SUB-PRODUCER INFORMATION

## 

## Password:\_\_\_\_\_\_

## **Administrator Name:**

NOTE: A sub-producer should take great care in writing down the preceding information as this information is confidential and should be treated as such.

As an RLI Personal umbrella subproducer, you do not have a direct appointment with RLI and RLI does not pay you commission. Your program administrator is your sole source of information for RLI personal umbrella policies. Their name is above and their phone number can be found on any RLI policy documents.

### Table of Contents

| • | Chapter 1 – Introduction to PUP Access                          |
|---|-----------------------------------------------------------------|
|   | - How to log-in to the Specialty Markets Community Page         |
|   | <ul> <li>RLI Specialty Markets Community Home Page</li></ul>    |
|   | – PUP Access Home Page                                          |
| • | Chapter 2 – Forms                                               |
|   | – How to access the forms page                                  |
|   | <ul> <li>How do I search for a particular form</li></ul>        |
|   | – Working with forms                                            |
|   | <ul> <li>Printing, e-mailing and saving forms</li></ul>         |
| • | Chapter 3– New Quotes                                           |
|   | <ul> <li>How to access the Quote system</li></ul>               |
|   | <ul> <li>Completing the Quote and Application process</li></ul> |
| • | Chapter 4– Quotes - Policies                                    |
|   | <ul> <li>How to access the Quote – Policy Repository</li></ul>  |
|   | <ul> <li>Complete/change/update an existing quote</li></ul>     |
|   | <ul> <li>How to access a policy</li></ul>                       |
|   | – Policy Inquiry                                                |
|   | – Member of the household                                       |
|   | <ul> <li>Mailing History for a policy</li></ul>                 |
|   | <ul> <li>Claims and Policy Payments details</li></ul>           |
|   | <ul> <li>Notes—how to view and create notes</li></ul>           |
|   | <ul> <li>Forms for a specific policy</li></ul>                  |
| • | Chapter 5– Reports                                              |
|   | <ul> <li>How to access PUP Reports</li></ul>                    |
|   | <ul> <li>Expiration List by SubAgent</li></ul>                  |
|   | <ul> <li>Policy Count &amp; Premium</li></ul>                   |
|   | <ul> <li>Non-Renewal Policy List</li></ul>                      |
|   | <ul> <li>Inforce Policy List</li></ul>                          |
|   | <ul> <li>Lapse Policy List</li></ul>                            |
|   | <ul> <li>New Business Policies Mailed61</li> </ul>              |
|   | Renewal Policies Mailed                                         |
|   | <ul> <li>Renewal Apps Mailed</li></ul>                          |
|   | – Billed Renewals                                               |
|   | – Canceled Policies                                             |
|   | Decreased Policy Limits                                         |
| • | Chapter 6 Need Help                                             |
| • | Chapter 7 – RLI Specialty Markets Community Home Page           |
|   | <ul> <li>Marketing materials</li></ul>                          |
|   | <ul> <li>PUP sample forms</li></ul>                             |
|   | – System manuals                                                |
|   | <ul> <li>Other links on the Community Home Page</li></ul>       |
| • | Chapter 8 – Unique User ID (UUID)                               |
|   | <ul> <li>Unique user ID set-up process</li></ul>                |
|   | – Confirmation screen                                           |
|   | Confirmation e-mail                                             |
|   | <ul> <li>Confirmation of registration</li></ul>                 |
|   | <ul> <li>Portal sign-on</li></ul>                               |
| • | Chapter 9 – Self-Service Password                               |
| • | Chapter 10 – Change Password                                    |
| • | Chapter 11 – Electronic signature and payment processing        |
|   |                                                                 |

# CHAPTER 1

## Introduction to PUP Access

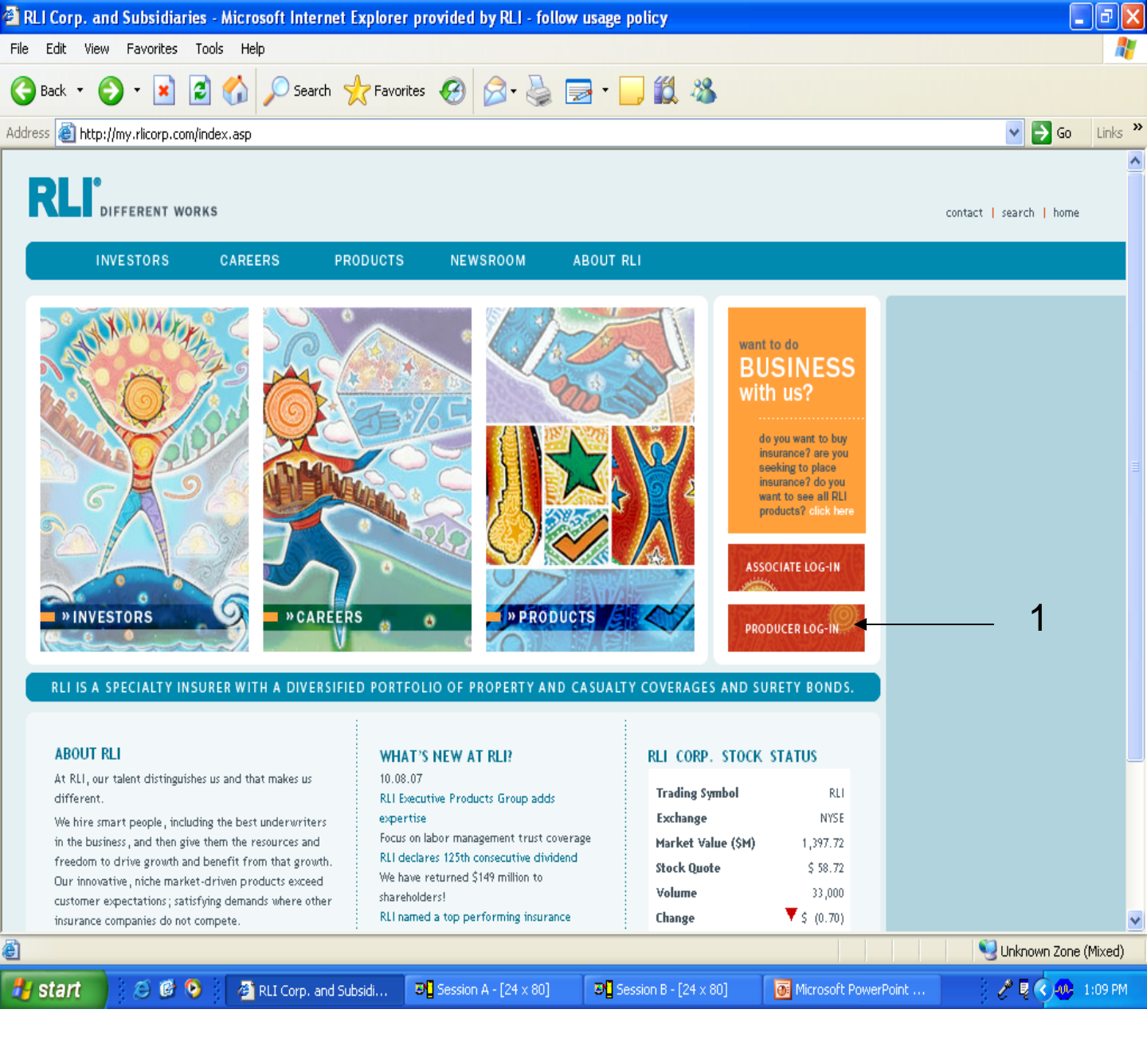

How to Log-In To The "Specialty Markets Community Home Page"

Log onto the RLI website via the URL: <u>www.rlicorp.com</u>.

1. Click on the "Producer Log-In" tab on the right side of the page.

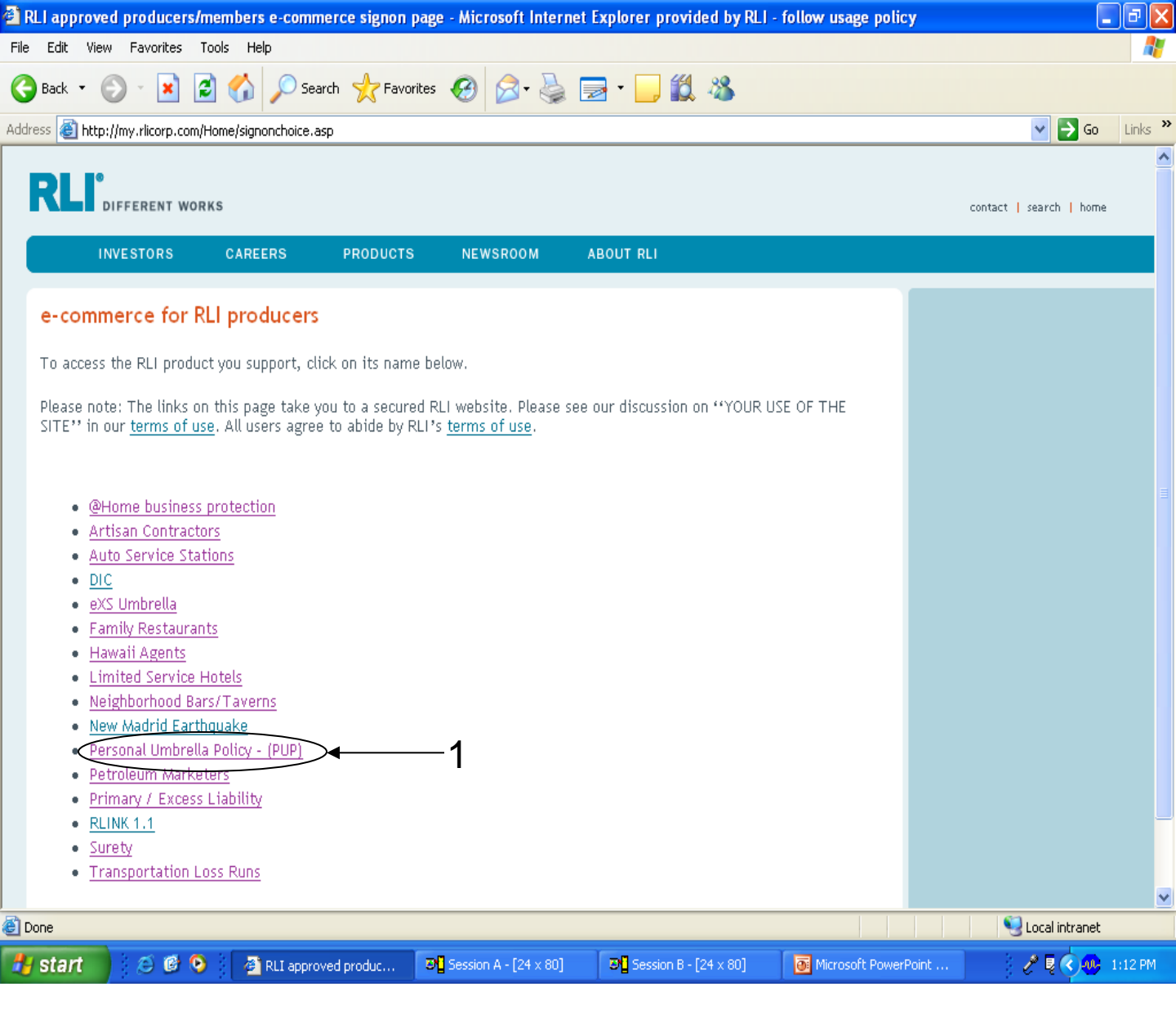

1. Click on the "Personal Umbrella Policy – (PUP)" link.

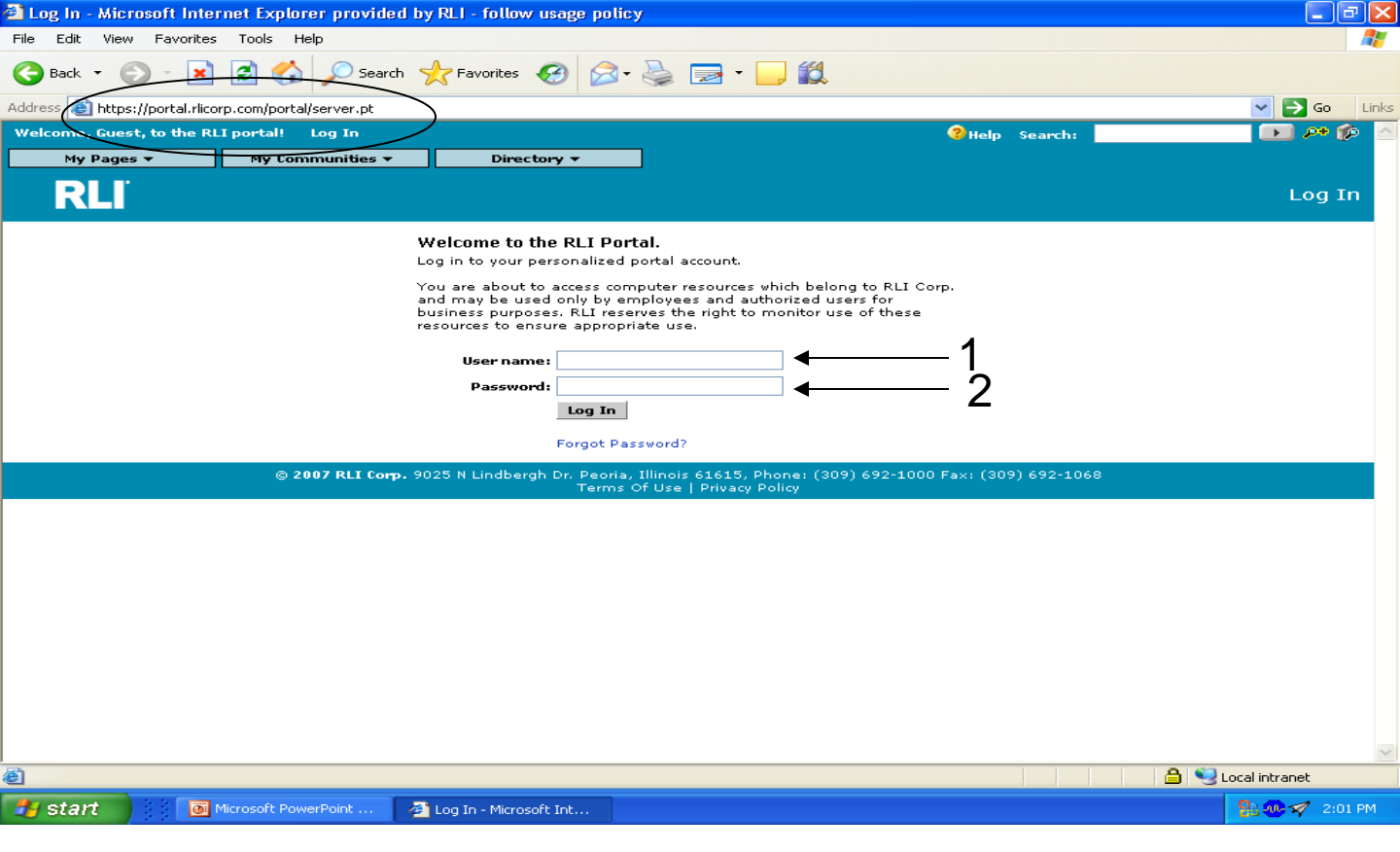

You should now be at the following URL – <u>https://portal.rlicorp.com/portal/server.pt</u>

You may wish to save this page to your "Favorites" to speed future access.

- User name Your initial "User name" is your 5 digit administrator number assigned by RLI, followed by a hyphen, then your 5 digit subproducer number. For example, if your administrator number is 12345 and your subproducer number is 67890, your "User name" is 12345-67890. Once you log-on with this numeric code, you will be prompted to create a unique user ID. For additional details, refer to Chapter 9.
- 2. **Password** Enter your "Password" assigned to you by RLI. Please note "Passwords" are case sensitive.

Note: After you have logged into the system the first time with the 10 digit numeric code, you will be required to set-up a "unique user id". This process is outlined in Chapter 9.

If 3 failed attempts have been made trying to log in, you will become "locked out" of the system and will have to unlock 8 your account via the self-service password.

| Specialty Personal Lines - Microsoft Internet Explorer provided by RLI - follow usage policy                                                                                                    |                                                                                                    | _ 뭔 ×                                                                 |
|----------------------------------------------------------------------------------------------------|----------------------------------------------------------------------------------------------------|-----------------------------------------------------------------------|
| 🔄 🕤 – 🙋 https://portal.rlicorp.com/portal/server.pt                                                                                                    | 💌 🔒 🐓 🗙 Google                                                                                                    | <b>₽</b> •                                                            |
| File Edit View Favorites Tools Help                                                                                                    |                                                                                                    |                                                                       |
| 😭 🏕 🏉 Specialty Personal Lines                                                                                                    | 🟠 🕶 🗟 🕆 🖶 🕶 📴                                                                                                    | Page 🔻 🎯 Tools 👻 🎽                                                    |
| 🍅 My Home Welcome to the RLI Portal! My Account Log Off                                                                                                    | 🤇 Help Search: Everywhere 💌                                                                                                    | 🔜 📭 🐢 💽                                                               |
| RLI                                                                                                    | Specialty                                                                                                    | Personal Lines<br>Home                                                |
| You are logged in as: 48936-50713<br>Your agency name: Subproducer 2<br>Chance Password<br>Chance Password  • Effective immediately, DO NOT input ANY RLI Per<br>OR LATER in the states of Alaska, Colorado, Florida<br>Because PUP Special IS NOT approved in these 6 stat<br>pdated and compatible for entry out 60 days in ac<br>as we hear from any of these 6 states we will let you                                                                                                    | I PUP Alert<br>sonal Umbrella business with an effective date or<br>, New York, South Carolina or Virginia until furth<br>tates, we will "sit tight" and hope for an approva<br>tes. All other states are now approved and the sy<br>dvance. Thanks for your assistance in this transit<br>ou know. | f 10-1-09<br>ter notice.<br>al so that we<br>ystem is<br>ion. As soon |
| RLI Personal Umbrella Policy System (PUP Access)                                                                                                    | *                                                                                                    | ▲                                                                     |
| Get A New PUP Quote Quote - Policy Look-up Quote -                                                                                                    | - Policy Form Look-up Run                                                                                                    | a PUP Report                                                          |
| Get A New Home Business Insurance (HBI) Quo<br>Marketing Materials  PUP Sample Forms PUP Rate Lookup PUP FAQS PUP FAQS PUP FUP FUP FAQS PUP FUP FUP FUP FUP FUP FUP FUP FUP FUP | s <sup>o</sup> System Manuals                                                                                                    |                                                                       |
| © <b>2009 RLI Corp.</b> 9025 N Lindbergh Dr. Peoris, Illinoi<br>Terms Of Use   Privacy Policy                                                                                                    | s 61615                                                                                                    |                                                                       |
|                                                                                                    |                                                                                                    |                                                                       |
|                                                                                                    |                                                                                                    | •                                                                     |
| avascript:openPUP('https://ebiz.rlicorp.com/AppRlienetPup/NewQuoteMaintenance.aspx');                                                                                                    | Trusted sites                                                                                                    | ₹ 100% ▼                                                              |
| 🏄 Start 🗍 🤣 🏈 🔀 😔 🔞 🕢 🧭 🧕 🔤 Inbox - Microsoft 🔤 eSig CC/ACH De 🛛 🍎 Specialty Perso 🔮 090803 S                                                                                                    | Second P   🗐 090812 Second P   🗐 Document1 - Mic   «                                                                                                    | 🖂 🗬 🧶 🐉 2:20 PM                                                       |

The "Specialty Markets Community Home Page" contains a host of tools.

- 1. Get A New PUP Quote This link allows you to immediately begin the PUP quoting process. You can also complete an application after obtaining a quote. This is covered in Chapter 3.
- 2. Quote Policy Look-up This link will allow you so view all save quotes and bound policies with one click. This is covered in Chapter 4.
- **3.** Quote Policy Form Look-up This link will allow you to view any policy form, based on a number of various options. This is covered in Chapter 2.
- 4. Run a PUP Report This link will allow you to run a number of various reports designed that will enable you to run your business more efficiently. This is covered in Chapter 5.
- 5. Home Business Insurance System (eRLI Access) This button is used to launch RLI's Home Business Insurance (HBI) rating.
- 6. RLI PUP Alert Review this section each day to ensure you have the most up-to-date information about what is going on with the system or at RLI.

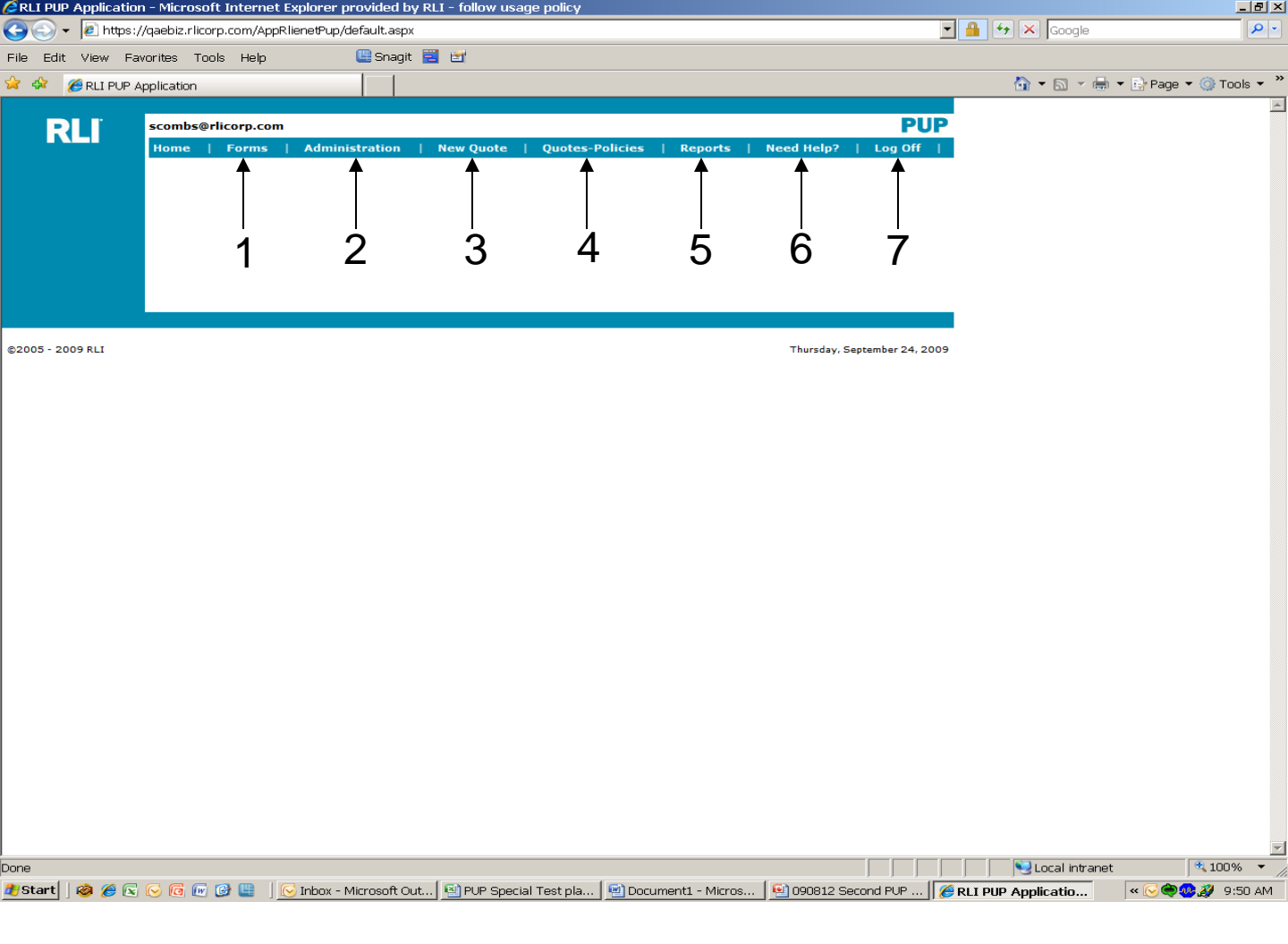

By selecting "RLI Personal Umbrella Policy System (PUP Access)" from the "Community Home Page", you come to the "PUP Access Home Page" which shows you many of the same options you can select from the "Community Home Page".

- 1. Forms Allows you to view the forms associated based on a number of variables. Same as selecting "Quote-Policy Form Look-Up" from the "Community Home Page".
- 2. Administration This link will allow you to resend an electronic signature and payment e-mail or provide the log-in credentials in the event of a signature or payment issue.
- **3.** New Quote Your starting point to enter a new quote. Same as selecting "Get a New PUP Quote" from the "Community Home Page".
- 4. Quotes Policies Allows you to view all quotes or policies. Same as selecting "Quote-Policy Look-Up" from the "Community Home Page".
- 5. **Reports** Allows you to access various reports that will allow you to more efficiently run your business. Same as selecting "Run a PUP Report" from the "Community Home Page".
- Need Help? Provides an e-mail based help system that will be responded to within 24 hours if you experience a problem navigating the system.
- 7. Log Off Will log you out of "PUP Access" and return you back to the "Community Home Page".

# CHAPTER 2

"Forms"

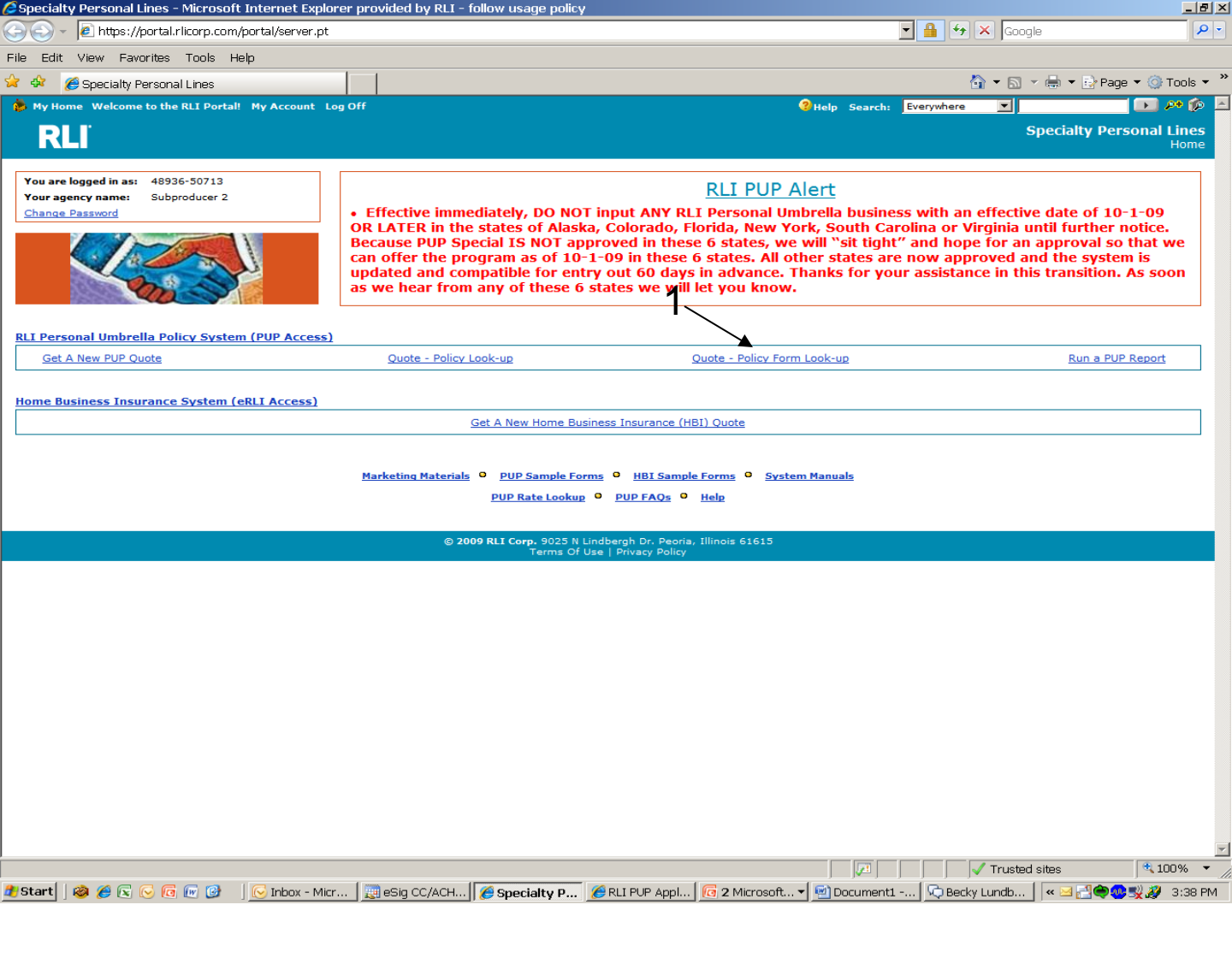

1. Forms – From the "Community Home Page", click on the "Quote – Policy Form Look-up" link. This link will allow you to view all forms produced based on a number of variables Future pages explain what can be done with these forms.

Note: Forms are available in "PUP Access" as they renew in this new system. To obtain a copy of an "old" form (anything produced prior to 5/08), you may order a duplicate on the "Mailing Screen". See page 45 for additional information.

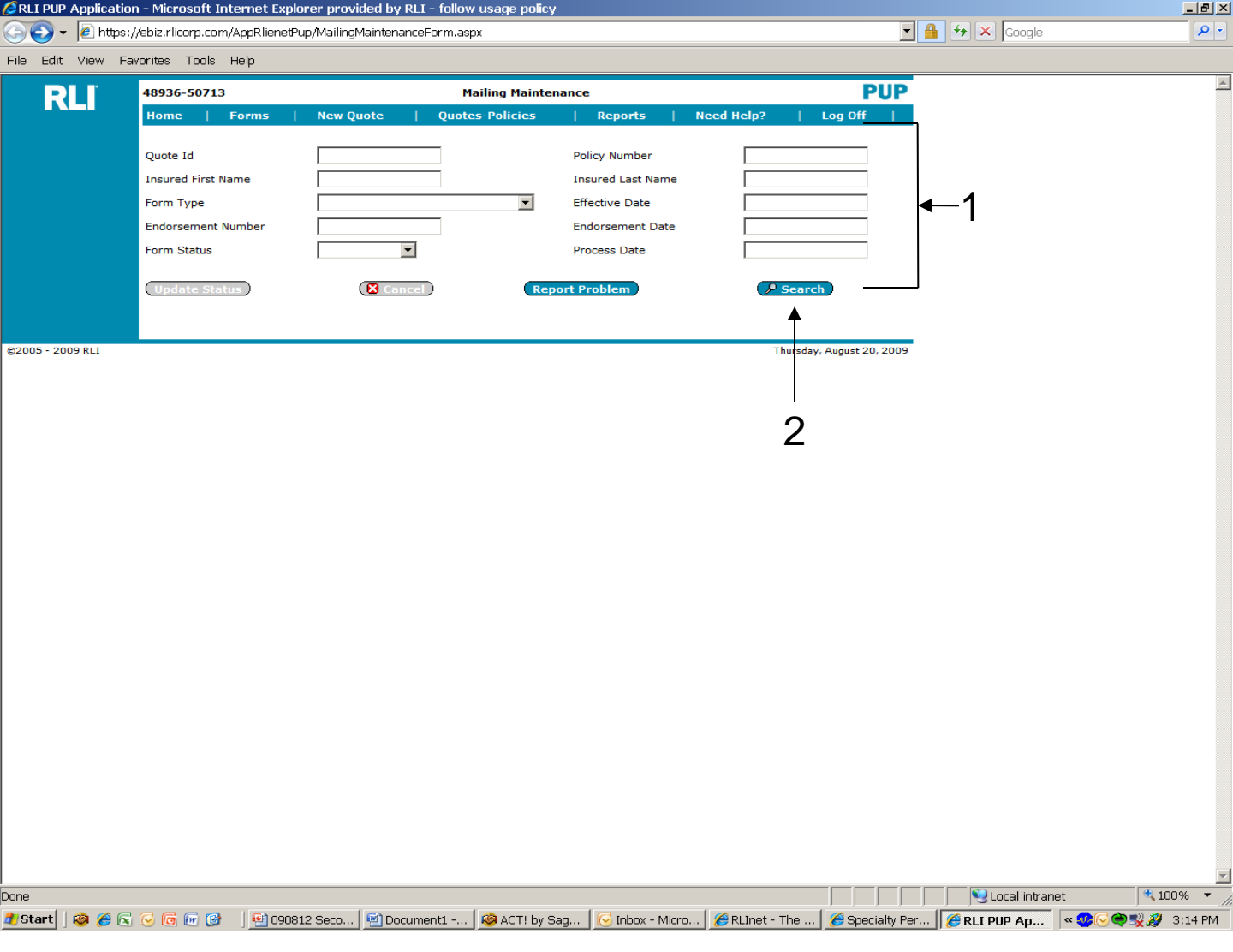

1. Enter the search criteria to access the forms for a particular policy or set of policies. You may fill in one field or multiple fields by which to search. Not only can you search for one particular policy, but you can search for multiple policies that have a similar characteristic.

#### Examples:

**Form Type**– From the drop down list, search to see which insureds were mailed a particular form.

**Process Date** - By entering a date in this field, the system will give you all the forms that populated with that particular process date.

2. Search - Once the criteria has been entered, click "Search".

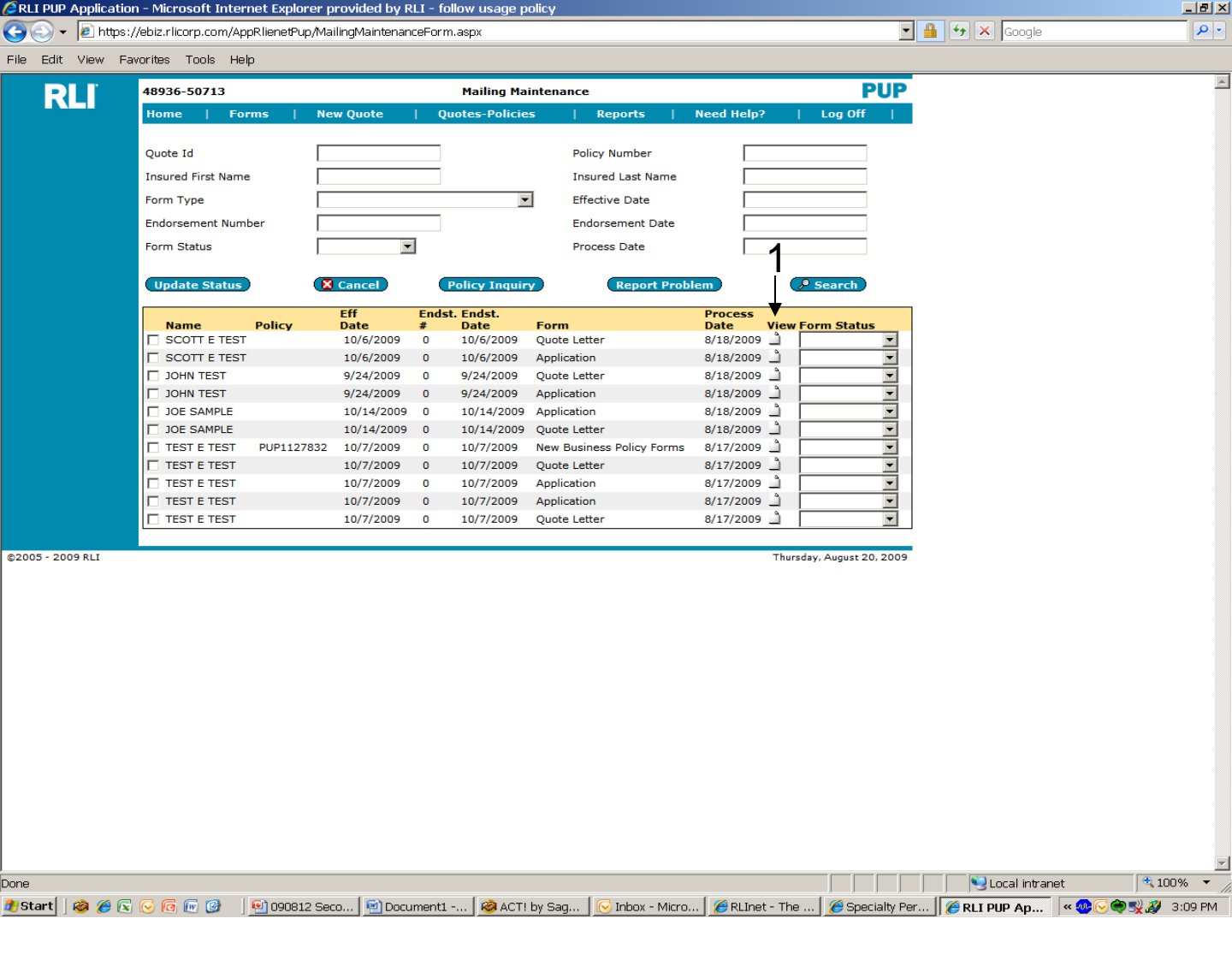

1. To open the PDF, click on the icon under the "View" column for the desired form.

NOTE: If you are looking for a form that is not under the 'Forms" tab, then it may have been generated prior to 5/08. In this case, you can order a duplicate from the Mailing Screen in Policy Inquiry. It will be mailed to your administrator the next business day.

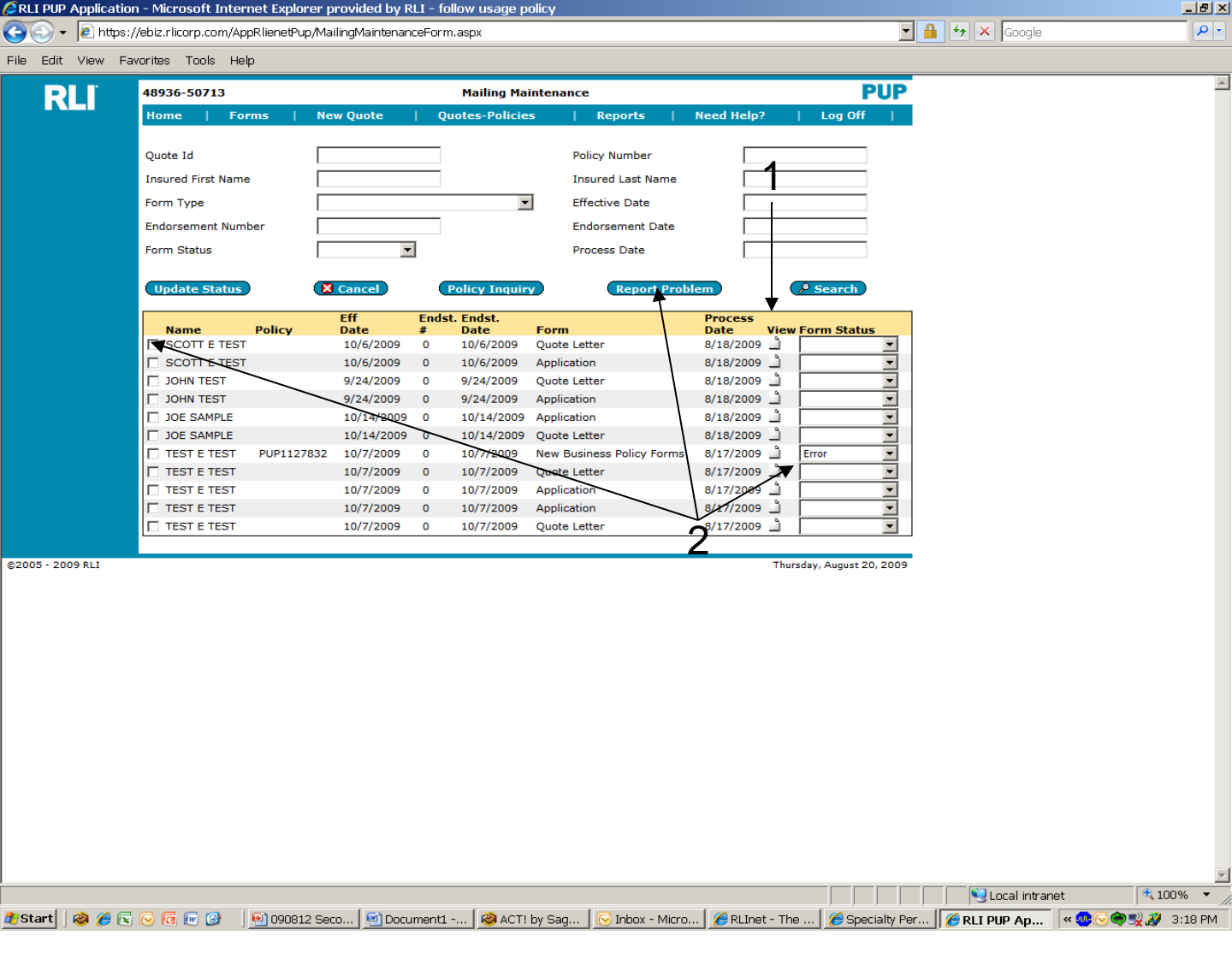

- 1. To open the PDF, click on the icon under the "View" column for the desired form.
- 2. If the form has an "Error" status, you may check the box in front of the item, and then click on "Report Problem".

Note: If you are looking for a form that is not under the "Forms" tab, then it may have been generated prior to this new system. In this case, you can order a duplicate from the Mailing Screen in Policy Inquiry via "eRLI Access" (page 45). It will be sent to your administrator the next business day.

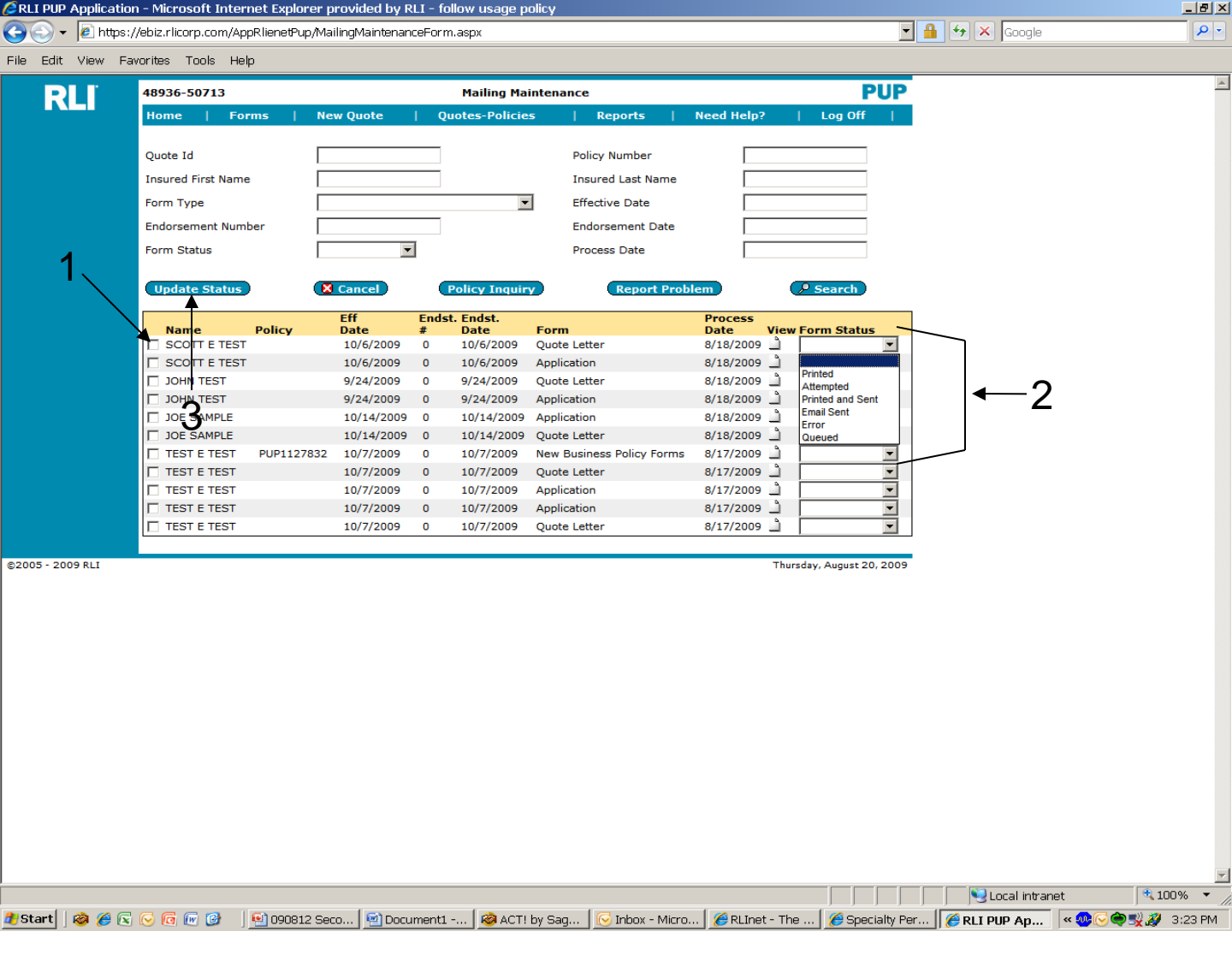

- 1. To update the status of a particular form, click on the box in front of the desired form.
- 2. Click on the down arrow under "Form Status". A drop down box will appear with the following options:

#### Printed

**Attempted** — The second part of the Error status below will show that the form encountered some sort of problem.

#### **Printed and Sent**

#### E-mail sent

**Error**– The system automatically populates this if there is a problem with the particular from generated.

Queued — The form will generate that evening.

3. Next click on "Update Status." This will update the form's status to what was chosen under #2 and will be available for future reference.

### Note: The "Form Status" is only populated by you, the user, with the exception of "Error" and "Queued".

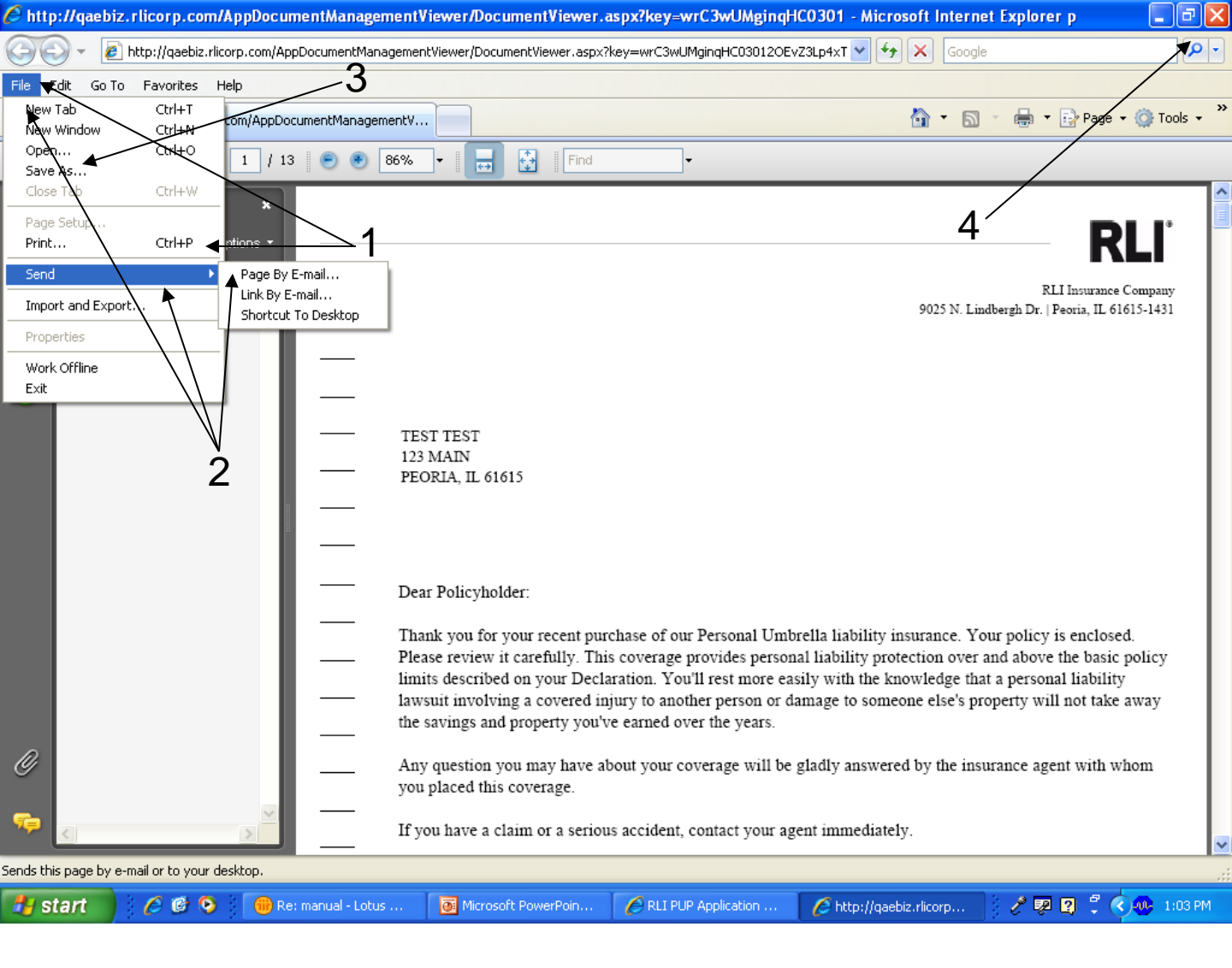

Once the form has loaded it can be printed, e-mailed or saved.

- 1. Print To print the document, click on "File" and then select "Print."
- 2. E-Mail To email the document, click on "File," select "Send," and then select "Page By E-mail." This will automatically send the attachment to a new e-mail.
- 3. Save As To save this document, click on "Save As" and select the location to which you wish to save the document.
- 4. Close this window once your document has been printed, emailed or saved by clicking on the red "X".

# **CHAPTER 3**

## "New Quotes"

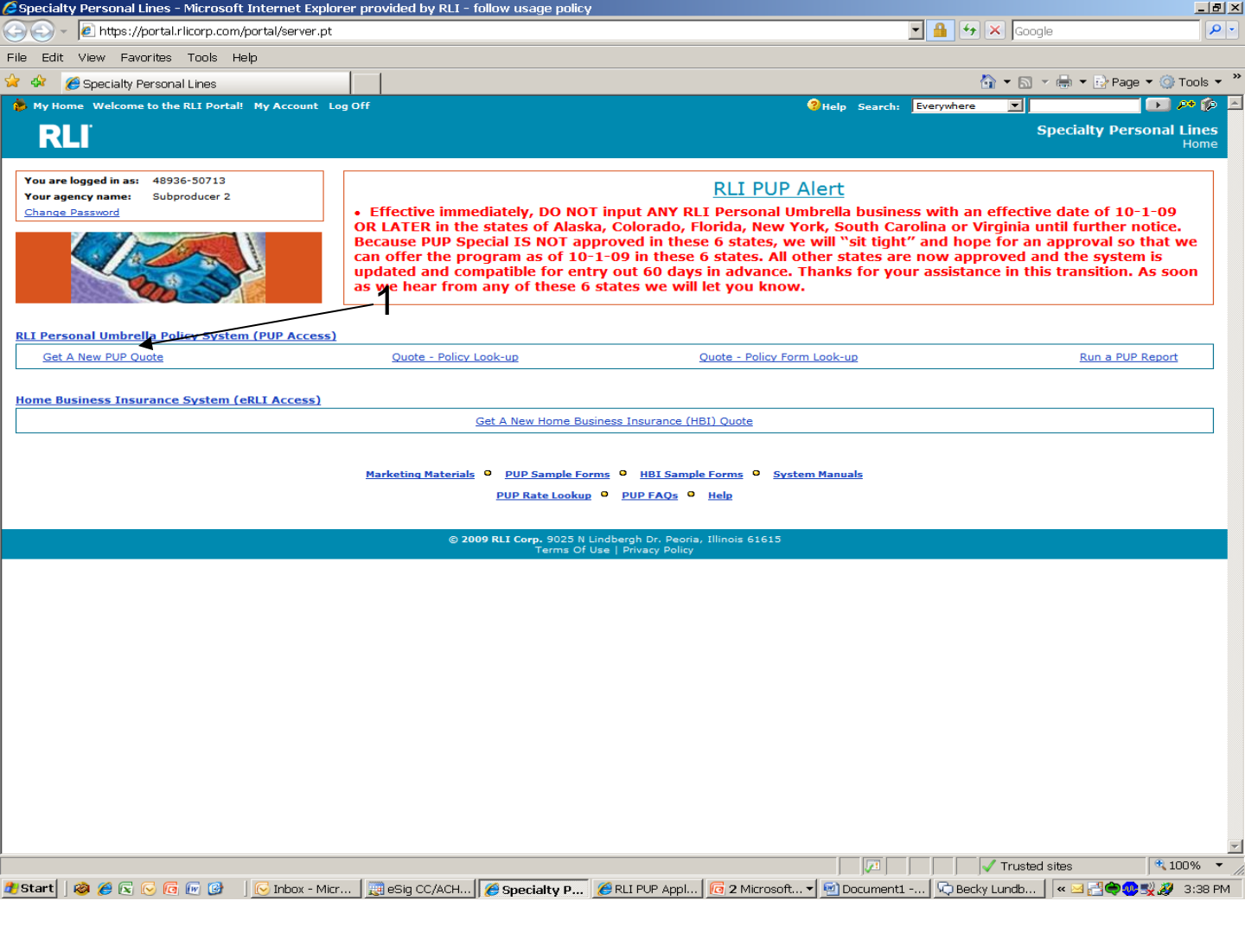

1. New Quote – From the "Community Home Page", click on the "Get a New PUP Quote" link.

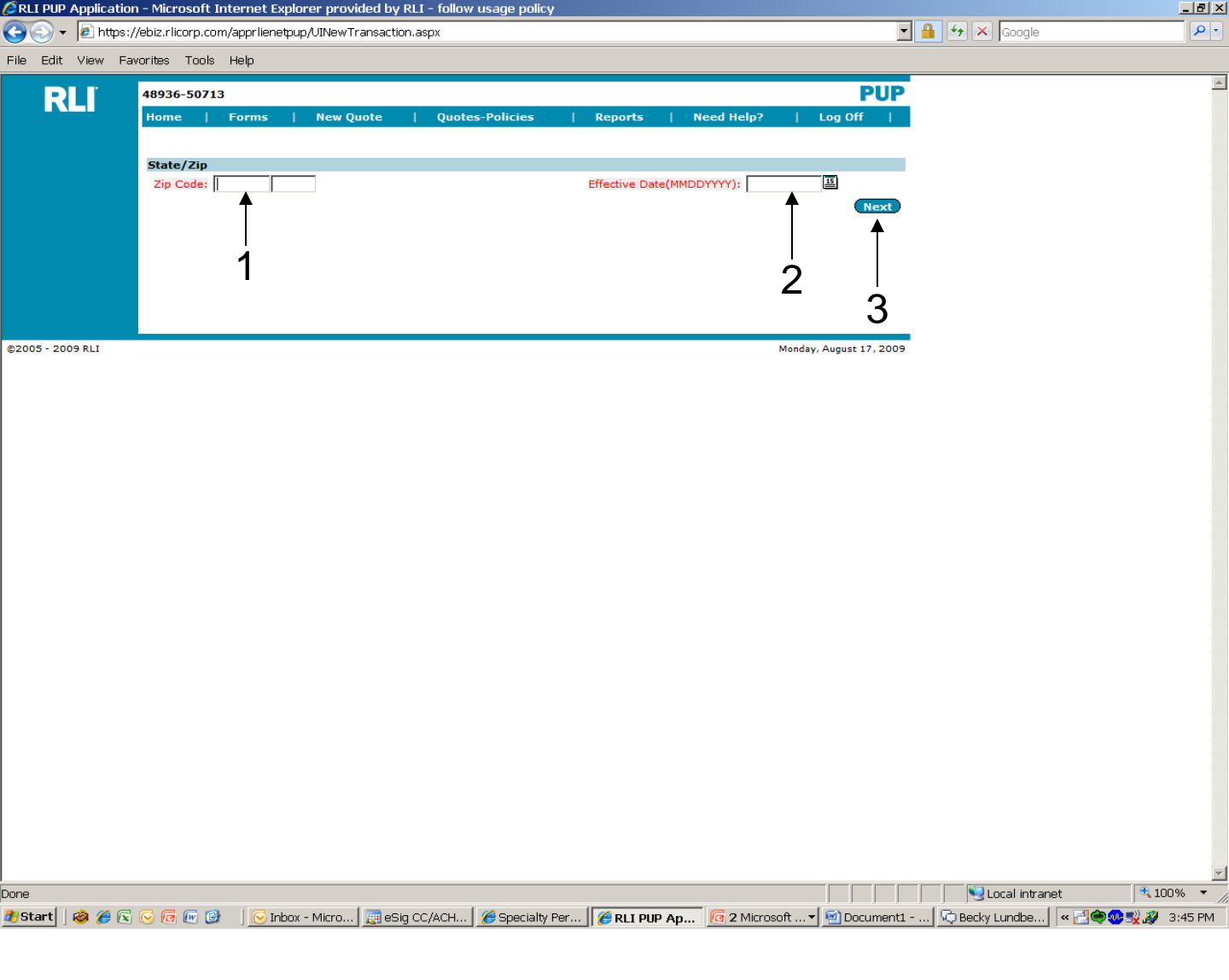

Once you click on "Get a New PUP Quote" you begin the quoting process on this screen.

- 1. Zip Code Enter the zip code where the named insured resides.
- Effective Date There are two ways to enter the effective date. One is to click on the calendar tab next to the effective date box, and select the appropriate date. The other way is to type in the appropriate date. You may only enter an effective date which is 3 days back from the entry date or 60 days forward.
- **3.** Next After selecting the date, click on the "Next" button to move to the next screen.

| 🖉 RLI PUP Application - Microsoft Internet Explorer provided by RLI - follow usage policy 🗌                                                                                     |                                             |
|----------------------------------------------------------------------------------------------------|---------------------------------------------|
| 🚱 🕒 👻 https://qaebiz.rlicorp.com/AppRlienetPup/UINewTransaction.aspx                                                                                                    | 🔽 🔒 🐓 🗙 Google 🖉 🖓                          |
| File Edit View Favorites Tools Help 🛛 🖳 Snagit 📃 🛃                                                                                                    |                                             |
| 🛠 🏘 🌈 RLI PUP Apolication                                                                                                    | 🟠 🔻 🗟 🗸 🖶 Tools 🕶 🎽                         |
| DUI scombs@rlicorn.com                                                                                                    | PIIP                                        |
| KLI<br>Home   Forms   Administration   New Quote   Quotes-Policies                                                                                                    | Reports   Need Help?   Log Off              |
| Premium Options                                                                                                    |                                             |
| Address<br>Televension State/Zip                                                                                                    |                                             |
| State: IL Zip Code: 81815                                                                                                    | Effective Date(MMDDYYYY): 10.07/2009        |
|                                                                                                    | Update                                      |
| Administrator                                                                                                    |                                             |
| 48938                                                                                                    |                                             |
| SubAgent 50712                                                                                                    |                                             |
| Other Info                                                                                                    |                                             |
|                                                                                                    |                                             |
| Named Insured                                                                                                    | none the policy union the first and middle  |
| initials and the full last name.                                                                                                    | Less the pointy using the first and findule |
| First Name Middle Initial Last Name                                                                                                    |                                             |
| Second Named Insured                                                                                                    | 3                                           |
| First Name                                                                                                    | U U                                         |
|                                                                                                    | e E                                         |
| 1. How many motorized vehicles licensed for road use in <b>your</b> household?                                                                                                  |                                             |
| 2. How many residential properties in <b>your</b> household?                                                                                                    |                                             |
| 3. How many watercraft, other than personal watercraft (canoes, jet skis, etc.), in <b>your</b> how                                                                             | isehold?                                    |
| 4. How many personal watercraft (canoes, jet skis, etc.) in <b>your</b> household?                                                                                              |                                             |
| 5. What is the number of <b>drivers?</b> (Include drivers with a learners permit.)                                                                                              |                                             |
| 6. How many drivers under the age of 22? (Include drivers with a learners permit.)                                                                                              |                                             |
| 7. How many drivers are age 70 and over?                                                                                                    |                                             |
| 8. How many moving violations have all drivers had within the last 3 years? Include DWI/I                                                                                       | DUI violations                              |
| within the last 5 years/3 year M I.                                                                                                    |                                             |
| 10. How many antique classic and/or collectible vehicles are in your household?                                                                                                 |                                             |
| 11. How many properties outside coverage territory?                                                                                                    |                                             |
| 12. How many acres of timberland or land which is farmed?                                                                                                    |                                             |
| 13. How many drivers have been licensed less than one year?                                                                                                    |                                             |
| 14. How many driving incidents have all drivers ages 20-21 and/or age 80 and over had                                                                                           | l within the last                           |
| 3 years?<br>15 How many alcohol/drug related driving incidents have all drivers had in the last 5 year                                                                          | are/2ure in MT2                             |
| Are the underlying limits for any vehicle equal to (but not less than) 100/300?                                                                                                 |                                             |
| If underlying limits for ALL vehicles are at least 250/500, answer this question "No".<br>If underlying limits for even one vehicle equals 100/300, answer this question "Yes". |                                             |
| Auto limits equal to 100/300 are acceptable for select risks but result in a higher premium                                                                                     | n.                                          |
| Rate Cancel Transaction                                                                                                    | _                                           |
|                                                                                                    |                                             |
| Done                                                                                                    |                                             |
| 🐮 Start 🗌 🙆 🍊 🕞 🕞 🕞 🕼 🚳 💷 🛛 🕞 Inhov - Microsoft Out 🗌 🖾 DLIP Special Test pla                                                                                                   | Degument - Micros                           |
| 🚾 order ei j 🐨 🍋 🔄 🕑 📴 🐨 🔤 👘 j 🚾 mook - Microsoft Odd j 🚵 POP Special Test plat.                                                                                                |                                             |

- **1.** Administrator The "Administrator" number will automatically display.
- 2. SubAgent Your "SubAgent" (subproducer) number will automatically display.
- 3. Named Insured Complete the information for the "Named Insured" and if necessary, the "Second Named Insured".
- Rating Questions These questions are in an abbreviated format. To view the question in it's entirety, hold the cursor over the question and the full question will display.
- 5. Underlying Auto Limits The final question references the underlying auto limits maintained by all members of the household on <u>ANY</u> auto in the household.
- 6. Rate Click the "Rate" button to obtain the premium(s).

| RLI PUP Application - Microsoft Internet Explorer provided by RLI - follow usage policy                                                                                                    |                                                                    |
|----------------------------------------------------------------------------------------------------|--------------------------------------------------------------------|
| 🕒 🕞 👻 https://qaebiz.rlicorp.com/AppRlienetPup/UINewTransaction.aspx                                                                                                    | 💽 🔒 🐓 🗙 Google 🛛 🔎 •                                               |
| File Edit View Favorites Tools Help 🔛 Snagit 🧱 📩                                                                                                    |                                                                    |
| 😭 🍻 🏉 RLI PUP Application                                                                                                    | 🐴 🕶 🗟 👻 🖶 Page 🕶 🎯 Tools 🕶 🎽                                       |
| KLI PUF Application      SubAgent: 50712      Other Info      Named Insured      First Name SCOTT Middle Initial E Last Name TEST      Second Named Insured      First Name MARE Middle Initial L Last Name TEST      Rating Questions      L. How many motorized vehicles licensed for road use in your household?                                                                                                    |                                                                    |
| <ol> <li>How many residential properties in your household?</li> <li>How many watercraft, other than personal watercraft (canoes, jet skis, etc.), in your household?</li> </ol>                                                                                                    | 1         Preferred           0         Preferred                  |
| <ol> <li>How many personal watercraft (canoes, jet skis, etc.) in your household?</li> <li>What is the number of drivers? (Include drivers with a learners permit.)</li> </ol>                                                                                                    | 0         Preferred           2         Preferred                  |
| <ol> <li>How many drivers under the age of 22? (Include drivers with a learners permit.)</li> <li>How many drivers are age 70 and over?</li> </ol>                                                                                                    | 0         Preferred           0         Preferred                  |
| <ol> <li>How many moving violations have all drivers had within the last 3 years? Include DWI/DUI violations<br/>within the last 5 years/3 year MT.</li> </ol>                                                                                                    | 0 Preferred                                                        |
| <ol> <li>How many at fault accidents have all drivers had in the last 3 years?</li> <li>How many antique, classic and/or collectible vehicles are in your household?</li> </ol>                                                                                                    | 0 Preferred                                                        |
| 11. How many properties outside coverage territory?                                                                                                    |                                                                    |
| 13. How many drivers have been licensed less than one year?                                                                                                    | 0                                                                  |
| 14. How many driving incidents have all drivers ages 20-21 and/or age 80 and over had within the last 3 years?                                                                                                    |                                                                    |
| 15. How many alcohol/drug related driving incidents have all drivers had in the last 5 years/3yrs in MT?<br>Are the underlying limits for any vehicle equal to ( <u>but not less than</u> ) 100/300?<br>If underlying limits for ALL vehicles are at least 250/500, answer this question "No".<br>If underlying limits for even one vehicle equals 100/300, answer this question "Yes".<br>Auto limits equal to 100/300 are acceptable for select risks but result in a higher premium. |                                                                    |
| Premium Options           ○ 1 Million \$ 152           ○ 2 Million \$ 274           ○ 3 Million \$ 305           ○ 5 Million \$ 479                                                                                                    | SCOTT E TEST /<br>MARIE L TEST<br>1519972                          |
| ©2005 - 2009 RLI                                                                                                    | Thursday, September 24, 2009                                       |
| <sup>2010</sup> 1 2 3 1 2 5 6                                                                                                    |                                                                    |
| 🗤 ətaru i j 🐲 🥟 😰 🔄 🗠 🕼 🐨 🖙 j 💟 indux - Microsoft Out 🚳 POP Special Lest pla T 🖉 Documenti - Micros 🦉                                                                                                    | 🔄 090812 SECOND POP ]  🧭 KLI POP Applicatio 🔄 « 🖂 🕓 🗬 🥨 🖉 10:24 AM |

"Premium Options" Screen

- 1. Rate Once you have clicked on the "Rate" button, the following fields will be populated and the quote number will be assigned.
  - **a. Premium Options** You must select the coverage limit desired before you can move forward with the quote/application process.
  - **b.** Rating Tier This will provide detail of the rating tier for which your risk qualifies based on risk characteristics.
- 2. Quote Letter This button will generate a letter with a premium indication based on the information entered during the quick quote process.
- **3. Application** This button will generate a *partially completed* application based on the questions answered.
- 4. Save & Close This button allows you to save the information entered and exit from the quote.
- 5. Save This button will save the quote information entered and keep the current quote active.
- 6. Next This button will always save the currently entered information and take you to the next page of the quote/application screens.
- 7. The applicant's name and quote number are displayed here.

| 🖉 RLI PUP Application - N | licrosoft Internet Explorer provided by RLI - follow usage policy                                                                                                    | ×                                |
|---------------------------|----------------------------------------------------------------------------------------------------|----------------------------------|
| 😋 🕤 👻 🙋 https://qae       | biz.rlicorp.com/AppRlienetPup/UINewTransaction.aspx                                                                                                    | 📔 🐓 🗙 Google 🖉 🔎 🔹               |
| File Edit View Favorit    | as Tools Help 🛛 🖳 Snagit 🧮 🛃                                                                                                    |                                  |
| 😪 🎄 🛛 🏉 RLI PUP Applic    | ation                                                                                                    | 🟠 🕶 🗟 👻 🖶 👻 📴 Page 👻 🎯 Tools 👻 🎽 |
| DI                        | scombs@rlicorp.com PUP                                                                                                    |                                  |
| NLI                       | Home   Forms   Administration   New Quote   Quotes-Policies   Reports   Need Help?   Log Off                                                                                                    |                                  |
| Premium Options           |                                                                                                    | -                                |
| Underwriting Questions    | Quote 1519972                                                                                                    | 1                                |
| Address Information       | Underwriting Questions                                                                                                    | 1                                |
|                           | 16. Have you or any other driver had an arrest, citation or conviction for reckless driving, careless driving (with 4 points in FL), negligent driving and or had a drivers license suspended (for reasons other than driving under the influence of alcohol or druge), revoked or refused in the last 5 years/3 year in MTP (Careless or negligent driving N/A in SC.)         17. Have you or any member of your household been indicted, charged with or convicted of a felony within the last 5 years? <ul> <li>B. Do you or any member of your household have an occupation of a professional entertainer or athlete, media personality, or an appointed or elected federal or state political figure? (N/A for political figures in FL, OR and TX.)</li> <li>B. Have you or any member of your household had any personal liability or personal auto bodily injury liability claims for which payment by your insurance company exceeded \$25,0000 in the last 5 years?</li> <li>D. Does any other member of your household or person residing in your household have a Personal without the last 5 years?</li> <li>D. Doy ou or any member of your household or person residing in your household have a Personal we policy with RLI Insurance Company other than this policy?</li> <li>D. Doy ou or any member of your household or in partial ownership) 6 or more residential properties that are covered under a Commercial General Liability Policy or other on-personal Premises Liability Policy as they are excluded from coverage.</li> <li>Has any one driver had more than 3 moving violations within the last 3 years?</li> <li>Has any one driver ages 20-21 and/or age 80 and over had more than one driving incident within the past 3 years?</li> </ul> |                                  |
|                           |                                                                                                    |                                  |
| 2003 - 2003 REI           | 2                                                                                                    | rnursuey, septembel 24, 2003     |
| )one                      |                                                                                                    | Local intranet 🔍 100% 🔻          |
| 🏄 Start 🗌 🙉 🍊 🥅           | 🕞 🕞 🚱 📳 🛛 🕞 Tahoy - Microsoft Out 🛛 🕅 PUR Special Test pla 🖉 Document 1 - Microsoft 🔛 000013 Cocord PUR                                                                                                    |                                  |
|                           |                                                                                                    |                                  |

#### "Underwriting Questions" Screen

- 1. Underwriting Questions Answer each question.
- 2. This group of buttons perform the same functions as on the previous page.
- **3.** Next Once all questions have been answered, click the "Next" button to proceed to the next screen.

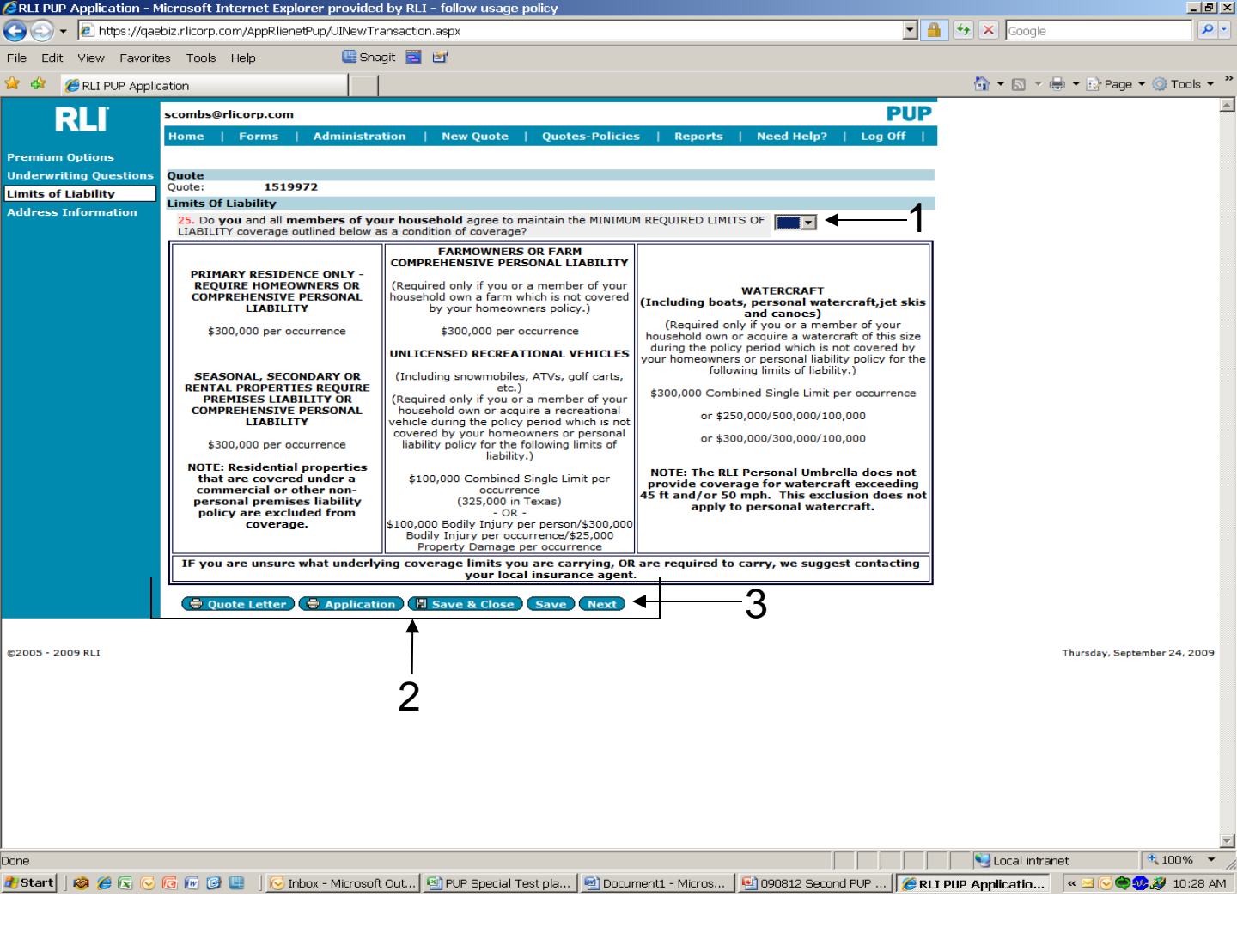

#### "Limits Of Liability" Screen

- 1. Answer the question affirming that all members of the household agree to maintain the minimum required underlying limits throughout the policy term.
- 2. This group of buttons perform the same functions as on the previous pages.
- **3.** Next Once all questions have been answered, click the "Next" button to proceed to the next screen.

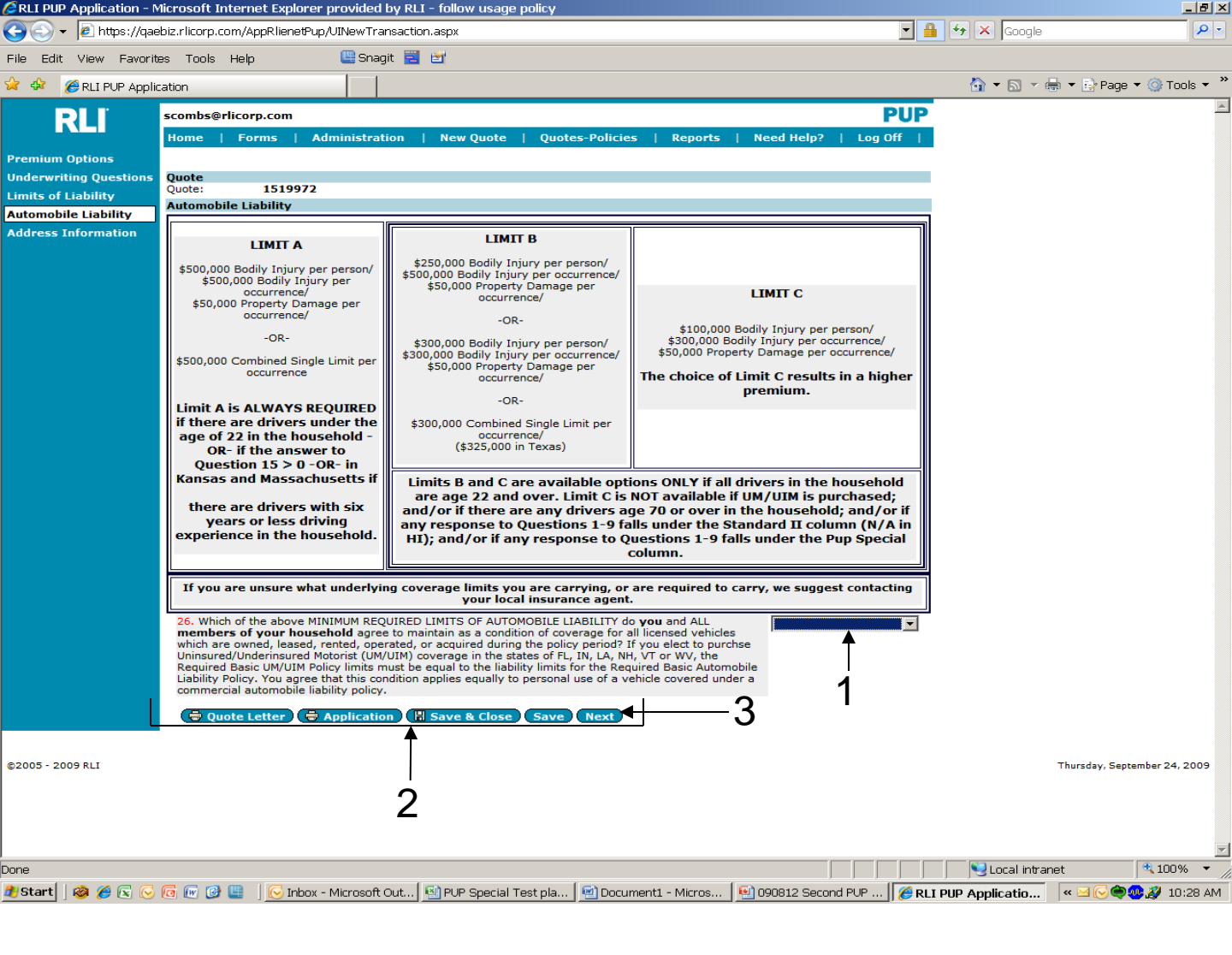

#### "Automobile Liability" Screen

1. Answer the question by selecting the appropriate underlying auto limit the insured agrees to maintain for all members of the household.

### Note: This question must be answered regardless of whether or not there is a driver and/or a vehicle in the household.

- 2. This group of buttons perform the same functions as on the previous pages.
- **3.** Next Once all questions have been answered, click the "Next" button to proceed to the next screen.

| 🖉 RLI PUP Application - N                                             | dicrosoft Interne                                                                                | t Explorer provided by RL                  | I - follow usage policy                               |                                                                       |                                                                      |                      | _8×                          |
|-----------------------------------------------------------------------|--------------------------------------------------------------------------------------------------|--------------------------------------------|-------------------------------------------------------|-----------------------------------------------------------------------|----------------------------------------------------------------------|----------------------|------------------------------|
| 😋 🕤 👻 🙋 https://qae                                                   | ebiz.rlicorp.com/App                                                                             | RlienetPup/UINewTransactio                 | on.aspx                                               |                                                                       |                                                                      | 💌 🔒 🔸 🗙 Google       | <b>₽</b> -                   |
| File Edit View Favorit                                                | es Tools Help                                                                                    | 🖳 Snagit 🗮                                 | i 🖻                                                   |                                                                       |                                                                      |                      |                              |
| 🚖 🎄 🏾 🏉 RLI PUP Applic                                                | cation                                                                                           |                                            |                                                       |                                                                       |                                                                      | 🗿 🕶 🗟 🔻 d            | 🌲 👻 Ey Page 💌 🍥 Tools 👻 🎽    |
| <b>RLI</b><br>Premium Options                                         | scombs@rlicorp<br>Home   Forr                                                                    | .com<br>ns   Administration                | New Quote   Quote                                     | s-Policies   Reports                                                  | P<br>  Need Help?   Log O                                            | UP<br>ff             |                              |
| Underwriting Questions<br>Limits of Liability<br>Automobile Liability | Quote<br>Quote:<br>Members Of Hor                                                                | 1519972<br>usehold                         |                                                       |                                                                       | Results 1-2 of 2 🔽 💌                                                 | 5                    |                              |
| Members of Household                                                  | Member<br>Number<br>1<br>2                                                                       | Name<br>SCOTT E TEST                       | DOB<br>12/7/1966                                      | Age License<br>Number<br>42 RP123456                                  | St Rel.Viol.DU                                                       | IsAcc.<br>0<br>0     |                              |
| 1→                                                                    | Editing Member<br>First Name:<br>Date of Birth:<br>State:<br># of Violations<br>(include DUI/DWI | Number: 2<br>MARE<br>08/20/1963<br>LLINOIS | Middle Initia<br>Licensed?<br># At Fault<br>Accidents | al: L Last Na<br>Yes License<br>Relationship to<br>0 Operat<br>w/DUI/ | me: TEST<br>> Number: RP654321<br>> Insured: Spouse<br>or<br>DWI? No |                      |                              |
| ©2005 - 2009 RLI                                                      | Add Member                                                                                       | er 🗱 Delete Member                         | Text ♦                                                | 4                                                                     |                                                                      |                      | Thursday, September 24, 2009 |
|                                                                       |                                                                                                  | 5                                          | 5                                                     |                                                                       |                                                                      |                      |                              |
|                                                                       |                                                                                                  |                                            | 4                                                     |                                                                       |                                                                      |                      |                              |
|                                                                       |                                                                                                  |                                            |                                                       |                                                                       |                                                                      |                      |                              |
|                                                                       |                                                                                                  |                                            |                                                       |                                                                       |                                                                      |                      | ×                            |
| Done                                                                  |                                                                                                  |                                            |                                                       |                                                                       |                                                                      | 📗 📄 😒 Local intra    | net 🔍 100% 🔻 //              |
| 🏄 Start 🛛 🞯 🏉 💽 🕞                                                     | 🙆 🕢 🕑 🛄 🗍                                                                                        | 🕞 Inbox - Microsoft Out                    | 🕙 PUP Special Test pla                                | 🔁 Document1 - Micros                                                  | 🐏 090812 Second PUP                                                  | 🏉 RLI PUP Applicatio | 🛛 « 🖂 🕞 🧼 🤣 10:31 AM         |

#### "Member Of Household" Screen

All household members ages 14 and older must be disclosed here.

- Editing Member Number "X" Complete each field for all members. 1.
- Save Member- Click this button to save the information once each 2. member's information has been entered.
- **Delete Member** Click this button if a member's information is incorrect. 3. This deletes the current information and allows you to start over. Remember that if you completely delete a driver thus decreasing the total number of drivers, you must first decrease the number of drivers stated in question #5 on the "Premium Options" screen.
- **Cancel** Click this button if you do not want to edit a selected member. 4.
- **Next -** Once all members have been included and the questions have 5. been answered, click the "Next" button to proceed to the next screen.

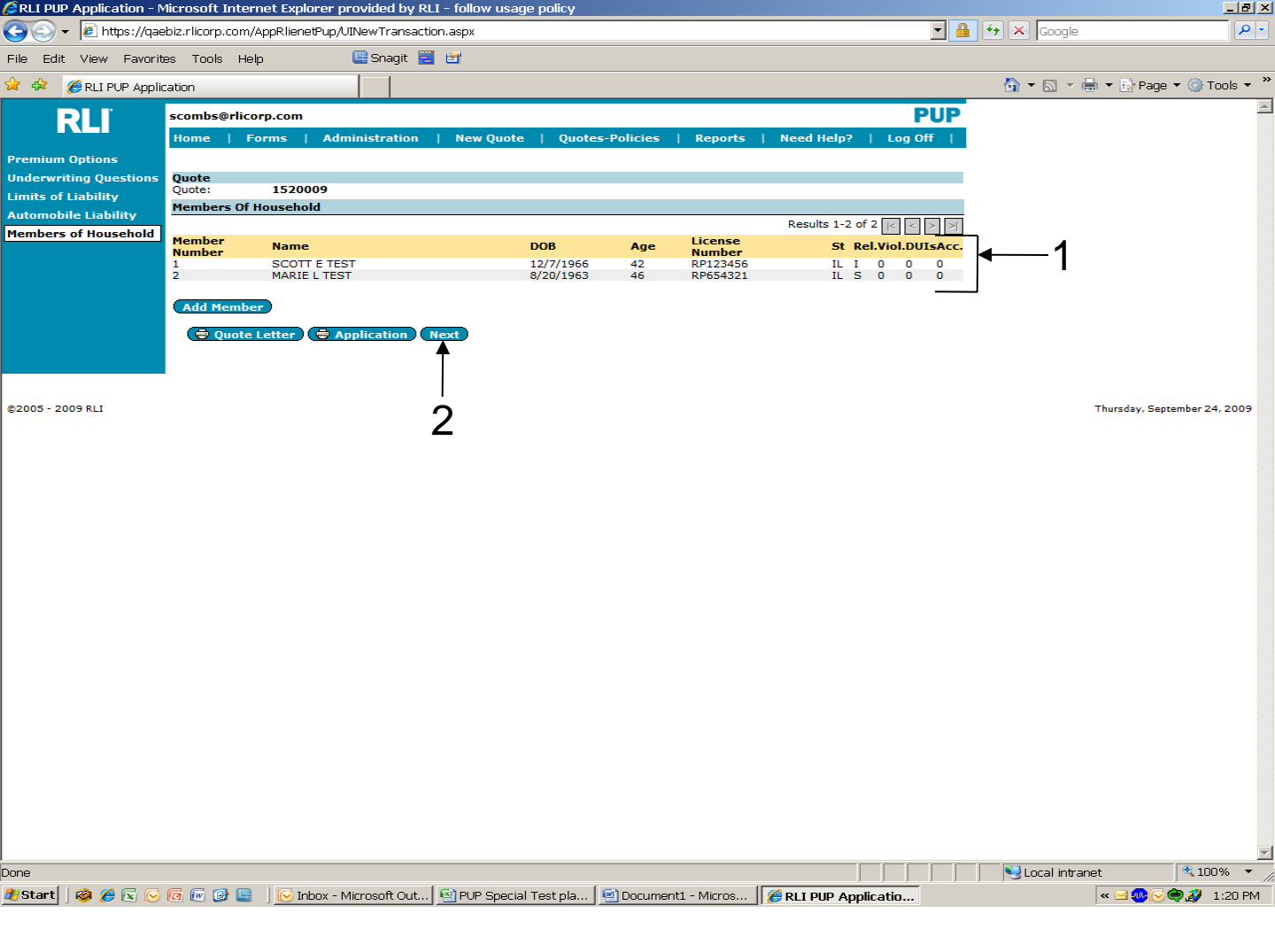

#### "Member Of Household" Screen

Once all household members have been disclosed the screen will change.

- 1. Once each member of the household has been listed, they will show within this section.
- 2. Next Once all members have been added, click the "Next" button to proceed to the next screen.

Note: The number of drivers answered on question #5 must equal the number of household members input here with a YES in the license/permit column.

| 🖉 RLI PUP Application - N | licrosoft Internet Explorer provided by RLI - follow usage policy                                      |                                              |
|---------------------------|----------------------------------------------------------------------------------------------------|----------------------------------------------|
| 😋 💽 🗸 🙋 https://qae       | biz.rlicorp.com/AppRlienetPup/UINewTransaction.aspx                                                    | 🔒 🔸 🗙 Google 🖉 🔎                             |
| File Edit View Favorit    | es Tools Help 🛛 🖳 Snagit 🗮 🛃                                                                           |                                              |
| 😪 🎄 🖉 RET PUP Applie      | ation                                                                                                  | 🚳 🔹 🗟 👻 🖶 🔹 Page 💌 🎯 Tools 👻 🎽               |
|                           |                                                                                                    |                                              |
| RLI                       | scombs@rlicorp.com                                                                                     |                                              |
| Promium Ontions           | nome   Forms   Administration   New Quote   Quotes-Policies   Reports   Need Help?   Log Off           | •                                            |
| Underwriting Questions    | Quote                                                                                                  |                                              |
| Limits of Liability       | Quote: 1519972                                                                                         |                                              |
| Automobile Liability      | Primary Address Address Enter Additional Addresses                                                     | ·]                                           |
| Members of Household      | Address1:                                                                                              |                                              |
| Address Information       | City: PEORIA                                                                                           |                                              |
|                           | State: ILLNOIS Zip Code: 61615                                                                         | <b> ←</b> _1                                 |
|                           | Phone Number: E-Mail:                                                                                  |                                              |
|                           | Same As Mailing?                                                                                       |                                              |
|                           | Mailing Address                                                                                        | 1                                            |
|                           | Address1: -                                                                                            | _                                            |
|                           | Address2:                                                                                              |                                              |
|                           | Other Country City:                                                                                    |                                              |
|                           | State: Zip Code:                                                                                       |                                              |
|                           |                                                                                                    |                                              |
|                           | Quote Letter 🗍 🖶 Application 🕻 🖁 Save & Close 🤇 Save 🕻 Next                                            |                                              |
| L                         |                                                                                                    |                                              |
| ©2005 - 2009 RLI          |                                                                                                    | Thursday, September 24, 2009                 |
|                           | 5 1 6                                                                                                  |                                              |
|                           | 5 4 6                                                                                                  |                                              |
|                           |                                                                                                    |                                              |
|                           |                                                                                                    |                                              |
|                           |                                                                                                    |                                              |
|                           |                                                                                                    |                                              |
|                           |                                                                                                    |                                              |
|                           |                                                                                                    |                                              |
|                           |                                                                                                    |                                              |
|                           |                                                                                                    |                                              |
|                           |                                                                                                    |                                              |
|                           |                                                                                                    |                                              |
|                           |                                                                                                    |                                              |
|                           |                                                                                                    | -                                            |
| Done                      |                                                                                                    | Succel intranet                              |
| 🏄 Start 🛛 🕸 🏉 💽 😡         | 🜀 🕞 🎯 🖳 🛛 🔀 Inbox - Microsoft Out 🖾 PUP Special Test pla 🖗 Document1 - Micros 🖗 090812 Second PUP 🖗 Ri | L <b>I PUP Applicatio</b> 🤍 🖂 🔀 🏟 🚀 10:36 AM |
|                           |                                                                                                    |                                              |

#### "Address Information" Screen

- 1. Primary Address Complete each field for the insured's primary address.
- 2. Same As Mailing If the mailing address is different than the primary address then answer "No" and complete the "Mailing Address" section.
- 3. Mailing Address Complete all the fields for the mailing address.
- 4. This group of buttons perform the same functions as on the previous pages.
- 5. Application By printing the "Application" from this screen, the entire application is complete and ready for the insured's signature, or you can continue to the next screen to have the application signed and paid electronically.
- 6. Next Once all questions have been answered, click the "Next" button to proceed to the next screen.

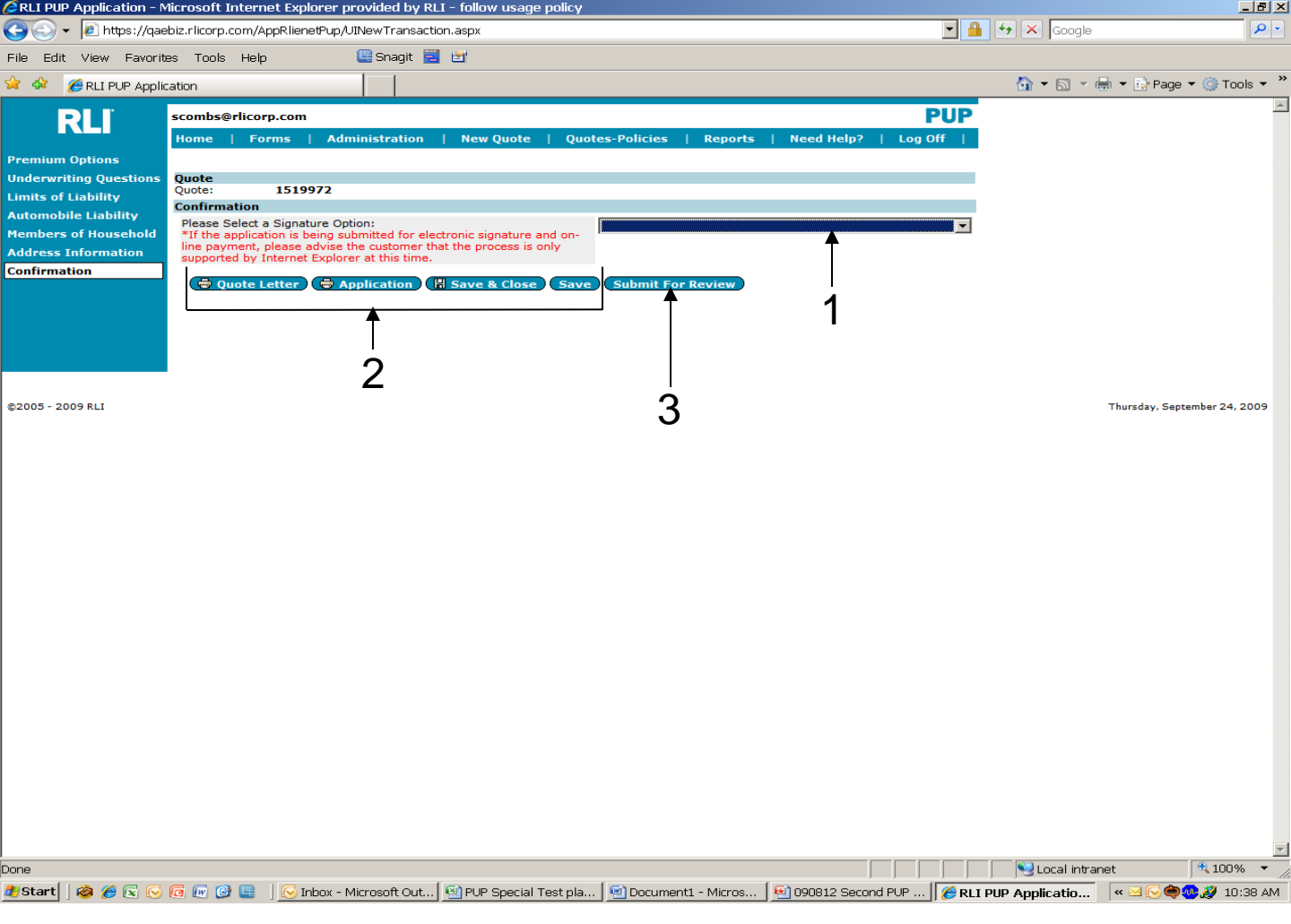

#### "Confirmation" Screen

- 1. Confirmation This is where you will select how the policy will be signed and paid. The next page will show you the four options for answering this question.
- 2. This group of buttons perform the same functions as on the previous pages.
- 3. Submit for Review If your insured has selected to provide a wet signature and check for payment, you would use this button to submit you risk to your administrator. In this case, before the risk can be bound by your administrator, they will need the signed RLI application and full payment. Contact your administrator for instructions on their workflow.

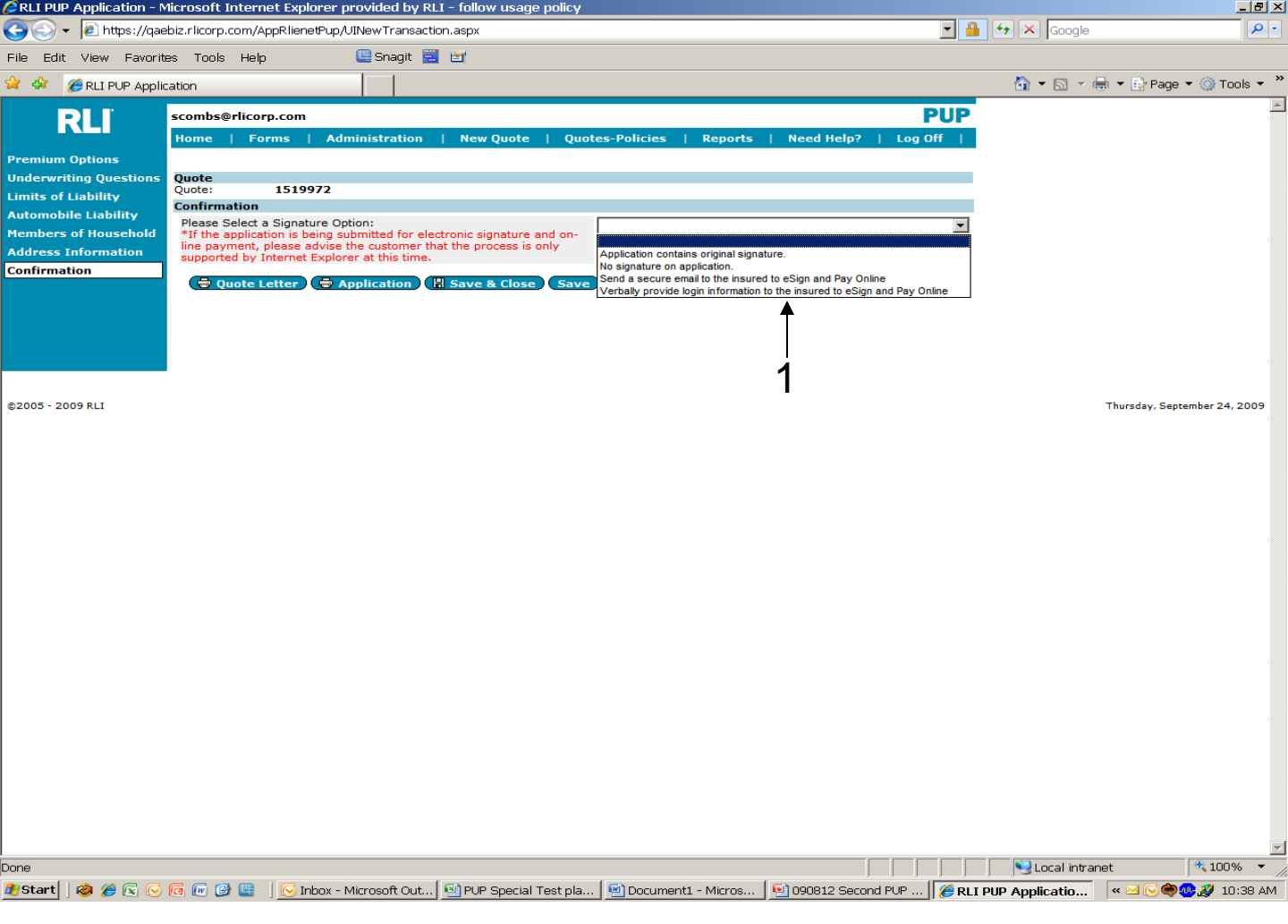

#### "Confirmation" Screen

1. In order to complete the sales transaction for an insured's policy, you have three methods for completion.

**Application contains original signature** – You would make this selection if the insured has chosen to provide a wet signature and check payment for their policy.

**No signature on application** – If you do not have a signature and payment, you should never submit the risk to your administrator. Print the application for signature and then submit to your administrator.

**Send a secure email to the insured to eSign and Pay Online** – This is the first of two methods by which you can have the application signed and paid for electronically. Once the insured receives the e-mail, they will provide their electronic signature and payment and once they have completed this step, the policy is automatically sent to your administrator for binding.

**Verbally provide login information to the insured to eSign and Pay Online** – This is the second method the insured can select to electronically complete the purchase of their policy. Simply follow the on-screen directions and the insured can access RLI's secure website directly without receiving an e-mail.

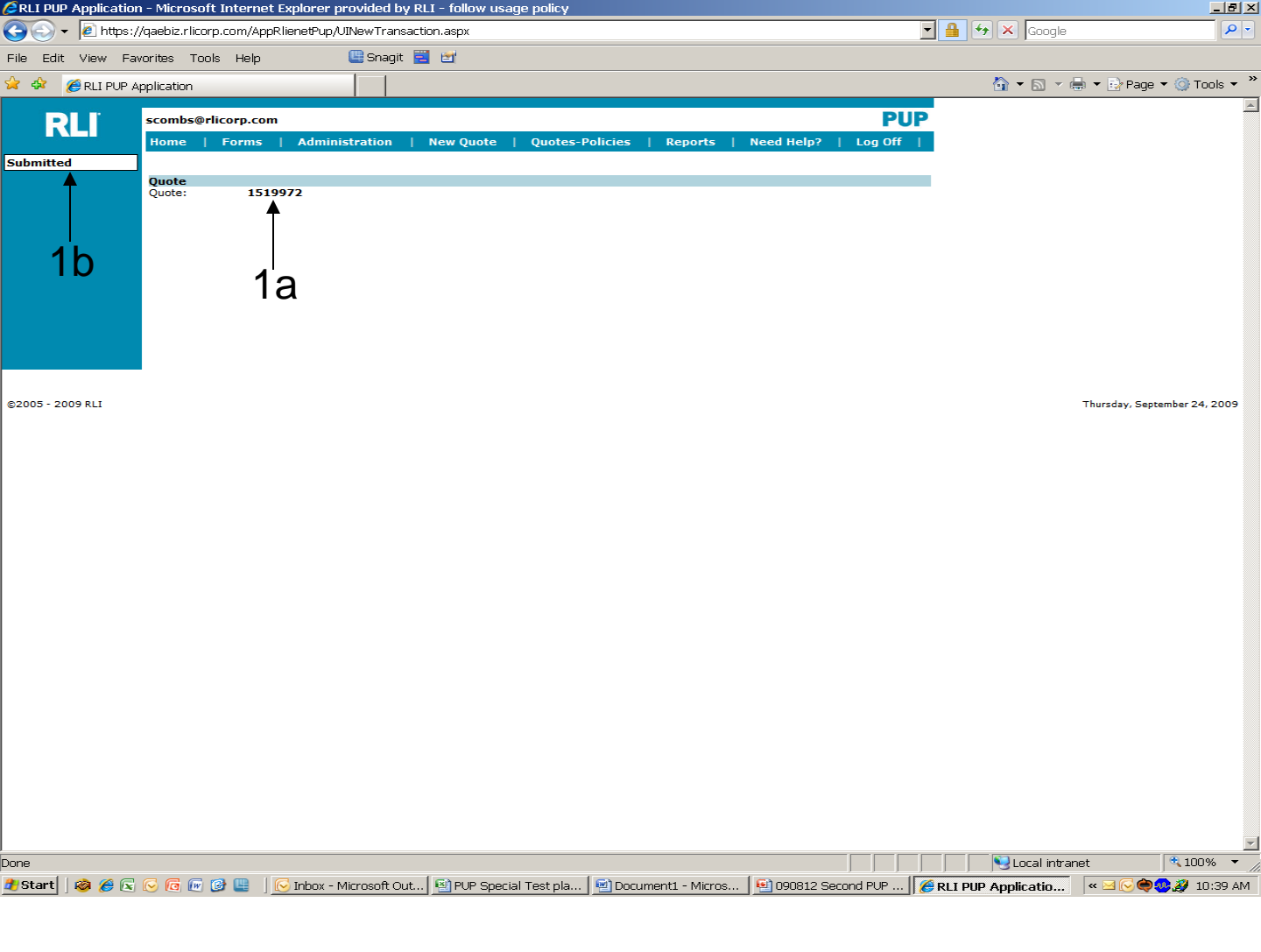

#### "Submitted" Screen

- 1. Once "Submit for Review" is selected on the previous screen
  - a. The quote number will display, and
  - b. "Submitted" will show in the upper left side.

Your administrator will provide direction on what your next steps should be to complete the process. RLI requires that the administrator have a legible, signed and complete RLI application with full annual payment before they request the quote to be bound.

Once the policy is bound by RLI, a policy number with a "PUP" prefix is assigned. All policy information and policy documents can be found in the "Quotes - Policies" area of "PUP Access".

## Note: All RLI applications require the insured's signature <sup>31</sup> and full annual premium prior to binding.

# **CHAPTER 4**

## "Quotes - Policies"

| 🥭 Specialty Personal Lines - Microsoft Internet Expl                                    | orer provided by RLI - follow usage policy                                                                                                    |                                                                                                    | X                                                                                                    |
|-----------------------------------------------------------------------------------------|----------------------------------------------------------------------------------------------------|----------------------------------------------------------------------------------------------------|----------------------------------------------------------------------------------------------------|
| 🔄 🕙 – 🖉 https://portal.rlicorp.com/portal/server.pt                                     |                                                                                                    | 💌 🔒 🐓                                                                                                    | × Google                                                                                                    |
| File Edit View Favorites Tools Help                                                     |                                                                                                    |                                                                                                    |                                                                                                    |
| 🚖 🛷 🏾 🏉 Specialty Personal Lines                                                        |                                                                                                    | {                                                                                                    | 💁 🔹 🗟 👻 🖶 🔹 🕞 Page 🔹 🎯 Tools 👻 🎽                                                                                                    |
| 🏇 My Home Welcome to the RLI Portal! My Account I                                       | Log Off                                                                                                    | <b>?</b> Help Search: Everywhere                                                                                                    | 💌 🗾 🗖 🔑 🖗 🗖                                                                                                    |
| RLI                                                                                     |                                                                                                    |                                                                                                    | Specialty Personal Lines<br>Home                                                                                                    |
| You are logged in as: 48936-50713<br>Your agency name: Subproducer 2<br>Chance Password | • Effective immediately, DO NOT<br>OR LATER in the states of Alaska<br>Because PUP Special IS NOT app<br>can offer the program as of 10-1<br>updated and compatible for entr<br>as we hear from any of these 6 s | <u>RLI PUP Alert</u><br>input ANY RLI Personal Umbrella business with an<br>a, Colorado, Florida, New York, South Carolina or V<br>proved in these 6 states, we will "sit tight" and hop<br>1-09 in these 6 states. All other states are now app<br>y out 60 days in advance. Thanks for your assistan<br>states we will let you know. | effective date of 10-1-09<br>irginia until further notice.<br>e for an approval so that we<br>roved and the system is<br>ice in this transition. As soon |
| RLI Personal Umbrella Policy System (PUP Access<br>Get A New PUP Quote                  | Quote - Policy Look-up                                                                                                    | Quote - Policy Form Look-up                                                                                                    | Run a PUP Report                                                                                                    |
|                                                                                         | Get A New Home Busi<br>Marketing Materials O PUP Sample Form<br>PUP Rate Lookup                                                                                                    | ness Insurance (HBI) Quote<br>ns © <u>HBI Sample Forms</u> © <u>System Manuals</u><br>© <u>PUP FAQs</u> © <u>Help</u>                                                                                                    |                                                                                                    |
|                                                                                         | © <b>2009 RLI Corp.</b> 9025 N Lii<br>Terms Of U:                                                                                                    | ndbergh Dr. Peoria, Illinois 61615<br>se   Privacy Policy                                                                                                    |                                                                                                    |
|                                                                                         |                                                                                                    |                                                                                                    |                                                                                                    |
| avascript:openPUP('https://ebiz.rlicorp.com/AppRlienetPup                               | /NewQuoteMaintenance.aspx');                                                                                                    |                                                                                                    | 🗸 Trusted sites 🛛 🔍 100% 🔻 🏾                                                                                                    |
| 🎦 Start 📗 🐼 🏉 💽 🕞 🔞 🜆 🚱 📗 🔀 Inbox - Mir                                                 | crosoft 🛛 进 eSig CC/ACH De 🗍 🏉 Specialt                                                                                                    | t <b>y Perso</b> 🐏 090803 Second P 🗐 🐏 090812 Second P 🖗 Dor                                                                                                    | cument1 - Mic 🛛 < 🕞 🧠 🚀 2:20 PM                                                                                                    |

1. Quotes – Policies Look-up – From the "Community Home Page", click on this option to view an existing quote or a specific policy.

| RLI PUP Application      | 1 - Microso        | ft Internet Exploi       | er provided by RLI - follo            | ow us               | sage policy   |                |              |                                |                            |                    |                | _ <u>-</u> <u>-</u> <u>-</u> <u>-</u> <u>-</u> <u>-</u> <u>-</u> <u>-</u> <u>-</u> <u>-</u> |
|--------------------------|--------------------|--------------------------|---------------------------------------|---------------------|---------------|----------------|--------------|--------------------------------|----------------------------|--------------------|----------------|---------------------------------------------------------------------------------------------|
| 😋 🕤 👻 🖉 https://         | /qaebiz.rlico      | rp.com/AppRlieneti       | Pup/Repository.aspx                   |                     |               |                |              |                                | <b>•</b>                   | 🔒 🔸 🗙 Google       |                | <b>₽</b> •                                                                                  |
| File Edit View Fav       | vorites Too        | ols Help                 | 🖳 Snagit 🗮 📷                          |                     |               |                |              |                                |                            |                    |                |                                                                                             |
| 🚖 🎄 🛛 🏉 RLI PUP A        | pplication         |                          |                                       |                     |               |                |              |                                |                            | 🟠 🕶 🗟 👻 🖗          | 🍦 🔻 🔂 Page 💌 ( | 🌍 Tools 🔻 🂙                                                                                 |
| DII                      | scombs@            | rlicorp.com              |                                       |                     | Repository    |                |              |                                | PUP                        |                    |                | -                                                                                           |
|                          | Home               | Forms   Ad               | ministration   New Q                  | Jote                | Quotes-F      | Policies       | Reports      | Need Help?   Lo                | g Off                      |                    |                |                                                                                             |
| Quotes                   | Fearch             |                          |                                       |                     |               |                |              |                                |                            |                    |                |                                                                                             |
| Policies                 | Search             |                          |                                       | _                   |               |                |              |                                | _                          |                    |                |                                                                                             |
| Recent<br>Transactions   | Policy Num         | iber:                    | <u> </u>                              | _                   | Effective     | Date:          |              |                                | _                          |                    |                |                                                                                             |
| eSignature               | Quote ID:          |                          |                                       | _                   | Expiratio     | in Date:       |              |                                |                            |                    |                |                                                                                             |
| Payments Pending         | Insured Fi         | rst Name                 |                                       |                     | Insured       | Last Name:     |              |                                | _                          |                    |                |                                                                                             |
| Failed Payments          | Second In          | sured First Name         |                                       |                     | Second        | Insured Last   | Name:        |                                |                            |                    |                |                                                                                             |
| Expired<br>Authorization | Status:            |                          |                                       | -                   |               | •              |              |                                |                            |                    |                |                                                                                             |
|                          | state:             |                          |                                       |                     |               |                |              |                                |                            |                    |                |                                                                                             |
|                          | P Searc            | h Policy Inqui           | iry                                   |                     |               |                |              |                                |                            |                    |                |                                                                                             |
|                          | Working            | List: Recent Tran        | sactions                              |                     |               |                |              |                                |                            |                    |                |                                                                                             |
|                          | (Load)             |                          | (Forms)                               |                     |               | Prin           | t List       | Results 1 50 of 100            |                            |                    |                |                                                                                             |
|                          | Quote #            | Policy #                 | Name                                  | St                  | Eff Dte       | Premium        | Туре         | Status                         | Limit                      |                    |                |                                                                                             |
|                          | 1519972            | **                       | SCOTT E TEST                          | IL                  | 10/7/2009     | \$152          | QUOTE        | New Quote was<br>Submitted     | \$1,000,000                |                    |                |                                                                                             |
|                          | 1519967            | **                       | MATTS TEST                            | LA                  | 10/5/2009     | \$1,046        | QUOTE        | Quote Rated                    | \$1,000,000                |                    |                |                                                                                             |
|                          | 1519944            | **                       | RICHARD P WELCH                       | PA                  | 10/13/2009    | \$720          | QUOTE        | eSig e-mailed                  | \$1,000,000                |                    |                |                                                                                             |
|                          | 1519941            | **                       | BONITA PARDUE                         | wv                  | 10/15/2009    | \$512          | QUOTE        | Pending<br>eSig Complete       | \$1,000,000                |                    |                |                                                                                             |
|                          | 1519951            | PUP2405208<br>PUP2405207 | JAMES T DICKERSON<br>BONITA B PARDUE  | FL                  | 10/23/2009    | \$636<br>\$571 | NEWISSUE     | Bound                          | \$3,000,000                |                    |                |                                                                                             |
|                          | 1519943            | **                       | BRENDA RIGGS                          | VT                  | 10/3/2009     | \$1,151        | QUOTE        | MVR Error                      | \$1,000,000                |                    |                |                                                                                             |
|                          | 1519942            | **                       | DAWN M SILVERTHORN                    | IL                  | 10/31/2009    | \$422          | QUOTE        | eSig e-mailed                  | \$0<br>\$1,000,000         |                    |                |                                                                                             |
|                          | 1519907            | **                       | CHERYL GOBBLE                         | IL                  | 10/1/2009     | \$0            | QUOTE        | Pending<br>Quote Rated         | \$0                        |                    |                |                                                                                             |
|                          | 1519906<br>1519894 | **                       | CON CONNECTICUT<br>CHARLES CALIFORNIA | CT                  | 10/5/2009     | \$1,132<br>\$0 | QUOTE        | Quote Rated                    | \$1,000,000<br>\$0         |                    |                |                                                                                             |
|                          | 1519892            | **                       | AICHAEL C CREEKMORE                   | MA                  | 10/31/2009    | \$1,150        | QUOTE        | MVR Error                      | 1,000,000                  |                    |                |                                                                                             |
|                          | 1519884            | **                       | JAMES VEE                             | VT                  | 10/13/2009    | \$1,085        | QUOTE        | Quote Rated                    | \$1,000,000<br>\$1,000,000 |                    |                |                                                                                             |
|                          | 1519879            | PUP2405201               | KEITH BARRETT                         | ND                  | 10/21/2009    | \$351          | NEWISSUE     | Bound                          | \$2,000,000                |                    |                |                                                                                             |
|                          | 1519876            | **                       | KYLE D BATTS                          | тх                  | 11/1/2009     | \$653          | QUOTE        | eSig e-mailed<br>Pending       | \$1,000,000                |                    |                |                                                                                             |
|                          | 1519864            | **                       | KIMBERLY FITZPATRICK                  | NH                  | 10/5/2009     | \$413          | QUOTE        | New Quote Paid                 | \$1,000,000                |                    |                |                                                                                             |
|                          | 1519836            | **                       | ROGER STANLEY                         | MI                  | 11/21/2009    | \$0            | QUOTE        | Quote Rated                    | \$O                        |                    |                |                                                                                             |
|                          | 1519809            | **                       | DOUGLAS L CUNEY                       | PA                  | 10/28/2009    | \$1,123        | QUOTE        | Ouote Rated                    | \$1.000.000                |                    |                |                                                                                             |
|                          | 1519808            | **                       | KIMBERLY FITZPATRICK                  | NH                  | 10/2/2009     | \$708          | QUOTE        | New Quote Paid                 | \$3,000,000                |                    |                |                                                                                             |
|                          | 1519794            | **                       | CHERYL GOBBLE                         | IL                  | 10/1/2009     | \$633          | QUOTE        | eSig e-mailed<br>Pending       | \$5,000,000                |                    |                |                                                                                             |
|                          | 1519803            | **                       | ERIC GOBBLE                           | IL                  | 10/1/2009     | \$201          | QUOTE        | eSig Pending                   | \$1,000,000                |                    |                |                                                                                             |
|                          | 1519729            | **                       | BECKY BANDY                           | IL<br>TI            | 10/2/2009     | \$15Z<br>\$0   | QUOTE        | Quote Rated                    | \$1,000,000<br>\$0         |                    |                |                                                                                             |
|                          | 1519677            | **                       | RANDY FOLLOWUP                        | IL                  | 10/2/2009     | \$0            | QUOTE        | Quote Rated                    | \$0                        |                    |                |                                                                                             |
|                          | 1519676            | **                       | FOLLOWUP TEST                         | IL                  | 10/1/2009     | \$0            | QUOTE        | Quote Rated                    | \$0                        |                    |                |                                                                                             |
|                          | 1519628            | **                       | KEITH E BARRETT                       | ND                  | 10/1/2009     | \$988          | QUOTE        | Quote Rated :<br>eSig e-mailed | \$1,000,000                |                    |                |                                                                                             |
|                          | 1519635            | **                       | KYLE D BATTS                          | TX                  | 10/1/2009     | \$295          | QUOTE        | Pending                        | \$1,000,000                |                    |                |                                                                                             |
|                          | 1519622            | **                       | MATT DOYLE                            | FL                  | 11/3/2009     | \$0<br>\$0     | QUOTE        | Quote Rated<br>Quote Rated     | \$0<br>\$0                 |                    |                | -                                                                                           |
| Done                     |                    |                          |                                       |                     |               |                |              |                                |                            | 📃 🖳 😼 Local intrar | et 📑           | 100% 🔻 //                                                                                   |
| 🏄 Start 🛛 🤣 🌈 💽          | 🕞 🖸 🕢              | 🕑 🛄   🔀 Inb              | ox - Microsoft Out 🔤 PU               | <sup>&gt;</sup> Spe | cial Test pla | 🔄 Docume       | nti - Micros | . 🛛 🖭 090812 Second P          | UP   🌈 R                   | LI PUP Applicatio  | « 🖂 🕞 🏟 🐢 🤉    | 🐉 10:41 AM                                                                                  |

#### "Repository" Screen

1. Working List – When you click on the "Quote-Policy Look-Up" link, it will automatically bring up "Recent Transactions". This includes both quotes and policies.

You can filter by these 7 options. Those include -

Quotes - To search for quotes, click "Quotes".

**Policies** – To search for policies, click "Policies".

**Recent Transactions –** Previously outlined.

**eSignature** – This will filter quotes with any status relating to the esignature process. **Payments Pending** – This will filter those quotes due to status of "web payment pending".

**Failed Payments** – This will filter those quotes with an attempted electronic payment with has failed for any reason.

**Expired Authorization** – This will filter those quotes which have exceeded the 7 day authorization period.

34 Note: If a button is blue it is active. If the button is grey it is not active. These buttons will be described in further detail in the coming pages.

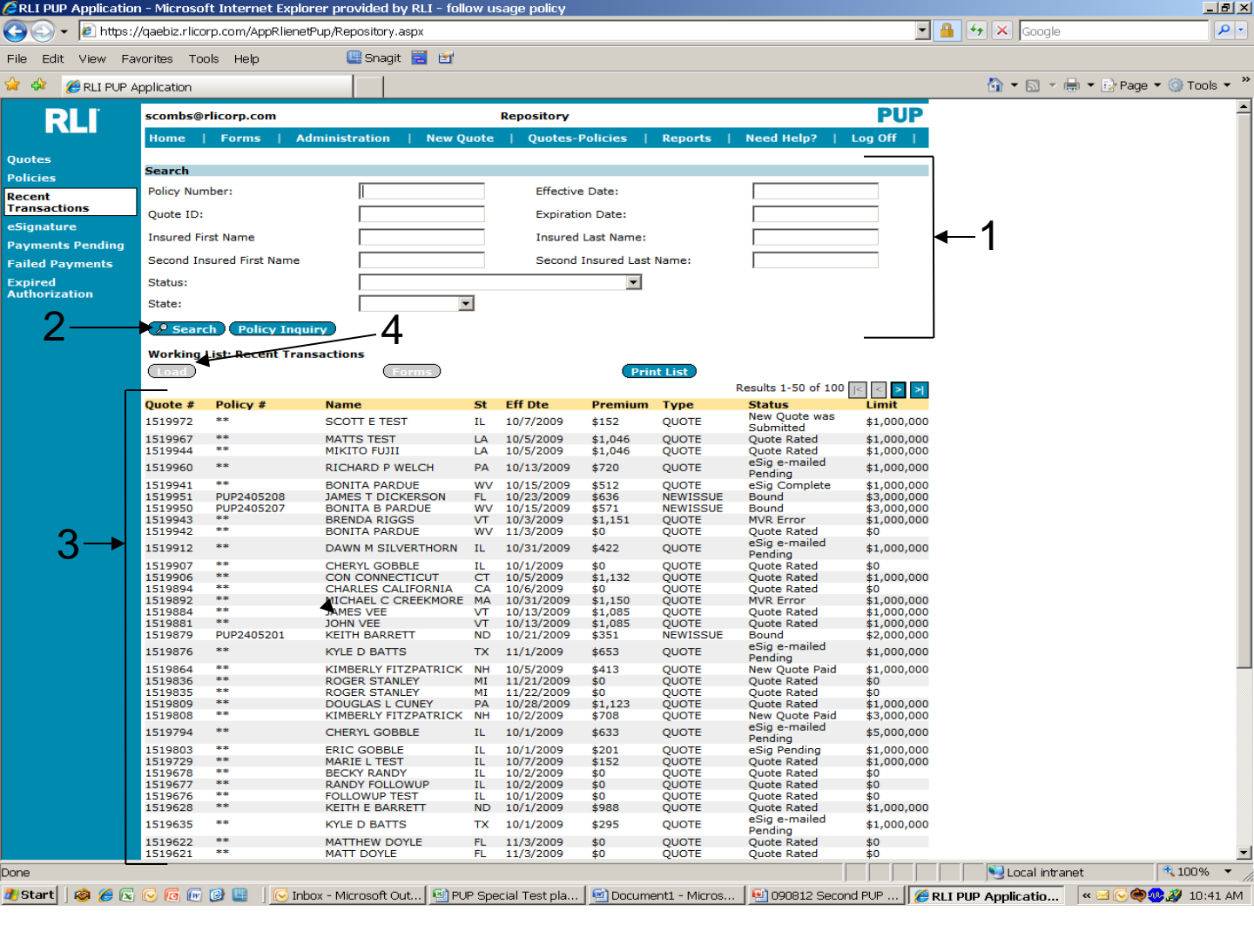

#### "Repository" Screen

- 1. Search section- Enter the criteria in the appropriate field(s) to locate the policy or quote that is being sought.
- 2. Search button Click this button once the criteria has been established to query the database.
- 3. Working List: Recent Transactions Select the policy or quote desired by clicking on the policy or quote found in the listing.
- 4. Load Click this button once the policy or quote has been highlighted, to load the data.

#### Note: If a button is blue it is active. If a button is grey it is not active.

| RLI PUP Application | n - Microso        | ft Internet Exploi       | rer provided by RLI - foll | ow u     | sage policy            |               |                 |                             |            |                  |                    |            |                  | l × |
|---------------------|--------------------|--------------------------|----------------------------|----------|------------------------|---------------|-----------------|-----------------------------|------------|------------------|--------------------|------------|------------------|-----|
| 😋 🕞 👻 🙋 https://    | /qaebiz.rlicc      | rp.com/AppRlienet        | Pup/Repository.aspx        |          |                        |               |                 |                             |            | •                | 🔒 👉 🗙 Google       |            | P                | •   |
| File Edit View Fav  | orites To          | ols Help                 | 🛄 Snagit 🗮 🛃               |          |                        |               |                 |                             |            |                  |                    |            |                  |     |
| 🚖 🎄 🛛 🏉 RLI PUP Aj  | pplication         |                          |                            |          |                        |               |                 |                             |            |                  | 🟠 <b>-</b> 🗟 -     | 🖶 👻 🔂 Page | 🕶 🔘 Tools 🖣      | , » |
| RL                  | scombs@            | rlicorp.com              |                            |          | Repository             |               |                 |                             | PU         | Ρ                |                    |            |                  | -   |
|                     | Home               | Forms   Ad               | ministration   New Q       | uote     | Quotes-                | Policies      | Reports         | Need Help?                  | Log Off    | $\mathbf{I}_{-}$ |                    |            |                  |     |
| Quotes              | Count              |                          |                            |          |                        |               |                 |                             |            |                  |                    |            |                  |     |
| Policies            | Search             |                          |                            | _        |                        |               |                 |                             |            |                  |                    |            |                  |     |
| Recent              | Policy Nun         | nber:                    | 1                          |          | Effective              | e Date:       |                 |                             |            |                  |                    |            |                  |     |
| eSignature          | Quote ID:          |                          |                            |          | Expiration             | on Date:      |                 |                             |            |                  |                    |            |                  |     |
| Payments Pending    | Insured Fi         | rst Name                 |                            |          | Insured                | Last Name:    |                 |                             |            |                  |                    |            |                  |     |
| Failed Payments     | Second In          | sured First Name         |                            |          | Second                 | Insured Last  | t Name:         |                             |            |                  |                    |            |                  |     |
| Expired             | Status:            |                          |                            |          |                        | •             |                 |                             |            |                  |                    |            |                  |     |
| Authorization       | State:             |                          |                            | -        |                        |               |                 |                             |            |                  |                    |            |                  |     |
|                     |                    | h Deline Termi           |                            | _        |                        |               |                 |                             |            |                  |                    |            |                  |     |
|                     | ( Je Sean          | Ch / Policy Inqu         | <u> </u>                   |          |                        |               |                 |                             |            |                  |                    |            |                  |     |
|                     | Working            | ist: Recent Tran         | sactions                   |          |                        |               |                 |                             |            |                  |                    |            |                  |     |
|                     | Load               |                          | Forms                      |          |                        | Pri           | nt List         | Results 1-50 of 100         |            |                  | 1                  |            |                  |     |
|                     | Ouote #            | Policy #                 | Name                       | St       | Eff Dte                | Premium       | Туре            | Status                      | Limit      | -1               |                    |            |                  |     |
|                     | 1519972            | **                       | SCOTT E TEST               | IL       | 10/7/2009              | \$152         | ουοτε           | New Quote was               | \$1.000.0  | 000              |                    |            |                  |     |
|                     | 1519967            | **                       | MATTS TEST                 | LA       | 10/5/2009              | \$1.046       | OUOTE           | Ouote Rated                 | \$1,000.0  | 00               |                    |            |                  |     |
|                     | 1519944            | **                       | MIKITO FUJII               | LA       | 10/5/2009              | \$1,046       | QUOTE           | Quote Rated                 | \$1,000,0  | 00               |                    |            |                  |     |
|                     | 1519960            | **                       | RICHARD P WELCH            | PA       | 10/13/2009             | \$720         | QUOTE           | eSig e-mailed<br>Pending    | \$1,000,0  | 00               |                    |            |                  |     |
|                     | 1519941            | **                       | BONITA PARDUE              | wv       | 10/15/2009             | \$512         | QUOTE           | eSig Complete               | \$1,000,0  | 00               |                    |            |                  |     |
|                     | 1519951            | PUP2405208<br>PUP2405207 | JAMES T DICKERSON          | FL       | 10/23/2009             | \$636         | NEWISSUE        | Bound                       | \$3,000,0  | 00               |                    |            |                  |     |
|                     | 1519943            | **                       | BRENDA RIGGS               | VT       | 10/3/2009              | \$1,151       | QUOTE           | MVR Error                   | \$1,000,0  | 00               |                    |            |                  |     |
|                     | 1519942            | **                       | BONITA PARDUE              | wv       | 11/3/2009              | \$0           | QUOTE           | Quote Rated                 | \$0        |                  |                    |            |                  |     |
|                     | 1519912            | **                       | DAWN M SILVERTHORN         | IL       | 10/31/2009             | \$422         | QUOTE           | Pending                     | \$1,000,0  | 00               |                    |            |                  |     |
|                     | 1519907            | **                       | CHERYL GOBBLE              | IL       | 10/1/2009              | \$0           | QUOTE           | Quote Rated                 | \$0        |                  |                    |            |                  |     |
|                     | 1519906            | **                       | CON CONNECTICUT            | CT       | 10/5/2009              | \$1,132       | QUOTE           | Quote Rated                 | \$1,000,0  | 00               |                    |            |                  |     |
|                     | 1519892            | **                       | MICHAEL C CREEKMORE        | MA       | 10/31/2009             | \$1,150       | QUOTE           | MVR Error                   | \$1,000,0  | 00               |                    |            |                  |     |
|                     | 1519884            | **                       | JAMES VEE                  | VT       | 10/13/2009             | \$1,085       | QUOTE           | Quote Rated                 | \$1,000,0  | 00               |                    |            |                  |     |
|                     | 1519881            | **<br>DUD2405201         | JOHN VEE                   | VT       | 10/13/2009             | \$1,085       | QUOTE           | Quote Rated                 | \$1,000,0  | 00               |                    |            |                  |     |
|                     | 1510876            | **                       | KYLE D BATTS               | TV       | 11/1/2000              | \$551<br>¢652 | QUOTE           | eSig e-mailed               | \$2,000,0  | 00               |                    |            |                  |     |
|                     | 1519070            |                          | KILE D BATTS               |          | 11/1/2009              | \$033         | QUOTE           | Pending                     | \$1,000,0  | 00               |                    |            |                  |     |
|                     | 1519864            | **                       | RIMBERLY FITZPATRICK       | MT       | 10/5/2009              | \$413         | QUOTE           | New Quote Paid              | \$1,000,00 | 00               |                    |            |                  |     |
|                     | 1519835            | **                       | ROGER STANLEY              | MI       | 11/22/2009             | \$0           | QUOTE           | Quote Rated                 | \$0        |                  |                    |            |                  |     |
|                     | 1519809            | **                       | DOUGLAS L CUNEY            | PA       | 10/28/2009             | \$1,123       | QUOTE           | Quote Rated                 | \$1,000,0  | 00               |                    |            |                  |     |
|                     | 1519808            |                          | KIMBERLY FITZPATRICK       | NH       | 10/2/2009              | \$708         | QUOTE           | eSig e-mailed               | \$3,000,0  | 00               |                    |            |                  |     |
|                     | 1519/94            | **                       | CHERYL GOBBLE              | IL       | 10/1/2009              | \$633         | QUOTE           | Pending                     | \$5,000,0  | 00               |                    |            |                  |     |
|                     | 1519803            | **                       | MARIEL TEST                | IL<br>TI | 10/1/2009              | \$201         | QUOTE           | eSig Pending<br>Quote Rated | \$1,000,00 | 00               |                    |            |                  |     |
|                     | 1519678            | **                       | BECKY RANDY                | ĨL.      | 10/2/2009              | \$0           | QUOTE           | Quote Rated                 | \$0        | 00               |                    |            |                  |     |
|                     | 1519677            | **                       | RANDY FOLLOWUP             | IL       | 10/2/2009              | \$0           | QUOTE           | Quote Rated                 | \$0        |                  |                    |            |                  |     |
|                     | 1519676            | **                       | FOLLOWUP TEST              | IL ND    | 10/1/2009              | \$0<br>\$988  | QUOTE           | Quote Rated                 | \$0        | 00               |                    |            |                  |     |
|                     | 1519020            | **                       |                            | TY       | 10/1/2009              | \$300         | QUOTE           | eSig e-mailed               | \$1,000,00 | 00               |                    |            |                  |     |
|                     | 1213032            |                          | NILE U BATTS               |          | 10/1/2009              | \$295<br>\$2  | QUOTE           | Pending                     | \$1,000,00 | 00               |                    |            |                  |     |
|                     | 1519622<br>1519621 | **                       | MATT DOYLE                 | FL       | 11/3/2009<br>11/3/2009 | \$0<br>\$0    | QUOTE           | Quote Rated<br>Ouote Rated  | \$0<br>\$0 |                  |                    |            |                  | -   |
| )one                |                    |                          |                            |          |                        |               |                 |                             |            |                  | S Local intra      | net        | 100% -           | _   |
| Netart 🛛 🙆 🌈 🚍      |                    | 🔞 📖 🛛 📿 Tarlar           | ov - Microsoft Out         | D.Cer    | cial Test pla          |               | ooti - Micros   | 000012 0                    |            |                  | DLI DUD Ameliant's |            | <b>1 2</b> 10,44 |     |
| 🚛 otari i 🛛 🐼 🌽 🔯   | w w                | 🙂 📖 🛛 💟 Inbi             | ox - Microsoft Out j 🔛 PC  | - эре    | sciar resupia          | 1 😑 Docum     | ienci - Milcros | • 🗌 🔚 NANSIS 26COI          | 14 POP     | 10               | KLI PUP Applicatio |            | 🕐 🥵 10:44 A      | AIM |

#### "Repository" Screen

Once a signed application with payment is received in your office from the insured, you will need to submit the application and payment to your administrator. By reviewing the paperwork you receive, determine if the insured has made changes to any part of the quote in the system by looking for any changes that have been made to the paper app.

- 1. Select the desired quote by clicking on the specific line within the list. It will turn blue once it has been highlighted.
- 2. Load Click on the "Load" button when the signed application along with the premium is received.

### Note: If the quote's effective date is more than 3 days old, you will need to load the quote and change the date.
| CRLI PUP Application - Microsoft Internet Explorer provided by RLI - follow usage policy                              | <u>_ </u> 6                                                                   | l × |
|----------------------------------------------------------------------------------------------------|-------------------------------------------------------------------------------|-----|
| 🕒 🕞 👻 https://qaebiz.rlicorp.com/AppRlienetPup/UINewTransaction.aspx                                                  | 🔽 🔒 🐓 🗙 Google 🖉                                                              | - ( |
| File Edit View Favorites Tools Help 🖳 🖳 Snagit 🧮 🛃                                                                    |                                                                               |     |
| 🔆 🍪 👓 \star 🍘 Specialty Records Lines 🖉 RTTPUR Application 🗙                                                          | 🟠 🔻 🗟 👻 🖶 Rage 💌 🙆 Tools *                                                    | • » |
|                                                                                                    |                                                                               |     |
| State cip                                                                                                    | MMDD200000 10.07/2000 13                                                      | -   |
| State: IL ZIP Code: 01010 Effective Date(N                                                                            |                                                                               |     |
|                                                                                                    | Update                                                                        |     |
| Administrator                                                                                                    |                                                                               |     |
| 48936                                                                                                    |                                                                               |     |
| SubAgent                                                                                                    |                                                                               |     |
| SubAgent: 50713                                                                                                    |                                                                               |     |
|                                                                                                    |                                                                               |     |
|                                                                                                    |                                                                               |     |
| Named Terured                                                                                                    |                                                                               |     |
| NOTE: If the first middle and last name consists of more than 28 characters total, we will process the policy using t | the first and middle                                                          |     |
| initials and the full last name.                                                                                      |                                                                               |     |
|                                                                                                    |                                                                               |     |
| First Name ROB Middle Initial Last Name TEST                                                                          |                                                                               |     |
| Second Named Insured                                                                                                  |                                                                               |     |
|                                                                                                    |                                                                               |     |
| First Name Middle Initial Last Name                                                                                   |                                                                               |     |
| Rating Questions                                                                                                    |                                                                               |     |
| 1. How many motorized vehicles licensed for road use in your household?                                               | 2                                                                             |     |
|                                                                                                    |                                                                               |     |
| <ol><li>How many residential properties in your household?</li></ol>                                                  | 1                                                                             |     |
| <ol> <li>How many watercraft, other than personal watercraft (canoes, jet skis, etc.), in your household?</li> </ol>  | 0                                                                             |     |
| 4. How many personal watercraft (canoes, jet skis, etc.) in <b>your</b> household?                                    | 0                                                                             |     |
|                                                                                                    |                                                                               |     |
| <ol> <li>What is the number of drivers? (Include drivers with a learners permit)</li> </ol>                           | 2                                                                             |     |
| <ol> <li>How many drivers under the age of 22? (Include drivers with a learners permit.)</li> </ol>                   | 0                                                                             |     |
| 7. How many <b>drivers</b> are age 70 and over?                                                                       | 0                                                                             |     |
| 8. How many moving violations have all drivers had within the last 3 years? Include DWI/DUI violations                |                                                                               |     |
| within the last 5 years/3 year MT.                                                                                    | 5                                                                             |     |
| <ol><li>How many at fault accidents have all drivers had in the last 3 years?</li></ol>                               | 0                                                                             |     |
| 10. How many antique, classic and/or collectible vehicles are in your household?                                      | 0                                                                             |     |
| 11. How many properties outside coverage territory?                                                                   | 0                                                                             |     |
| 12. How many acres of timberland or land which is farmed?                                                             | 0                                                                             |     |
| 13. How many <b>drivers</b> have been licensed less than one year?                                                    | 0                                                                             |     |
| 14. How many driving incidents have all drivers ages 20-21 and/or age 80 and over had within the last                 |                                                                               |     |
| 3 years?                                                                                                    | <u>lo</u>                                                                     |     |
| 15. How many alcohol/drug related driving incidents have all drivers had in the last 5 years/3yrs in MT?              | 0                                                                             |     |
| Are the underlying limits for any vehicle equal to ( <u>but not less than</u> ) 100/300?                              | No v                                                                          |     |
| If underlying limits for ALL vehicles are at least 250/500, answer this question "No".                                |                                                                               |     |
| Auto limits equal to 100/300 are acceptable for select risks but result in a higher premium.                          |                                                                               |     |
| Premium Options                                                                                                    |                                                                               |     |
|                                                                                                    |                                                                               |     |
| C 1 Million ≯ <sup>102</sup>                                                                                          |                                                                               |     |
| C 2 Million \$ 274 Rating Preferred                                                                                   | ROB TEST                                                                      |     |
| C 3 Million \$ 385                                                                                                    | 1517674                                                                       |     |
| C 5 Million \$479                                                                                                    |                                                                               |     |
|                                                                                                    |                                                                               |     |
| Rate Cancel Transaction                                                                                               |                                                                               | -   |
| Done                                                                                                    | Local intranet 🔍 90%                                                          | -   |
| 🕈 Start 🛛 🙈 🌾 🖓 🦷 🖉 Tohoy - Mirr 🔤 🤇 Mirrorath Ev 🔤 🖉 Mirrorath Da                                                    |                                                                               |     |
| 🗤 σται τη τ🤝 🦝 💽 💽 💟 🛄 🖤 🔛 η 💟 μεία η 💓 μημαχ - Μιατής η 😰 Μιατονούτεχός εχώς η 🙋 Μιατονούτεχός τους                  | neniz   🤝 Acti by Say    🥭 KLI PUP Ap   🖓 Darierie Payri   « 💟 🛡 🐺 🎉 🚺 11:477 | MIM |

Once "Load" is selected, the quote will appear with the information entered previously.

 Rate – If everything is correct, continue through the quote by pressing the tab key and then "Rate". Once you have selected the correct limit, you may continue through the remaining screens to verify everything is correct until you reach the "Confirmation" screen, as covered on slide 30.

Note: If any changes were made to the application, each change must be initialed by the insured. Amend the answers within the quote in "PUP Access" and then "Rate".

| 🖉 RLI PUP Application | 1 - Microso        | oft Internet Explo       | orer provided by RLI - foll   | ow u     | sage policy            |                    |                  |                            |                            |             |                | _                | 8 ×              |
|-----------------------|--------------------|--------------------------|-------------------------------|----------|------------------------|--------------------|------------------|----------------------------|----------------------------|-------------|----------------|------------------|------------------|
| 😋 🕤 👻 🙋 https://      | /qaebiz.rlico      | orp.com/AppRliene        | tPup/Repository.aspx          |          |                        |                    |                  |                            | <b>•</b>                   | 🔒 😽 🗙       | Google         |                  | <mark>ہ</mark> م |
| File Edit View Fav    | vorites To         | ols Help                 | 🛄 Snagit 🧮 🛃                  |          |                        |                    |                  |                            |                            |             |                |                  |                  |
| 🚖 🎄 🛛 🏉 RLI PUP AJ    | pplication         |                          |                               |          |                        |                    |                  |                            |                            | 6           | - 🗟 - 🖶 - 1    | 😔 Page 🔻 🍥 Tools | , <b>•</b> "     |
| DI                    | scombs@            | rlicorp.com              |                               |          | Repository             |                    |                  |                            | PUP                        |             |                |                  | -                |
| <b>KLI</b>            | Home               | Forms   A                | dministration   New O         | uote     | Ouotes-                | Policies           | Reports          | Need Help?                 | Log Off                    |             |                |                  |                  |
| Ouotes                |                    |                          | , ,                           |          |                        |                    | •                |                            |                            | 1           |                |                  |                  |
| Policies              | Search             |                          |                               | _        |                        |                    |                  |                            |                            |             |                |                  |                  |
| Recent                | Policy Nur         | mber:                    |                               |          | Effectiv               | e Date:            |                  |                            |                            | <b>▲</b> 1  |                |                  |                  |
| eSignature            | Quote ID:          | :                        |                               |          | Expirati               | ion Date:          |                  |                            |                            |             |                |                  |                  |
| Payments Pending      | Insured F          | irst Name                |                               |          | Insured                | Last Name:         |                  |                            |                            |             |                |                  |                  |
| Failed Payments       | Second Ir          | nsured First Name        |                               |          | Second                 | Insured Last       | Name:            |                            |                            |             |                |                  |                  |
| Expired               | Status:            |                          |                               |          |                        | -                  |                  |                            |                            |             |                |                  |                  |
| Authorization         | State:             |                          |                               | •        |                        |                    |                  |                            |                            | 1           |                |                  |                  |
| X                     | P Sear             | ch Policy Inqu           |                               |          |                        |                    |                  |                            |                            |             |                |                  |                  |
|                       | Working            | List: Recent Tra         | nsactions                     |          |                        |                    |                  |                            |                            |             |                |                  |                  |
| 21                    | Load               |                          | Forms                         |          |                        | Pri                | nt List          |                            |                            |             |                |                  |                  |
| —                     |                    |                          |                               |          |                        |                    |                  | Results 1-50 of 100        | <u> &lt;</u> < > >         |             |                |                  |                  |
| 3>                    | Quote #<br>1519972 | Policy #<br>PUP2405219   | Name<br>SCOTT E TEST          | St<br>IL | Eff Dte<br>10/7/2009   | Premium<br>\$152   | Type<br>NEWISSUE | Status<br>Bound            | Limit<br>\$1,000,000       |             |                |                  |                  |
| J                     | 1519967<br>1519944 | **                       | MATTS TEST<br>MIKITO FUJII    | LA<br>LA | 10/5/2009<br>10/5/2009 | \$1,046<br>\$1,046 | QUOTE<br>OUOTE   | Quote Rated<br>Ouote Rated | \$1,000,000<br>\$1,000,000 |             |                |                  |                  |
|                       | 1519960            | **                       | RICHARD P WELCH               | PA       | 10/13/2009             | \$720              | QUOTE            | eSig e-mailed              | \$1,000,000                |             |                |                  |                  |
|                       | 1519941            | **                       | BONITA PARDUE                 | WV       | 10/15/2009             | \$512              | QUOTE            | eSig Complete              | \$1,000,000                |             |                |                  |                  |
|                       | 1519951            | PUP2405208<br>PUP2405207 | BONITA B PARDUE               | WV       | 10/25/2009             | \$571              | NEWISSUE         | Bound                      | \$3,000,000                |             |                |                  |                  |
|                       | 1519943<br>1519942 | **                       | BRENDA RIGGS<br>BONITA PARDUE | WV       | 10/3/2009<br>11/3/2009 | \$1,151<br>\$0     | QUOTE            | MVR Error<br>Quote Rated   | \$1,000,000<br>\$0         |             |                |                  |                  |
|                       | 1519912            | **                       | DAWN M SILVERTHORN            | IL       | 10/31/2009             | \$422              | QUOTE            | eSig e-mailed<br>Pending   | \$1,000,000                |             |                |                  |                  |
|                       | 1519907            | **                       | CHERYL GOBBLE                 | IL       | 10/1/2009              | \$0                | QUOTE            | Quote Rated                | \$0<br>\$1,000,000         |             |                |                  |                  |
|                       | 1519894            | **                       | CHARLES CALIFORNIA            | CA       | 10/6/2009              | \$0                | QUOTE            | Quote Rated                | \$0                        |             |                |                  |                  |
|                       | 1519892            | **                       | MICHAEL C CREEKMORE           | MA       | 10/31/2009             | \$1,150            | QUOTE            | MVR Error                  | \$1,000,000                |             |                |                  |                  |
|                       | 1519884            | **                       | JAMES VEE                     | VI       | 10/13/2009             | \$1,085            | QUOTE            | Quote Rated                | \$1,000,000                |             |                |                  |                  |
|                       | 1519879            | PUP2405201               | KEITH BARRETT                 | ND       | 10/21/2009             | \$351              | NEWISSUE         | Bound                      | \$2,000,000                |             |                |                  |                  |
|                       | 1519876            | **                       | KYLE D BATTS                  | тх       | 11/1/2009              | \$653              | QUOTE            | eSig e-mailed              | \$1,000,000                |             |                |                  |                  |
|                       | 1519864            | **                       | KIMBERLY FITZPATRICK          | NH       | 10/5/2009              | \$413              | QUOTE            | New Quote Paid             | \$1,000,000                |             |                |                  |                  |
|                       | 1519836            | **                       | ROGER STANLEY                 | MI       | 11/21/2009             | \$0                | QUOTE            | Quote Rated                | \$0                        |             |                |                  | _                |
|                       | 1519835            | **                       | ROGER STANLEY                 | MI<br>DA | 11/22/2009             | \$0                | QUOTE            | Quote Rated                | \$0                        |             |                |                  |                  |
|                       | 1519808            | **                       | KIMBERLY FITZPATRICK          | NH       | 10/2/2009              | \$708              | OUOTE            | New Ouote Paid             | \$3,000,000                |             |                |                  |                  |
|                       | 1519794            | **                       | CHERYL GOBBLE                 | IL       | 10/1/2009              | \$633              | QUOTE            | eSig e-mailed              | \$5,000,000                |             |                |                  |                  |
|                       | 1519803            | **                       | ERIC GOBBLE                   | IL       | 10/1/2009              | \$201              | OUOTE            | eSia Pendina               | \$1,000,000                |             |                |                  |                  |
|                       | 1519729            | **                       | MARIE L TEST                  | IL       | 10/7/2009              | \$152              | QUOTE            | Quote Rated                | \$1,000,000                |             |                |                  |                  |
|                       | 1519678            | **                       | BECKY RANDY                   | IL       | 10/2/2009              | \$O                | QUOTE            | Quote Rated                | \$0                        |             |                |                  |                  |
|                       | 1519677            | **                       | RANDY FOLLOWUP                | IL       | 10/2/2009              | \$0                | QUOTE            | Quote Rated                | \$0                        |             |                |                  |                  |
|                       | 1519676            | **                       | FOLLOWUP TEST                 | IL<br>ND | 10/1/2009              | \$0                | QUOTE            | Quote Rated                | \$0                        |             |                |                  |                  |
|                       | 1519635            | **                       | KYLE D BATTS                  | TX       | 10/1/2009              | \$295              | OUOTE            | eSig e-mailed              | \$1,000,000                |             |                |                  |                  |
|                       | 1519622            | **                       | MATTHEW DOYLE                 | FL       | 11/3/2009              | \$0                | QUOTE            | Pending<br>Quote Rated     | \$0                        |             |                |                  |                  |
|                       | 1519621            | **                       | MATT DOYLE                    | FL       | 11/3/2009              | \$0                | QUOTE            | Quote Rated                | \$0                        |             |                |                  |                  |
|                       | 1519605            | **                       | MATT DOYLE                    | FL       | 10/13/2009             | \$1,631            | QUOTE            | Quote Rated                | \$1,000,000                |             |                |                  | -                |
| Done                  |                    |                          |                               |          |                        |                    |                  |                            |                            |             | Local intranet | 100%             | • //             |
| 🏄 Start 🛛 🐼 🏉 💽       | 6 6                | 🔞 🖳 🗍 🔀 Int              | oox - Microsoft Out 🗐 PU      | P Spe    | ecial Test pla         | . 🛛 🔨 Docum        | ent1 - Micros.   | 🛛 🖭 090812 Seco            | nd PUP 🥻                   | RLI PUP App | licatio 🛛 « 🛛  | a 🕞 🔷 🧆 🎉 10:5   | 1 AM             |

#### "Repository" Screen

- 1. Search section Enter the criteria in the appropriate field(s) to locate the policy that is being requested. You may search by a number of different criteria.
- 2. Search button Click the "Search" button to display the desired policy.
- 3. Once your policy is listed click on the line with the policy you wish to work with. This will highlight the policy line.
- 4. Policy Inquiry Click on the "Policy Inquiry" button once the policy has been highlighted.

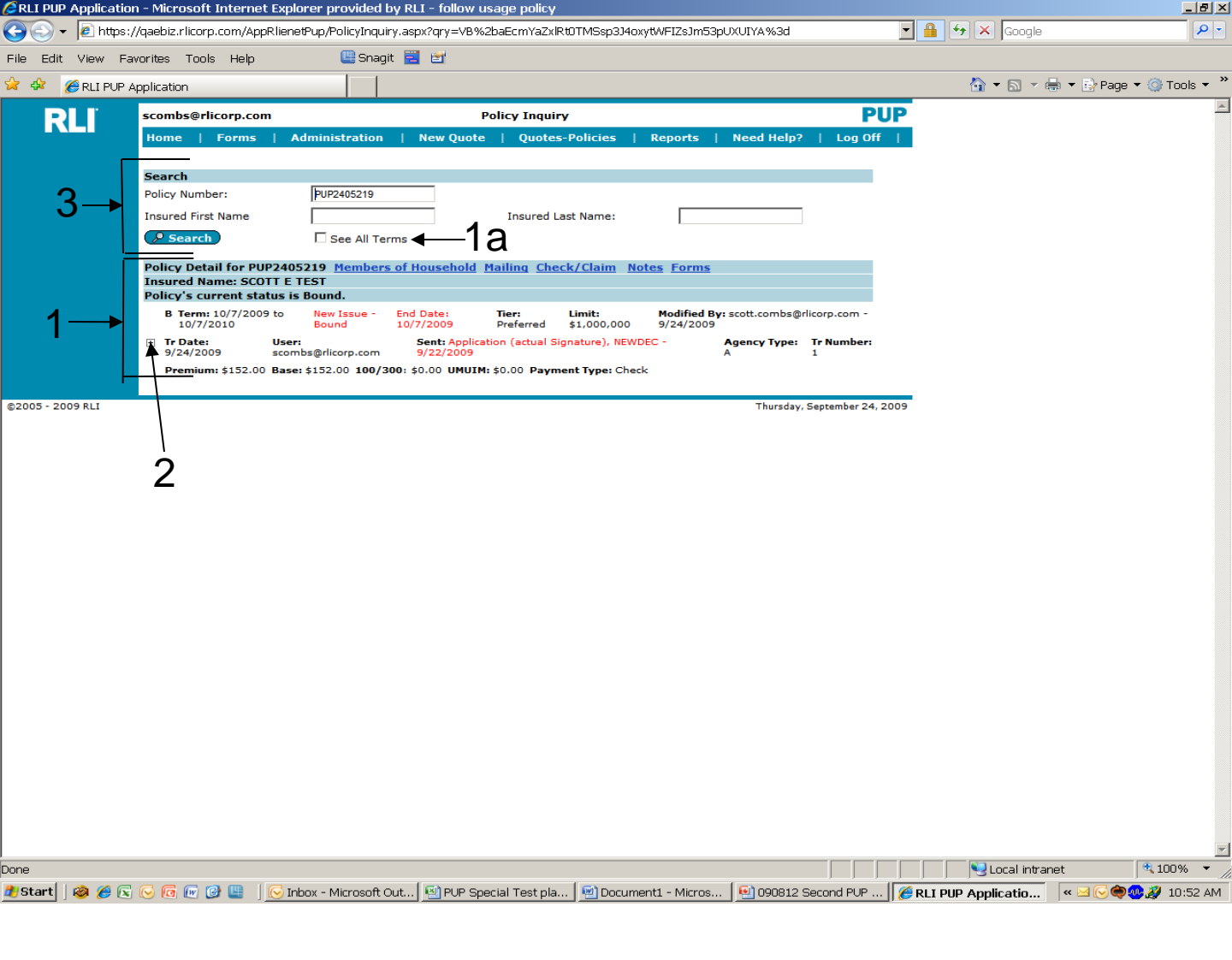

#### "Policy Inquiry" Screen

1. Once the policy has been retrieved, summary information for each policy term will be displayed for the 4 most recent policy terms, with the most recent policy term's information at the top.

#### Note: the policy status will be noted in red for quick reference.

- a. To display additional policy periods, if applicable, click on "See All Terms".
- + To see additional policy details, click the small "+". (See next page for detail.)
- 3. Should this be adequate for your needs, you can go to the next policy by entering your criteria into the "Search" field(s).

| 🖉 RLI PUP Application - Microsoft Internet Exp    | lorer provided by RLI - follow u          | isage policy                          |                                        |                   |                            | _ <u>8 ×</u> |
|---------------------------------------------------|-------------------------------------------|---------------------------------------|----------------------------------------|-------------------|----------------------------|--------------|
| 😋 💽 👻 https://qaebiz.rlicorp.com/AppRlier         | etPup/PolicyInquiry.aspx?qry=VB%          | 2baEcmYaZxlRt0TMSsp3J4oxy             | tWFIZsJm53pUXUIYA%3d                   |                   | 📔 🕁 🗙 Google               | <b>₽</b> -   |
| File Edit View Favorites Tools Help               | 🛄 Snagit 🗮 🛃                              |                                       |                                        |                   |                            |              |
| 😪 🎄 🏾 🏉 RLI PUP Application                       |                                           |                                       |                                        |                   | 🟠 🔻 🗟 👻 🖶 👻 Page           | 🕶 🎯 Tools 👻  |
| Search                                            |                                           |                                       |                                        |                   |                            | <b></b>      |
| Policy Number:                                    | PUP2405219                                |                                       |                                        |                   |                            |              |
|                                                   | 1012100210                                |                                       |                                        | 1                 |                            |              |
| Insured First Name                                |                                           | Insured Last Name:                    |                                        |                   |                            |              |
| Search )                                          | I See All Terms                           |                                       |                                        |                   |                            |              |
| Policy Detail for PUP240<br>Insured Name: SCOTT E | 5219 Members of Household                 | <u>Mailing Check/Claim Not</u>        | es Forms                               |                   |                            |              |
| Policy's current status i                         | s Bound.                                  |                                       |                                        |                   |                            |              |
| B Term: 10/7/2009 to<br>10/7/2010                 | New Issue - End Date:<br>Bound 10/7/2009  | Tier: Limit:<br>Preferred \$1,000,000 | Modified By: scott.combs@<br>9/24/2009 | rlicorp.com -     |                            |              |
| ☐ Tr Date: Use<br>9/24/2009 score                 | r: Sent: Applica                          | tion (actual Signature), NEWD         | C - Agency Type:                       | Tr Number:        |                            |              |
| Premium: \$152.00 Bas                             | e: \$152.00 100/300: \$0.00 UMUIM         | : \$0.00 Payment Type: Check          | ~                                      | -                 |                            |              |
| Policy: PUP2405219                                |                                           |                                       |                                        |                   |                            |              |
| Primary:                                          | Producer: 48936/T<br>Subproducer: 50712/S | est Agency                            |                                        |                   |                            |              |
| MARIE L TEST                                      | Contact: Test Cor                         | ntact                                 | -                                      |                   |                            |              |
| 123 MAIN ST<br>PEORIA, IL 61615                   | Affinity: (800)520                        | 6-1754                                |                                        |                   |                            |              |
| (309)692-1000<br>scott.combs@rlicorp.c            | om                                        |                                       |                                        |                   |                            |              |
| Policy Limit Base 10                              | 0300 UMUIM Total Premium                  | -                                     |                                        |                   |                            |              |
| \$1,000,000 \$152 \$                              | \$0 \$152                                 | ∢—?                                   |                                        |                   |                            |              |
| \$2,000,000 \$274 \$                              | ) \$0 \$274                               | 0                                     |                                        |                   |                            |              |
| \$3,000,000 \$365 \$                              | ) \$0 \$365                               |                                       |                                        |                   |                            |              |
| \$5,000,000 \$479 \$                              | \$0 \$479                                 |                                       |                                        |                   |                            |              |
| 2 1. Number of vehic                              | les owned                                 |                                       |                                        |                   |                            |              |
| 1 2. Number of resid                              | ential properties owned                   |                                       |                                        |                   |                            |              |
| 0 4. Number of vate                               | onal watercraft owned                     |                                       |                                        |                   |                            |              |
| 2 5. Number of drive                              | rs<br>under 22                            |                                       |                                        |                   |                            |              |
| 0 7. Number of drive                              | rs over 70                                |                                       |                                        |                   |                            |              |
| 0 8. Number of movi                               | ng violations                             |                                       |                                        |                   |                            |              |
| 0 10. Number of art                               | que/classic vehicles?                     |                                       |                                        |                   |                            |              |
| 0 11. Number of pro<br>0 12. Number of arr        | perties outside coverage terr?            |                                       |                                        |                   |                            |              |
| 0 13. Number of driv                              | ers Licensed < 1 year                     |                                       | Λ                                      |                   |                            |              |
| 0 14. Incidents for a<br>0 15. Number DILL of     | ge 20-21 and/or 80 and older?             |                                       | 4                                      |                   |                            |              |
| N Enter yes/no to 10                              | 0/300 auto limits? (In quick quote a      | area)                                 |                                        |                   |                            |              |
| N 16. Reckless/Care<br>N 17. Felony within li     | ess/Susp in last 5 years?<br>ast 5 years? |                                       |                                        |                   |                            |              |
| N 18. Target Risk Od                              | cupation/Profession?                      |                                       |                                        |                   |                            |              |
| N 19. Any personal i<br>N 20. Already baye        | ability claims > 25,000?                  |                                       |                                        |                   |                            |              |
| N 21. More than 5 p                               | operties rented to others?                |                                       |                                        |                   |                            |              |
| N 22. One driver with<br>N 23. Under 20 with      | more than 3 moving violations?            |                                       |                                        |                   |                            |              |
| N 24. 20/21 and/or 1                              | 30+ with multiple incidents               |                                       |                                        |                   |                            |              |
| Y 25. Agree to main<br>Y 26. Agree to main        | ain all other limits?                     |                                       |                                        |                   |                            |              |
| N 26. Agree to main                               | ain \$250/500 auto limits?                |                                       |                                        |                   |                            |              |
| N 26. Agree to main<br>V Application include      | ain \$100/300 auto limits?                |                                       |                                        |                   |                            |              |
| · oppication include                              | and replacence ongine agriculer           |                                       |                                        |                   |                            | -            |
| Done                                              |                                           |                                       |                                        |                   | Sucal intranet             | 100% -       |
| 🎒 Start 🛛 🕸 🏉 💽 🕞 🔞 🕡 😰 📗 🗍 🔀 1                   | nbox - Microsoft Out 📴 PUP Sp             | ecial Test pla 🛛 🖻 Documer            | nt1 - Micros 🛛 🔨 090812                | Second PUP 🥻 🏉 RL | I PUP Applicatio 🛛 « 🖂 🚰 🏟 | 🧆 🕖 10:53 AM |
|                                                   |                                           |                                       |                                        |                   |                            |              |

#### "Policy Inquiry" Screen

When you click the "+" symbol, some of the details include the following:

- 1. Insured's primary address and any other addresses on file.
- 2. Producer (Administrator) and Subproducer (SubAgent) Information
- 3. Premiums by policy limit
- 4. Underwriting questions and answers

Note: Additional information may be included depending on the status displayed. Much of the information shown at the top of the inquiry screen is primarily used for internal processing by RLI associates. Many of these fields are outlined on the next page. 40

| 🖉 RLI PUP Applicati | on - Microsoft Internet Explo                    | prer provided by RLI - i                                 | follow usage policy                      |                 |              |                   |                 |              |              | _                       | 8×     |
|---------------------|--------------------------------------------------|----------------------------------------------------------|------------------------------------------|-----------------|--------------|-------------------|-----------------|--------------|--------------|-------------------------|--------|
| 💽 🕤 👻 🙋 https       | :://qaebiz.rlicorp.com/AppRlienet                | :tPup/PolicyInquiry.aspx?q                               | ry=VB%2baEcmYaZxI                        | Rt0TMSsp3J4ox   | /tWFIZsJm53p | UXUIYA%3d         |                 |              | 🕈 🗙 Google   |                         | P -    |
| File Edit View F    | avorites Tools Heln                              | 🖳 Snaqit 🧮 🖻                                             | ř                                        |                 |              |                   |                 |              |              |                         |        |
|                     |                                                  | 1 1                                                      |                                          |                 |              |                   |                 |              | A - D - 4    | h = Chillippo = 🙆 Toolo | _ »    |
|                     | Application                                      |                                                          |                                          |                 |              |                   |                 |              |              | 🖗 · 🛃 rage · 🍏 roois    | ·<br>• |
|                     | Search                                           |                                                          |                                          |                 |              |                   |                 |              |              |                         |        |
|                     | Policy Number:                                   | PUP2405219                                               |                                          |                 |              |                   |                 |              |              |                         |        |
|                     | Insured First Name                               |                                                          | Insured L                                | ast Name:       |              |                   |                 |              |              |                         |        |
|                     | Search                                           | C See All Terms                                          |                                          |                 |              |                   |                 |              |              |                         |        |
|                     | Policy Detail for PUP2405                        | 219 Members of Hous                                      | ehold <u>Mailing</u> Che                 | ck/Claim No     | tes Forms    |                   |                 |              |              |                         |        |
|                     | Insured Name: SCOTT E T                          | EST<br>Round                                             |                                          |                 |              |                   |                 |              |              |                         |        |
|                     | B Term: 10/7/2009 to                             | New Issue - End Date                                     | : Tier:                                  | Limit:          | Modified By  | : scott.combs@r   | licorn.com -    |              |              |                         |        |
|                     | 10/7/2010                                        | Bound 10/7/20                                            | 09 Preferred                             | \$1,000,000     | 9/24/2009    |                   |                 |              |              |                         |        |
| │                   | Tr Date: User:<br>9/24/2009 scomb                | bs@rlicorp.com 9/22                                      | : Application (actual Si<br>/2009        | ignature), NEWD | EC -         | Agency Type:<br>A | Tr Number:<br>1 |              |              |                         |        |
|                     | Premium: \$152.00 Base:                          | \$152.00 <b>100/300</b> : \$0.00                         | UMUIM: \$0.00 Paym                       | ent Type: Check | :            |                   |                 |              |              |                         |        |
|                     | Policy: PUP2405219                               |                                                          |                                          |                 |              |                   |                 |              |              |                         |        |
|                     | Primary:<br>SCOTT E TEST                         | Producer:<br>Subproducer:                                | 48936/Test Agency<br>50712/Subproducer 1 |                 |              |                   |                 |              |              |                         |        |
|                     | MARIE L TEST<br>123 MAIN ST                      | Contact:<br>Phone/Fax:                                   | Test Contact<br>(800)526-1754            |                 |              |                   |                 |              |              |                         |        |
|                     | PEORIA, IL 61615<br>(309)692-1000                | Affinity:                                                |                                          |                 |              |                   |                 |              |              |                         |        |
|                     | scott.combs@rlicorp.cor                          | m                                                        |                                          |                 |              |                   |                 |              |              |                         |        |
|                     | Policy Limit Base 100                            | 0300 UMUIM Total Premiu                                  | Im                                       |                 |              |                   |                 |              |              |                         |        |
|                     | \$1,000,000 \$152 \$0                            | \$0 \$152                                                |                                          |                 |              |                   |                 |              |              |                         |        |
|                     | \$2,000,000 \$274 \$0                            | \$0 \$274                                                |                                          |                 |              |                   |                 |              |              |                         |        |
|                     | \$5,000,000 \$479 \$0                            | \$0 \$385                                                |                                          |                 |              |                   |                 |              |              |                         |        |
|                     |                                                  |                                                          |                                          |                 |              |                   |                 |              |              |                         |        |
|                     | 2 1. Number of vehicle<br>1 2. Number of resider | es owned<br>ntial properties owned                       |                                          |                 |              |                   |                 |              |              |                         |        |
|                     | 0 3. Number of wateror                           | raft<br>pal watercraft owned                             |                                          |                 |              |                   |                 |              |              |                         |        |
|                     | 2 5. Number of drivers                           | 5                                                        |                                          |                 |              |                   |                 |              |              |                         |        |
|                     | 0 6. Number of drivers<br>0 7. Number of drivers | s under 22<br>s over 70                                  |                                          |                 |              |                   |                 |              |              |                         |        |
|                     | 0 8. Number of moving                            | g violations                                             |                                          |                 |              |                   |                 |              |              |                         |        |
|                     | 0 10. Number of at faur                          | ue/classic vehicles?                                     |                                          |                 |              |                   |                 |              |              |                         |        |
|                     | 0 11. Number of prope                            | erties outside coverage ter                              | т?                                       |                 |              |                   |                 |              |              |                         |        |
|                     | 0 13. Number of driver                           | ,<br>rs Licensed < 1 year                                |                                          |                 |              |                   |                 |              |              |                         |        |
|                     | 0 14. Incidents for age<br>0 15. Number DUL or F | e 20-21 and/or 80 and old                                | ler?                                     |                 |              |                   |                 |              |              |                         |        |
|                     | N Enter yes/no to 100/                           | /300 auto limits? (In quick                              | ( quote area)                            |                 |              |                   |                 |              |              |                         |        |
|                     | N 16. Reckless/Carele<br>N 17. Felony within las | ss/Susp in last 5 years?                                 |                                          |                 |              |                   |                 |              |              |                         |        |
|                     | N 18. Target Risk Occu                           | upation/Profession?                                      |                                          |                 |              |                   |                 |              |              |                         |        |
|                     | N 19. Any personal lial<br>N 20. Already have Pe | ibility claims > 25,000?<br>ersonal Umbrella with RLI?   |                                          |                 |              |                   |                 |              |              |                         |        |
|                     | N 21. More than 5 pro                            | perties rented to others?                                |                                          |                 |              |                   |                 |              |              |                         |        |
|                     | N 23. Under 20 with in                           | icident                                                  | ions?                                    |                 |              |                   |                 |              |              |                         |        |
|                     | N 24. 20/21 and/or 80                            | 0+ with multiple incidents                               |                                          |                 |              |                   |                 |              |              |                         |        |
|                     | Y 26. Agree to mainta                            | ain \$500/500 auto limits?                               |                                          |                 |              |                   |                 |              |              |                         |        |
|                     | N 26. Agree to mainta<br>N 26. Agree to mainta   | ain \$250/500 auto limits?<br>ain \$100/300 auto limits? |                                          |                 |              |                   |                 |              |              |                         |        |
|                     | Y Application include t                          | the Applicant's original sign                            | nature?                                  |                 |              |                   |                 |              |              |                         | -      |
| Done                |                                                  |                                                          |                                          |                 |              |                   |                 |              | Second Intra | iet 🔍 100%              | •<br>• |
| 🥂 Start 🗌 🙈 🚄 🤅     |                                                  | oox - Microsoft Out                                      | PLIP Special Test pla                    | Docume          | nt1 - Micros | 💽 ngn812 (        | Second PLIP     |              | Applicatio   | « 🖂 📑 🌰 🁧 🗿 10:55       | 3 AM   |
| • • • • • •         |                                                  |                                                          | opocial rescipia.                        |                 |              |                   |                 | ]] 💽 KEI PUI | . ppicatio   | - <u> </u>              |        |

#### "Policy Inquiry" Screen

- Additional information will appear in this section, depending on the policy status. Most fields displayed are used for internal processing by RLI associates. Some of the examples are -
  - **Modified by**: Reflects the user who entered a transaction or that the system generated the transaction with the word "process".
  - Retro Y/N: Indicates a transaction has been reversed.
  - Tr Date: Reflects the transaction process or entry date.
  - **User**: Reflects the user who processed the transaction.
  - Agency type: "A" = Account Current (payment via check) or "D" = Direct Bill (payment via credit card or ACH)

| 🧟 RLI PUP Application - Microsoft Internet Explorer provided by RLI - follow usage policy                                                                     |                | _ 8 ×            |
|----------------------------------------------------------------------------------------------------|----------------|------------------|
| 🚱 🕞 👻 https://qaebiz.rlicorp.com/AppRlienetPup/PolicyInquiry.aspx?qry=bUjd8eeF1QTfcCksPWwbMS288R2j4Lajbo%2fmGQqNzaM%3d                                        | 🔽 🔒 🐓 🗙 Google | <b>₽</b> -       |
| File Edit View Favorites Tools Help 🛛 🖳 Snagit 🧮 🔄                                                                                                    |                |                  |
| 🖕 🎄 👷 🗸 🖉 Specially Personal Lines – 🖉 R LI PLIP Application 🗙                                                                                                | 🟠 🕶 🗟 👻 🔂 Pa   | ae 🕶 🙆 Tools 👻 " |
|                                                                                                    |                |                  |
| Search Deline Number:                                                                                                    |                |                  |
|                                                                                                    |                |                  |
|                                                                                                    |                |                  |
| Search L See Ail Terms                                                                                                    |                |                  |
| Policy Detail for PUP2405012 <u>Members of Household Mailing Check/Claim Notes</u> Forms                                                                      |                |                  |
| Policy's current status is Bound.                                                                                                    |                |                  |
| B Terms 10/7/2009 to New Jasue - End Date: Tier: Limit: Modified By: scott.combs@rlicorp.com<br>10/7/2010 - Revend 1//7/2009 Preferred 4: 1000.000 @(Jal/2009 | n -            |                  |
| Tr Date: 9/10/2009 User: 4936-50713 Sent Application (actual Signature), NEWDEC - 9/9/2009 Agency Type: A Tr Numbe                                            | er: 1          |                  |
| Premium: \$152.00 Base: \$152.00 100/300: \$0.00 UMUIM: \$0.00 Payment Type: Check                                                                            |                |                  |
| Policy: PUP2405012                                                                                                    |                |                  |
| SCOTT E TEST Subproducer: 34395/1est Agency<br>SCOTT E TEST Subproducer: 30713/Subproducer 2                                                                  |                |                  |
| MARIE L COMBS Contact 1 Test Contact<br>123 MAIN STREET Phone/Fax: (800)326-1754                                                                              |                |                  |
| PEORIA, LI 61615 Altimity:<br>(309)622-1000                                                                                                    |                |                  |
| scott.combs@ritcorp.com                                                                                                    |                |                  |
| Policy Limit Base 100300 UMUIM Total Premium                                                                                                    |                |                  |
| \$1,000,000 \$152 \$0 \$0 \$152<br>\$2,000,000 \$274 \$0 \$0 \$274                                                                                            |                |                  |
| \$3,000,000 \$365 \$0 \$0 \$365                                                                                                    |                |                  |
| \$5,000,000 \$479 \$0 \$0 \$479                                                                                                    |                |                  |
| 2 1. Number of vehicles owned                                                                                                    |                |                  |
| 1 2. Number of residential properties owned<br>0 3. Number of watercraft                                                                                      |                |                  |
| 0 4. Number of personal watercraft owned<br>2 5. Number of drivers                                                                                            |                |                  |
| 0 6. Number of drivers under 22<br>0 7. Number of drivers over 70                                                                                             |                |                  |
| 0 8. Number of moving violations<br>0 9. Number of at fault accidents                                                                                         |                |                  |
| 0 10. Number of antique/classic vehicles?<br>0 11. Number of properties outside coverage terr?                                                                |                |                  |
| 0 12. Number of acres<br>0 13. Number of drivers Licensed < 1 year                                                                                            |                |                  |
| 0 14. Incidents for age 20-21 and/or 80 and older?                                                                                                    |                |                  |
| N 16. Reckless/Careless/Susp in last 5 years?                                                                                                    |                |                  |
| N 17. Felony Within last 5 years?<br>N 18. Target Risk Occupation/Profession?                                                                                 |                |                  |
| N 19, Any personal liability claims > 25,000?<br>N 20. Already have Personal Umbrella with RLI?                                                               |                |                  |
| N 21. More than 5 properties rented to others?<br>N 22. Moving Violations per Driver                                                                          |                |                  |
| N 23. Under 20 with incident<br>N 24. 20/21 and/or 80+ with incident                                                                                          |                |                  |
| Y 25. Agree to maintain all other limits?<br>Y 26. Agree to maintain \$500(\$00.autu limits?                                                                  |                |                  |
| N 26. Agree to maintain \$250/500 auto limits?<br>N 26. Agree to maintain \$100/200 auto limits?                                                              |                |                  |
| Y Application include the Applicant's original signature?                                                                                                    |                |                  |
|                                                                                                    |                |                  |
| egons poo put Mudu Count                                                                                                    | 14 2000        |                  |
| 👔 Start 🗌 🙆 🌾 🖓 🕞 🕼 🕼 💷 🗍 🖓 Inhor - Microsoft 🛛 🖓 Microsoft Excel - 🗍 🧖 Microsoft Power 🗌 🕅 Document2 - Mi 🗌 🙆 ACT Inc                                        |                | A 11-10 AM       |
|                                                                                                    |                |                  |

#### "Policy Inquiry" Screen – Members of the Household

All members of the household listed on the policy can be found under the "Members of Household" link.

1. Members of Household - Click on this link and a pop-up window will appear.

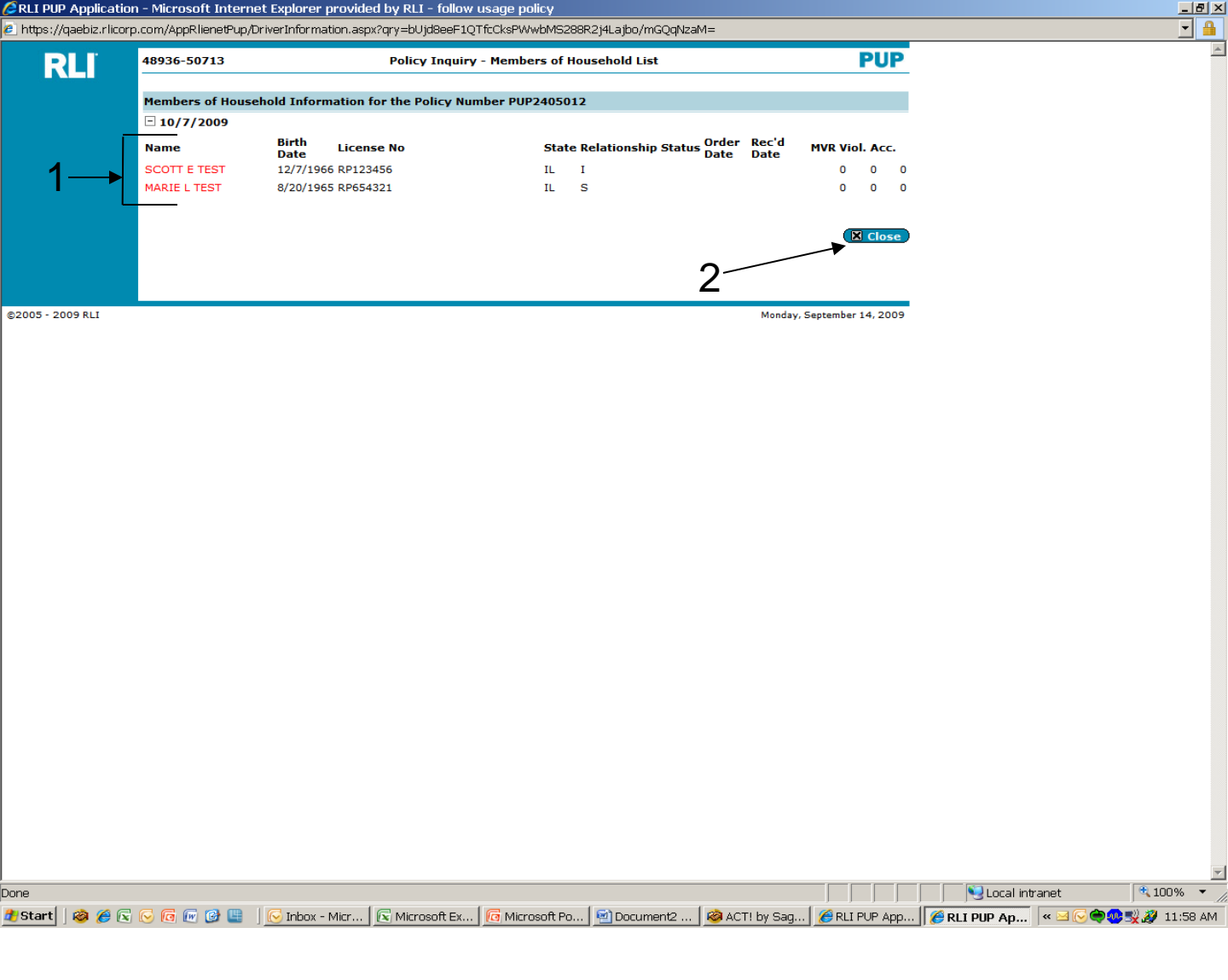

#### "Policy Inquiry " Screen - Members Of Household List

- 1. Each member of the household will be listed.
- 2. After reviewing the member's information that is available, close the pop-up screen by clicking the "Close" button.

Note: Due to our contract with the MVR provider, the only MVR activity that will appear in the PUP Access system are the violations, DUI and at-fault accidents that were input during the quoting process.

| 🖉 RLI PUP Application - Microsoft Inte | rnet Explorer provid                                | ed by RLI - follov                    | v usage policy       |                  |                                  |                     |                    |                                   |
|----------------------------------------|-----------------------------------------------------|---------------------------------------|----------------------|------------------|----------------------------------|---------------------|--------------------|-----------------------------------|
| 🚱 🕤 👻 https://qaebiz.rlicorp.com       | )/AppRlienetPup/PolicyIr                            | nquiry.aspx?qry=bl                    | ijd8eeF1QTfcCk       | sPW/wbMS288R     | 2j4Lajbo%2fmGQqNzaM              | 1%3d 💌              | 🔒 👉 🗙 Google       | <b>P</b>                          |
| File Edit View Favorites Tools H       | elp 🛄 S                                             | nagit 🗮 🛃                             |                      |                  |                                  |                     |                    |                                   |
| 🔆 🚸 🙁 🔹 🖉 Specialty Personal Lir       |                                                     | ication <b>x</b>                      |                      |                  |                                  |                     | Å • N → #          | ▼ Page ▼   Tools ▼                |
|                                        |                                                     |                                       |                      |                  |                                  |                     |                    | · · · · · · · · · · · · · · · · · |
| Search                                 | DUD2 40504                                          | 2                                     |                      |                  |                                  |                     |                    |                                   |
| Policy Number:                         | P0P240501                                           | 2                                     |                      | 1                |                                  |                     |                    |                                   |
| Insured First Nam                      | ne l                                                |                                       | Insured L            | last Name:       |                                  |                     |                    |                                   |
| ( <mark>/ Search</mark> )              | See Al                                              | Terms                                 |                      |                  |                                  |                     |                    |                                   |
| Policy Detail fo                       | r PUP2405012 Memi                                   | ers of Househol                       | d <u>Mailing</u> Che | eck/Claim No     | tes <u>Forms</u>                 |                     |                    |                                   |
| Insured Name:<br>Policy's curren       | SCOTT E TEST<br>t status is Bound.                  |                                       |                      |                  |                                  |                     |                    |                                   |
| B Term: 10/7.                          | 2009 to New Issue                                   | - End Date:                           | Tier:                | Limit:           | Modified By: scott.con           | nbs@rlicorp.com -   |                    |                                   |
| 10/7/2010                              | Bound<br>2009 User: 48936-507                       | 10/7/2009                             | Preferred            | \$1,000,000      | 9/14/2009<br>9/9/2009 Agency Tyr | ne: A Tr Number: 1  |                    |                                   |
| Premium: \$15                          | 52.00 Base: \$152.00 10                             | 0/300: \$0.00 UMU                     | IM: \$0.00 Payn      | nent Type: Chec  | k                                |                     |                    |                                   |
| Policy: PU                             | P2405012                                            |                                       |                      |                  |                                  |                     |                    |                                   |
| Primary:                               | P                                                   | roducer: 4893                         | /Test Agency         |                  |                                  |                     |                    |                                   |
| MARIELCO                               | MBS C                                               | ontact: Test                          | Contact              |                  |                                  |                     |                    |                                   |
| PEORIA, IL                             | 61615 A                                             | ffinity:                              | 526-1754             |                  |                                  |                     |                    |                                   |
| (309)692-1<br>scott.comb               | .000<br>s@rlicorp.com                               |                                       |                      |                  |                                  |                     |                    |                                   |
| Policy Limi                            | it Base 100300 UMUIM                                | Total Premium                         |                      |                  |                                  |                     |                    |                                   |
| \$1,000,00                             | 0 \$152 \$0 \$0                                     | \$152                                 |                      |                  |                                  |                     |                    |                                   |
| \$2,000,00                             | 0 \$2/4 \$0 \$0<br>0 \$365 \$0 \$0                  | \$2/4                                 |                      |                  |                                  |                     |                    |                                   |
| \$5,000,00                             | 0 \$479 \$0 \$0                                     | \$479                                 |                      |                  |                                  |                     |                    |                                   |
| 2 1. Numb                              | er of vehicles owned                                |                                       |                      |                  |                                  |                     |                    |                                   |
| 1 2. Numb<br>0 3. Numb                 | er of residential propert                           | ies owned                             |                      |                  |                                  |                     |                    |                                   |
| 0 4. Numb                              | er of personal watercraft                           | owned                                 |                      |                  |                                  |                     |                    |                                   |
| 2 5. Numb<br>0 6. Numb                 | er of drivers<br>er of drivers under 22             |                                       |                      |                  |                                  |                     |                    |                                   |
| 0 7. Numb<br>0 8. Numb                 | er of drivers over 70<br>er of moving violations    |                                       |                      |                  |                                  |                     |                    |                                   |
| 0 9. Numb                              | er of at fault accidents                            | bicles?                               |                      |                  |                                  |                     |                    |                                   |
| 0 11. Num                              | ber of properties outside                           | e coverage terr?                      |                      |                  |                                  |                     |                    |                                   |
| 0 12. Num<br>0 13. Num                 | ber of acres<br>ber of drivers Licensed ·           | < 1 year                              |                      |                  |                                  |                     |                    |                                   |
| 0 14. Incid<br>0 15. Num               | lents for age 20-21 and<br>ber DUI or DWI           | or 80 and older?                      |                      |                  |                                  |                     |                    |                                   |
| N 16. Reck                             | dess/Careless/Susp in l                             | ast 5 years?                          |                      |                  |                                  |                     |                    |                                   |
| N 18. Targ                             | et Risk Occupation/Prof                             | ession?                               |                      |                  |                                  |                     |                    |                                   |
| N 19. Any<br>N 20. Alrea               | personal liability claims<br>ady have Personal Umbr | > 25,000?<br>ella with RLI?           |                      |                  |                                  |                     |                    |                                   |
| N 21. More<br>N 22. Movi               | than 5 properties rente<br>no Violations per Driver | ed to others?                         |                      |                  |                                  |                     |                    |                                   |
| N 23. Und                              | er 20 with incident                                 |                                       |                      |                  |                                  |                     |                    |                                   |
| Y 25. Agre                             | e to maintain all other l                           | imits?                                |                      |                  |                                  |                     |                    |                                   |
| Y 26. Agre<br>N 26. Agre               | e to maintain \$500/500<br>e to maintain \$250/500  | auto limits?<br>auto limits?          |                      |                  |                                  |                     |                    |                                   |
| N 26. Agre<br>Y Applicati              | e to maintain \$100/300<br>on include the Applicant | auto limits?<br>'s original signature | 7                    |                  |                                  |                     |                    |                                   |
|                                        |                                                     |                                       |                      |                  |                                  |                     |                    |                                   |
| 83005 3000 BLT                         |                                                     |                                       |                      |                  | м.                               |                     |                    |                                   |
|                                        |                                                     |                                       | 10                   |                  | 100                              |                     | Local intrane      | t 100% -                          |
| 🌁 Start   🥘 🏉 🔄 🕞 🔟 🖉 🔮                | 📔 🛛 🚫 Inbox - Micros                                | of 🔯 Microsoft                        | Excel [ 🧖 M          | licrosoft Power. | 🛛 💾 Document2 - Mi               | 🛛 🧐 ACT! by Sage Pr | 🔤 🏀 RLI PUP Applic | « 🖂 🕞 🥮 🐉 11:10 AM                |

#### "Policy Inquiry" Screen - Mailing

The "Mailing" link provides information on when a particular form was mailed and to whom. You may also order duplicates from the mailing screen.

1. Mailing - Click on "Mailing" and a pop-up window will appear.

|    | POIIC<br>PUP1 | 045869                      | 5/26/2008               | Date       | lide Det                 | tails                        |               |                  |                              |                |    |
|----|---------------|-----------------------------|-------------------------|------------|--------------------------|------------------------------|---------------|------------------|------------------------------|----------------|----|
|    | Dup           | Document<br>Type<br>LONGQUE | Form ID                 | Seq<br>No. | State                    | Process<br>Date<br>2/18/2008 | Admin<br>Date | Producer<br>Date | Insured<br>Date<br>2/19/2008 | Dup/<br>Manual |    |
|    | PUP1          | 045869<br>Endors            | 5/26/2007<br>ement Date | Ene        | lide De<br><b>lorsen</b> | tails 🚽                      | e <b>r:</b> 0 |                  |                              |                | —2 |
|    | Dup           | Document<br>Type            | Form ID                 | Seq<br>No. | State                    | Process<br>Date              | Admin<br>Date | Producer<br>Date | Insured<br>Date              | Dup/<br>Manual |    |
|    |               | AMEND                       | PUP118                  | 1          | PA                       | 4/24/2007                    |               | 4/25/2007        | 4/25/2007                    |                |    |
|    |               | AMEND                       | PUP320                  | 1          | PA                       | 4/24/2007                    |               | 4/25/2007        | 4/25/2007                    |                |    |
|    |               | AMEND                       | PUA437                  | 1          | PA                       | 4/24/2007                    |               | 4/25/2007        | 4/25/2007                    |                |    |
|    |               | AMEND                       | PRIVNOT                 | 1          | PA                       | 4/24/2007                    |               | 4/25/2007        | 4/25/2007                    |                |    |
|    |               |                             |                         | End        | lorsen                   | nent Numbe                   | r: 1          |                  |                              |                |    |
|    | Dup           | Document<br>Type<br>RENBILL | Form ID<br>PUP600       | Seq<br>No. | State                    | Process<br>Date<br>2/27/2007 | Admin<br>Date | Producer<br>Date | Insured<br>Date<br>2/28/2007 | Dup/<br>Manual |    |
|    |               | LONGQUE                     | PUP207                  |            | **                       | 2/15/2007                    |               |                  | 2/16/2007                    |                |    |
|    | Dur           | plicate                     | Close                   |            |                          |                              |               |                  |                              | Show Notes     |    |
| LI | 4             | 4 5                         | )                       |            |                          |                              |               |                  | Tuesday, M                   | arch 11, 2008  |    |
|    |               |                             |                         |            |                          |                              |               |                  |                              |                |    |

#### "Mailing History" Screen

This screen will only have forms listed if they were generated prior to 5/08.

- 1. **Details** If you need to order a duplicate of a form from a prior term, click on the "Details" button. (This has been done above for the 2007 term.)
- 2. Hide Details If you wish to not see the details once you have opened them, you can click on the "Hide Details" button.
- **3. Dup** Select the desired form to be duplicated by checking the box to the left of the document that you want to order.
- 4. **Duplicate** Click on the "Duplicate" button. This will generate a form to be mailed out to your administrator's office the next business day.
- **5. Close** Close window by clicking the "Close" button when complete 45 with review.

| 🖉 RLI PUP Application - Microsoft Internet Explorer pro            | vided by RLI - follow usage policy                              |                                                               |                                   | ×                            |
|--------------------------------------------------------------------|-----------------------------------------------------------------|---------------------------------------------------------------|-----------------------------------|------------------------------|
| 😋 💿 👻 https://qaebiz.rlicorp.com/AppRlienetPup/Poli                | icyInquiry.aspx?qry=bUjd8eeF1QTfcCks                            | PWwbMS288R2j4Lajbo%2fmGQqNzaM%                                | 3d 💽 🔒 🐓 🗙 Go                     | ogle 🛛 🔎 🔹                   |
| File Edit View Favorites Tools Help                                | 🛿 Snagit 🧮 🛃                                                    |                                                               |                                   |                              |
| 😪 🔅 🙁 🔹 🍘 Specialty Personal Lines 🛛 🌽 RLI PUP A                   | polication x                                                    |                                                               |                                   | ) 🔻 🌧 🔻 🕞 Page 👻 🎯 Tools 👻 🎽 |
|                                                                    |                                                                 |                                                               |                                   |                              |
| Search<br>Policy Number: PUP240                                    | 15012                                                           | 4                                                             |                                   |                              |
|                                                                    |                                                                 | 1.                                                            |                                   |                              |
|                                                                    | Insured La                                                      | ast Name:                                                     |                                   |                              |
| Search Search                                                      | e All Terms                                                     | <b>↓</b>                                                      |                                   |                              |
| Policy Detail for PUP2405012 Me                                    | embers of Household Mailing Chee                                | ck/Claim Notes Forms                                          |                                   |                              |
| Insured Name: SCOTT E TEST<br>Policy's current status is Bound.    |                                                                 |                                                               |                                   |                              |
| B Term: 10/7/2009 to New Is                                        | sue - End Date: Tier:                                           | Limit: Modified By: scott.comb                                | s@rlicorp.com -                   |                              |
| □ Tr Date: 9/10/2009 User: 48936-                                  | 50713 Sent: Application (actual Signatu                         | \$1,000,000 9/14/2009<br>ure), NEWDEC - 9/9/2009 Agency Type: | A Tr Number: 1                    |                              |
| Premium: \$152.00 Base: \$152.00                                   | 100/300: \$0.00 UMUIM: \$0.00 Paym                              | ent Type: Check                                               |                                   |                              |
| Policy: PUP2405012                                                 |                                                                 |                                                               |                                   |                              |
| Primary:<br>SCOTT E TEST                                           | Producer: 48936/Test Agency<br>Subproducer: 50713/Subproducer 2 |                                                               |                                   |                              |
| MARIE L COMBS<br>123 MAIN STREET                                   | Contact: Test Contact<br>Phone/Fax: (800)526-1754               |                                                               |                                   |                              |
| PEORIA, IL 61615<br>(309)692-1000                                  | Affinity:                                                       |                                                               |                                   |                              |
| scott.combs@rlicorp.com                                            |                                                                 |                                                               |                                   |                              |
| Policy Limit Base 100300 UM                                        | UIM Total Premium                                               |                                                               |                                   |                              |
| \$1,000,000 \$152 \$0 \$0                                          | \$152                                                           |                                                               |                                   |                              |
| \$3,000,000 \$365 \$0 \$0                                          | \$365                                                           |                                                               |                                   |                              |
| \$5,000,000 \$479 \$0 \$0                                          | \$479                                                           |                                                               |                                   |                              |
| 2 1. Number of vehicles owned                                      |                                                                 |                                                               |                                   |                              |
| 1 2. Number of residential prop<br>0 3. Number of watercraft       | perties owned                                                   |                                                               |                                   |                              |
| 0 4. Number of personal water<br>2 5. Number of drivers            | craft owned                                                     |                                                               |                                   |                              |
| 0 6. Number of drivers under 2<br>0 7. Number of drivers over 70   | 2                                                               |                                                               |                                   |                              |
| 0 8. Number of moving violatio                                     | ons                                                             |                                                               |                                   |                              |
| 0 10. Number of antique/classi                                     | ic vehicles?                                                    |                                                               |                                   |                              |
| 0 11. Number of properties out<br>0 12. Number of acres            | tside coverage terr?                                            |                                                               |                                   |                              |
| 0 13. Number of drivers License<br>0 14. Incidents for age 20-21 a | ed < 1 year<br>and/or 80 and older?                             |                                                               |                                   |                              |
| 0 15. Number DUI or DWI<br>N 16. Reckless/Careless/Susp            | in last 5 years?                                                |                                                               |                                   |                              |
| N 17. Felony within last 5 years                                   | 5?<br>Desfereize 2                                              |                                                               |                                   |                              |
| N 19. Any personal liability clai                                  | ms > 25,000?                                                    |                                                               |                                   |                              |
| N 20. Already have Personal U<br>N 21. More than 5 properties re   | ented to others?                                                |                                                               |                                   |                              |
| N 22. Moving Violations per Dri<br>N 23. Under 20 with incident    | iver                                                            |                                                               |                                   |                              |
| N 24. 20/21 and/or 80+ with in<br>X 25. Agree to maintain all oth  | ncident<br>per limits?                                          |                                                               |                                   |                              |
| Y 26. Agree to maintain \$500/                                     | 500 auto limits?                                                |                                                               |                                   |                              |
| N 26. Agree to maintain \$250/<br>N 26. Agree to maintain \$100/   | 300 auto limits?                                                |                                                               |                                   |                              |
|                                                                    | ant s'onginar signature:                                        |                                                               |                                   |                              |
| @2005_2000.017                                                     |                                                                 |                                                               |                                   | -                            |
| Done                                                               |                                                                 |                                                               | Local                             | intranet 🔍 100% 🔻            |
| 🏄 Start 📗 🔕 🏉 🗟 🕞 🜀 廊 🞯 🖳 🗍 🔀 Inbox - Mic                          | rosof 🛛 💽 Microsoft Excel 🛛 🔞 Mi                                | icrosoft Power 🛛 👻 Document2 - Mi                             | 🥝 ACT! by Sage Pr 🥻 🌈 RLI PUP App | əlic 🔍 🖂 🕞 🥮 🚀 11:10 AM      |

#### "Policy Inquiry" Screen – Check/Claim

The "Check/Claim" link provides renewal payment information and any reported claims for a specific policy.

1. Check/Claim - Click on "Check/Claim" and a pop-up window will appear.

| Policy Claim Information       New Quote       Quotes-Policies       Reports       Need Help?       Log Off         Claim Information Available for PUP       Check Information       Results 1-3 of 3       Image: Check Information       Results 1-3 of 3       Image: Check Information         Fffective Date Date Date Date Status 5/25/2007       4/3/2005       Yor Scale Renewal Bill       0000001843       \$339.00         5/25/2007       4/14/2005       4/12/2005       Processed Renewal Bill       0000001703       \$335.00         5/25/2007       4/14/2005       3/28/2005       Processed Renewal Bill       0000001703       \$335.00         Billing History       You are not authorized to view Billing History for PUP       You are not authorized to view Billing History for PUP         Image: Close       You are not authorized to view Billing History for PUP       Friday, March 14, 20                                                                                                    | 1000         |                   |                    |           |                   |         |           |                        |
|----------------------------------------------------------------------------------------------------|--------------|-------------------|--------------------|-----------|-------------------|---------|-----------|------------------------|
| Home       Forms       New Quote       Quotes-Policies       Reports       Need Help?       Log Off         Claim Information<br>No Claim Information Available for PUP       No Claim Information       Results 1-3 of 3       Image: Claim Information       Results 1-3 of 3       Image: Claim Information         Fflective       Received       Processed       Status       Bill<br>Type       Check       Momont<br>Received       Received<br>Adv/2007       4/4/2007       Processed<br>Adv/2008       Processed<br>Renewal Bill       0000001703       \$339.00       \$339.00       \$339.00       \$339.00       \$339.00       \$339.00       \$339.00       \$339.00       \$339.00       \$339.00       \$339.00       \$339.00       \$339.00       \$339.00       \$339.00       \$339.00       \$339.00       \$339.00       \$339.00       \$339.00       \$339.00       \$339.00       \$339.00       \$339.00       \$339.00       \$339.00       \$339.00       \$339.00       \$339.00       \$339.00       \$339.00       \$339.00       \$339.00       \$339.00       \$339.00       \$339.00       \$339.00       \$339.00       \$339.00       \$339.00       \$339.00       \$339.00       \$339.00       \$339.00       \$339.00       \$339.00       \$339.00       \$339.00       \$339.00       \$339.00       \$339.00       \$339.00       \$339.00       \$349.00 </th <th></th> <th></th> <th></th> <th>Pol</th> <th>icy Claim Informa</th> <th>ation</th> <th></th> <th>PU</th>                                                                                                    |              |                   |                    | Pol       | icy Claim Informa | ation   |           | PU                     |
| Claim Information       Available for PUP         Check Information       Results 1-3 of 3         Fifective       Date       Date       Bill       Check Amount         S/25/2005       4/4/2006       H1/2/2006       Renewal Bill       000000143       \$339.00         S/25/2005       3/25/2005       3/25/2005       Processed       Renewal Bill       0000001533       \$193.00         Billing History       Tvo are not authorized to view Billing History for PUP       Vor are not authorized to view Billing History for PUP         Image: State State                                                                                                    | Home         | Forms             | New Quote          | Quot      | es-Policies       | Reports | Need Help | o?   Log Off           |
| Claim Information Available for PUP  Check Information Available for PUP  Effective Received Processed Status Bill Could a Status Amount Received Status Status Bill Could a Status Status Stat |              |                   |                    |           |                   |         |           |                        |
| No Claim Information Available for PUP  Check Information  Results 1-3 of 3  Type Check Mumber Received Date Date Date Date Date Date Date Date                                                                                                    | Claim Infor  | mation            |                    |           |                   |         |           |                        |
| Check Information          Effective Received Date Date Date Date Status Bill Type Check Amount Received S137.007       4/3/2007       4/4/2007       Processed Renewal Bill 000001843       \$338.00         \$/25/2005       4/14/2006       4/17/2006       Processed Renewal Bill 000001703       \$338.00         \$/25/2005       3/25/2005       3/25/2005       Processed Renewal Bill 000001703       \$338.00         Billing History       You are not authorized to view Billing History for PUP       You are not authorized to view Billing History for PUP         You are not authorized to view Billing History for PUP       You are not authorized to view Billing History for PUP         You are not authorized to view Billing History for PUP       You are not authorized to view Billing History for PUP         You are not authorized to view Billing History for PUP       You are not authorized to view Billing History for PUP         You are not authorized to view Billing History for PUP       You are not authorized to view Billing History for PUP         You are not authorized to view Billing History for PUP       You are not authorized to view Billing History for PUP         You are not authorized to view Billing History for PUP       You are not authorized to view Billing History for PUP         You are not authorized to view Billing History for PUP       You are not authorized to view Billing History for PUP         You are not authorized to view Billing History for PUP       You are not authoring for thetee Billing History for P                                                                                                    | No Claim Inf | ormation Availa   | ble for PUP        |           |                   |         |           |                        |
| Results 1-3 of 3 Constraints of the second status of the second status o | Check Info   | rmation           |                    |           |                   |         |           |                        |
| Effective         Received         Processed         Status         Bill         Check         Amount           5/25/2007         4/3/2007         4/4/2007         Processed         Renewal Bill         0000001703         \$339.00           5/25/2005         3/25/2005         3/28/2005         Processed         Renewal Bill         0000001703         \$335.00           5/25/2005         3/25/2005         3/28/2005         Processed         Renewal Bill         0000001703         \$335.00           5/25/2005         3/28/2005         Processed         Renewal Bill         0000001703         \$335.00           7/25/2005         3/25/2005         3/28/2005         Processed         Renewal Bill         0000001703         \$335.00           Billing History           You are not authorized to view Billing History for PUP           Image: Close         Friday, March 14, 20                                                                                                    | 2/           |                   |                    |           |                   |         | Re        | sults 1-3 of 3 🛛 🖉 🖉 🔊 |
| Date       Date       Date       Date       Type       Number       Received         5/25/2005       4/14/2006       4/17/2006       Processed       Renewal Bill       000000143       \$339.00         5/25/2005       3/25/2005       3/25/2005       3/25/2005       Processed       Renewal Bill       0000001703       \$336.00         5/25/2005       3/25/2005       3/25/2005       Processed       Renewal Bill       0000001533       \$193.00         Billing History       You are not authorized to view Billing History for PUP       You are not authorized to view Billing History for PUP         You are not authorized to view Billing History for PUP       Image: Close       Processed       Friday, March 14, 20                                                                                                    | Effective    | Received          | Processed          | Status    | Bill              | Check   |           | Amount                 |
| \$/25/2007       4/4/2007       Processed       Renewal Bill       0000001443       \$339.00         \$/25/2005       3/25/2005       3/25/2005       Processed       Renewal Bill       0000001533       \$193.00         Billing History       You are not authorized to view Billing History for PUP       Image: Close       Image: Close       Image: Close         I       Friday, March 14, 20       Friday, March 14, 20       Image: Close       Image: Close       Image: Close         I       Image: Close       Image: Close       Image: Close       Image: Close       Image: Close         I       Image: Close       Image: Close       Image: Close       Image: Close       Image: Close         I       Image: Close       Image: Close       Image: Close       Image: Close       Image: Close         Image: Close       Image: Close       Image: Close       Image: Close       Image: Close       Image: Close         Image: Close       Image: Close       Image: Close       Image: Close       Image: Close       Image: Close         Image: Close       Image: Close       Image: Close       Image: Close       Image: Close       Image: Close         Image: Close       Image: Close       Image: Close       Image: Close       Image: Close       Image: Close </td <td>Date</td> <td>Date</td> <td>Date</td> <td>Status</td> <td>Туре</td> <td>Numbe</td> <td>er</td> <td>Received</td>                                                                                                    | Date         | Date              | Date               | Status    | Туре              | Numbe   | er        | Received               |
| S/23/2005 4/14/2005 4/17/2005 Processed Renewal Bill 0000001/03 \$338.00     Silling History You are not authorized to view Billing History for PUP      Close     T     Friday, March 14, 20     Friday, March 14, 20                                                                                                    | 5/25/2007    | 4/3/2007          | 4/4/2007           | Processed | Renewal Bill      | 000000  | 1843      | \$339.00               |
| Silling History         You are not authorized to view Billing History for PUP         Image: Close         Image: Close         Friday, March 14, 20                                                                                                    | 5/25/2006    | 2/25/2005         | 4/1//2006          | Processed | Renewal Bill      | 000000  | 1522      | \$336.00               |
| Billing History         You are not authorized to view Billing History for PUP         Image: Cose         1         Friday, March 14, 20         1         Friday, March 14, 20         Image: Cose         Image: Cose                                                                                                    | 3/23/2003    | 3/23/2003         | 3/20/2003          | Frocesseu | Kellewal bill     | 000000  | 1555      | \$153.00               |
| You are not authorized to view Billing History for PUP  Friday, March 14, 20  Friday, March 14, 20  Friday, Ma | Billing Hist | ory               |                    |           |                   |         |           |                        |
| Triday, March 14, 20                                                                                                    | You are not  | authorized to vie | ew Billing History | y for PUP |                   |         |           |                        |
| Friday, March 14, 20                                                                                                    |              |                   |                    |           |                   |         |           |                        |
| Friday, March 14, 20                                                                                                    |              |                   |                    |           |                   |         |           |                        |
| Friday, March 14, 20 Friday, March 14, 20 Local intranet                                                                                                    | 🗶 🗶 🗶 🗶      |                   |                    |           |                   |         |           |                        |
| Friday, March 14, 20 Friday, March 14, 20 Local intranet                                                                                                    | A/           |                   |                    |           |                   |         |           |                        |
| I Friday, March 14, 20<br>Friday, March 14, 20<br>Local intranet<br>Local intranet                                                                                                    | 4            |                   |                    |           |                   |         |           |                        |
| <ul> <li>Cocal intranet</li> <li>Cocal intranet</li> <li>Cocal intranet</li> <li>Cocal intranet</li> <li>Cocal intranet</li> <li>Cocal intranet</li> <li>Cocal intranet</li> <li>Cocal intranet</li> </ul>                                                                                                    | I            |                   |                    |           |                   |         |           |                        |
| <ul> <li>Cocal intranet</li> <li>Cocal intranet</li> <li>Cocal intranet</li> <li>Cocal intranet</li> <li>Cocal intranet</li> <li>Cocal intranet</li> <li>Cocal intranet</li> <li>Cocal intranet</li> </ul>                                                                                                    |              |                   |                    |           |                   |         |           | Friday, March 14, 2    |
| <ul> <li>Applications</li> <li>Application</li> <li>RLI PUP Appli</li> <li>RLI PUP Appli</li> <li>RLI PUP Appli</li> </ul>                                                                                                    |              |                   |                    |           |                   |         |           | Friday, March 14, 2    |
| Memory Applications     Market Application     Market Application     Market Applic                                                                                                    |              |                   |                    |           |                   |         |           | Friday, March 14, 2    |
| Memo     Memo                                                                                                    |              |                   |                    |           |                   |         |           | Friday, March 14, 2    |
| Memo     Memo                                                                                                    |              |                   |                    |           |                   |         |           | Friday, March 14, 2    |
| Memory Applications     Markage Application     Memory Application     Memory Appli                                                                                                    |              |                   |                    |           |                   |         |           | Friday, March 14, 2    |
| Memo     Memo                                                                                                    |              |                   |                    |           |                   |         |           | Friday, March 14, 2    |
| Memo      Memo     Memo                                                                                                    |              |                   |                    |           |                   |         |           | Friday, March 14, 2    |
| 2 @ Applications                                                                                                    |              |                   |                    |           |                   |         |           | Friday, March 14, 2    |
| 2 @ Applications                                                                                                    |              |                   |                    |           |                   |         |           | Friday, March 14, 2    |
| 👔 🚱 🎦 Applications 🚺 3 PCSWS.EXE 🗸 🎉 Application 🎉 RLI PUP Appli 🎉 RLI PUP Appli                                                                                                    |              |                   |                    |           |                   |         |           | Friday, March 14, 2    |
| 👔 👔 Applications 🚺 3 PCSWS.EXE 🗸 🎉 Application 🌾 RLI PUP Appli 🌾 RLI PUP Appli                                                                                                    |              |                   |                    |           |                   |         |           | Friday, March 14, 2    |
| 👔 🚱 🎦 Applications 🚺 🖬 3 PCSWS.EXE 🗸 🎉 Application 🏾 🎉 RLI PUP Appli 🌠 RLI PUP Appli                                                                                                    |              |                   |                    |           |                   |         |           | Friday, March 14, 2    |
| 👔 🚱 🎦 Applications 🚺 🖬 3 PCSWS.EXE 🗸 🎉 Application 🏾 🎉 RLI PUP Appli 🏾 🎉 RLI PUP Appli                                                                                                    |              |                   |                    |           |                   |         |           | Friday, March 14, 2    |
| 👔 🚱 🎦 Applications 🛙 🛐 PCSWS.EXE 🗸 🎉 Application 🏾 🎉 RLI PUP Appli 📝 RLI PUP Appli                                                                                                    |              |                   |                    |           |                   |         |           | Friday, March 14, 2    |
| 👔 🕜 Applications 🛛 🕅 3 PCSWS.EXE 🗸 🎉 Application 🛛 🎉 RLI PUP Appli 📝 RLI PUP Appli                                                                                                    |              |                   |                    |           |                   |         |           | Friday, March 14, 2    |
| 👔 🕝 Applications 🛛 💽 3 PCSWS.EXE 🗸 🎉 Application 🏾 🎉 RLI PUP Appli 📝 RLI PUP Appli                                                                                                    |              |                   |                    |           |                   |         |           | Friday, March 14, 2    |
| 👔 🕜 🎓 Applications 🛛 🛐 PCSWS.EXE 🗸 🎉 Application 🏾 🎉 RLI PUP Appli 📝 RLI PUP Appli                                                                                                    |              |                   |                    |           |                   |         |           | Friday, March 14, 2    |
| 👔 🕜 Applications 🛛 🕅 3 PCSWS.EXE 🗸 🎉 Application 🛛 🎉 RLI PUP Appli 📝 RLI PUP Appli 🖗 RLI PUP Appli                                                                                                    |              |                   |                    |           |                   |         |           | Friday, March 14, 2    |
| 🔉 🚱 🕞 Applications 🛛 💽 3 PCSWS.EXE 🗸 🎉 Application 🛛 🎉 RLI PUP Appli 🌠 RLI PUP Appli 🔐 Memo 🗍 🖋 😨 🦧 🤜                                                                                                    |              |                   |                    |           |                   |         |           | Friday, March 14, 2    |
| 👔 🕜 🎓 Applications 🛛 🗖 3 PCSW5.EXE 🗸 🎉 Application 🛛 🎉 RLI PUP Appli 📝 RLI PUP Appli 🖗 RLI PUP Appli                                                                                                    |              |                   |                    |           |                   |         |           | Friday, March 14, 2    |
| 👔 🕜 🌔 Applications 🛛 💽 3 PCSWS.EXE 🗸 🎉 Application 🥻 RLI PUP Appli 🥻 RLI PUP Appli 🖗 RLI PUP Appli                                                                                                    |              |                   |                    |           |                   |         |           | Friday, March 14, 2    |
| 👔 🕜 🌔 Applications 🛛 💽 3 PCSWS.EXE 🗸 🎉 Application 🥻 RLI PUP Appli 🥻 RLI PUP Appli 🖗 RLI PUP Appli                                                                                                    |              |                   |                    |           |                   |         |           | Friday, March 14, 2    |
| 👔 🕜   🔁 Applications   🖉 BCSW5.EXE 🗸 🌈 Application   🌈 RLI PUP Appli   🌈 RLI PUP Ap 🛞 New Memo   🎤 🗔 և 🤜                                                                                                    |              |                   |                    |           |                   |         |           | Friday, March 14, 2    |
| 👔 🕜 🖕 Applications 🛛 🙀 3 PCSWS.EXE 🔻 🌈 Application 🥻 RLI PUP Appli 🥻 RLI PUP Ap 🛑 New Memo 🕴 🎤 🗔 🔍 « 🔊                                                                                                    |              |                   |                    |           |                   |         |           | Friday, March 14, 2    |
|                                                                                                    |              |                   |                    |           |                   |         |           | Friday, March 14, 2    |

#### "Policy Claim Information" Screen

- 1. Claim Information Is displayed at the top of the screen and will provide brief information, (if applicable) on any claim(s).
- 2. Check Information Provides renewal payment information. The check number and dollar amount is displayed, if applicable.
- **3. Billing History** This information will not be available to you. You can obtain this data from your administrator.
- 4. Close Click on the "Close" button when you are finished with your review.

Note: If there is no information listed it is likely new business and there is no information since this would be an account current policy. This screen is usually used to check the status of payment received on renewal policies.

| ExLI PUP Application - Microsoft Internet Explorer provided by RLI - follow usage policy         |                                                                                       |
|--------------------------------------------------------------------------------------------------|---------------------------------------------------------------------------------------|
| 🚱 💽 👻 https://qaebiz.rlicorp.com/AppRlienetPup/PolicyInquiry.aspx?qry=bUjd8eeF1QTfcCksPWwbMS     | 5288R2j4Lajbo%2fmGQqNzaM%3d 🛛 🖌 🔒 😚 🗙 Google 🖉 🖌                                      |
| File Edit View Favorites Tools Help 🛛 📳 Snagit 🧮 🔄                                               |                                                                                       |
| 😭 🍄 🔡 🗸 🏈 Specialty Personal Lines 🛛 🏉 RLI PUP Application 🛛 🗙                                   | 🛐 🔻 🔝 👻 🖶 Page 👻 🍥 Tools 👻                                                            |
| Search                                                                                           |                                                                                       |
| Policy Number: DUD2405012                                                                        |                                                                                       |
|                                                                                                  |                                                                                       |
| Insured First Name Insured Last Name                                                             |                                                                                       |
| Search See All Terms                                                                             |                                                                                       |
| Policy Detail for PUP2405012 Members of Household Mailing Check/Claim                            | n Notes Forms                                                                         |
| Insured Name: SCOTT E TEST<br>Policy's current status is Bound                                   |                                                                                       |
| B Term: 10/7/2009 to New Issue - End Date: Tier: Limit:                                          | Modified By: scott.combs@rlicorp.com -                                                |
| 10/7/2010 Bound 10/7/2009 Preferred \$1,000,                                                     | 000 9/14/2009                                                                         |
| Premium: \$152.00 Base: \$152.00 100/300: \$0.00 UMUTM: \$0.00 Dayment Type:                     | Cherk                                                                                 |
| Policy: PUP2405012                                                                               | - Unitation                                                                           |
| Primary: Producer: 48936/Test Agency                                                             |                                                                                       |
| SCOTT E TEST Subproducer: 50713/Subproducer 2<br>MARIE L COMBS Contact: Test Contact             |                                                                                       |
| 123 MAIN STREET Phone/Fax: (800)526-1754<br>PEORIA, IL 61615 Affinity:                           |                                                                                       |
| (309)692-1000<br>scott.combs@dicorp.com                                                          |                                                                                       |
| acceler in a general present                                                                     |                                                                                       |
| Policy Limit Base 100300 UMUIM Total Premium                                                     |                                                                                       |
| \$2,000,000 \$274 \$0 \$0 \$274                                                                  |                                                                                       |
| \$3,000,000 \$365 \$0 \$0 \$365                                                                  |                                                                                       |
| \$5,000,000 \$479 \$0 \$479                                                                      |                                                                                       |
| 2 1. Number of vehicles owned                                                                    |                                                                                       |
| 1 2. Number of residential properties owned<br>0 3. Number of watercraft                         |                                                                                       |
| 0 4. Number of personal watercraft owned                                                         |                                                                                       |
| 0 6. Number of drivers<br>0 10 drivers under 22                                                  |                                                                                       |
| 0 7. Number of drivers over 70<br>0 8. Number of moving violations                               |                                                                                       |
| 0 9. Number of at fault accidents<br>0 10. Number of antique/classic vehicles?                   |                                                                                       |
| 0 11. Number of properties outside coverage terr?                                                |                                                                                       |
| 0 13. Number of drivers Licensed < 1 year                                                        |                                                                                       |
| 0 14. Incidents for age 20-21 and/or 80 and older?<br>0 15. Number DUI or DWI                    |                                                                                       |
| N 16. Reckless/Careless/Susp in last 5 years? N 17. Felony within last 5 years?                  |                                                                                       |
| N 18. Target Risk Occupation/Profession?<br>N 19. Any personal liability claims ≥ 25.0002        |                                                                                       |
| N 20. Already have Personal Umbrella with RLI?                                                   |                                                                                       |
| N 22. Moving Violations per Driver                                                               |                                                                                       |
| N 23. Under 20 with incident<br>N 24. 20/21 and/or 80+ with incident                             |                                                                                       |
| Y 25. Agree to maintain all other limits?<br>Y 26. Agree to maintain \$500/500 auto limits?      |                                                                                       |
| N 26. Agree to maintain \$250/500 auto limits?<br>N 26. Agree to maintain \$100/300 auto limits? |                                                                                       |
| Y Application include the Applicant's original signature?                                        |                                                                                       |
|                                                                                                  |                                                                                       |
|                                                                                                  | Martan Campber (4, 2000                                                               |
|                                                                                                  |                                                                                       |
| 🗾 Start 🗍 🥙 🏉 🔯 🕑 🙋 🕼 🧭 🕍 🧃 👘 🖾 👘 Microsoft - Microsoft - 🔤 🔯 Microsoft P                        | ower   🔤 Documentz - Mi   🥙 ACT! by Sage Pr    🏉 RLI PUP Applic    « 🖂 🕞 🥮 🐉 11:10 AM |

#### "Policy Inquiry" Screen – Notes

The "Notes" link is where you can add a note and/or view prior comments on a policy. These notes are available to anyone with the appropriate access to inquire on policies – including you, anyone using your specific log-in, your administrator and RLI employees.

**1. Notes** - Click on "Notes" and a pop-up window will appear.

| cnttps://ebiz.riicorp.o    | com/ AppRilenetPup/ P1_NoteList.as     | px:qry=nbykwzig+uca/m9pwLiHwvrqctrE      | 36 +/ PpNH - Microsoft Internet Explorer p |           |
|----------------------------|----------------------------------------|------------------------------------------|--------------------------------------------|-----------|
| 🙆 https://ebiz.rlicorp.com | n/AppRlienetPup/PI_NoteList.aspx?qry=n | byKwzlgYUCd/m9pWLIHwvrqCtrBG+/PpNHmdl1nl | DJo=                                       | ✓ <u></u> |
| RLI                        | 48936-50713                            | Policy Inquiry                           | PUP                                        | A         |
|                            | Notes for Policy Number Pl             | JP1127832                                |                                            |           |
|                            | Note List                              |                                          |                                            |           |
|                            |                                        |                                          | Create Note Close                          |           |
| ©2005 - 2009 RLI           |                                        |                                          | Tuesday, August 18, 2009                   |           |
| -                          |                                        |                                          |                                            |           |
|                            |                                        |                                          |                                            |           |
|                            |                                        |                                          |                                            |           |
|                            |                                        |                                          |                                            |           |
|                            |                                        |                                          |                                            |           |
|                            |                                        |                                          |                                            |           |
|                            |                                        |                                          |                                            |           |
|                            |                                        |                                          |                                            |           |
|                            |                                        |                                          |                                            |           |
|                            |                                        |                                          |                                            |           |
|                            |                                        |                                          |                                            |           |
| 4                          |                                        |                                          |                                            |           |
| <u>ا</u>                   |                                        |                                          |                                            | ▶         |

#### **Creating Notes**

1. Click on "Create Note."

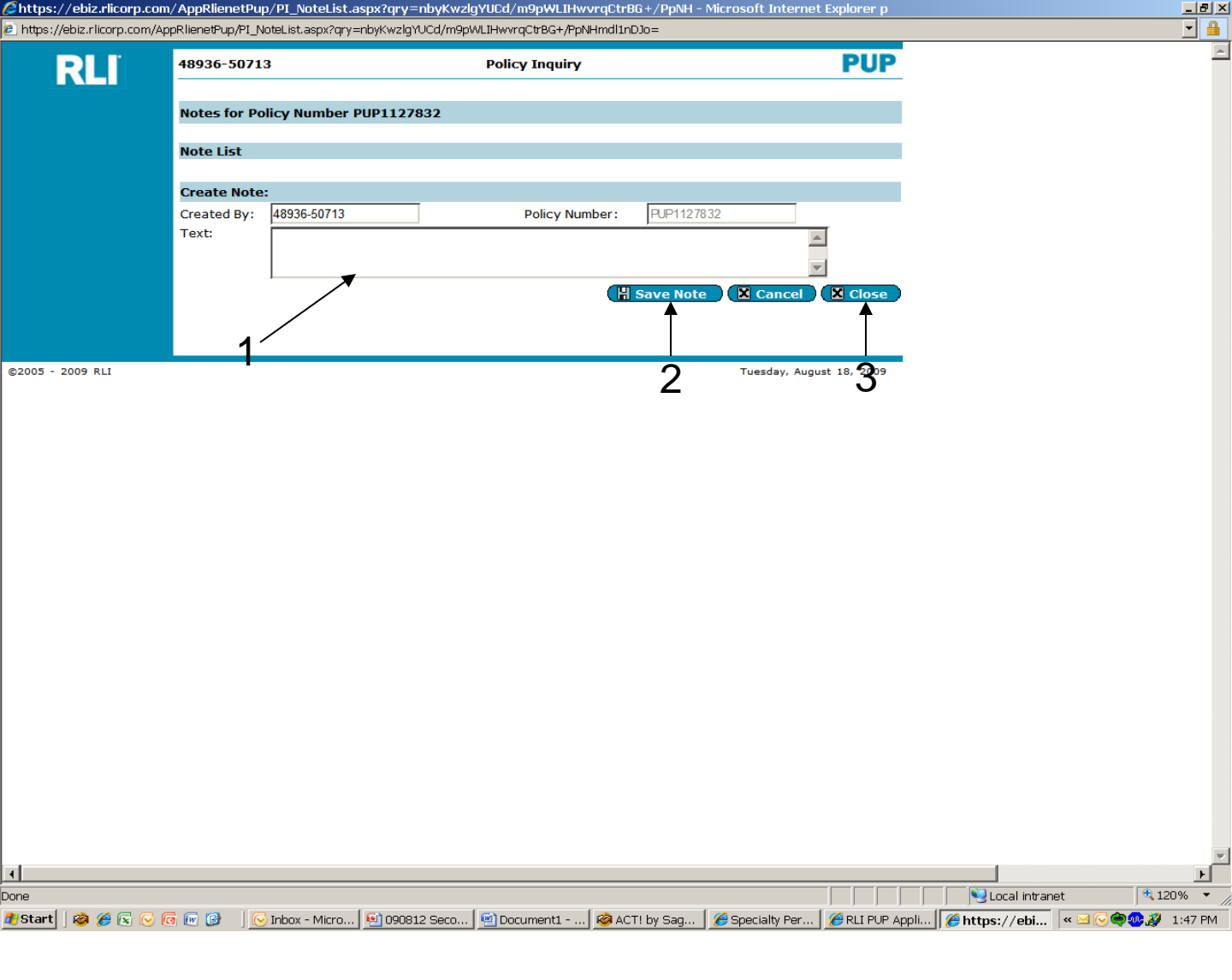

#### "Policy Inquiry" "Note List" Screen

- 1. **Text** Type your note in the "Text" box. This is a good place to document a phone discussion, as an example.
- 2. Save Note Once you have entered your desired note, click on the "Save Note" button.
- 3. Close After you save your note, click on the "Close" button.

| RLI PUP Application | - Microsoft Internet Explorer provided by RLI - follow usage policy                                                                                                    |                       | ×                               |
|---------------------|----------------------------------------------------------------------------------------------------|-----------------------|---------------------------------|
| 😋 🕤 👻 🙋 https://    | /qaebiz.rlicorp.com/AppRlienetPup/PolicyInquiry.aspx?qry=bUjd8eeF1QTfcCksPWwbMS288R2j4Lajbo%2fmGQqNzaM%3d                                                                                                    | 🔽 🔒 😽 🗙 Google        | P -                             |
| File Edit View Fav  | orites Tools Help 🛛 🖳 Snagit 🗮 🛃                                                                                                    |                       |                                 |
| 🖌 🕸 🙁 🗐 🎮 Sa        |                                                                                                    |                       | ▼ Page ▼ ③ Tools ▼ <sup>*</sup> |
|                     |                                                                                                    |                       |                                 |
|                     | Search                                                                                                    |                       |                                 |
|                     | Policy Number: Purzaustiz                                                                                                    |                       |                                 |
|                     | Insured First Name Insured Last Name:                                                                                                    |                       |                                 |
|                     | Search See All Terms                                                                                                    |                       |                                 |
|                     | Policy Detail for PUP2405012 Members of Household Mailing Check/Claim Notes Forms                                                                                                    |                       |                                 |
|                     | Insured Name: SCOTT E TEST<br>Policy's current status is Bound.                                                                                                    |                       |                                 |
|                     | B Term: 10/7/2009 to New Issue - End Date: Tier: Limit: Modified By: scott.combs@rlicorp.com -                                                                                                    |                       |                                 |
|                     | 10/7/2010 Bound 10/7/2009 Preferred \$1,000,000 9/14/2009                                                                                                    |                       |                                 |
|                     | Promise 19/0/2009 USER: 4936-30/13 Sent: Application (actual signature), NewDec - 9/9/2009 Agency Type: A Tr Number: 1<br>December 113:200 200 Base: 113:200 200 200 200 200 200 200 200 200 200                                                                                                    |                       |                                 |
|                     | Policy: PUP2405012                                                                                                    |                       |                                 |
|                     | Primary: Producer: 48936/Test Agency                                                                                                    |                       |                                 |
|                     | MARELCOMBS Contact: TestContact                                                                                                    |                       |                                 |
|                     | 123 MAIN STREET Phone/Fax: (800)526-1754<br>PEORA, IL 61615 Affinity:                                                                                                    |                       |                                 |
|                     | (309)692-1000<br>scott.combs@filicorp.com                                                                                                    |                       |                                 |
|                     |                                                                                                    |                       |                                 |
|                     | Policy Limit Base 100300 UMULM Total Premium<br>\$1.000.000 \$152 \$0 \$0 \$152                                                                                                    |                       |                                 |
|                     | \$2,000,000 \$274 \$0 \$0 \$274                                                                                                    |                       |                                 |
|                     | \$3,000,000 \$365 \$0 \$0 \$365                                                                                                    |                       |                                 |
|                     | \$5,000,000 \$479 \$0 \$0 \$479                                                                                                    |                       |                                 |
|                     | 2 1. Number of vehicles owned                                                                                                    |                       |                                 |
|                     | 1 2. Number of residential properties owned<br>0 3. Number of vatercaft                                                                                                    |                       |                                 |
|                     | 0 4. Number of personal watercraft owned<br>2 5. Number of drivers                                                                                                    |                       |                                 |
|                     | 6 Number of drivers under 22     6 State of drivers and a construction of the second second sec |                       |                                 |
|                     | 0 7. Number of moving violations                                                                                                    |                       |                                 |
|                     | 0 9. Number of at fault accidents<br>0 10. Number of antiouc/classic vehicles?                                                                                                    |                       |                                 |
|                     | 0 11. Number of properties outside coverage terr?                                                                                                    |                       |                                 |
|                     | 0 12. Number of drivers Licensed < 1 year                                                                                                    |                       |                                 |
|                     | 0 14. Incidents for age 20-21 and/or 80 and older?<br>0 15. Number DUI or DWI                                                                                                    |                       |                                 |
|                     | N 16, Reckless/Careless/Susp in last 5 years?<br>N 17, Felory within last 5 years?                                                                                                    |                       |                                 |
|                     | N 18. Target Risk Occupation/Profession?                                                                                                    |                       |                                 |
|                     | N 19, Any personal inability claims > 25,0007<br>N 20, Already have Personal Umbrella with RLI?                                                                                                    |                       |                                 |
|                     | N 21. More than 5 properties rented to others?<br>N 22. Moving Violations per Driver                                                                                                    |                       |                                 |
|                     | N 23. Under 20 with incident                                                                                                    |                       |                                 |
|                     | Y 25. Agree to maintain all other limits?                                                                                                    |                       |                                 |
|                     | <ul> <li>Y 2b. Agree to maintain \$200/500 auto limits?</li> <li>N 26. Agree to maintain \$250/500 auto limits?</li> </ul>                                                                                                    |                       |                                 |
|                     | <ul> <li>N 26. Agree to maintain \$100/300 auto limits?</li> <li>Y Application include the Applicant's original signature?</li> </ul>                                                                                                    |                       |                                 |
|                     |                                                                                                    |                       |                                 |
| 8200E 2000 BLT      | Mandar, Prosenter (A.                                                                                                    | 2000                  | •                               |
| Done                |                                                                                                    | Local intrane         | t 🔍 100% 👻                      |
| 🎒 Start 🛛 🥝 🌽 🔀     | 🕞 🔞 🕡 🥝 🖳   🕞 Inbox - Microsof   🔀 Microsoft Excel   📴 Microsoft Power   🖄 Document2 - Mi   🔌 ACT! by Sag                                                                                                    | e Pr 🧭 RLI PUP Applic | « 🖂 🕞 🗬 🥮 🎉 11:10 AM            |

#### "Policy Inquiry" Screen – Forms

The "Forms" link will take you to where the policy forms for a particular policy can be obtained.

1. Forms - Click on "Forms" and a pop-up window will appear.

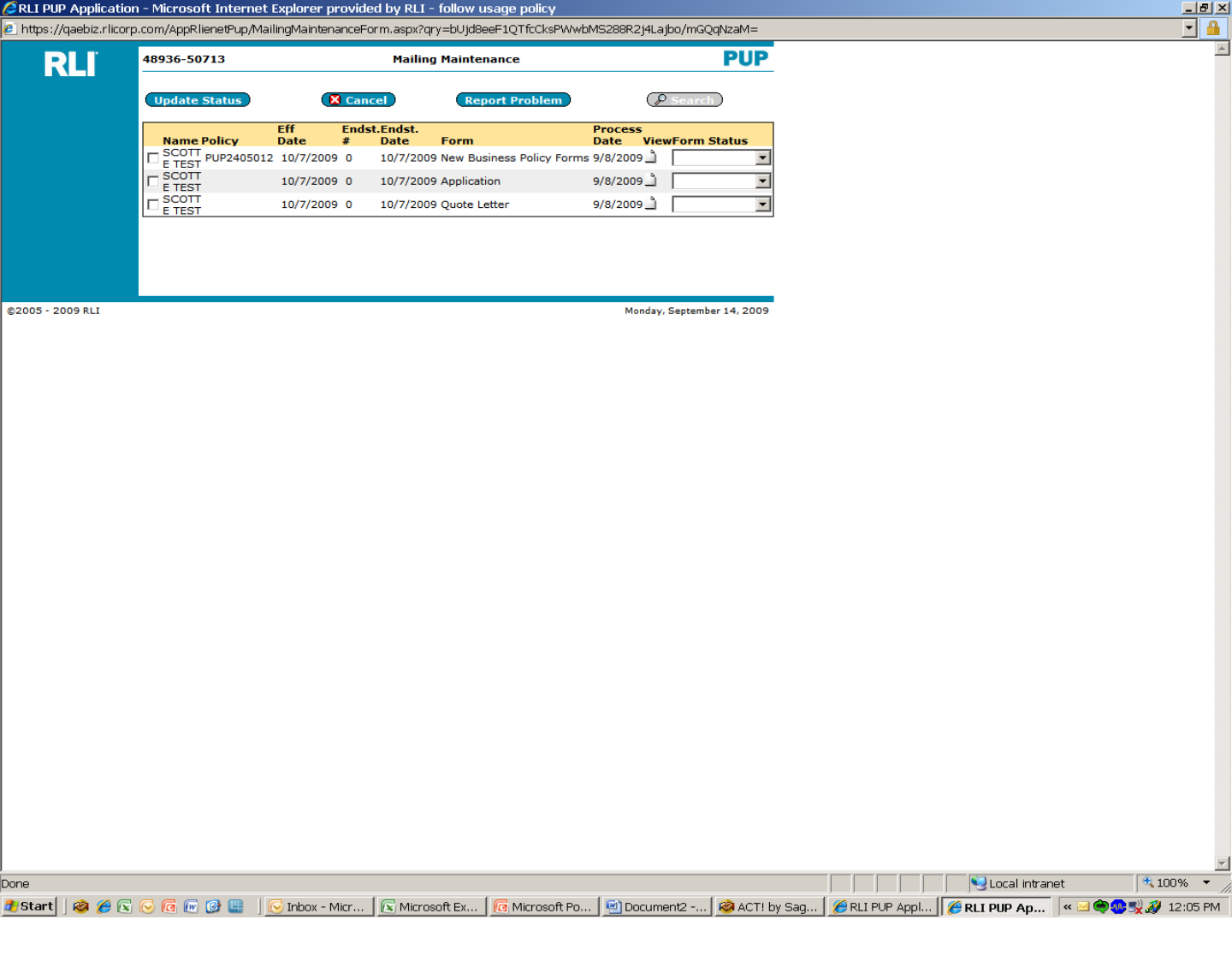

#### "Mailing Maintenance" Screen

The functionality of the "Forms" area is the same as explained in Chapter 2.

# **CHAPTER 5**

### "Reports"

| 🖉 Specialty Personal Lines - Microsoft Internet Expl                                    | orer provided by RLI - follow usage policy                                                                                                    |                                                                                         |                    |                 |                  | _ 8 ×      |  |  |  |  |
|-----------------------------------------------------------------------------------------|----------------------------------------------------------------------------------------------------|-----------------------------------------------------------------------------------------|--------------------|-----------------|------------------|------------|--|--|--|--|
| 🔄 🔄 – 🙋 https://portal.rlicorp.com/portal/server.pt                                     |                                                                                                    |                                                                                         | <b>_</b>           | 🔸 🗙 Google      |                  | <b>P</b> - |  |  |  |  |
| File Edit View Favorites Tools Help                                                     |                                                                                                    |                                                                                         |                    |                 |                  |            |  |  |  |  |
| 😭 🍄 🏾 🏉 Specialty Personal Lines                                                        |                                                                                                    |                                                                                         |                    | 🟠 • 🗟 • 🖶 •     | 😥 Page 🔻 🎯 To    | ols 🕶 👋    |  |  |  |  |
| Ny Home Welcome to the RLI Portal! My Account                                           | Log Off                                                                                                    | 🥲 не                                                                                    | elp Search: Everyw | here 🔽          | P4               | 🍻 🗠        |  |  |  |  |
| RLI                                                                                     |                                                                                                    |                                                                                         |                    | Special         | lty Personal Lin | nes<br>ome |  |  |  |  |
| You are logged in as: 48936-50713<br>Your agency name: Subproducer 2<br>Change Password | RLI PUP Alert           • Effective immediately, DO NOT input ANY RLI Personal Umbrella business with an effective date of 10-1-09<br>OR LATER in the states of Alaska, Colorado, Florida, New York, South Carolina or Virginia until further notice.<br>Because PUP Special IS NOT approved in these 6 states, we will "sit tight" and hope for an approval so that we<br>can offer the program as of 10-1-09 in these 6 states. All other states are now approved and the system is<br>updated and compatible for entry out 60 days in advance. Thanks for your assistance in this transition. As soon<br>as we hear from any of these 6 states we will let you know. |                                                                                         |                    |                 |                  |            |  |  |  |  |
| RLI Personal Umbrella Policy System (PUP Access                                         | )                                                                                                    |                                                                                         |                    |                 |                  |            |  |  |  |  |
| Get A New PUP Quote                                                                     | Quote - Policy Look-up                                                                                                    | Quote - Policy Form Loo                                                                 | ik-up              | R               | un a PUP Report  |            |  |  |  |  |
| Home Business Insurance System (eRLI Access)                                            | Get A New Home Business                                                                                                    | Insurance (HBI) Quote                                                                   |                    |                 |                  | 7          |  |  |  |  |
|                                                                                         | Marketing Materials O <u>PUP Sample Forms</u> C<br><u>PUP Rate Lookup</u> O                                                                                                    | <ul> <li>HBI Sample Forms</li> <li>System Ma</li> <li>DUP FAQs</li> <li>Help</li> </ul> | inuals             |                 | 1                |            |  |  |  |  |
|                                                                                         | © 2009 RLI Corp. 9025 N Lindbe<br>Terms Of Use                                                                                                    | rgh Dr. Peoria, Illinois 61615<br>Privacy Policy                                        |                    |                 |                  |            |  |  |  |  |
|                                                                                         |                                                                                                    |                                                                                         |                    |                 |                  |            |  |  |  |  |
|                                                                                         |                                                                                                    |                                                                                         |                    | ✓ Trusted sites | <b>a</b> 1009    | × ×        |  |  |  |  |
| 🥐 Start 🛛 🔕 🏉 💽 🕟 🜀 廊 🞯 👘 🔽 Inbox - Mir                                                 | cro   🖭 090812 Seco   🐑 Document1   🥝                                                                                                    | ACT! by Sag 6 Specialty P                                                               | CRLI PUP Appli     | CRLI PUP Appli  |                  | :51 PM     |  |  |  |  |
|                                                                                         |                                                                                                    |                                                                                         |                    |                 |                  |            |  |  |  |  |

1. **Reports** – From the "Community Home Page", click on the "Run a PUP Report" link to access reports.

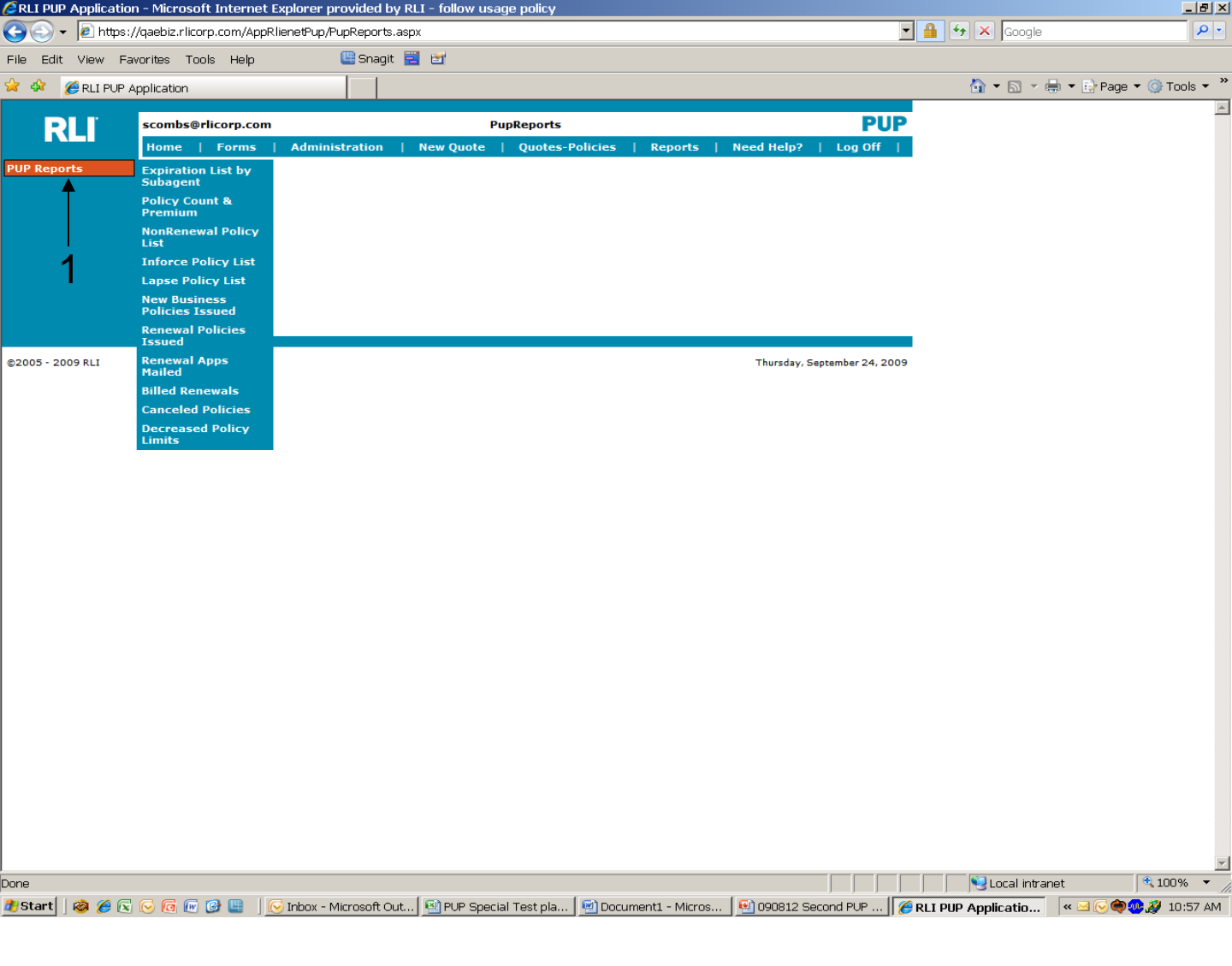

#### "PupReports" Screen

1. **PUP Reports** - Hover on "PUP Reports", on the left-hand side, and a list of available reports will be provided.

These reports allow you to manage your RLI PUP business, improve retention by saving policies that are about to non-renew/lapse for nonpayment or to insert yourself into the renewal process.

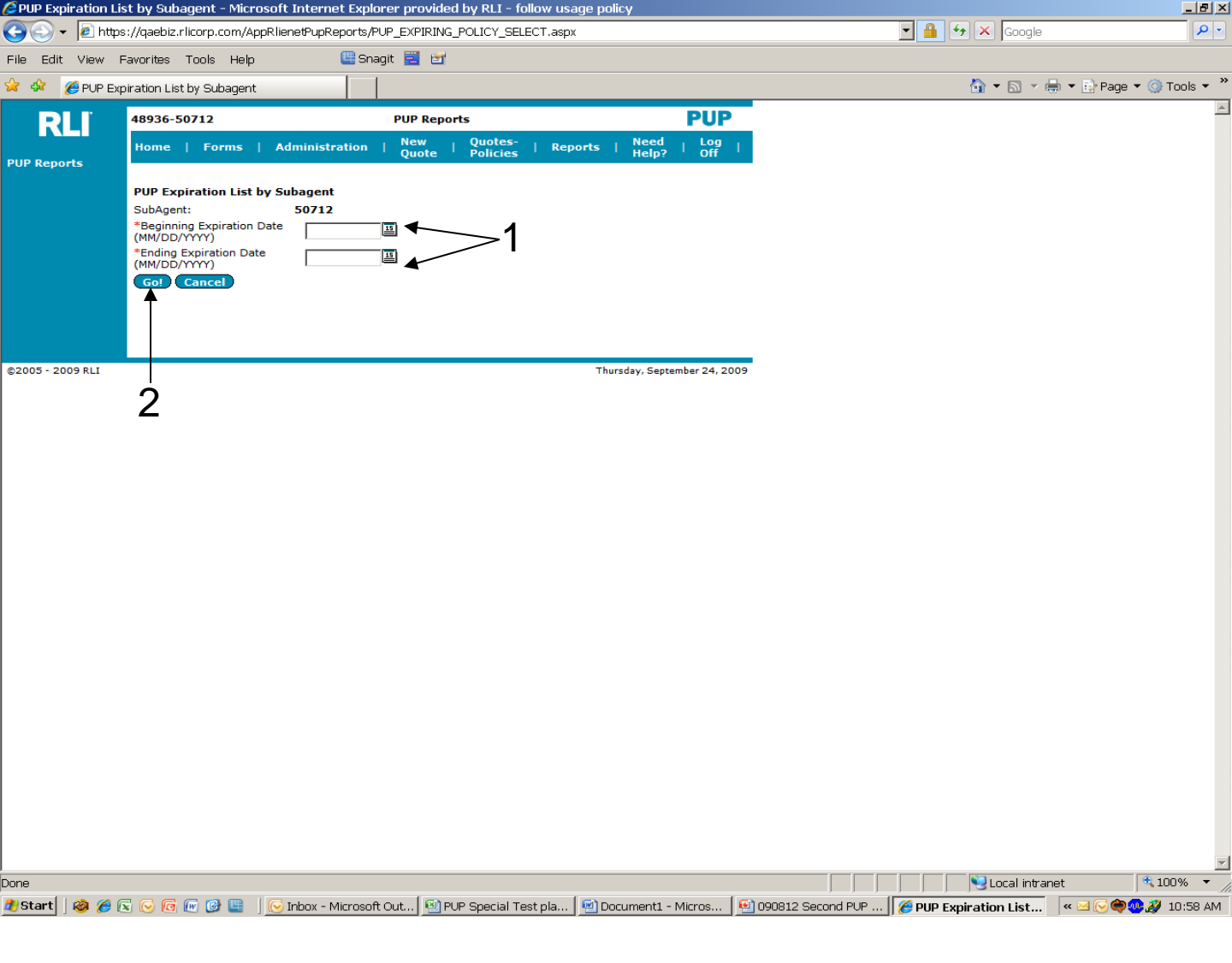

#### "PUP Expiration List by Subagent" Report

You could run this report each month to know which policies will be renewing.

- 1. Both the "Beginning Expiration Date" and the "Ending Expiration Date" can be selected by clicking on the calendar or by entering the desired dates.
- 2. Go Once you click on the "Go" button, an Excel spreadsheet will open with the desired data.

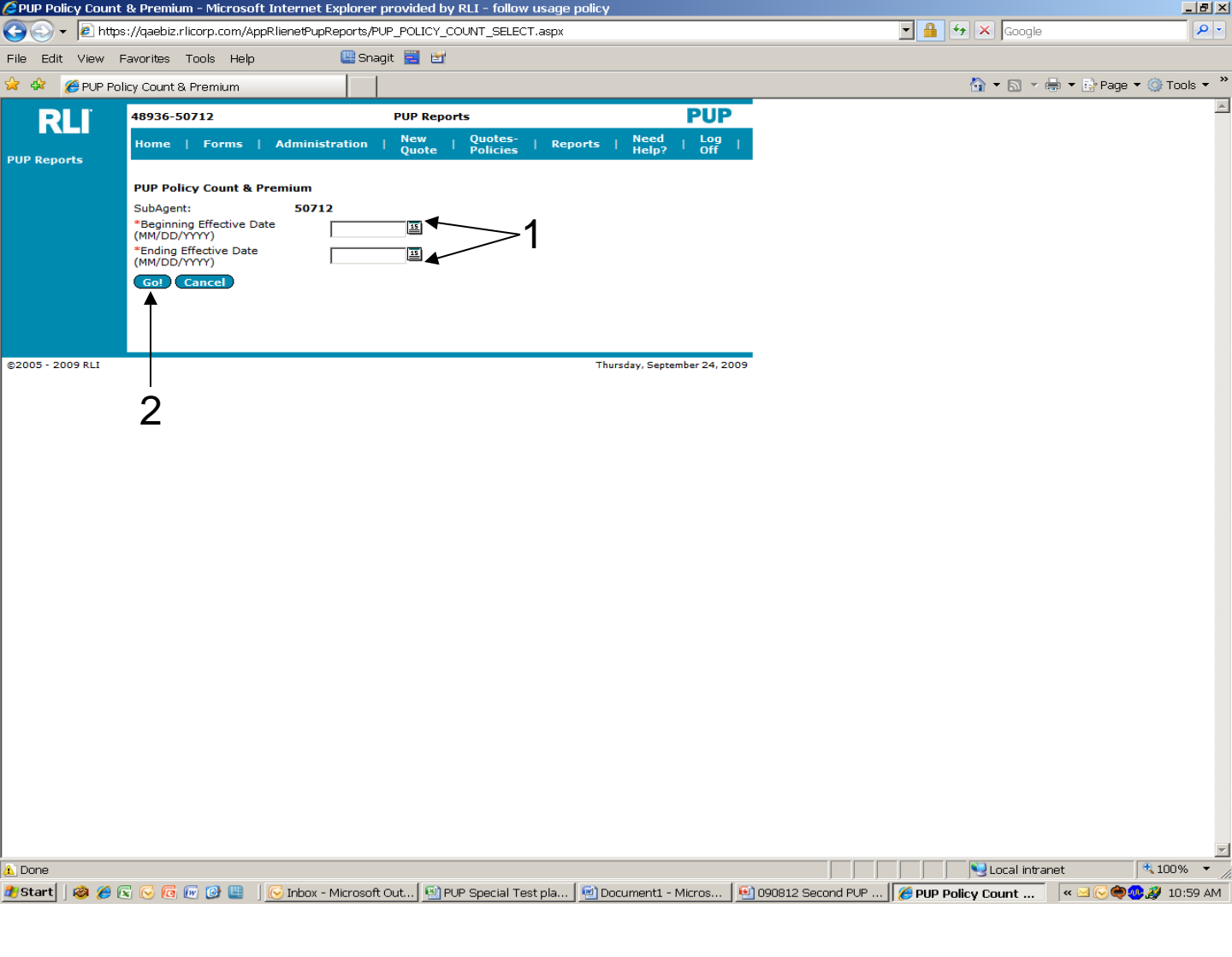

#### "PUP Policy Count & Premium" Report

This report can be run to track production.

- 1. Enter the "Beginning Expiration Date" and the "Ending Expiration Date".
- 2. Go Once you click on the "Go" button, an Excel spreadsheet will open with the desired data.

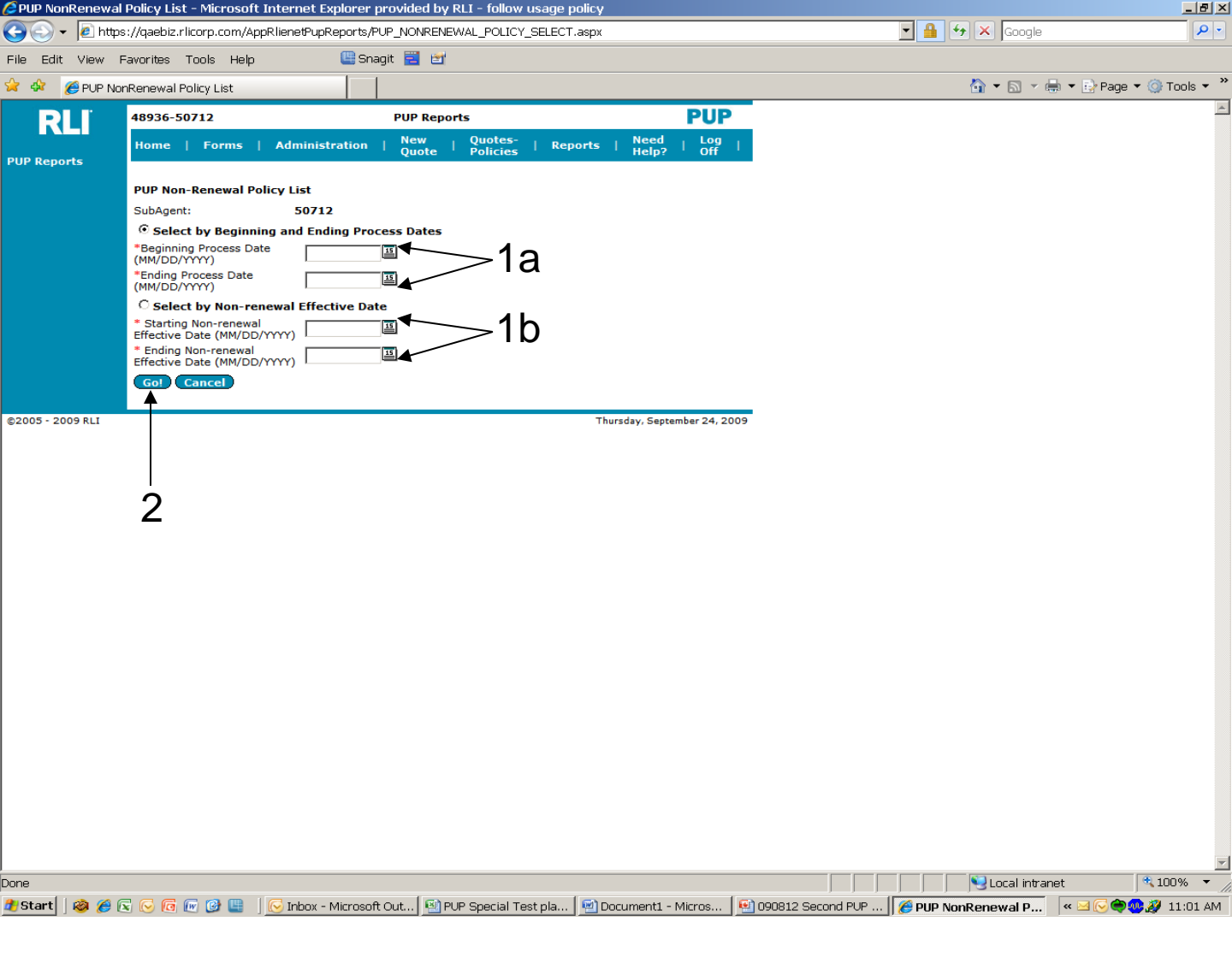

#### "PUP Non-Renewal Policy List" Report

This report could be run to know who will be receiving non-renewal notices within the next few days (before the insured gets the notice).

- 1. You may select from two different date searches.
  - a) One option is to "Select by Beginning and Ending Process Dates" by clicking the radio button next to this option. Both the "Beginning Expiration Date" and the "Ending Expiration Date" can be either selected by clicking on the calendar or by entering the desired dates.
  - b) The second option is to "Select by Starting and Ending Nonrenewal Effective Date. To use this method, click on the radio button next to this option, and enter the "Starting and Ending Non-Renewal Effective Date" by clicking on the calendar or by entering the desired date. 58
- 2. Go Once you click on the "Go" button, an Excel spreadsheet will open with the desired data.

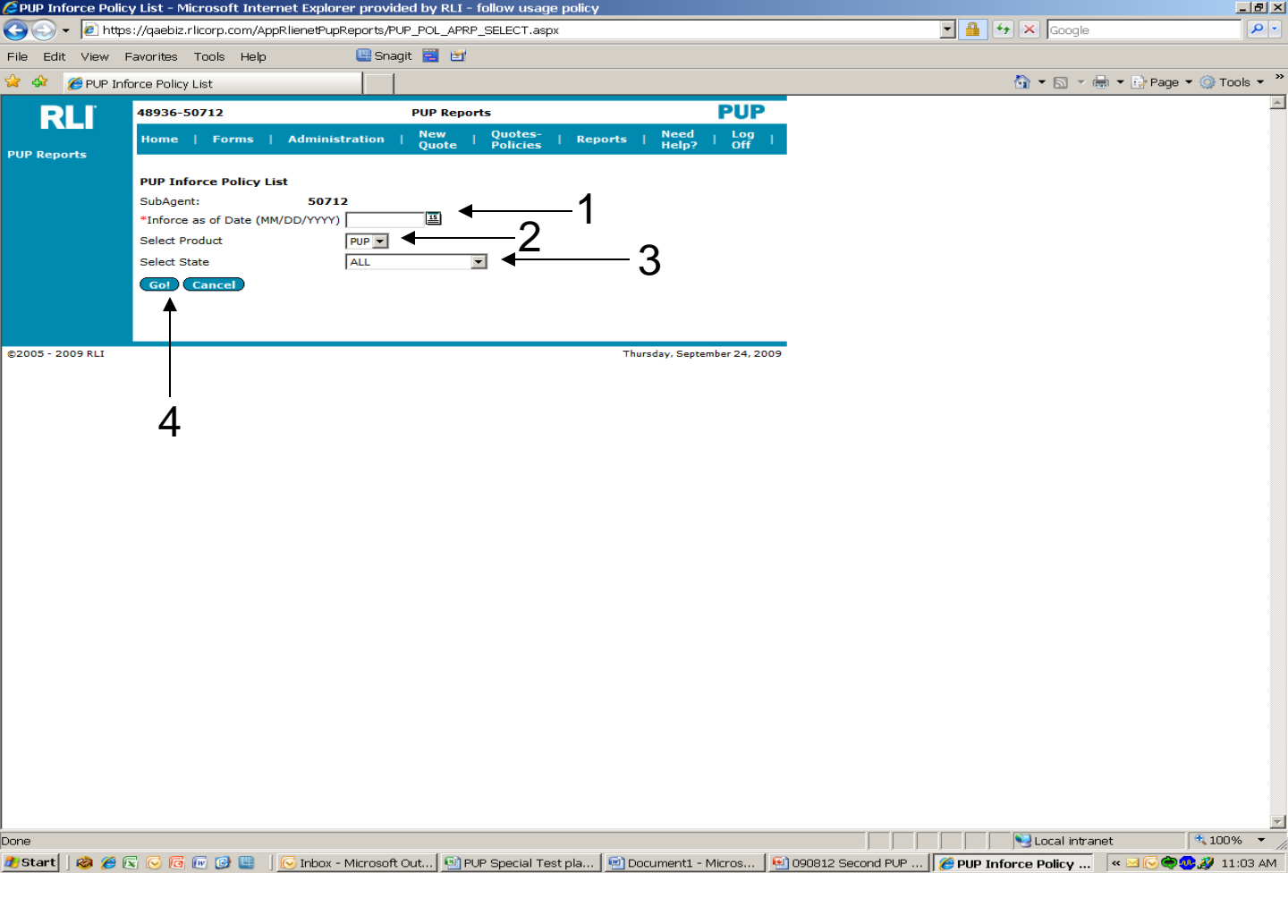

#### "PUP Inforce Policy List" Report

This listing will show all your PUP policies.

- 1. The "Inforce as of Date" can be selected either by clicking on the calendar or entering the desired dates.
- 2. Select "PUP" from the drop down list.
- 3. Select the desired state from the drop down list.
- **4. Go** Once you click on the "Go" button, an Excel spreadsheet will open with the desired data.

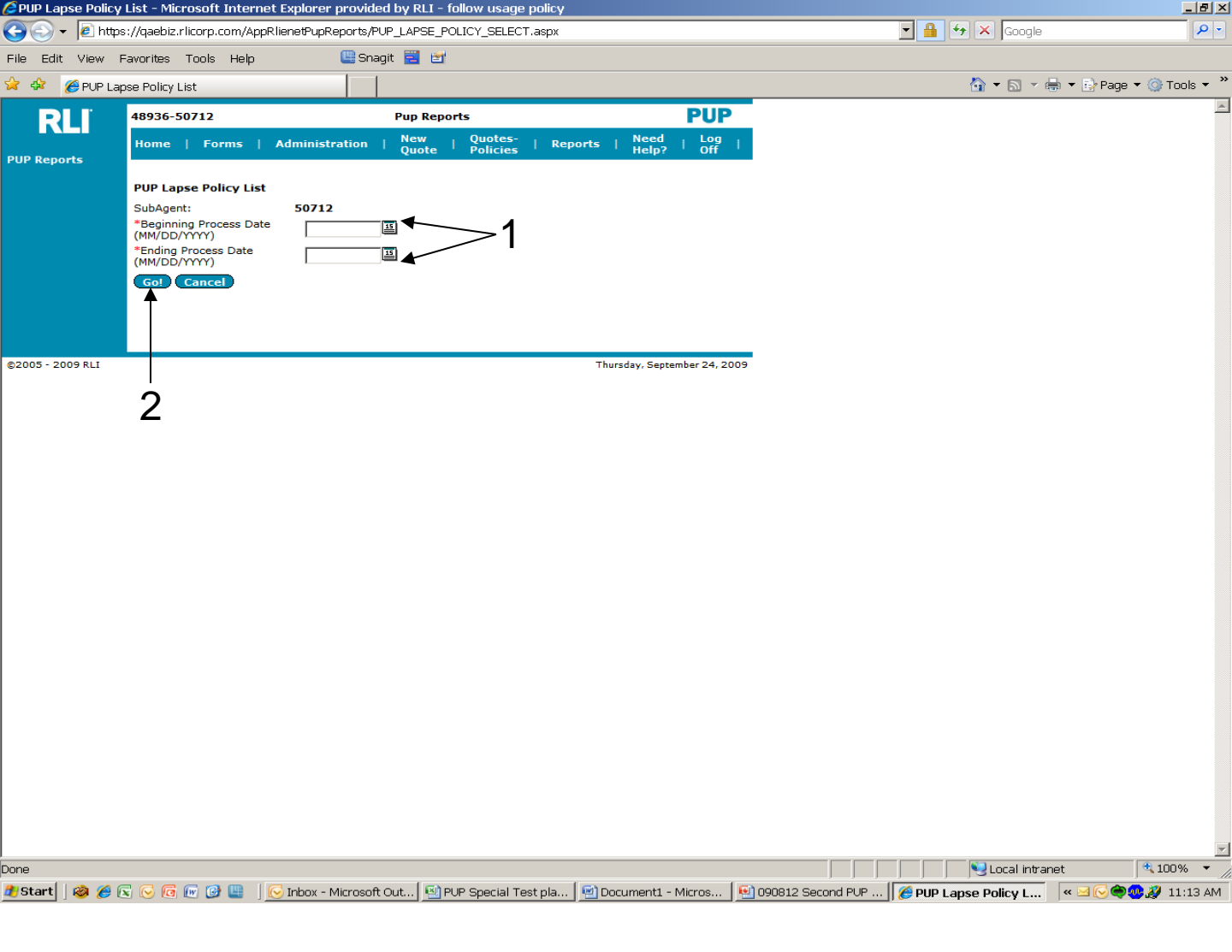

#### "PUP Lapse Policy List" Report

This report shows lapsed policies and can be used to contact the insureds to remind them of the need for payment.

- 1. Both the "Beginning Expiration Date" and the 'Ending Expiration Date" can be either selected by clicking on the calendar or by entering the desired dates.
- 2. Go Once you click on the "Go" button, an Excel spreadsheet will open with the desired data.

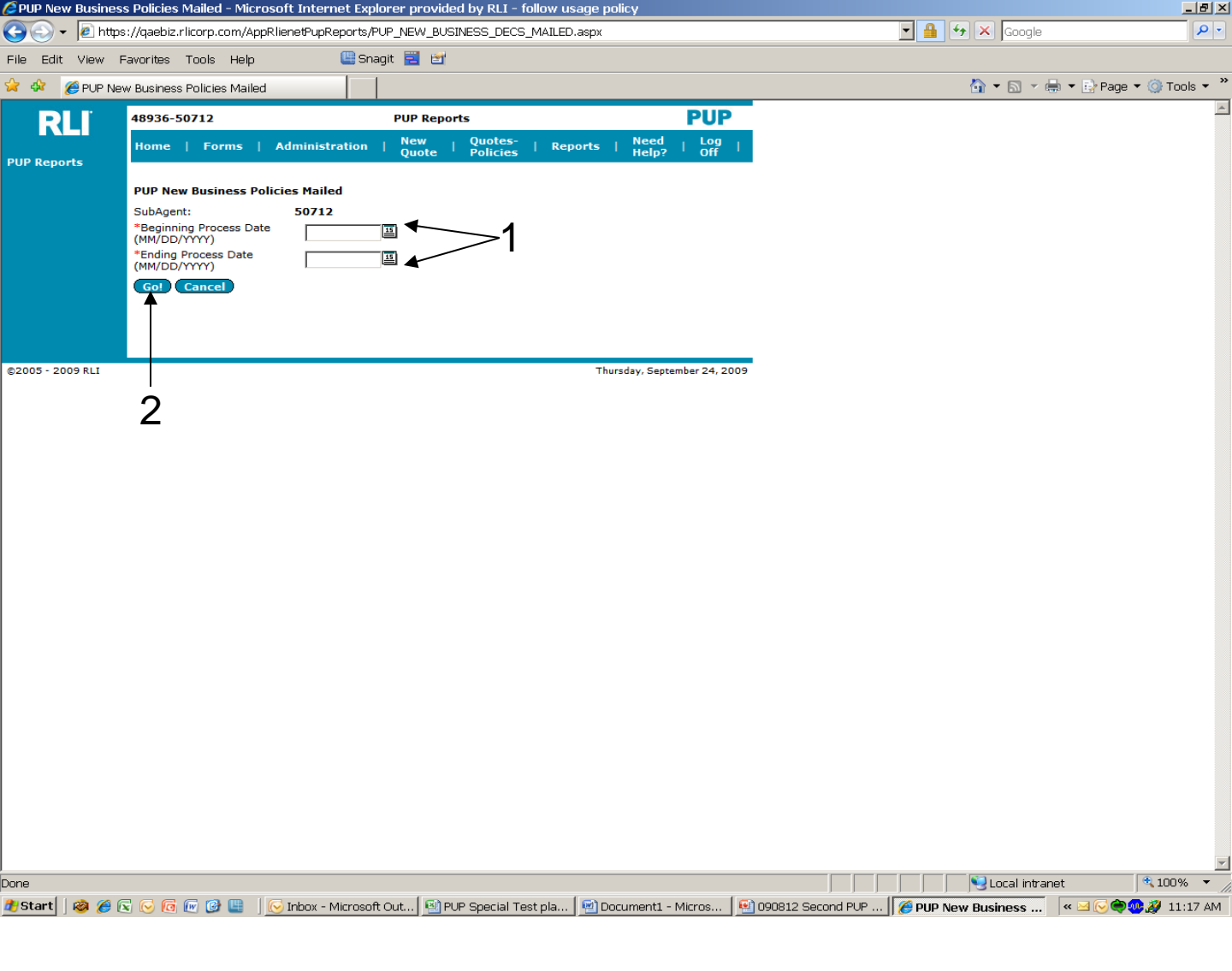

#### "PUP New Business Policies Mailed" Report

This report enables the user to know which quotes have been bound, issued and mailed.

- 1. Both the "Beginning Expiration Date" and the 'Ending Expiration Date" can be either selected by clicking on the calendar or by entering the desired dates.
- 2. Go Once you click on the "Go" button, an Excel spreadsheet will open with the desired data.

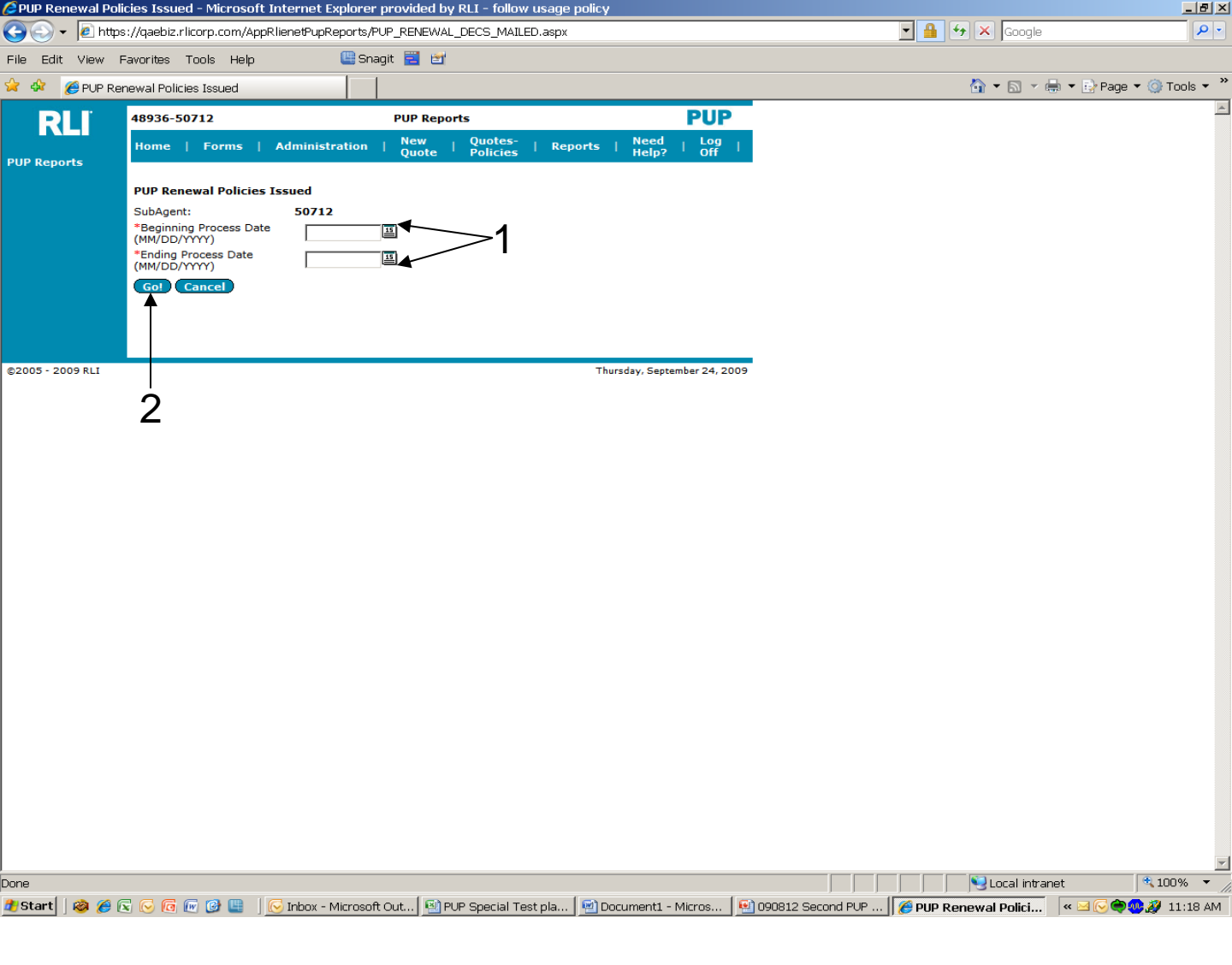

#### "PUP Renewal Policies Mailed" Report

- This report can be used to help manage the renewal process enabling the user to know which renewal policies have paid, issued and mailed.
- Both the "Beginning Expiration Date" and the 'Ending Expiration Date" can be either selected by clicking on the calendar or by entering the desired date.
- 2. **Go** Once you click on the "Go" button, an Excel spreadsheet will open with the desired data.

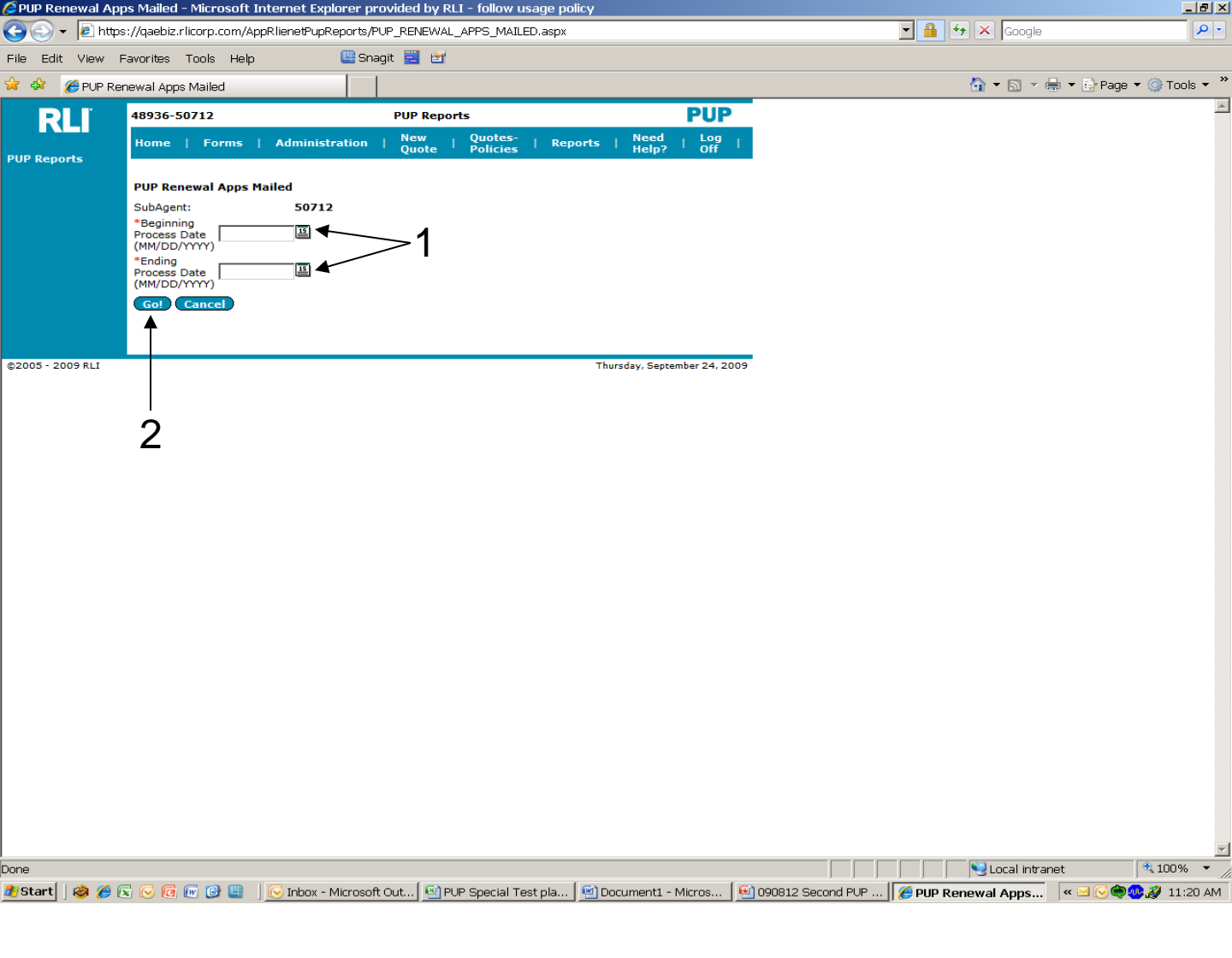

#### "PUP Renewal Apps Mailed" Report

This report shows which renewal applications have been mailed to the insured.

- 1. Both the "Beginning Expiration Date" and the 'Ending Expiration Date" can be either selected by clicking on the calendar or by entering the desired date.
- 2. Go Once you click on the "Go" button, an Excel spreadsheet will open with the desired data.

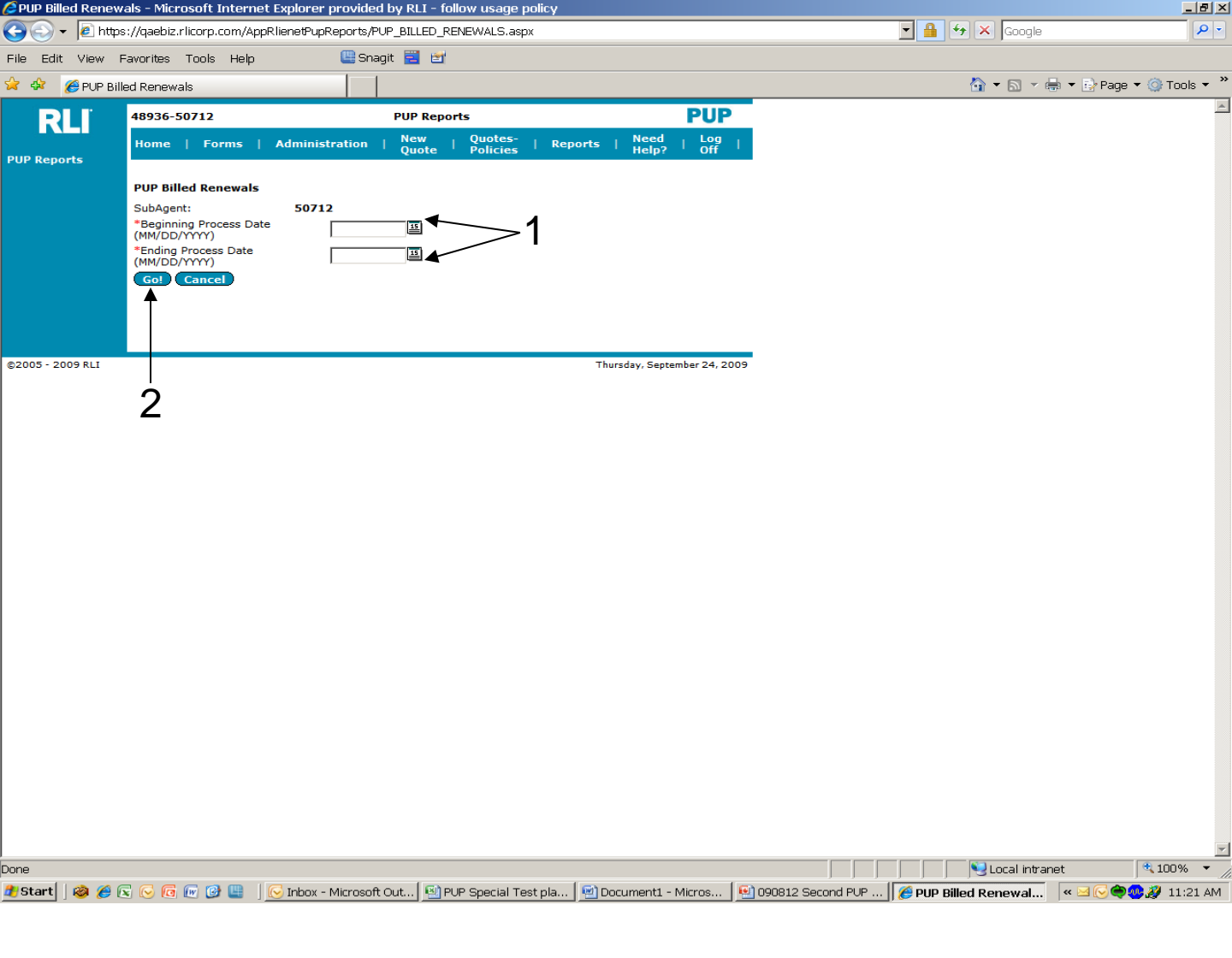

#### "PUP Billed Renewals" Report

This report can be used to improve retention. The insureds have returned their questionnaire and are eligible. They just need to be reminded to pay their bill.

- 1. Both the "Beginning Expiration Date" and the 'Ending Expiration Date" can be either selected by clicking on the calendar or by entering the desired date.
- 2. **Go** Once you click on the "Go" button, an Excel spreadsheet will open with the desired data.

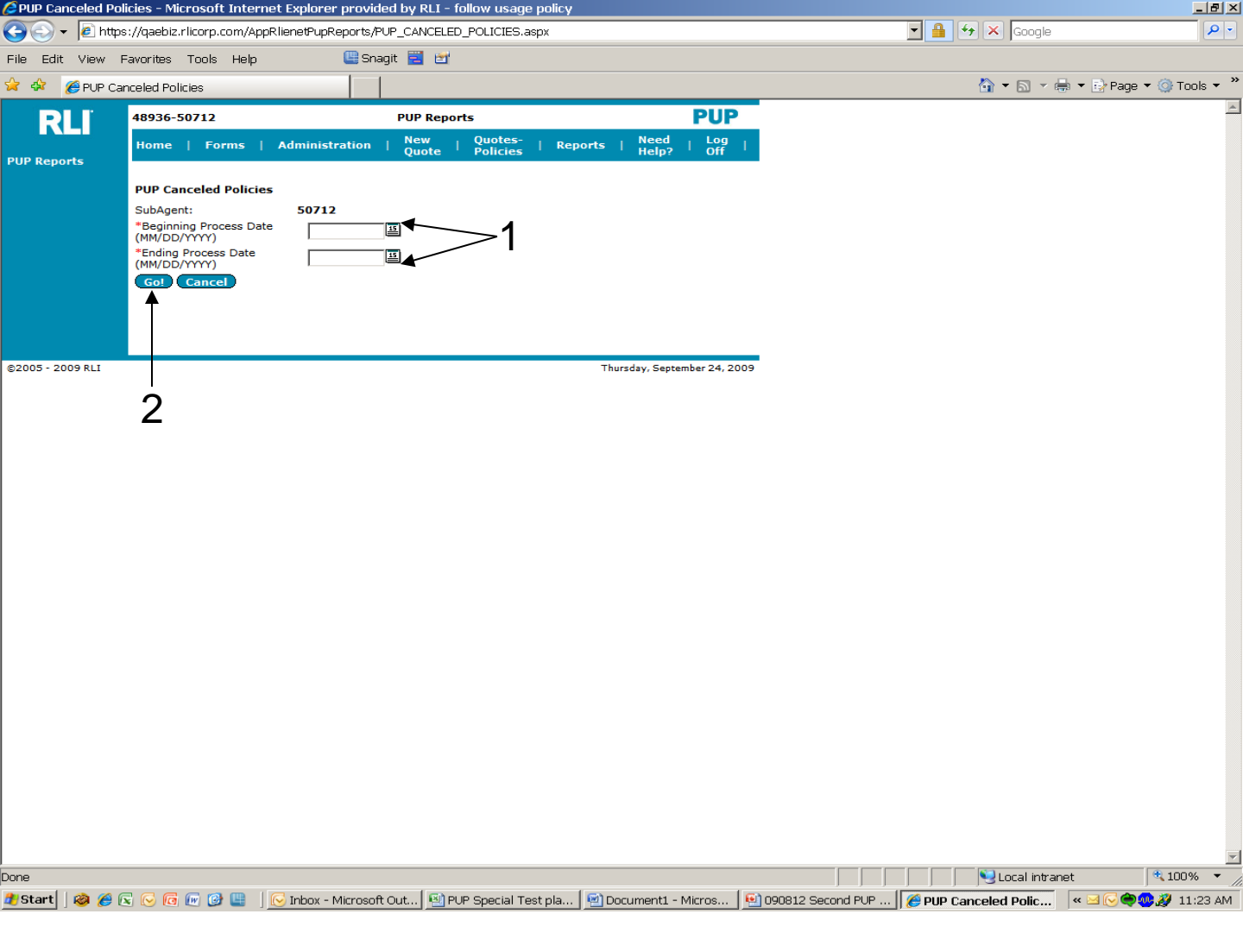

#### "PUP Canceled Policies" Report

This report could be used to contact previous insureds to find out why they cancelled.

- 1. Both the "Beginning Expiration Date" and the 'Ending Expiration Date" can be either selected by clicking on the calendar or by entering the desired date.
- 2. Go Once you click on the "Go" button, an Excel spreadsheet will open with the desired data.

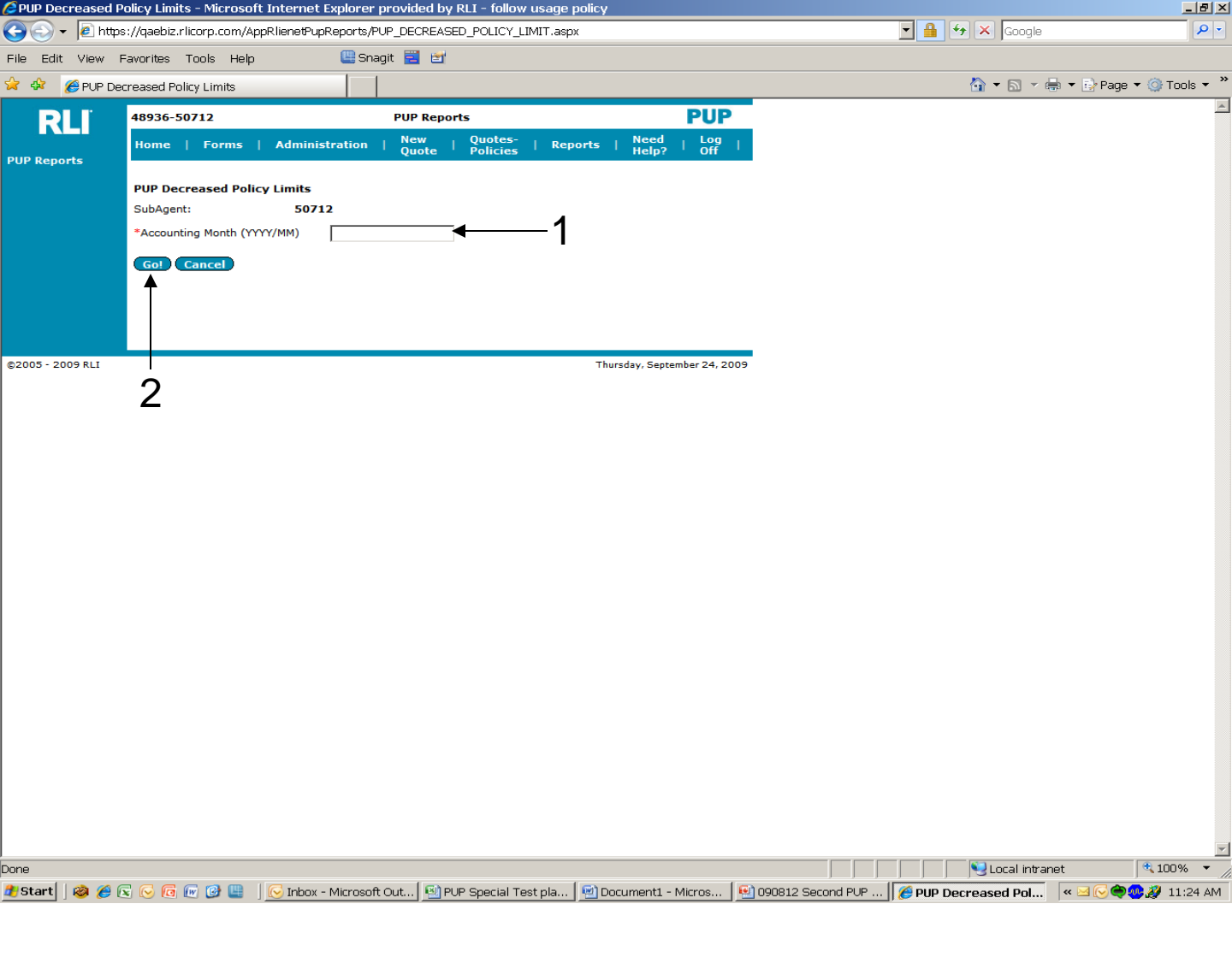

#### "PUP Decreased Policy Limits" Report

This report shows which insureds chose to decrease the limit of coverage from the previous year.

- 1. Fill in the "Accounting Month".
- 2. Go Once you click on the "Go" button, an Excel spreadsheet will open with the desired data.

### **CHAPTER 6**

"Need Help?"

| RLI PUP Application | - Microsoft Intern   | et Explorer provided    | by RLI - follow us | age policy         |                    |                              |                    |                          |
|---------------------|----------------------|-------------------------|--------------------|--------------------|--------------------|------------------------------|--------------------|--------------------------|
| 😋 🕤 👻 🙋 https://d   | qaebiz.rlicorp.com/A | ppRlienetPup/Default.a: | зрх                |                    |                    |                              | 🔒 🗲 🗙 Google       | P -                      |
| File Edit View Favo | orites Tools Help    | i 🛄 Sna                 | git 🗮 🗃            |                    |                    |                              |                    |                          |
| 🚖 🚸 🛛 🔏 RLI PUP Ab  | plication            |                         |                    |                    |                    |                              | 🟠 <b>-</b> 🗟 - d   | 🖡 🔻 😔 Page 🕶 🎯 Tools 👻 🎽 |
|                     |                      |                         |                    |                    |                    |                              |                    |                          |
| RLI                 | scombs@rlicorp.c     | om                      |                    |                    |                    | PUP                          |                    |                          |
|                     | Home   Forms         | s   Administration      | i   New Quote      | Quotes-Polici      | es   Reports       | Need Help?   Log Off         |                    |                          |
|                     |                      |                         |                    |                    |                    | Ť                            |                    |                          |
|                     |                      |                         |                    |                    |                    |                              |                    |                          |
|                     |                      |                         |                    |                    |                    |                              |                    |                          |
|                     |                      |                         |                    |                    |                    | 1                            |                    |                          |
|                     |                      |                         |                    |                    |                    | -                            |                    |                          |
|                     |                      |                         |                    |                    |                    |                              |                    |                          |
|                     |                      |                         |                    |                    |                    |                              |                    |                          |
| ©2005 - 2009 RLI    |                      |                         |                    |                    |                    | Thursday, September 24, 2009 |                    |                          |
|                     |                      |                         |                    |                    |                    |                              |                    |                          |
|                     |                      |                         |                    |                    |                    |                              |                    |                          |
|                     |                      |                         |                    |                    |                    |                              |                    |                          |
|                     |                      |                         |                    |                    |                    |                              |                    |                          |
|                     |                      |                         |                    |                    |                    |                              |                    |                          |
|                     |                      |                         |                    |                    |                    |                              |                    |                          |
|                     |                      |                         |                    |                    |                    |                              |                    |                          |
|                     |                      |                         |                    |                    |                    |                              |                    |                          |
|                     |                      |                         |                    |                    |                    |                              |                    |                          |
|                     |                      |                         |                    |                    |                    |                              |                    |                          |
|                     |                      |                         |                    |                    |                    |                              |                    |                          |
|                     |                      |                         |                    |                    |                    |                              |                    |                          |
|                     |                      |                         |                    |                    |                    |                              |                    |                          |
|                     |                      |                         |                    |                    |                    |                              |                    |                          |
|                     |                      |                         |                    |                    |                    |                              |                    |                          |
|                     |                      |                         |                    |                    |                    |                              |                    |                          |
|                     |                      |                         |                    |                    |                    |                              |                    |                          |
|                     |                      |                         |                    |                    |                    |                              |                    |                          |
|                     |                      |                         |                    |                    |                    |                              |                    |                          |
|                     |                      |                         |                    |                    |                    |                              |                    |                          |
|                     |                      |                         |                    |                    |                    |                              |                    | <b>•</b>                 |
| Done                |                      |                         |                    | 1                  |                    |                              | Local intrar       | net 🔍 100% 👻 //          |
| 🍠 Start 🗍 🥝 🌈 💽 (   | 🖂 🔟 💓 🛄              | 🛛 🚫 Inbox - Microsoft   | Out 🕙 PUP Spec     | ial Test pla   🖭 🛙 | Document1 - Micros | 090812 Second PUP 🛛          | RLI PUP Applicatio | 🔍 🖂 🕞 🥮 🥮 🖉 11:25 AM     |

1. Need Help? – From the "PUP Access" Home page, click on this tab if you would like to send an e-mail to request specific help.

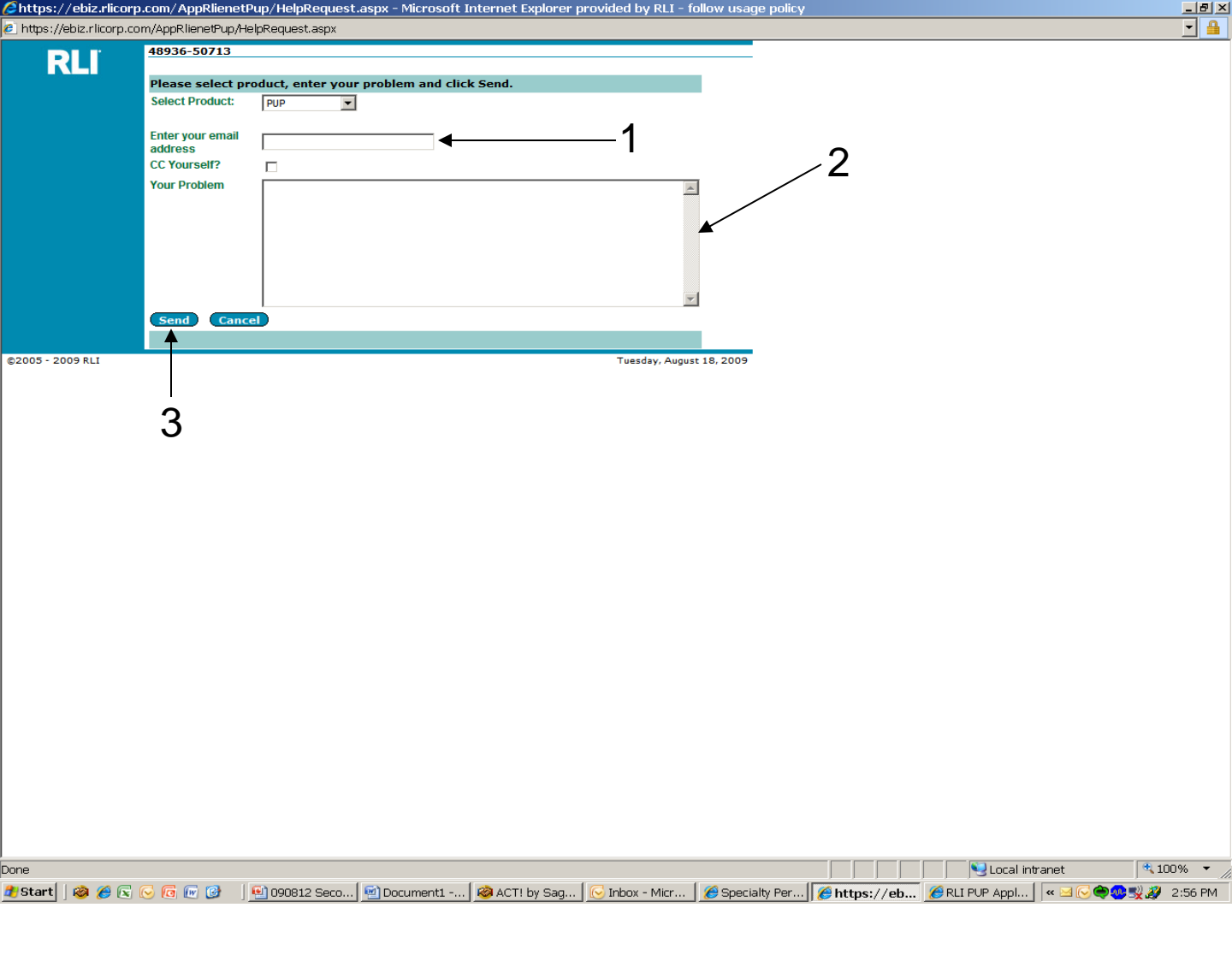

- 1. Enter the e-mail address to which the response should be sent.
- 2. Explain your question or the problem you are encountering.
- 3. Click "Send."

Note: Every effort will be made to review and respond to on-line inquiries within 24 hours. Please remember to check this manual for procedural questions or contact you administrator.

# CHAPTER 7

### "RLI Specialty Markets Community Home Page"

| 🥭 Specialty Personal Lines - Microsoft Internet Exp                                     | lorer provided by RLI - follow usage                                                                                                    | policy                                                                                                    |                                                                                                    |                                                                                             |                                                                                                | ₹<br>N× |
|-----------------------------------------------------------------------------------------|----------------------------------------------------------------------------------------------------|----------------------------------------------------------------------------------------------------|----------------------------------------------------------------------------------------------------|---------------------------------------------------------------------------------------------|------------------------------------------------------------------------------------------------|---------|
| 🔄 🕞 👻 https://portal.rlicorp.com/portal/server.p                                        | it                                                                                                    |                                                                                                    |                                                                                                    | 💌 🔒 🐓 🗙 Goo                                                                                 | gle 🥖                                                                                          | - (     |
| File Edit View Favorites Tools Help                                                     |                                                                                                    |                                                                                                    |                                                                                                    |                                                                                             |                                                                                                |         |
| 🖕 🎄 🏾 🏉 Specialty Personal Lines                                                        |                                                                                                    |                                                                                                    |                                                                                                    | 🟠 <b>-</b> 🔊                                                                                | 🔻 🆶 👻 Page 💌 🍈 Tools 🕈                                                                         | • »     |
| 🍅 My Home Welcome to the RLI Portal! My Account                                         | Log Off                                                                                                    |                                                                                                    | Help Sea                                                                                                    | rch: Everywhere 💌                                                                           |                                                                                                |         |
| RLI                                                                                     |                                                                                                    |                                                                                                    |                                                                                                    |                                                                                             | Specialty Personal Lines<br><sup>Home</sup>                                                    |         |
| You are logged in as: 48936-50713<br>Your agency name: Subproducer 2<br>Change Password | Effective immediately, D                                                                                                    | ) NOT input ANY RI                                                                                                    | RLI PUP Alert                                                                                                    | iness with an effectiv                                                                      | ve date of 10-1-09                                                                             |         |
|                                                                                         | OR LATER in the states of<br>Because PUP Special IS NC<br>can offer the program as c<br>updated and compatible for<br>as we hear from any of the | Alaska, Colorado, Flo<br>T approved in these<br>f 10-1-09 in these 6<br>r entry out 60 days<br>see 6 states we will b | orida, New York, South<br>6 states, we will "sit ti<br>states. All other states<br>in advance. Thanks for<br>et you know. | Carolina or Virginia<br>ght" and hope for ar<br>are now approved a<br>your assistance in th | until further notice.<br>) approval so that we<br>ind the system is<br>lis transition. As soon |         |
| RLI Personal Umbrella Policy System (PUP Access                                         | <u>s)</u>                                                                                                    |                                                                                                    |                                                                                                    |                                                                                             |                                                                                                |         |
| Get A New PUP Quote                                                                     | Quote - Policy Look-up                                                                                                    | <u>0</u>                                                                                                    | uote - Policy Form Look-up                                                                                                |                                                                                             | Run a PUP Report                                                                               |         |
| Home Business Insurance System (eRLI Access)                                            | <u>Get A New Ho</u>                                                                                                    | me Business Insurance (HB                                                                                             | [) Quote                                                                                                    |                                                                                             |                                                                                                |         |
|                                                                                         | Marketing Materials • PUP Sam<br>PUP Rate                                                                                                    | ple Forms <sup>O</sup> <u>HBI Sample</u><br>.ookup <sup>O</sup> <u>PUP FAQs</u> O                                     | Forms O System Manuals<br>Help                                                                                            |                                                                                             |                                                                                                |         |
|                                                                                         | © 2009 RLI Corp. 9                                                                                                    | 025 N Lincbergh Dr. Peoria,                                                                                           | Illinois 61615                                                                                                    |                                                                                             |                                                                                                |         |
|                                                                                         |                                                                                                    | 1                                                                                                    |                                                                                                    |                                                                                             |                                                                                                |         |
|                                                                                         |                                                                                                    |                                                                                                    |                                                                                                    | Truste                                                                                      | d sites 🔍 🔍 100%                                                                               | • ,     |
| 🎒 Start 📔 🔕 🌈 🗟 🕟 🜀 📧 🎯 📕 🐏 090812 S                                                    | econd PUP 🗐 Document1 - Micros                                                                                                    | 🛛 🥝 ACT! by Sage Premi.                                                                                               | 😡 Inbox - Microsoft Out                                                                                                   | Specialty Personal                                                                          | < 🕞 🗬 🥮 🛒 🌽 3:59 F                                                                             | PM      |
|                                                                                         | ,                                                                                                    |                                                                                                    |                                                                                                    | · · ·                                                                                       |                                                                                                |         |

1. On the next few pages, the various links at the bottom of the "Community Home Page" will be outlined in more detail.

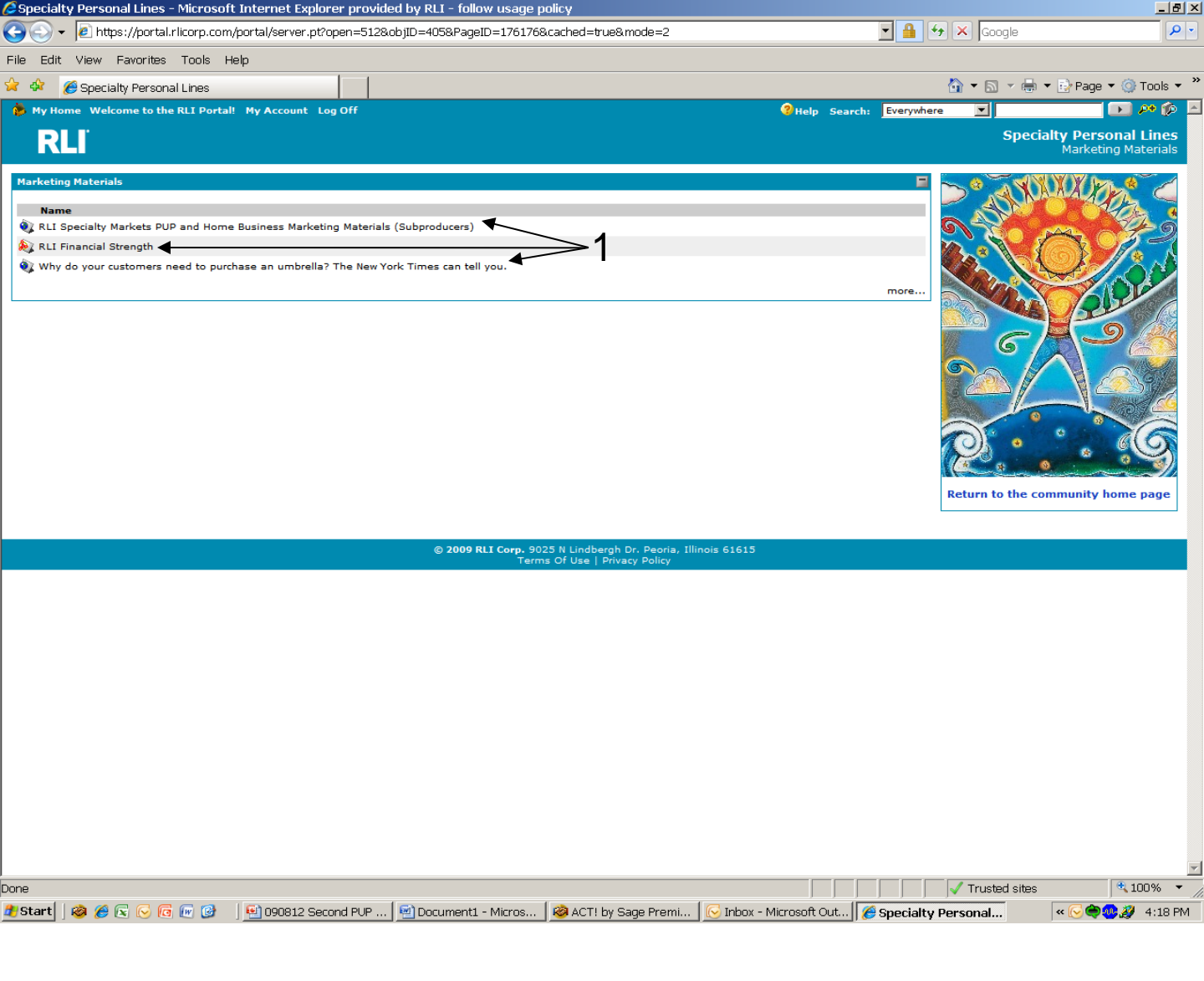

"Marketing Materials" Screen

 Once you click on the "Marketing Materials" link, you will directed to this screen. For PDF files of the brochures, click on the first link. There are also a couple articles you can utilize as proof sources when talking to your insureds.

The marketing materials can be placed as a link on your website. They can all be personalized with your specific contact information, saved and/or printed.
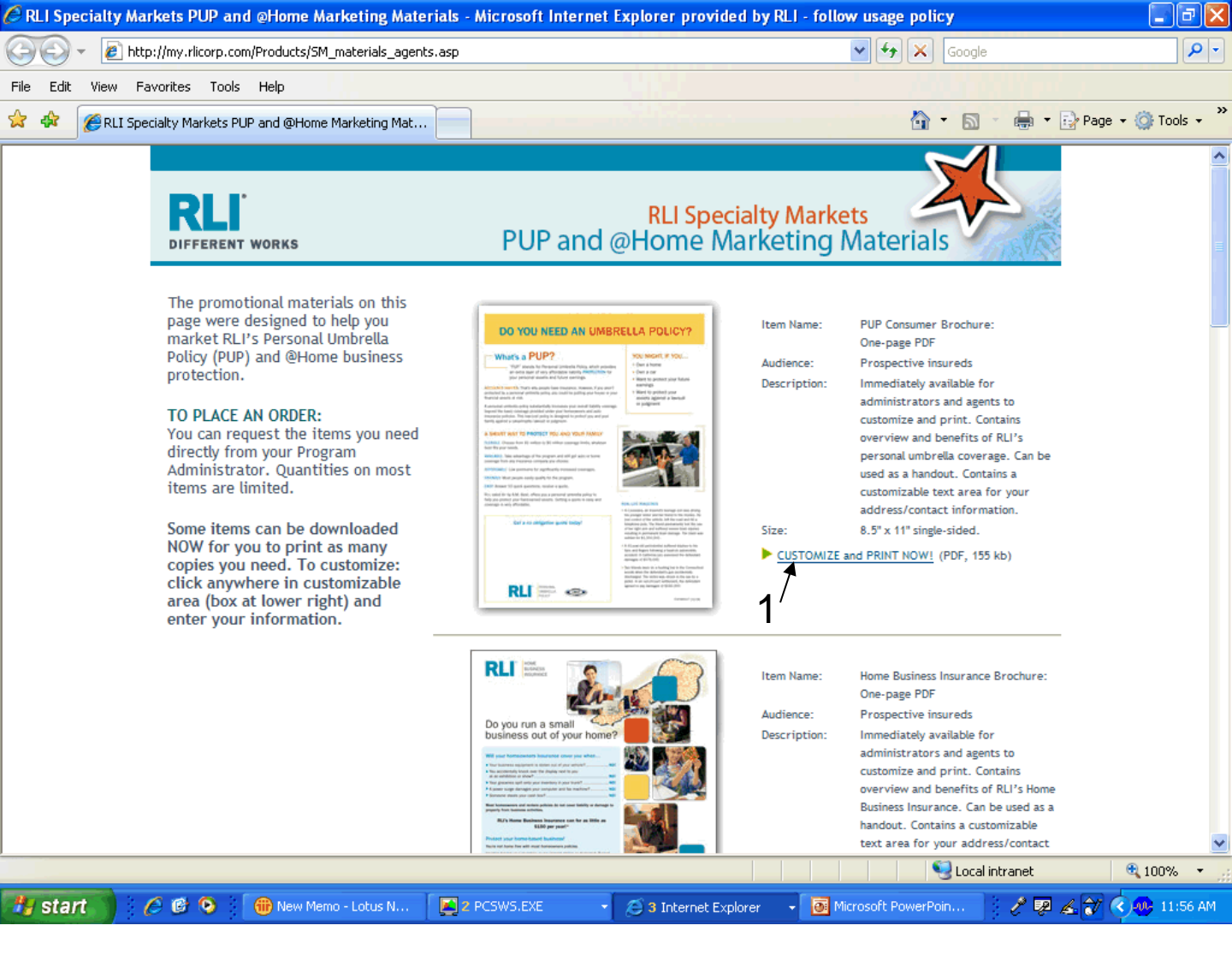

Once you have clicked on "Marketing Materials", a new window will open with several documents that may be customized and used immediately.

1. To print, click on "Customize and Print Now". This will open a PDF file and allow you to add your agency address, etc. You can then print them in your office with your customization.

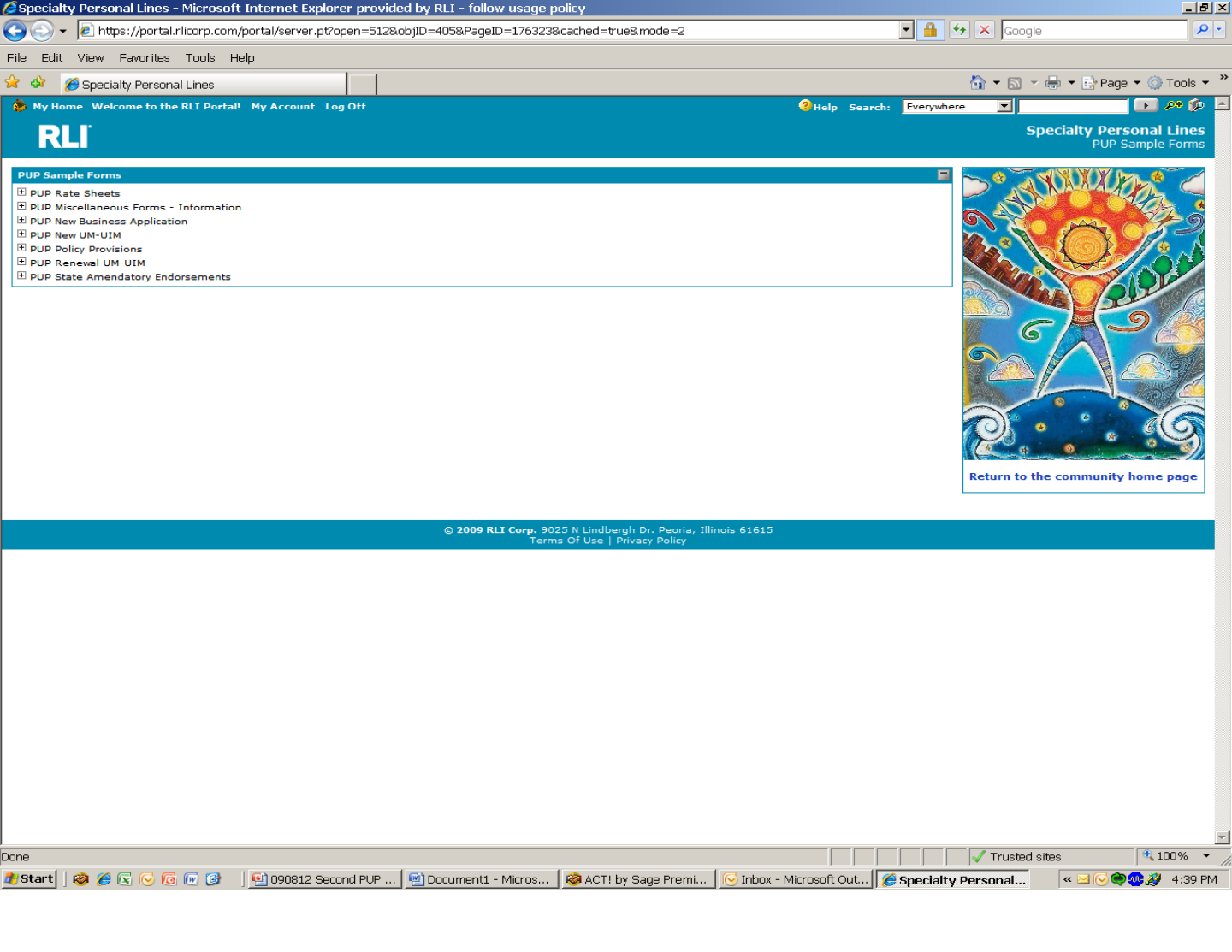

#### "PUP Sample Forms" Screen

You can select a number of various sample forms by clicking on the "PUP Sample Forms" link from the home page. Click on the desired folder to access the form. These are blank forms and not specific to a particular insured. These forms can be placed on your website to reduce phone calls and provide easy access to your customers. Always make sure you keep them updated.

### Keep in mind that policy specific PDFs of each individual policy form is available in Policy Inquiry.

"HBI Sample Forms" is another link on the "Community Home Page" that will operate in a similar fashion as this screen for the Home Business Insurance product forms.

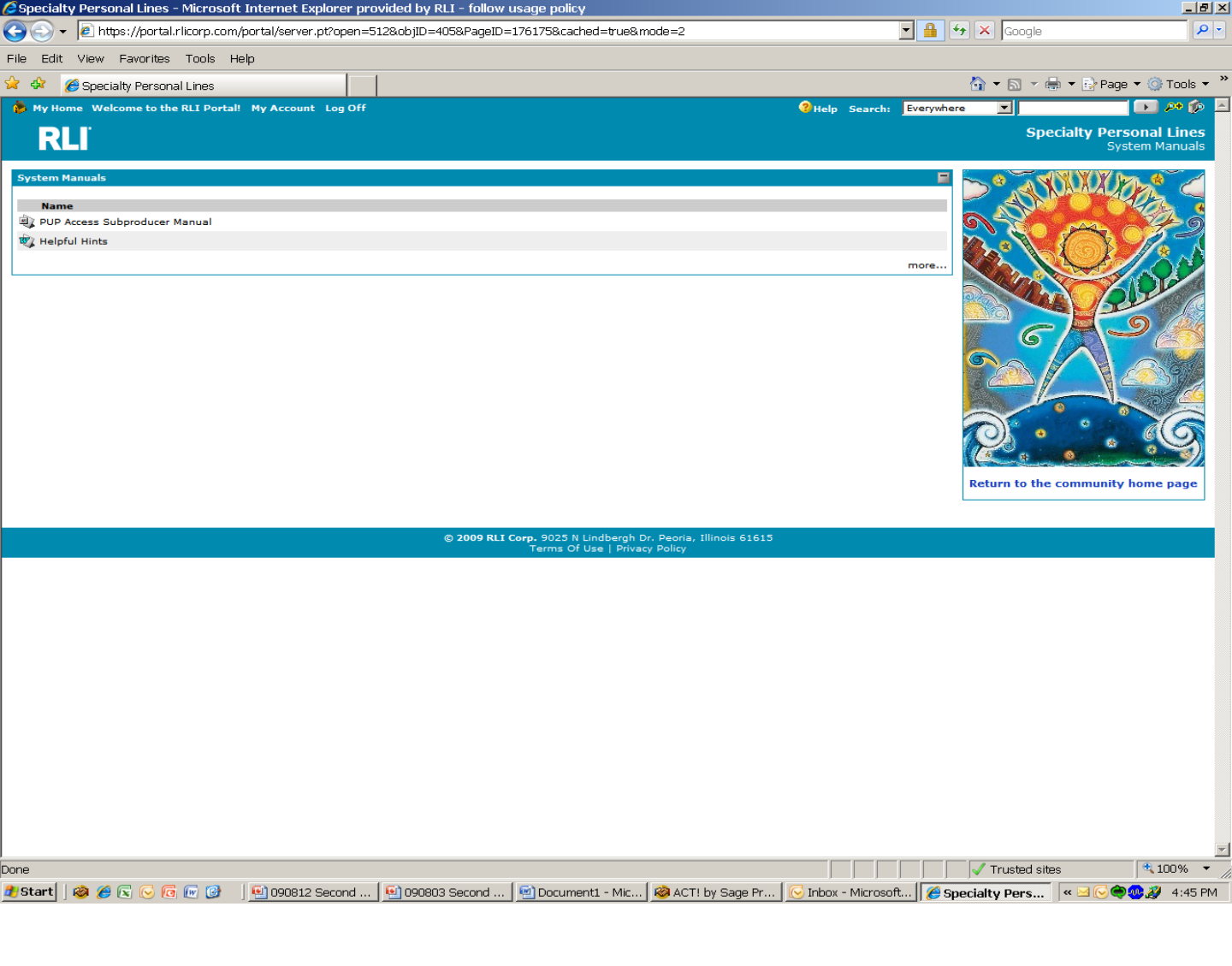

#### "System Manuals" Screen

This manual along with the helpful hints can prove to be valuable resources and we encourage their use for detailed information on the PUP Access system. Utilizing the on-line manuals may answer many of your day-to-day questions. We encourage you to acquaint yourself with these valuable tools.

| 🥭 Specialty Personal Lines - Microsoft Internet Expl                                    | lorer provided by RLI - follow usage                                                                          | e policy                                                                             |                                                                                    |                                                               |                                                               |                                                     | _ 8 ×                |
|-----------------------------------------------------------------------------------------|----------------------------------------------------------------------------------------------------|--------------------------------------------------------------------------------------|------------------------------------------------------------------------------------|---------------------------------------------------------------|---------------------------------------------------------------|-----------------------------------------------------|----------------------|
| 🔄 🔄 👻 https://portal.rlicorp.com/portal/server.p                                        | t                                                                                                    |                                                                                      |                                                                                    | <b>_</b>                                                      | 🖌 🗲 🗙 🛛 Google                                                |                                                     | <b>P</b> -           |
| File Edit View Favorites Tools Help                                                     |                                                                                                    |                                                                                      |                                                                                    |                                                               |                                                               |                                                     |                      |
| 😪 🎄 🏾 🏉 Specialty Personal Lines                                                        |                                                                                                    |                                                                                      |                                                                                    |                                                               | 🟠 🕶 🗟 👻 🖶                                                     | 🔹 🔂 Page 💌 🍈 T                                      | ools 🕶 👋             |
| 🏇 My Home Welcome to the RLI Portal! My Account                                         | Log Off                                                                                                    |                                                                                      | 3                                                                                  | Help Search: Every                                            | where                                                         | • • •                                               | * 🏟 占                |
| RLI                                                                                     |                                                                                                    |                                                                                      |                                                                                    |                                                               | Spec                                                          | ialty Personal L                                    | <b>lines</b><br>Home |
| You are logged in as: 48936-50713<br>Your agency name: Subproducer 2<br>Change Password | • Effective immediately, D                                                                                    | O NOT input ANY I                                                                    | RLI PUP Al                                                                         | ert<br>orella business wi                                     | th an effective da                                            | ite of 10-1-09                                      |                      |
|                                                                                         | Because PUP Special IS N<br>can offer the program as<br>updated and compatible f<br>as we hear from any of th | OT approved in the<br>of 10-1-09 in thes<br>or entry out 60 da<br>uses 6 states we w | ese 6 states, we v<br>e 6 states. All oth<br>ys in advance. Th<br>Il let you know. | will "sit tight" and<br>er states are nov<br>anks for your as | d hope for an app<br>v approved and t<br>sistance in this tra | noval so that w<br>he system is<br>ansition. As soc | /e<br>on             |
| RLI Personal Umbrella Policy System (PUP Access                                         | 5)                                                                                                    |                                                                                      |                                                                                    |                                                               |                                                               |                                                     |                      |
| Get A New PUP Quote                                                                     | Quote - Policy Look-up                                                                                        |                                                                                      | Quote - Policy Form L                                                              | Look-up                                                       |                                                               | Run a PUP Report                                    |                      |
| Home Business Insurance System (eRLI Access)                                            | <u>Get A New H</u>                                                                                            | ome Business Insurance                                                               | (HBI) Quote                                                                        |                                                               |                                                               |                                                     |                      |
|                                                                                         | Marketing Materials <sup>9</sup> PUP Sa                                                                       | mple Forms <sup>o</sup> <u>HBI Sam</u>                                               | ple Forms <sup>O</sup> System                                                      | Manuals                                                       |                                                               |                                                     |                      |
|                                                                                         | PUP Rate                                                                                                    | Lookup • PUP FAQs                                                                    | • Help                                                                             |                                                               |                                                               |                                                     |                      |
|                                                                                         | © 2009 RLI Corp.                                                                                              | 9025 N Lindbergh Dr. Peo                                                             | ia, Ill nois 61615                                                                 |                                                               |                                                               |                                                     |                      |
|                                                                                         |                                                                                                    | rms of use   privaty point                                                           | y                                                                                  |                                                               |                                                               |                                                     |                      |
|                                                                                         |                                                                                                    |                                                                                      |                                                                                    |                                                               |                                                               |                                                     |                      |
|                                                                                         |                                                                                                    | 2                                                                                    | 3                                                                                  |                                                               |                                                               |                                                     |                      |
|                                                                                         |                                                                                                    | - —                                                                                  | •                                                                                  |                                                               |                                                               |                                                     |                      |
|                                                                                         |                                                                                                    |                                                                                      |                                                                                    |                                                               |                                                               |                                                     |                      |
|                                                                                         |                                                                                                    |                                                                                      |                                                                                    |                                                               |                                                               |                                                     |                      |
|                                                                                         |                                                                                                    |                                                                                      |                                                                                    |                                                               |                                                               |                                                     |                      |
|                                                                                         |                                                                                                    |                                                                                      |                                                                                    |                                                               |                                                               |                                                     |                      |
|                                                                                         |                                                                                                    |                                                                                      |                                                                                    |                                                               |                                                               |                                                     |                      |
|                                                                                         |                                                                                                    |                                                                                      |                                                                                    |                                                               |                                                               |                                                     |                      |
|                                                                                         |                                                                                                    |                                                                                      |                                                                                    |                                                               |                                                               |                                                     | -                    |
|                                                                                         |                                                                                                    |                                                                                      |                                                                                    |                                                               | ✓ Trusted sites                                               | : 10                                                | 0% -                 |
| 🎒 Start 🛛 🥔 🏉 尾 🕞 👩 🕞 🞯 💧 🖉 Inbox - M                                                   | icro  🖭 090812 Seco 🛛 🖳 Docume                                                                                | ent1 🔯 ACT! by Sag                                                                   | j 🥻 Specialty P                                                                    | . 🏉 RLI PUP Appli                                             | 🔏 RLI PUP Appli                                               | « 🖂 🕞 🗬 🧶 🖉                                         | 1:51 PM              |
|                                                                                         |                                                                                                    |                                                                                      |                                                                                    |                                                               |                                                               |                                                     |                      |

- 1. **PUP Rate Lookup** This is the same link we encourage you to place on your website for potential customers to obtain a rate and complete an application without the need to have a sign-on for PUP Access.
- 2. **PUP FAQs** This is your resource for the most commonly asked questions about the product.
- 3. Help This was previously covered in chapter 6.

# CHAPTER 8

## Unique User ID

| RLI PUP Application | - Microsoft Internet Explorer p                                                                                                    | provided by RLI - follow usage policy                                                                                                    |                    |                                  |
|---------------------|----------------------------------------------------------------------------------------------------|----------------------------------------------------------------------------------------------------|--------------------|----------------------------------|
| 🔄 🕞 👻 🙋 https://    | /ebiz.rlicorp.com/AppRlienetPup/Un                                                                                                    | iqueUserRegistration.aspx                                                                                                    | ▼ ▲ ←              | × Google                         |
| File Edit View Fav  | orites Tools Help                                                                                                    |                                                                                                    |                    |                                  |
| 🚖 🎄 🛛 🏉 RLI PUP Ap  | oplication                                                                                                    |                                                                                                    | 4                  | 🛐 🕶 🗟 👻 🖶 🕶 📴 Page 🕶 🎯 Tools 👻 🎽 |
| DIT                 | 48936-00000                                                                                                    | PI                                                                                                    | JP                 | <u>_</u>                         |
| <b>KLI</b>          | ***<br>• You have been redirer<br>RLI requirement. You<br>own unique user ID fa<br>Unique User ID thai<br>encourage you to use                                                                                                    | * IMPORTANT! PLEASE READ ***<br>cted to the sign-up page to create your own Unique User ID. This is a n<br>will no longer log-in using 'xxxxxx' but will be required to have your<br>raccessing the RII Portal.<br>cess. Please complete all fields below to create your Unique User ID. Y<br><b>You will login with will be the e-mail address you enter</b> . We<br>your business e-mail address rather than a personal/home address. | ew<br>our<br>'our  |                                  |
|                     | All fields are required.                                                                                                    |                                                                                                    |                    |                                  |
|                     | Registration<br>User Name:<br>First Name:<br>Email Address:<br>Confirm Email Address:<br>Password:<br>Confirm Password:<br>Security Question<br>Choose Question:<br>Answer:<br>Additional Administrators<br>Does your agency have syste<br>a different User Name?<br>C Yes<br>C No | 48936-00000                                                                                                    | 1<br>1<br>         |                                  |
| ©2005 - 2009 RLI    | 4                                                                                                    | Thursday, August 06,                                                                                                    | 2009               |                                  |
| 1 Done              |                                                                                                    |                                                                                                    |                    | 😔 Local intranet 🛛 🔍 100% 🔻 🏸    |
| ಶ Start 🛛 🧼 🏉 💽 (   | 🕞 🚾 💽 🔡 🛛 🔀 Inbox - Mic                                                                                                    | rosoft Out 🔀 Microsoft PowerPoint 🔤 Document1 - Micros 📗                                                                                                    | ELI PUP Applicatio | « 🖂 📑 🗬 🥮 🚀 10:29 AM             |
|                     |                                                                                                    |                                                                                                    |                    |                                  |

#### **Unique User ID Set-Up Screen**

- Registration After you initial log-on, using your assigned numeric username and password, you will be prompted to create your own unique user ID. The username you pick, should be your work email address. This is the username you will use from this point on when accessing the RLI PUP Access system.
- Security Question At the same time, you will sign-up for selfservice password. By answering your "Security Question", you will allow yourself the ability to unlock and retrieve your password in the future without the need to contact your administrator.
- Additional Administrators This section is designed for subproducers who may have chosen to work with two different administrators for access to the RLI product group. Administrators can disregard this section.
- 4. Submit Click this button once all fields are complete.

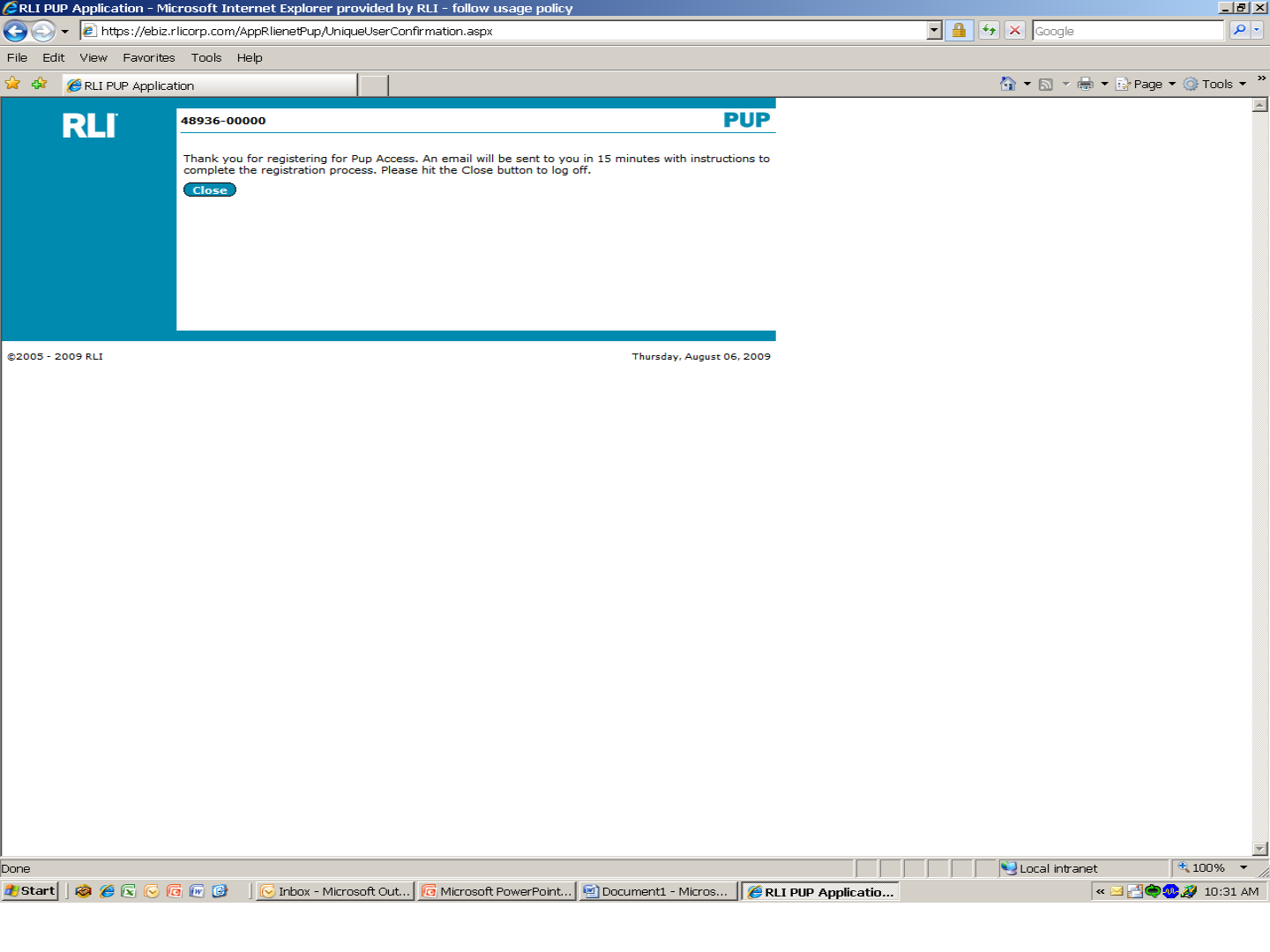

#### **Confirmation Screen**

This screen will display once you click the "Submit" button to verify you have completed the unique user ID sign-up process. You will now need to wait for an e-mail from RLI to verify the sign-up process before you can re-enter the PUP Access system.

The e-mail generation can take up to 15 minutes. Please do not try to re-enter the system without the verification e-mail being received.

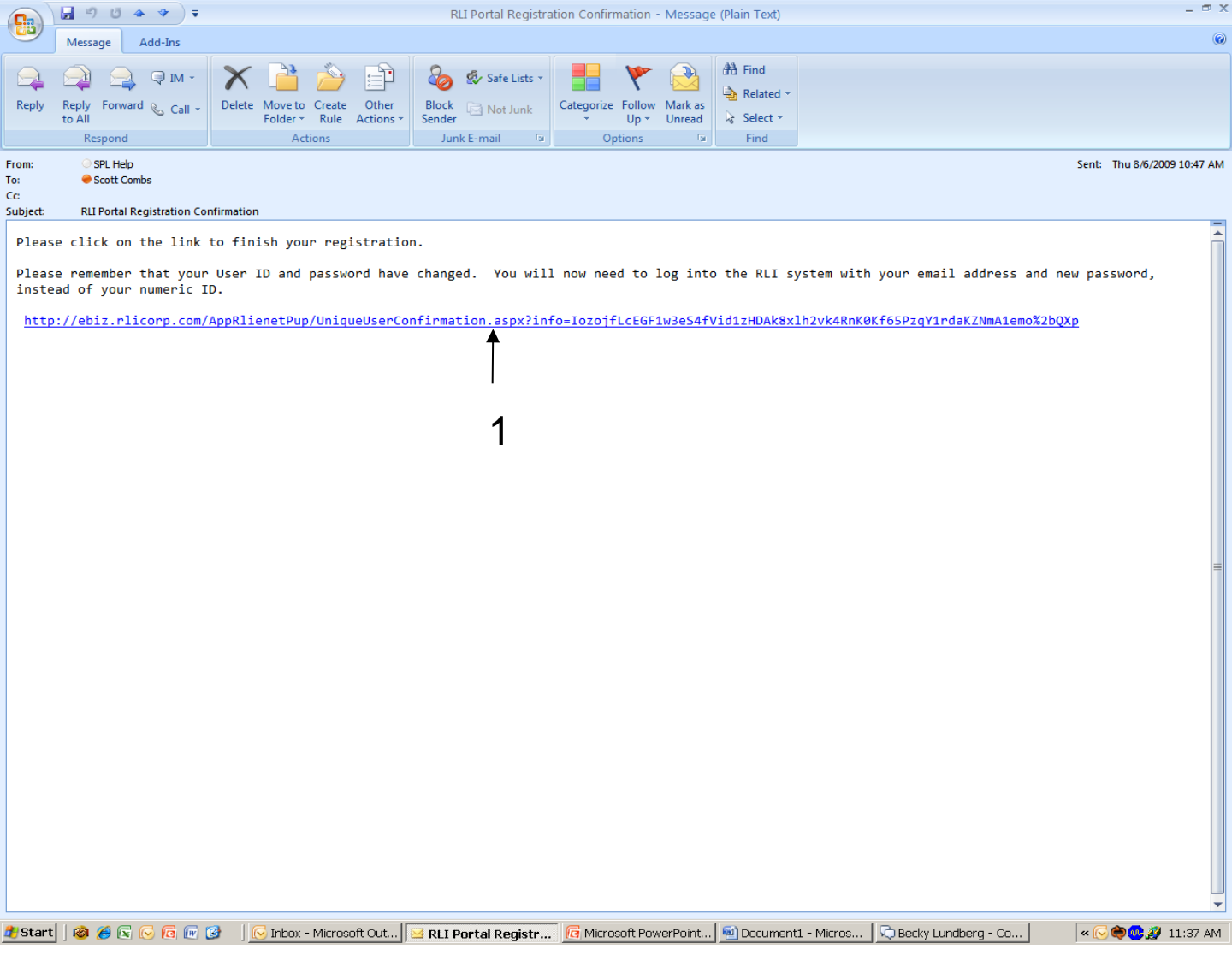

#### **Confirmation E-Mail**

This is the e-mail you will receive approximately 15 minutes after the completion of the unique user ID set-up process.

1. Simply click on this link and the system will then recognize your new username and password as created.

Please Note: you will no longer use the numeric username and password provided to you by your administrator.

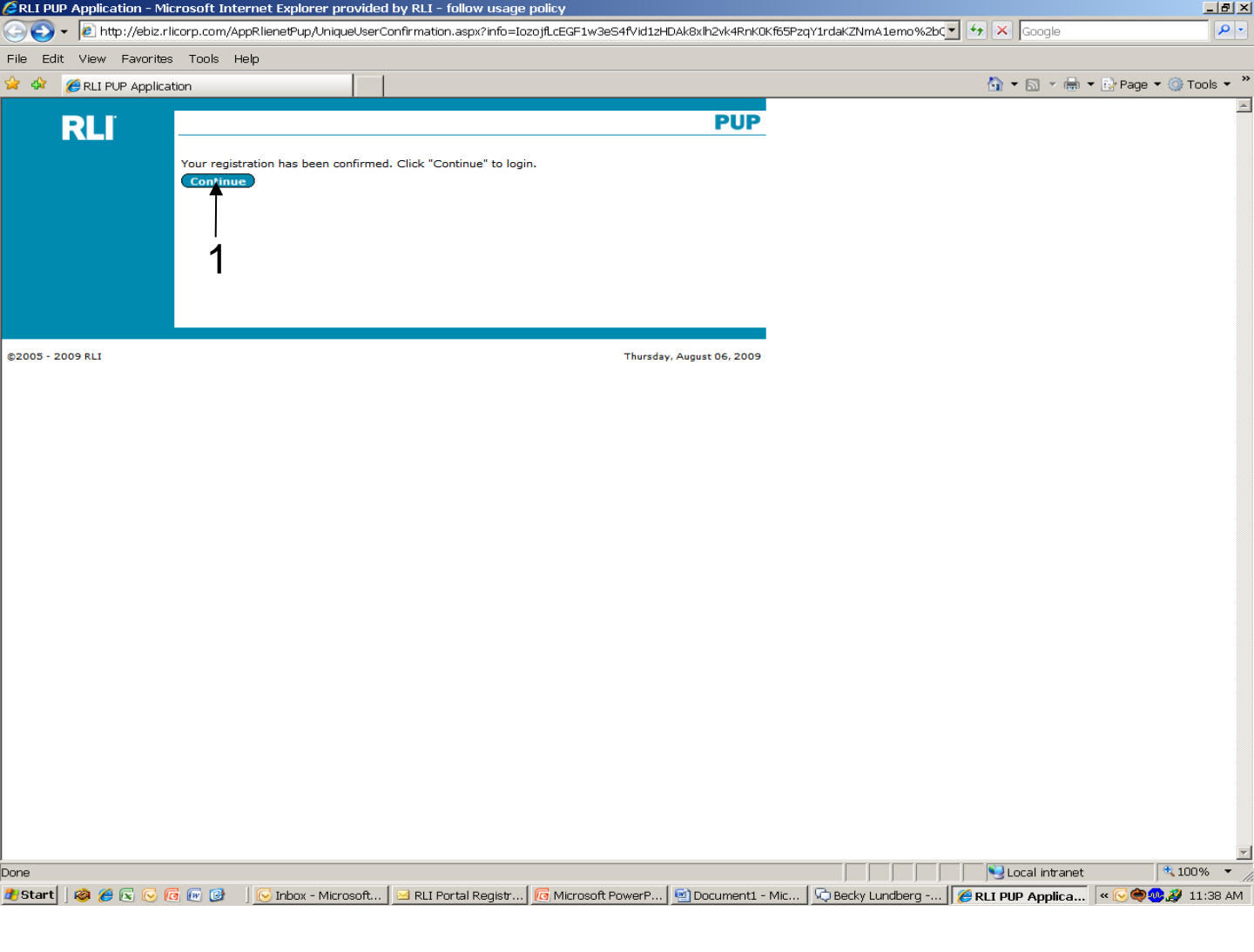

#### **Confirmation Of Registration screen**

Once you click on the link within your e-mail, you will be confirmed that you have properly set-up your unique user ID.

1. Continue – Click this button to move onto the sign-in screen.

| 💋 Log In - Microsoft Internet Explo | rer provided by RLI - follov | v usage policy                                                            |                                                                                                    |                                                                             |                       |                   |                          |
|-------------------------------------|------------------------------|---------------------------------------------------------------------------|----------------------------------------------------------------------------------------------------|-----------------------------------------------------------------------------|-----------------------|-------------------|--------------------------|
| 🌀 🕤 👻 https://portal.rlicorp.co     | om/portal/                   |                                                                           |                                                                                                    |                                                                             |                       | 🔒 🐓 🗙 Google      | <u> ۹</u>                |
| File Edit View Favorites Tools      | Help                         |                                                                           |                                                                                                    |                                                                             |                       |                   |                          |
| 😭 🏘 🏾 🏉 Log In                      |                              |                                                                           |                                                                                                    |                                                                             |                       | 🟠 🕶 🗟 👻 🖷         | 🖟 🔻 🔂 Page 🔻 🎯 Tools 👻 🎽 |
| Welcome, Guest, to the RLI portal!  | .og In                       |                                                                           |                                                                                                    |                                                                             |                       | Help Search:      | 🗖 🕫 🕰 🗖                  |
| My Pages 🔻 My Comm                  | nunities 🔻 Directo           | ry ▼                                                                      |                                                                                                    |                                                                             |                       |                   |                          |
| RLI                                 |                              |                                                                           |                                                                                                    |                                                                             |                       |                   | Log In                   |
|                                     |                              | Welcome to th                                                             | e RLI Portal.                                                                                             |                                                                             |                       |                   |                          |
|                                     |                              | Log in to your pe                                                         | ersonalized portal account                                                                                |                                                                             |                       |                   |                          |
|                                     |                              | You are about to<br>and may be use<br>business purpos<br>resources to ens | access computer resource<br>d only by employees and<br>es. RLI reserves the right<br>ure appropriate use. | es which belong to RLI C<br>authorized users for<br>to monitor use of these | Corp.                 |                   |                          |
|                                     |                              | User name:                                                                |                                                                                                    | 7                                                                           |                       |                   |                          |
|                                     |                              | Password:                                                                 |                                                                                                    |                                                                             |                       |                   |                          |
|                                     |                              | L                                                                         | og In                                                                                                    |                                                                             |                       |                   |                          |
|                                     |                              | For                                                                       | got Password?                                                                                             |                                                                             |                       |                   |                          |
|                                     | © 2009 RLI C                 | orp. 9025 N Lindbergh                                                     | Dr. Peoria, Illinois 6161<br>Terms Of Use   Priva                                                         | i, Phone: (309) 692-100                                                     | 0 Fax: (309) 692-1068 |                   |                          |
|                                     |                              |                                                                           |                                                                                                    | -,                                                                          |                       |                   |                          |
|                                     |                              |                                                                           |                                                                                                    |                                                                             |                       |                   |                          |
|                                     |                              |                                                                           |                                                                                                    |                                                                             |                       |                   |                          |
|                                     |                              |                                                                           |                                                                                                    |                                                                             |                       |                   |                          |
|                                     |                              |                                                                           |                                                                                                    |                                                                             |                       |                   |                          |
|                                     |                              |                                                                           |                                                                                                    |                                                                             |                       |                   |                          |
|                                     |                              |                                                                           |                                                                                                    |                                                                             |                       |                   |                          |
|                                     |                              |                                                                           |                                                                                                    |                                                                             |                       |                   |                          |
|                                     |                              |                                                                           |                                                                                                    |                                                                             |                       |                   |                          |
|                                     |                              |                                                                           |                                                                                                    |                                                                             |                       |                   |                          |
|                                     |                              |                                                                           |                                                                                                    |                                                                             |                       |                   |                          |
|                                     |                              |                                                                           |                                                                                                    |                                                                             |                       |                   |                          |
|                                     |                              |                                                                           |                                                                                                    |                                                                             |                       |                   |                          |
|                                     |                              |                                                                           |                                                                                                    |                                                                             |                       |                   |                          |
|                                     |                              |                                                                           |                                                                                                    |                                                                             |                       |                   |                          |
|                                     |                              |                                                                           |                                                                                                    |                                                                             |                       |                   |                          |
|                                     |                              |                                                                           |                                                                                                    |                                                                             |                       |                   |                          |
|                                     |                              |                                                                           |                                                                                                    |                                                                             |                       |                   |                          |
| Done                                |                              |                                                                           |                                                                                                    |                                                                             |                       | Trusted site      | s 🔍 100% 🔻               |
| 🎒 Start 🛛 🤣 🏉 🔀 🕞 🔞 🚾 🧭             | 🔀 Inbox - Microsoft          | 🖂 RLI Portal Regist                                                       | Microsoft Power                                                                                           | 🕙 Document1 - Mic                                                           | . 😡 Becky Lundberg    | 🖉 Log In - Micros | < 🖂 🕞 🏟 🥵 🎉 11:40 AM     |
|                                     |                              |                                                                           |                                                                                                    |                                                                             |                       |                   |                          |

#### **Portal Sign-On screen**

You are now directed back to the portal sign-on screen where you will now use your e-mail address and new password to enter the PUP Access system.

## Chapter 9

### Self-Service Password

| 🖉 Log In - Microsoft Internet Explo | rer provided by RLI - follow | usage policy                                              |                                                                                                    |                                                                             |                        |                   |                        |
|-------------------------------------|------------------------------|-----------------------------------------------------------|----------------------------------------------------------------------------------------------------|-----------------------------------------------------------------------------|------------------------|-------------------|------------------------|
| 😋 🕤 👻 https://portal.rlicorp.ci     | om/portal/                   |                                                           |                                                                                                    |                                                                             |                        | 🔒 🔸 🗙 Google      | <b>₽</b> •             |
| File Edit View Favorites Tools      | Help                         |                                                           |                                                                                                    |                                                                             |                        |                   |                        |
| 🚖 🎄 🏾 🏉 Log In                      |                              |                                                           |                                                                                                    |                                                                             |                        | 🟠 🕶 🗟 👻 🖶         | 🔹 📴 Page 👻 🎯 Tools 👻 🎽 |
| Welcome, Guest, to the RLI portal!  | Log In                       |                                                           |                                                                                                    |                                                                             |                        | Help Search:      | 🗖 🐢 🗊                  |
| My Pages 🔻 My Com                   | munities 🔻 Directory         | · •                                                       |                                                                                                    |                                                                             |                        |                   |                        |
| RLI                                 |                              |                                                           |                                                                                                    |                                                                             |                        |                   | Log In                 |
|                                     |                              | Welcome to the                                            | RLI Portal.                                                                                          |                                                                             |                        |                   |                        |
|                                     |                              | Log in to your per                                        | sonalized portal account                                                                             |                                                                             |                        |                   |                        |
|                                     |                              | and may be used<br>business purposes<br>resources to ensu | access computer resourc<br>only by employees and<br>s. RLI reserves the right<br>re appropriate use. | es which belong to KLI o<br>authorized users for<br>to monitor use of these | .orp.                  |                   |                        |
|                                     |                              | User name:                                                |                                                                                                    | 7                                                                           |                        |                   |                        |
|                                     |                              | Password:                                                 |                                                                                                    |                                                                             |                        |                   |                        |
|                                     |                              | Log                                                       | j In                                                                                                 |                                                                             |                        |                   |                        |
|                                     |                              | Forg                                                      | ot Password?                                                                                         |                                                                             |                        |                   |                        |
|                                     | © 2009 RLI Co                | rp. 9025 N Lindbergh I                                    | Dr. Peoria, Illinois 61615                                                                           | i, Phone: (309) 692-100                                                     | 00 Fax: (309) 692-1068 |                   |                        |
|                                     |                              |                                                           |                                                                                                    | y Policy                                                                    |                        |                   |                        |
|                                     |                              |                                                           |                                                                                                    |                                                                             |                        |                   |                        |
|                                     |                              |                                                           | 1                                                                                                    |                                                                             |                        |                   |                        |
|                                     |                              |                                                           | •                                                                                                    |                                                                             |                        |                   |                        |
|                                     |                              |                                                           |                                                                                                    |                                                                             |                        |                   |                        |
|                                     |                              |                                                           |                                                                                                    |                                                                             |                        |                   |                        |
|                                     |                              |                                                           |                                                                                                    |                                                                             |                        |                   |                        |
|                                     |                              |                                                           |                                                                                                    |                                                                             |                        |                   |                        |
|                                     |                              |                                                           |                                                                                                    |                                                                             |                        |                   |                        |
|                                     |                              |                                                           |                                                                                                    |                                                                             |                        |                   |                        |
|                                     |                              |                                                           |                                                                                                    |                                                                             |                        |                   |                        |
|                                     |                              |                                                           |                                                                                                    |                                                                             |                        |                   |                        |
|                                     |                              |                                                           |                                                                                                    |                                                                             |                        |                   |                        |
|                                     |                              |                                                           |                                                                                                    |                                                                             |                        |                   |                        |
|                                     |                              |                                                           |                                                                                                    |                                                                             |                        |                   |                        |
|                                     |                              |                                                           |                                                                                                    |                                                                             |                        |                   |                        |
|                                     |                              |                                                           |                                                                                                    |                                                                             |                        |                   |                        |
|                                     |                              |                                                           |                                                                                                    |                                                                             |                        |                   |                        |
| lone                                |                              |                                                           |                                                                                                    |                                                                             |                        |                   | ₹ 100% ▼               |
| 🖁 Start 🛛 🙈 🎮 🗔 🕟 🕞 📾 🚳             | 🛛 🔀 Inbox - Microsoft 🗍 🖂    | RI I Portal Regist                                        | G Microsoft Power                                                                                    | Document1 - Mic                                                             | Becky Lundberg         | A Log In - Micros | х 🖂 🕞 🏟 👧 11:40 AM     |
|                                     |                              | - nation with ogloun                                      |                                                                                                    |                                                                             |                        |                   |                        |

#### **Forgot Password**

1. Forgot Password – In the event you forget the password associated with your username, click on this link.

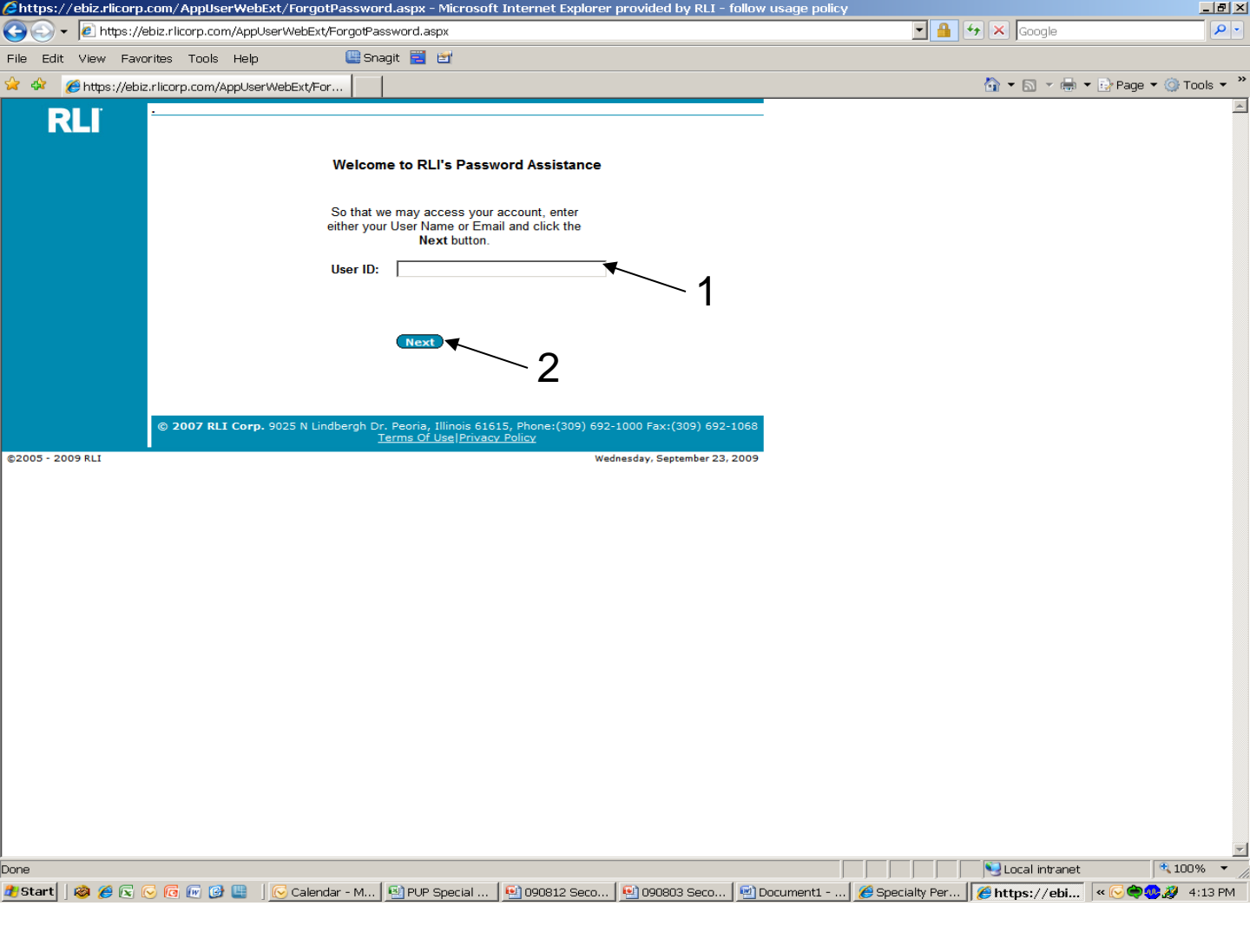

#### **RLI's Password Assistance – Self-Service Password**

- 1. User ID Input your User ID in this box to identify yourself. This should be your Unique User ID.
- 2. Next click this button to move to the next screen.

| /2https://ebiz.rlicorp.com/AppUserWebExt/ForgotPassword.aspx - Microsoft Internet Explorer provided by RLI - follow usa                                                                                                    | ge policy                                 | _ 8 ×          |
|----------------------------------------------------------------------------------------------------|-------------------------------------------|----------------|
| 🔄 🕞 👻 https://ebiz.rlicorp.com/AppUserWebExt/ForgotPassword.aspx                                                                                                    | 💌 🔒 🐓 🗙 Google                            | <b>P</b> -     |
| File Edit View Favorites Tools Help 📴 Snagit 🧮 🗹                                                                                                    |                                           |                |
| 🚖 🏟 🌈 https://ebiz.rlicorp.com/AppUserWebExt/For                                                                                                    | 🟠 👻 🗟 👻 🖶 Page -                          | 🕶 🎯 Tools 👻 🎽  |
| RLI<br>To reset your password, please answer your Secret Questions, enter your<br>new password, and click the Submit button.<br>Secret<br>Question:<br>Most memorable neighbor from your childhood?<br>Enter<br>Answer:<br>New Password:<br>Confirm Password:<br>Confirm Password:<br>Conf |                                           |                |
| Submit 4 4<br>© 2007 RLI Corp. 9025 N Lindbergh Dr. Peoria, Illinois 61615, Phone:(309) 692-1000 Fax:(309) 692-1068<br>Terms Of Use (Privacy Policy<br>Thursday, September 10, 2009                                                                                                    |                                           |                |
|                                                                                                    |                                           |                |
|                                                                                                    |                                           |                |
|                                                                                                    |                                           | ▼<br>100% ▼    |
| 🎢 Start 📔 🙆 🌾 🕞 🕞 🕞 📴 🔛 🙆 ACT! by Sane 🖉 🕒 090903 Seco 🖉 🕒 090912 Seco 🖉 🖉 4 Microsoft 🔹 🔽 🖓 tobo                                                                                                    | x - Mirro All Inet - The All Inters://obj | 200%           |
|                                                                                                    | wind on the men the maps. / PDI           | Contract ( 14) |

#### **Password Reset**

- Secret question The secret question and answer was completed during your Unique User ID sign-up process. Complete your secret answer.
- 2. New Password– Input the new password you would like, provided it is at least 7 digits long, contains letters and numbers and isn't the same as one of your prior 10 passwords.
- 3. Confirm Password Simply retype your new password.
- 4. Submit Click on this button once all fields have been completed.

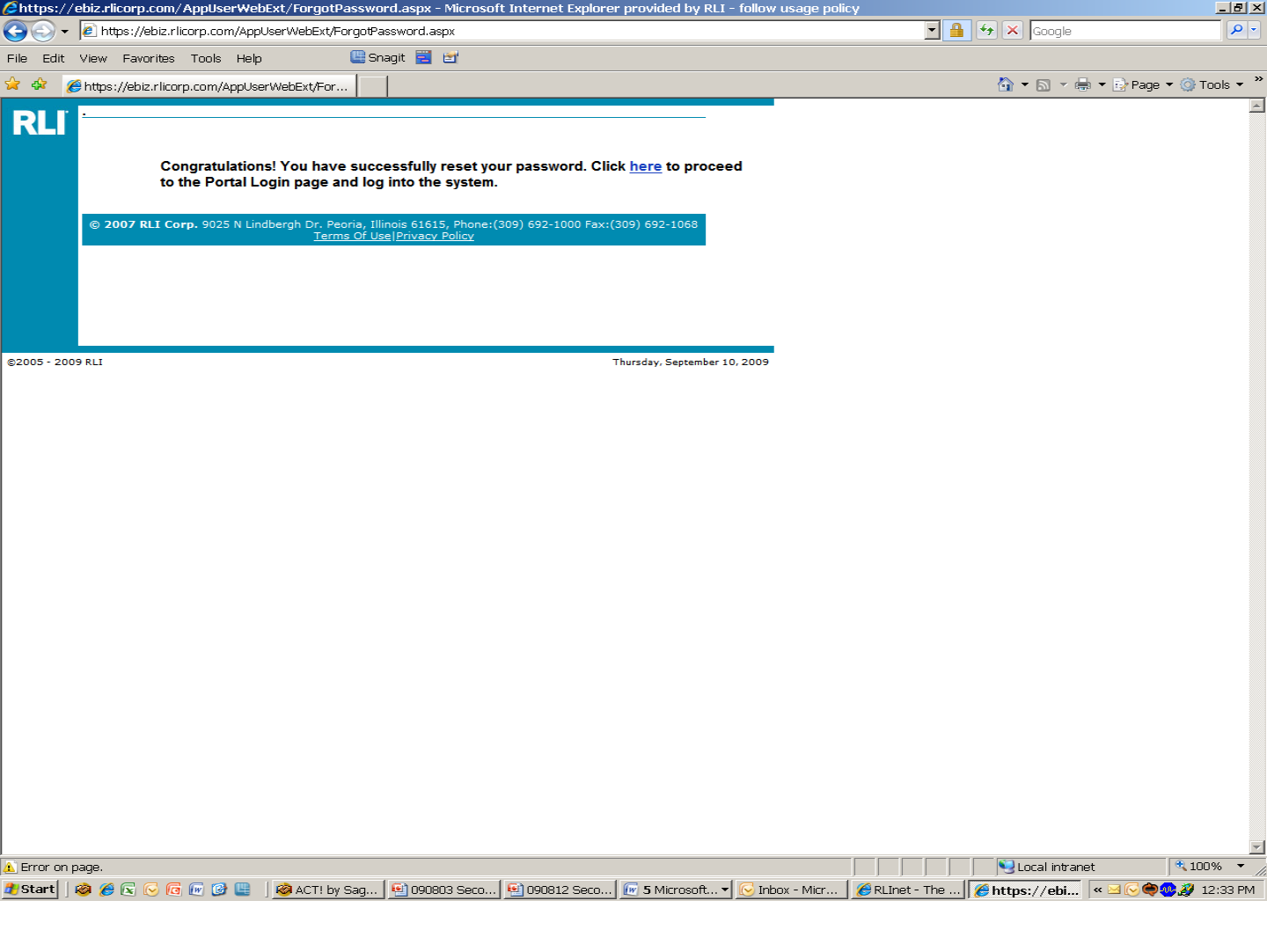

#### **Password Reset**

Once you clicked on the "Submit" button, you will receive this confirmation screen. Additionally, you will receive an e-mail to confirm your password has been reset.

Click on the "here" link to sign into to the Community Home Page.

## Chapter 10

### **Change Password**

| Specialty Personal Lines - Microsoft Internet Ex       | plorer provided by RLI - follow usage policy 👔                                                                                                    |                                                                                                    |                                                                                                    | <u>_ 8 ×</u>                                                                      |
|--------------------------------------------------------|----------------------------------------------------------------------------------------------------|----------------------------------------------------------------------------------------------------|----------------------------------------------------------------------------------------------------|-----------------------------------------------------------------------------------|
| 🕞 🕞 – 🕖 https://portal.rlicorp.com/portal/server.      | pt                                                                                                    | <u>▼</u>                                                                                                    | Google                                                                                                    | <u>- م</u>                                                                        |
| File Edit View Favorites Tools Help                    | 🕒 Snagit 📃 🛃                                                                                                    |                                                                                                    |                                                                                                    |                                                                                   |
| 🖌 🔅 🔡 🗸 🏈 Specialty Personal Li 🗙 🌈 RLI                | PUP Application                                                                                                    |                                                                                                    | 🟠 🕶 🗟 👻 🖶 🕶 🔂 Page                                                                                                    | e 🔻 🎯 Tools 👻 🎽                                                                   |
| b My Home Welcome to the RLI Portal! My Account        | Log Off                                                                                                    | Help Search: Everywhere                                                                                                    |                                                                                                    | 🕞 🕫 🌮 🖻                                                                           |
| RLI                                                    |                                                                                                    |                                                                                                    | Specialty Per                                                                                                    | sonal Lines<br>Home                                                               |
| You are logged in as: scott.combs@rlicorp.com          | ]                                                                                                    |                                                                                                    |                                                                                                    |                                                                                   |
| Change Password   Agent Administration                 | <ul> <li>You will be receiving frequent<br/>review the information and ask v<br/>personal umbrella users.</li> </ul>                                                                                                    | emails from us labeled "RLI PUP Alerts". It is vita<br>whatever questions that might arise. Please share                                                                                                    | l that you take the tim<br>this information with                                                                                                    | ne to<br>all RLI                                                                  |
|                                                        | <ul> <li>The PUP ALERT message sent l<br/>error and will provide a solution.</li> </ul>                                                                                                    | ast Friday contained a link that is not working. H<br>The link below titled 'click here' contains the san                                                                                                    | elp Desk is researching<br>ne information.                                                                                                    | g the                                                                             |
|                                                        | <ul> <li>Please <u>click here</u> for an RLI PU<br/>Special in your state and informa</li> </ul>                                                                                                    | P Alert updated Friday, August 28. It contains an tion on RLI apps and rate sheets.                                                                                                    | overview of the statu                                                                                                    | IS OF PUP                                                                         |
| 1                                                      | • PUP Special exposure charges<br>business submissions effective 1                                                                                                    | are now approved in all states except AK, SC, and<br>0-1-09 in these 3 states ONLY.                                                                                                    | I VA. Continue to hold                                                                                                    | d new                                                                             |
|                                                        | <ul> <li>A revised new business applicate posted the (08/09) version of the you might want to delay that for version submitted for business et as of that date. However, this neclear to the user.</li> <li>The quick quoter has the ability Additional upgrades are being m PUP Special exposure charges with acceptability for PUP Special.</li> </ul> | tion is being created for PUP Special business. In<br>the PUP new business application OR sent hard cop<br>a week or so. PLEASE NOTEFor audit purpose<br>ffective 10-1-09 WILL BE ACCEPTED in states wi<br>wer version will contain some additional language<br>y to quote out 60 days in advance until PUP Special<br>to include PUP Special underwriting logic. Foi<br>II receive a message that their rate and eligibility<br>VR activity for each driver should be carefully rev | the event that you have<br>ies out to your subpr<br>s, any "PUP 276 (08/<br>here PUP Special is app<br>e that might make it m<br>al logic can be update<br>now, risks eligible or<br>need to be reviewed y<br>iewed with respects to | ave not<br>'oducers,<br>09)"<br>proved<br>tore<br>ed.<br>nly with<br>with an<br>o |
|                                                        | • \$1 Million is the ONLY availa                                                                                                    | ble limit for PUP Special                                                                                                    |                                                                                                    |                                                                                   |
| RLI Personal Umbrella Policy System (PUP Acces         | 55)                                                                                                    |                                                                                                    |                                                                                                    |                                                                                   |
| Get A New PUP Quote                                    | Quote - Policy Look-up                                                                                                    | Quote - Policy Form Look-up                                                                                                    | Run a PUP                                                                                                    | Report                                                                            |
| Hanna Rusia and Tanana Castan (appl. 1 Anna)           |                                                                                                    |                                                                                                    |                                                                                                    |                                                                                   |
| Get A New Home Business Insurance                      | (HBI) Quote                                                                                                    | Request a PUP Endorsement                                                                                                    | Request a HBI Endor:                                                                                                    | sement                                                                            |
|                                                        |                                                                                                    |                                                                                                    |                                                                                                    |                                                                                   |
| Mar                                                    | keting Materials <sup>O</sup> <u>PUP Sample Forms</u> <sup>O</sup> <u>HBI </u>                                                                                                    | ample Forms © Reference Manuals © System Manuals                                                                                                    |                                                                                                    |                                                                                   |
|                                                        | PUP Rate Lookup  Producer / Se                                                                                                    | ubproducer List O PUP FAQs O Help                                                                                                    |                                                                                                    |                                                                                   |
|                                                        | © 2009 RLI Corp. 9025 N Lin                                                                                                    | idbergh Dr. Peoria, Illinois 61615                                                                                                    |                                                                                                    |                                                                                   |
|                                                        | Terms or os                                                                                                    |                                                                                                    |                                                                                                    |                                                                                   |
|                                                        |                                                                                                    |                                                                                                    |                                                                                                    | -                                                                                 |
| vascript:openPUP('https://ebiz.rlicorp.com/AppRlienetP | up/AdministrationMaintenance.aspx');                                                                                                    |                                                                                                    | ✓ Trusted sites                                                                                                    | 100% 🔻 🦯                                                                          |
| <mark>  Start</mark>   🤣 🏉 🗟 🕞 🧑 🕼 🏼 🛛 🔂 Inbox         | Microsof 💽 Microsoft Excel 🧐 🐼 ACT! by                                                                                                    | Sage Pr 🔞 2 Microsoft Off 🔻 🖻 Document1 - Mi 🥻 Sp                                                                                                    | ecialty Pers 🛛 « 🔮 🍩                                                                                                    | 🛒 👰 9:24 AM                                                                       |

#### "Change Password"

1. Change Password – Click on this link to change your password should you need to do so.

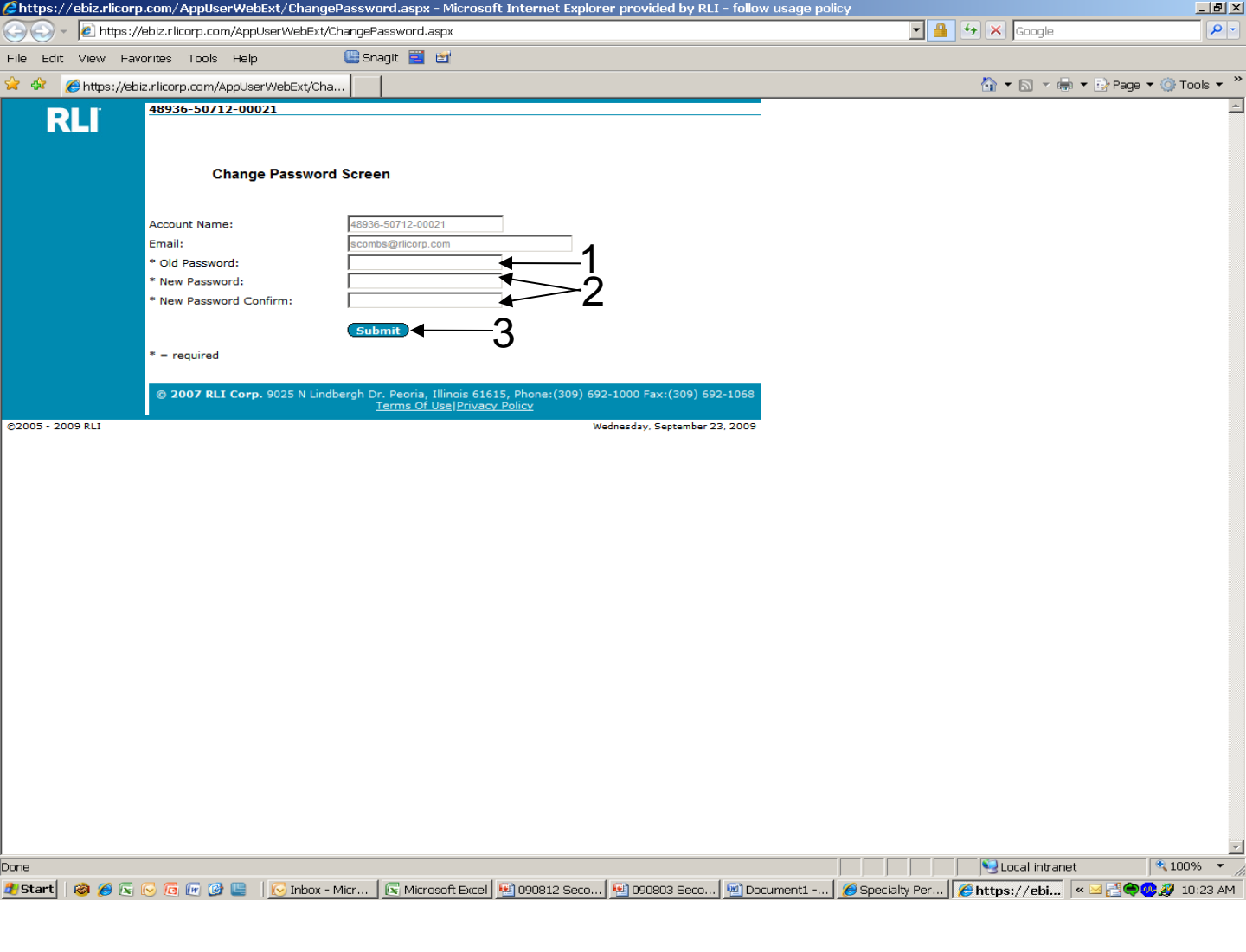

#### **Change Password Screen**

- 1. Old Password Input the current password used with your Unique User ID.
- 2. New Password Input the password you would like to use and then re-enter it for verification purposes.
- 3. Submit Click the Submit button to complete the password change process.

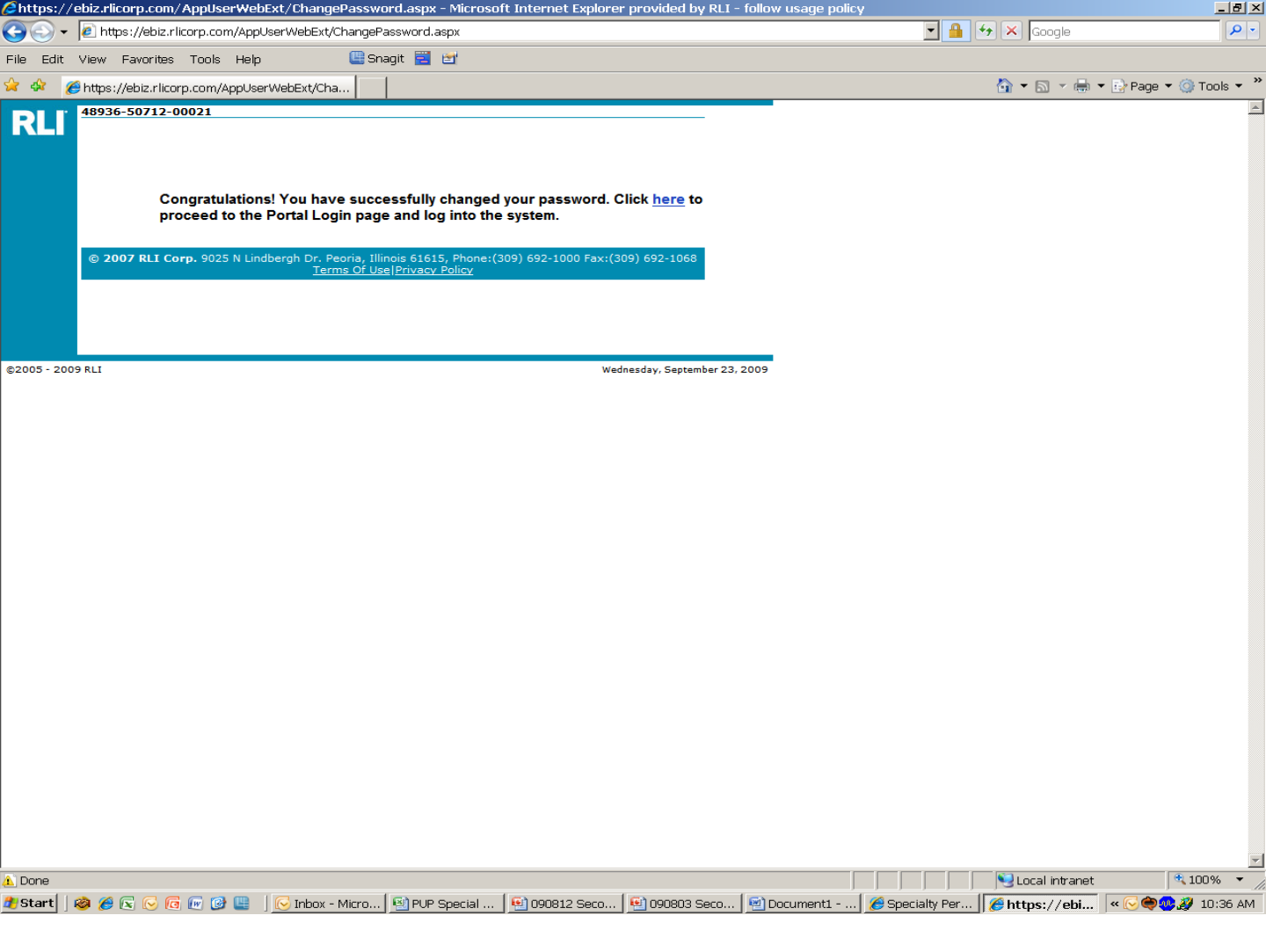

#### **Success Message**

Once the Submit button has been clicked on and the system has accepted the new password, this message will display with a link to the Portal to log back in using your Unique User ID and the newly created password.

Click on the "here" link to sign into to the Community Home Page.

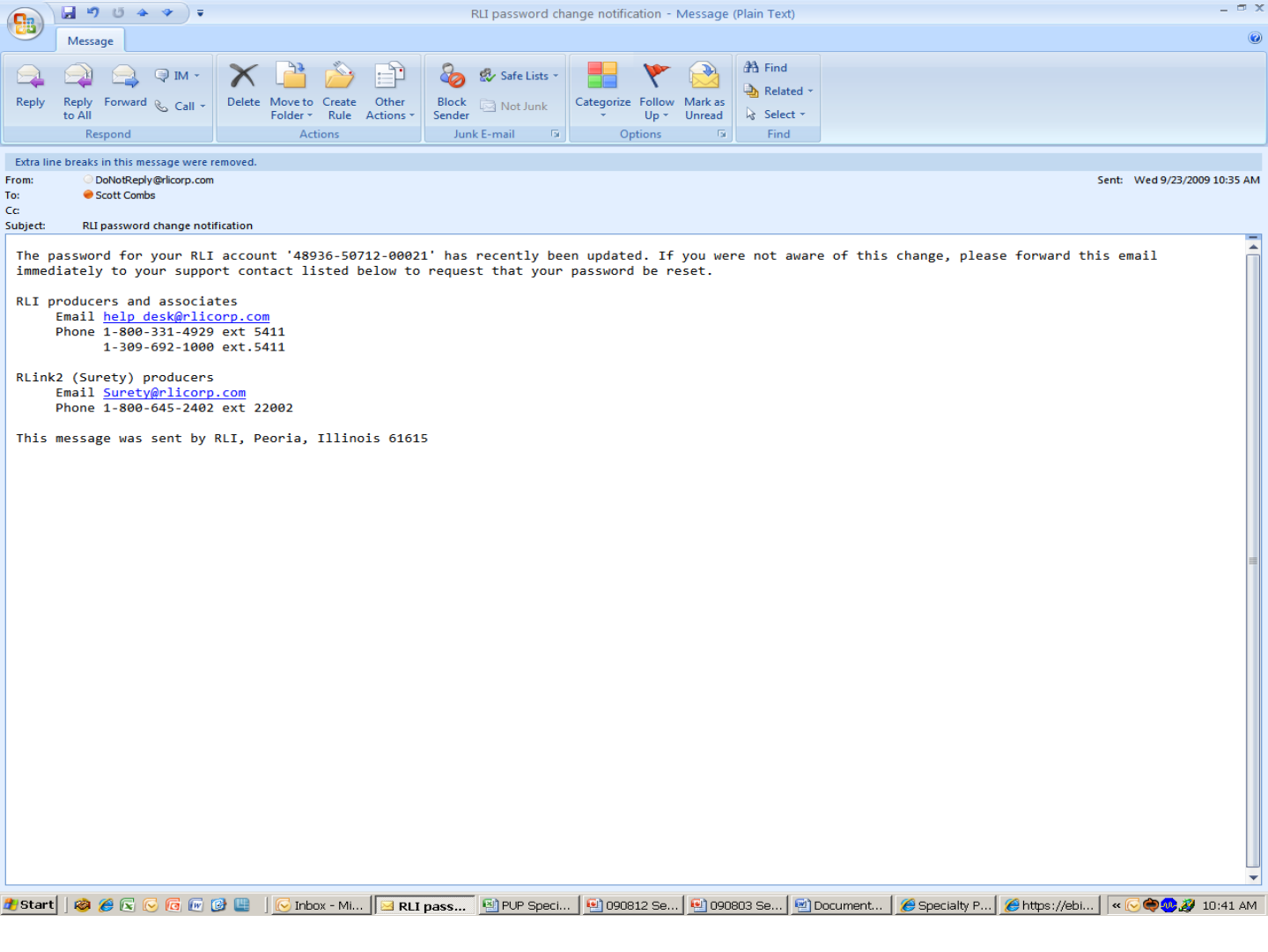

#### **Confirmation E-Mail**

Once a password change has been successfully completed, you will always receive this e-mail. If you did not intend to change your password, please follow the directions within the e-mail.

## Chapter 11

## **E Signature Process**

#### Begin the E Signature Process Here

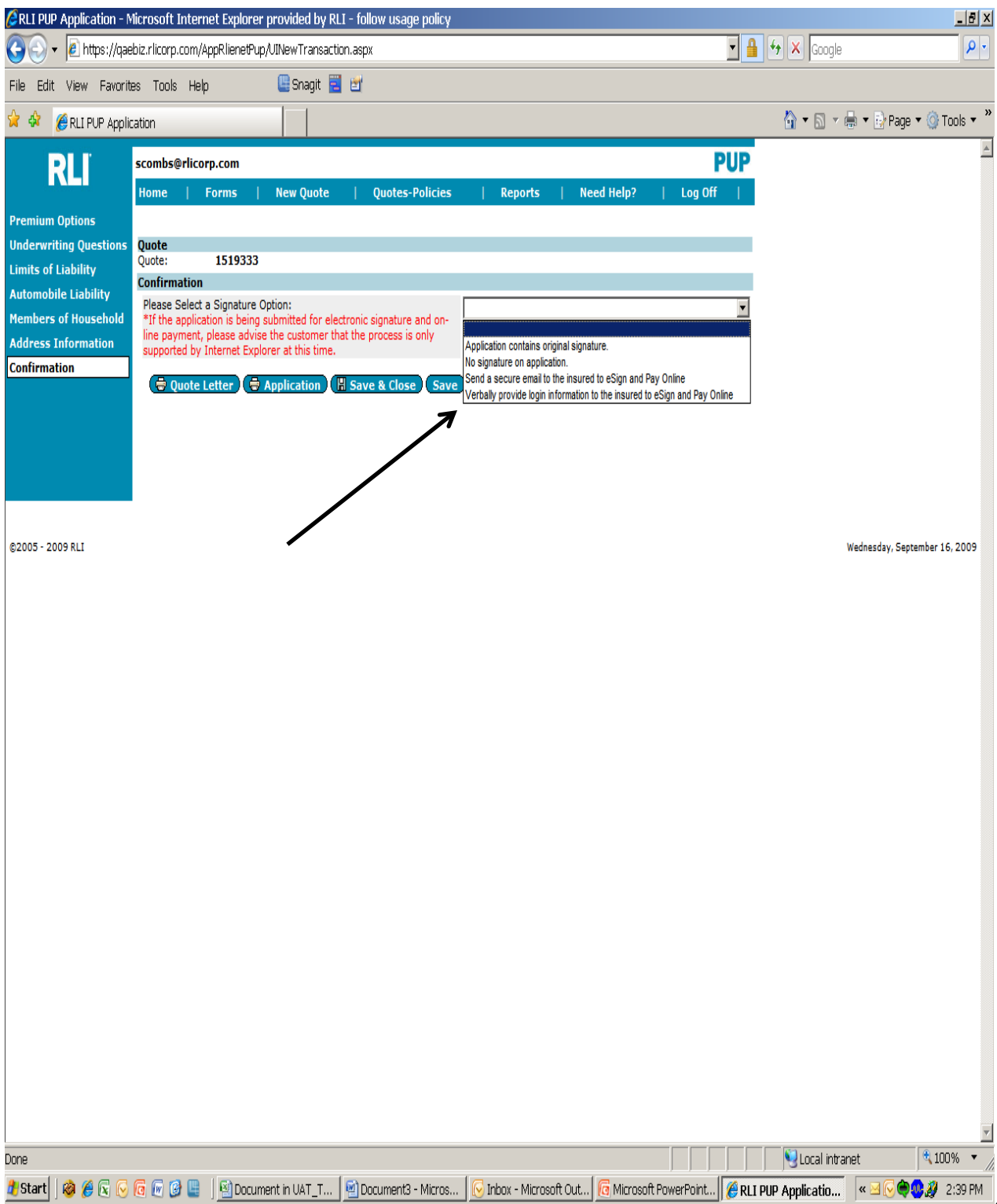

#### OPTION 1: Send a secure email to the Insured to E-Sign and Pay Online

This is a copy of the e-mail your Insured will receive. The Insured has 5 days to complete the

E-Signature and Electronic Payment. The Insured opens the email, and then clicks on the secure

link to continue the E-Signature process.

|          | newporte                | TWWWIN .                        | 2411K C 11411 | options | - Ind |                           |
|----------|-------------------------|---------------------------------|---------------|---------|-------|---------------------------|
| From:    | 0 no-Reply@rlicorp.com  | 1                               |               |         |       | Sent: Thu 10/20/2011 9:23 |
| To:      | 🖲 Timothy Flanagan      |                                 |               |         |       |                           |
| Сс       |                         |                                 |               |         |       |                           |
| Subject: | Electronically Sign you | r Personal Umbrella application |               |         |       |                           |
|          |                         |                                 |               |         |       |                           |

Your UserName: timothy.flanagan@rlicorp.com

Click on the link below to access your personal umbrella application. It is important that you take the time to verify your application prior to signing. Once we have received notice that you have completed the signature process, we will finalize your application. Please do not reply to this message; this is an automated email and is not set up to provide a response. If you encounter any problems, please call your agent for assistance. Thank you.

https://ebiz.rlicorp.com/AppPupCustomerAuthorization/SecureSignIn.aspx?info=qjpJOCPTM9oeV5NbpUzd%2fqx8JBuDV6EL

RLI Insurance Company Sign By: 10/25/2011 Quote ID: 2778764

#### OPTION 2: Verbally provide login information to the Insured to E-Sign and Pay Online

This is the screen that will be displayed to the Agent if the "Verbal" option is chosen, so that the Agent can provide the Login ID, Password, and Website address to the Insured. The Insured then logs onto <a href="https://www.myrli.com">www.myrli.com</a> to continue the E-Signature process.

| RLI              | tflanaga                                                                                                    |                 |                  |  |  |  |  |  |  |  |  |  |
|------------------|----------------------------------------------------------------------------------------------------|-----------------|------------------|--|--|--|--|--|--|--|--|--|
|                  | Home   Forms   Administration   New   Latent   Quotes-<br>Quote   Transaction   Policies   Reports                  | Need<br>  Help? | Log<br>  Off     |  |  |  |  |  |  |  |  |  |
|                  | Here are the login credentials to give to the customer.                                                             |                 |                  |  |  |  |  |  |  |  |  |  |
|                  | Login Information<br>Login ID: 2752193<br>Password: 52f3rK8N<br>URL: http://www.myrli.com<br>Continue to Repository |                 |                  |  |  |  |  |  |  |  |  |  |
| ©2005 - 2011 RLI |                                                                                                    | Friday, Sej     | ntember 30, 2011 |  |  |  |  |  |  |  |  |  |

#### **E-Signature Instructions**

Regardless if the Insured clicks on the e-mail link or goes to the myrli.com website directly, this is the first screen that appears to begin the E-Signature and payment process.

Named Applicant(s) – The only person(s) that may electronically sign the application are listed here.

| tflanaga                                                                                                    |                                                                                                    | PUP                                                                                                    |
|----------------------------------------------------------------------------------------------------|----------------------------------------------------------------------------------------------------|----------------------------------------------------------------------------------------------------|
|                                                                                                    |                                                                                                    |                                                                                                    |
| Named App                                                                                                    | licant(s)                                                                                                    |                                                                                                    |
| TIMOTHY FLA                                                                                                    | NAGAN                                                                                                    |                                                                                                    |
| Address                                                                                                    |                                                                                                    |                                                                                                    |
| *** IMPOR<br>Please verify<br>your identi                                                                         | TANT NOTICE ***<br>that the address listed below is your residential address and that all fields are correct. This data w<br>ty. If this information is incorrect, please contact your agent.                                                                                                    | ill be used to verify                                                                                                    |
| 123 FAKE ST                                                                                                    | REET                                                                                                    |                                                                                                    |
| PEORIA, IL                                                                                                    | 51614                                                                                                    |                                                                                                    |
| eSignature                                                                                                    | Instructions                                                                                                    |                                                                                                    |
| Thank you for<br>site to review<br>that will be u<br>other than vo<br>application. Y<br>your applicat<br>process. | In your interest in purchasing a Personal Umbrella policy with RLI Insurance Company. You have been<br>by your application, electronically sign and submit payment for your policy premium. You will be asked<br>sed to validate that you are authorized to sign the application. This information will NOT be saved or<br>erification. Once you have completed the signature process, an email will be sent with an electronic<br>of your will be required to submit payment for your policy after signing your application. Your account w<br>ion has met final approval and your policy has been bound. Please click the "Continue" button below | en directed to this web<br>d to enter information<br>used for any purpose<br>copy of your signed<br>ill not be charged until<br>to begin the signature |
| This applicat<br>which was is<br>who falsely r                                                                    | on must be verified and signed personally by the named applicant(s) or it is invalid. RLI reserves th<br>sued based on an application signed and submitted by an individual other than the named applicant(<br>egister as the applicant or submit this application on his/her behalf are subject to prosecution for fra                                                                                                    | e right to void any policy<br>s). Note that individuals<br>ud.                                                                                         |
| This process<br>Continue                                                                                          | requires Adobe Reader. If you do not have Adobe Reader installed, you can get it <u>here</u> .                                                                                                    |                                                                                                    |

#### **Real Time Signer Identification**

This screen is used to verify the identity of the Named Insured. This is the data the Named Insured will need to complete for the verification process. This information is not stored and is simply used in a one-time process to ensure the Named Insured is the signer of the document.

- 1. The Named Insured must place a checkmark in this box before they can continue.
- 2. Continue Once all the fields have been completed, the Named Insured clicks this button to have the verification process completed and move forward.
- 3. Note: If the verification fails, it will be indicated on this screen. The Named Insured will have one additional try in the event that something was keyed incorrectly.

| CRLI Electronic Signature Services - Microsoft Internet Explorer provided by RLI - follow usage policy                                                                                                    | _ 8 ×      |
|----------------------------------------------------------------------------------------------------|------------|
| 🔄 😔 🔻 🙋 http://qalesignl.rlicorp.com/Prontosvr2/Actions/ActionAuthenticationPup.asp?ps_engs=10006453128ps_action=ActionAuthenticationPup8ps_actno=1 🖅 🚱 🗙 Google                                                                                                    | <b>₽</b> • |
| File Edit View Favorites Tools Help 🛛 🖳 Snagit 🧮 📺                                                                                                    |            |
| 😭 🏟 😥 🔹 🎉 RLI FUP Application 🦉 RLI Electronic Signat 🗙 🚺 🗘 🖓 👘 🔛 Page 🕫 🎯                                                                                                    | Tools 👻 »  |
| RLI Electronic Signature Service                                                                                                    | A          |
| Real Time Signer Identification<br>This transaction requires that your personal identity be verified prior to signing. You understand that by clicking on the "Continue" button below, you authorize                                                                                                    |            |
| credit report. The information supplied on this page will only be used for the purpose of verifying your identity.                                                                                                    |            |
| You must be at least 18 year old and a US resident to submit identification information. If you do not meet these requirements, or if you <b>do not wish</b> to provide this information, please click " <u>Cance</u> " below. Otherwise, check the box below to agree and click " <u>Continue</u> ".                                                                                                    |            |
| Legal Name: Other Required Information:                                                                                                    |            |
| First Name:       RICHARD         Middle Name:       P         Last Name:       WELCH         Suffix (if any):       Image: Social Security Number: Image: Social Security Number: Image: Social Sec |            |
| I confirm that the above personal information is my own and I agree that RLI may verify my personal identity.                                                                                                    |            |
|                                                                                                    |            |
|                                                                                                    |            |
|                                                                                                    |            |
|                                                                                                    |            |
|                                                                                                    |            |
|                                                                                                    |            |
|                                                                                                    |            |
| pure                                                                                                    | 9·14 AM    |

| C hi | ttps://qa | aebiz.rlicorp.com/AppDocumentManagementViewer/D                                                                                                    | ocumen          | tViewe        | r.aspx?key           | cA1TXXeF            | _ = X    |
|------|-----------|----------------------------------------------------------------------------------------------------|-----------------|---------------|----------------------|---------------------|----------|
| 0    | ٥.        | https://qaebiz.rlicorp.com/AppDocumentManagementViewer/DocumentViewer.asp                                                                                                    | (?key=cA1T)     | CXel 👻 🔒      | 😽 🗙 Start            | page                | P -      |
| File | Edit Go 1 | To Favorites Help                                                                                                    |                 |               |                      |                     |          |
| *    | 🛠 🟠 •     | 🔝 🕤 🖶 🔻 📴 Page 🔻 🎯 Tools 🔻 🔞 🖉 🚳                                                                                                    |                 |               |                      |                     |          |
| 8    |           | 🖓 🛖 👆 1 / 5 🛛 🖲 🖲 100% 🔹 🔛 🛃 🚰 Find                                                                                                    |                 |               |                      |                     |          |
|      |           | exceeding these limitations are excluded from coverage. (Do not count canoes, jet<br>skis, waverunners or other personal watercraft. See question 4.)                                                                                                    | 0               |               |                      |                     | <u> </u> |
|      |           | 4. How many jet skis, waverunners or other personal watercraft are owned or regularly<br>operated by you or any member of your household?                                                                                                    | 0               |               |                      |                     |          |
|      |           | 5. What is the number of drivers? (Include drivers with a learner's permit.)                                                                                                    | 0               |               |                      |                     |          |
| £    |           | <ol> <li>How many drivers are under the age of 22? (Include drivers with a learner's permit<br/>and refer to the definition of "driver" on page 5.)</li> </ol>                                                                                                    | 0               |               |                      |                     |          |
|      |           | <ol><li>How many drivers are age 70 and over? Response not considered when determining<br/>the rating tier for applicants in Maine.</li></ol>                                                                                                    | 0               |               |                      |                     |          |
|      |           | <ol> <li>How many moving violations have all drivers had within the last 3 years? (Include<br/>DWI/DUI incidents within the last 5 years/3 years MT.)</li> </ol>                                                                                                    | 0               |               |                      |                     |          |
|      |           | 9. How many <u>at fault</u> accidents have all drivers in your household had in the last 3 years?                                                                                                    | 0               |               |                      | 1                   |          |
|      |           |                                                                                                    |                 |               |                      | _/                  |          |
|      |           | * If there are drivers age 70 and over AND an answer to questions 8 or 9 falls<br>column the risk is not eligible                                                                                                    | under the Sta   | ndard II (N/. | A in HI) or the PUI  | P Spenal            |          |
|      |           | ** \$1 Million is the ONI V available limit for PUP Spanial                                                                                                    |                 |               |                      |                     |          |
|      |           | of Million is the Order available films for FOF Special.                                                                                                    |                 |               |                      |                     |          |
|      |           |                                                                                                    |                 |               | V                    |                     |          |
|      |           | NOT LICENSED FOR COMM                                                                                                    | <b>MERC</b>     | IAI           | JUSE                 | DI ID 274 (20/20)   |          |
|      |           | rage 1 of 5 pages                                                                                                    |                 |               | NBS 🧲                | PUP 276 (09/09)     |          |
|      |           |                                                                                                    |                 |               |                      |                     |          |
|      |           | Please fully complete and print the Application, obtain the insured's signature an                                                                                                    | d forward it to | o your Progra | am Administrator f   | or processing.      |          |
|      |           | QUESTIONS Please print the response clearly on the line provided. If the question                                                                                                    | 1 is unanswer   | ed or the res | sponse is greater t  | han the maximum     |          |
| Sp.  |           | <li>10 - 15 number indicated, the risk is not eligible. PUP Special charge(s) app<br/>question 12).</li>                                                                                                    | oly if any ans  | wer to quest  | ions 11-15 is grea   | ter than 0 (640 for |          |
|      |           | 10. How many antique, classic and/or collectible vehicles are owned by you or any me                                                                                                    | mber of your    | household?    | (Max. of 25)         | 0                   |          |
| Ø    |           | 11. How many residential properties owned or rented by you or any member of your ho                                                                                                    | usehold are lo  | ocated outsid | e of the U.S. (inclu | uding 0             | •        |
| Done |           | The state of the second second s |                 |               | 🧐 Unknown            | Zone                |          |

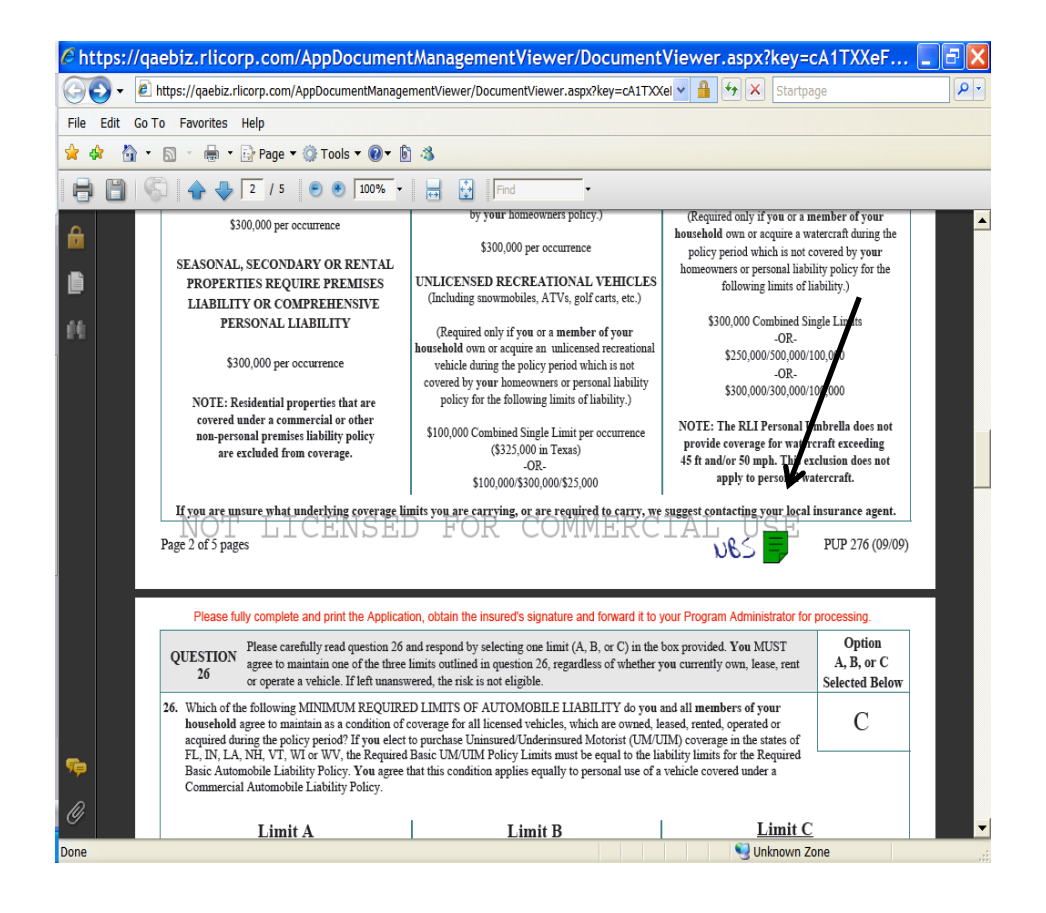

| C ht       | tps:/      | //qaebiz.rlicorp.     | .com/AppDocume               | entMana          | gement                | Viewer/Docum                                | ientV       | iewer.as                     | px?key=o                          | A1TX                 | XeF            | _ = ×      |
|------------|------------|-----------------------|------------------------------|------------------|-----------------------|---------------------------------------------|-------------|------------------------------|-----------------------------------|----------------------|----------------|------------|
| 0          | 9-         | lttps://qaebiz.rlicor | p.com/AppDocumentMana        | agementView      | er/Docum              | entViewer.aspx?key=c/                       | A1TXXel     | v 🔒 😽                        | × Startpa                         | ge                   |                | <b>P</b> - |
| File       | Edit       | Go To Favorites Hel   | p                            |                  |                       |                                             |             |                              |                                   |                      |                |            |
| 🚖          | <b>k</b> 🙆 | • 🖬 • 🖶 • 🔂           | Page 🔻 🔅 Tools 🔻 🔞 🔻         | 6 🚳              |                       |                                             |             |                              |                                   |                      |                |            |
| 8          | B          | S 🛧 🕹 🤇               | / 5 💿 🖲 100%                 | -                | Fina                  | t v                                         |             |                              |                                   |                      |                |            |
| €          |            | (Fir                  | ull Name<br>st, MI, Last)    | Date Of Birth    | Licensed?<br>Y/N      | OR<br>Permit Number                         | State       | Relationship to<br>Applicant | (Incl. DWI/DUI<br>5 yrs/3 yrs MT) | Accidents<br>(3 yrs) | DWI/DUI<br>Y/N |            |
| Ð          |            |                       |                              |                  |                       |                                             |             |                              |                                   |                      |                |            |
| н          |            |                       |                              |                  |                       |                                             |             |                              |                                   |                      |                |            |
|            |            |                       |                              |                  |                       |                                             |             |                              |                                   |                      |                |            |
|            |            |                       |                              |                  |                       |                                             |             |                              |                                   | 1                    |                |            |
|            |            |                       |                              |                  |                       |                                             |             |                              |                                   |                      |                |            |
|            |            |                       |                              |                  |                       |                                             |             |                              |                                   | /                    |                |            |
|            |            | мош                   | TTOENOT                      | Please           | be sure to            | sign application on pa                      | ge 4.       | лт                           |                                   | /                    |                |            |
| <b>[</b> _ |            | Page 3 of 5 pages     |                              |                  | OR                    | COMMER                                      |             | υe:                          | 5                                 | PUP 2                | 76 (09/09)     |            |
|            |            | Please fully o        | complete and print the Appli | cation, obtain   | the insured           | d's signature and forward                   | d it to you | ur Program Ad                | ministrator for                   | processir            | ng.            |            |
| sp.        |            | APP                   | LICATION WILL NO             | T BE ACC         | EPTED                 | WITHOUT APPLIC                              | ANT'S       | ORIGINA                      | L SIGNATU                         | JRE.                 |                |            |
| 0          |            |                       | a copy of th                 | If<br>e Power of | a Power (<br>Attorney | of Attorney is used,<br>letter must accompa | any the     | Application                  |                                   |                      |                | -          |
| Done       |            |                       |                              |                  |                       | l l                                         |             |                              | Unknown Zo                        | one                  |                | .:         |

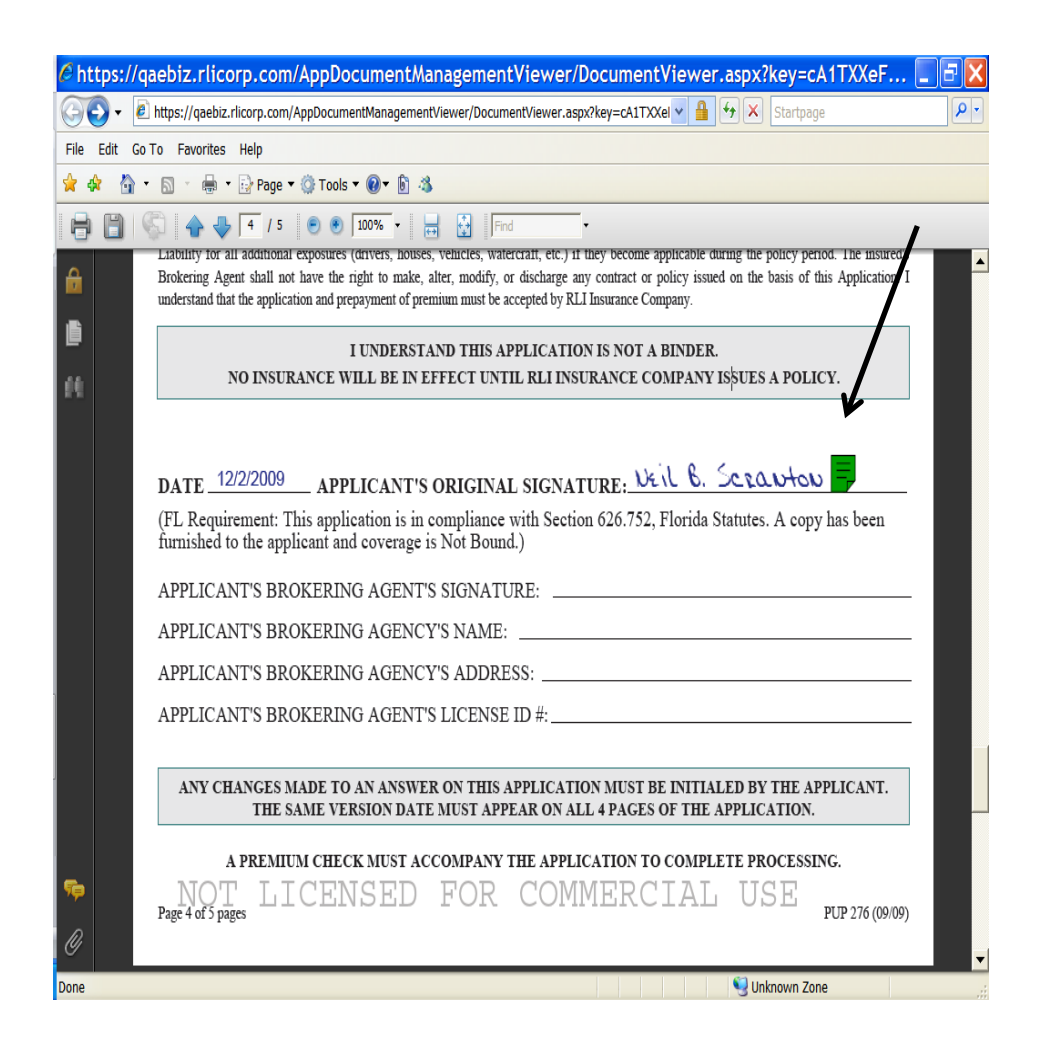

#### **E-Signature Results**

This screen will display after the application has been electronically signed. The Insured then clicks "Continue."

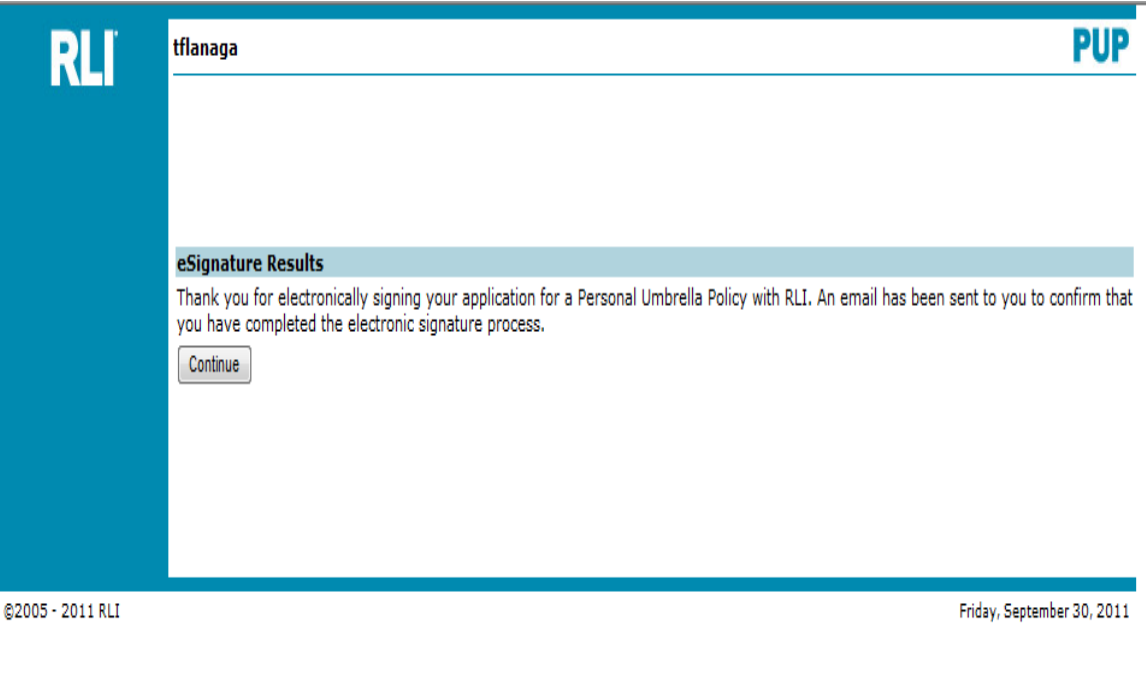

#### 2<sup>nd</sup> "Continue Screen"

This screen will display and the Insured then clicks "Continue" again.

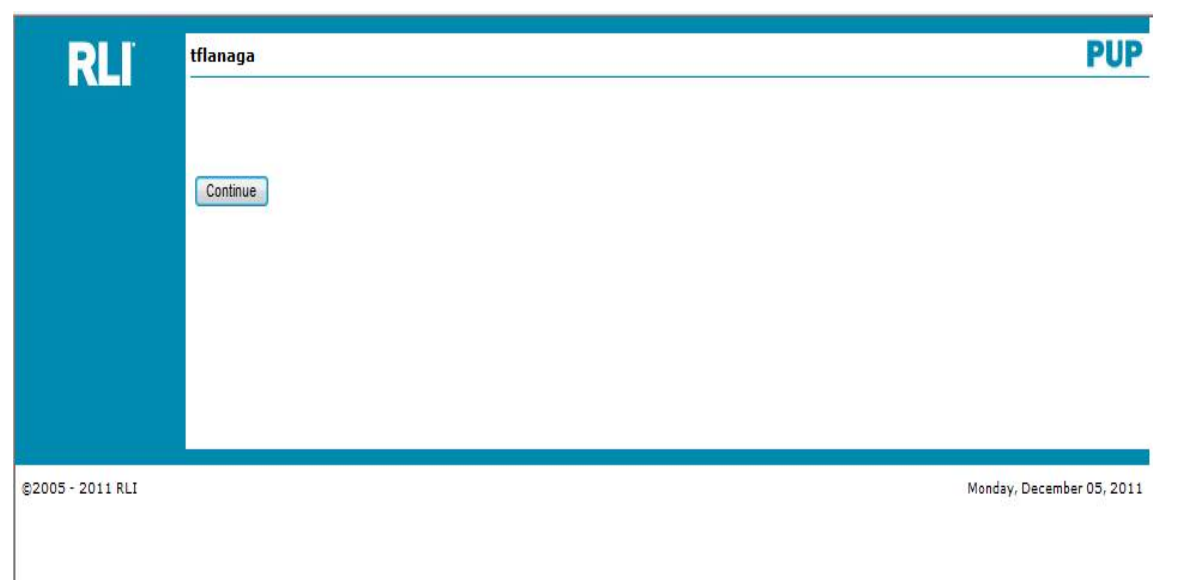

#### **Payment Options**

Here is where the Insured will determine how to pay for the policy. This can be set up as: 1) a **Credit/Debit** card payment, or 2) the funds can be withdrawn from a checking or savings account (**EFT**). Select the payment method to continue.

| • |                                                       | <br>- | - | - | • | Ŭ |
|---|-------------------------------------------------------|-------|---|---|---|---|
|   |                                                       |       |   |   |   | 1 |
|   | RL Easvoav Visit                                      |       |   |   |   |   |
|   |                                                       |       |   |   |   |   |
|   |                                                       |       |   |   |   |   |
|   | - Unpaid Billed Balance Information                   |       |   |   |   |   |
|   |                                                       |       |   |   |   |   |
|   | Total Billed as of Today: \$272.00                    |       |   |   |   |   |
|   |                                                       |       |   |   |   |   |
|   |                                                       |       |   |   |   |   |
|   | Doursent Mathod                                       |       |   |   |   |   |
|   | Payment method                                        |       |   |   |   |   |
|   | 🖉 Credit/Debit                                        |       |   |   |   |   |
|   | Grand Beatranic Funde Transfor                        |       |   |   |   |   |
|   |                                                       |       |   |   |   |   |
|   |                                                       |       |   |   |   |   |
|   | Cancel                                                |       |   |   |   |   |
|   | Calico                                                |       |   |   |   |   |
|   |                                                       |       |   |   | _ |   |
|   |                                                       |       |   |   |   |   |
|   | Browser Requirements   Terms and Conditions   Support |       |   |   |   |   |
|   |                                                       |       |   |   |   |   |
|   |                                                       |       |   |   |   |   |
|   |                                                       |       |   |   |   |   |
|   |                                                       |       |   |   |   |   |
|   |                                                       |       |   |   |   |   |
|   |                                                       |       |   |   |   |   |
|   |                                                       |       |   |   |   |   |
|   |                                                       |       |   |   |   |   |
|   |                                                       |       |   |   |   |   |
|   |                                                       |       |   |   |   |   |
|   |                                                       |       |   |   |   |   |
|   |                                                       |       |   |   |   |   |
|   |                                                       |       |   |   |   |   |
|   |                                                       |       |   |   |   |   |
|   |                                                       |       |   |   |   |   |
|   |                                                       |       |   |   |   |   |
|   |                                                       |       |   |   |   |   |
|   |                                                       |       |   |   |   |   |
|   |                                                       |       |   |   |   |   |
|   |                                                       |       |   |   |   |   |
|   |                                                       |       |   |   |   |   |
|   |                                                       |       |   |   |   |   |
|   |                                                       |       |   |   |   |   |
|   |                                                       |       |   |   |   |   |
|   |                                                       |       |   |   |   |   |
|   |                                                       |       |   |   |   |   |
|   |                                                       |       |   |   |   |   |
|   |                                                       |       |   |   |   |   |

#### **OPTION 1: Credit/Debit Card Information**

This is the screen that will need to be completed to pay the premium with a credit or debit card.

| Total Billed as of Today: <b>\$152.00</b>       |                                                                                           |  |
|-------------------------------------------------|-------------------------------------------------------------------------------------------|--|
|                                                 |                                                                                           |  |
| Payment Method                                  |                                                                                           |  |
| Oredit/Debit                                    |                                                                                           |  |
| Electronic Funds Transfer                       |                                                                                           |  |
| Caud Information                                |                                                                                           |  |
|                                                 |                                                                                           |  |
| Name on Card                                    |                                                                                           |  |
| * CHAD FAKINGTON                                |                                                                                           |  |
| Card Type                                       |                                                                                           |  |
| *                                               |                                                                                           |  |
| Card Number<br>Please enter Card Number without | CVV                                                                                       |  |
| hyphens or spaces.                              | * 🗌 🙆                                                                                     |  |
|                                                 |                                                                                           |  |
| Expiration Date                                 |                                                                                           |  |
| * • •                                           |                                                                                           |  |
| Must match the billing address for t            | he card.                                                                                  |  |
| Address 1                                       |                                                                                           |  |
| * 123 FAKE STREET                               |                                                                                           |  |
| Address 2                                       |                                                                                           |  |
|                                                 |                                                                                           |  |
|                                                 |                                                                                           |  |
| Address 3                                       |                                                                                           |  |
| Address 3                                       |                                                                                           |  |
| Address 3<br>City                               | State ZIP Code                                                                            |  |
| Address 3<br>City<br>* PEORIA                   | State ZIP Code<br>* IL - * 61604                                                          |  |
| Address 3 City PEORIA Phone                     | State ZIP Code<br>• IL • 61604<br>Ext                                                     |  |
| Address 3<br>City<br>* PEORIA<br>Phone          | State ZIP Code<br>• IL • 61604<br>Ext                                                     |  |
| Address 3<br>City<br>* PEORIA<br>Phone<br>*     | State ZIP Code<br>* IL  * 61604<br>Ext                                                    |  |
| Address 3 City PEORIA Phone Email A city        | State ZIP Code<br>* IL  * 61604<br>Ext<br>Infirmation email will be sent to this address. |  |

#### **OPTION 2: Bank Account Information**

This is the screen that will need to be completed for an Electronic Funds Transfer.

| Total Billed as of Today: <b>\$152.00</b>     |               |          | <br> |  |
|-----------------------------------------------|---------------|----------|------|--|
| Payment Method                                |               |          |      |  |
| Credit/Dehit                                  |               |          |      |  |
| <ul> <li>Electronic Funds Transfer</li> </ul> |               |          |      |  |
|                                               |               |          |      |  |
| Bank Information                              |               |          | <br> |  |
| Routing Number                                |               |          |      |  |
| *                                             |               |          |      |  |
| Account Number                                |               |          |      |  |
| *                                             |               |          |      |  |
| Account Type                                  |               |          |      |  |
| *                                             |               |          |      |  |
| Name                                          |               |          |      |  |
|                                               |               |          |      |  |
| * CHAD FAKINGTON                              |               |          |      |  |
| Must match the address for the b              | oank account. |          |      |  |
| Address 1                                     |               |          |      |  |
| * 123 FAKE STREET                             |               |          |      |  |
| Address 2                                     |               |          |      |  |
|                                               |               |          |      |  |
| Addross 2                                     |               |          |      |  |
| Addiess 5                                     |               |          |      |  |
|                                               |               |          |      |  |
| City                                          | State         | ZIP Code |      |  |
| * PEORIA                                      | * IL -        | * 61604  |      |  |
| Phone                                         | Ext           |          |      |  |
| *                                             |               |          |      |  |
|                                               |               |          |      |  |
| Email                                         |               |          |      |  |

#### "Pay Now" Payment Screen

The payment is now ready for processing. (The Insured may click "Go Back" to make any changes or corrections). The Insured checks the box to agree to the "Terms and Conditions", then clicks "Pay Now."

| Payment Information Please confirm your Card Payment of \$583.00        |                                                                |  |  |  |  |  |
|-------------------------------------------------------------------------|----------------------------------------------------------------|--|--|--|--|--|
| Card Information                                                        | on                                                             |  |  |  |  |  |
| Card Type:                                                              | Visa                                                           |  |  |  |  |  |
| Card Number:                                                            | ******************************                                 |  |  |  |  |  |
| CVV:                                                                    | 123                                                            |  |  |  |  |  |
| Expiration Date:                                                        | 02/13                                                          |  |  |  |  |  |
| Name:                                                                   | MICHAEL CREEKMORE<br>800 SOUTHBRIDGE ST<br>WORCESTER, MA 01610 |  |  |  |  |  |
| Phone:                                                                  | (309) 472-3194                                                 |  |  |  |  |  |
| Email:                                                                  | efrantz@rlicorp.com                                            |  |  |  |  |  |
| By checking here you agree to our Terms and Conditions. Pay Now Go Back |                                                                |  |  |  |  |  |

#### **Transaction Status – On Screen Notice**

When the payment has been submitted, the Insured will receive a receipt of authorization on screen and also an email (see next slide). This page may be printed as a receipt. The Insured then clicks the "Finish" button to exit. If the Insured does not click the "Finish" button and simply closes this screen, the payment will still be processed. Please note: this payment may take at least one business day to appear in the Insured's credit card or bank account.

#### RLI<sup>®</sup> easypa 🕏 Print this page A confirmation email has been sent to efrantz@rlicorp.com. Please note this payment will take at least one business day to reflect on your account. You have authorized RLI to charge your account ending in 4448. Authorization Information: Account Holder Name: MICHAEL CREEKMORE Total Amount: \$583.00 Card Type: Visa Last 4 Digits of Account Number: 4448 Product Information: 1. 1732101 Contract/Policy Premium: \$583.00 Your account will be authorized on or after : 11/21/2011 Authorization Requested: 11/21/2011 Authorization Confirmation Number: 34650413112111 This is a one time authorization to your account. - Please write down the authorization confirmation number or print this page for future reference. For any questions, please contact customer support at 866-302-7925 Finish

#### **Transaction Status – Email to Insured**

After the payment has been submitted, the Insured will receive an email with the receipt of authorization.

| 😔 Print Preview         |                                             |                                                                                                    |
|-------------------------|---------------------------------------------|----------------------------------------------------------------------------------------------------|
| 🖸 🕼 🕼 🔛 🖽 🔎 Page Setup. | 🌐 Print   <u>C</u> lose <sub>ଟ</sub>        |                                                                                                    |
|                         |                                             |                                                                                                    |
|                         |                                             |                                                                                                    |
|                         | Laurie Whitake                              | ř.                                                                                                    |
|                         | From:<br>Sent:<br>To:<br>Subject:           | Web Payments Queue [webpayments@rlicorp.com]<br>Wednesday, February 17, 2010 1:48 PM<br>Laurie Whitaer<br>RLI Insurance Confirmation for Payment Number 76180457021710 |
|                         | You have authorized                         | d RLI to charge your account ending in <b>4448</b> .                                                                                                    |
|                         |                                             |                                                                                                    |
|                         | Account Holder Nan<br>Total Amount:         | ne: JOSEPH DEMARTINE<br>\$360.00                                                                                                    |
|                         | Card Type:                                  | Visa                                                                                                    |
|                         | Last 4 Digits of Acco                       | ount Number: 4448                                                                                                    |
|                         | Product Information                         | u da se se se se se se se se se se se se se                                                                                                    |
|                         | 1. PUP0371333 Con                           | tract/Policy Premium: \$360.00                                                                                                    |
|                         | Your account will be                        | e charged on or after : <b>02/17/2010</b>                                                                                                    |
|                         | Payment Requested                           | : 02/17/2010                                                                                                    |
|                         | Payment Confirmati                          | on Number: 76180457021710                                                                                                    |
|                         | - This is a one time<br>- Please write down | charge to your account.<br>the payment confirmation number or print this page for future reference.                                                                    |
|                         | For any questions ,                         | please contact your agent.                                                                                                    |
|                         |                                             |                                                                                                    |

#### Administrator Alert E-mail

Once the Insured has completed the e-signature and payment process, this e-mail will be sent to the Administrator as an alert to retrieve the quote and bind it to RLI. This e-mail will be sent to the email address on record as the Main Contact for RLI.

Note to Administrator: There is no indication sent to the sub-producer once the process has been completed.

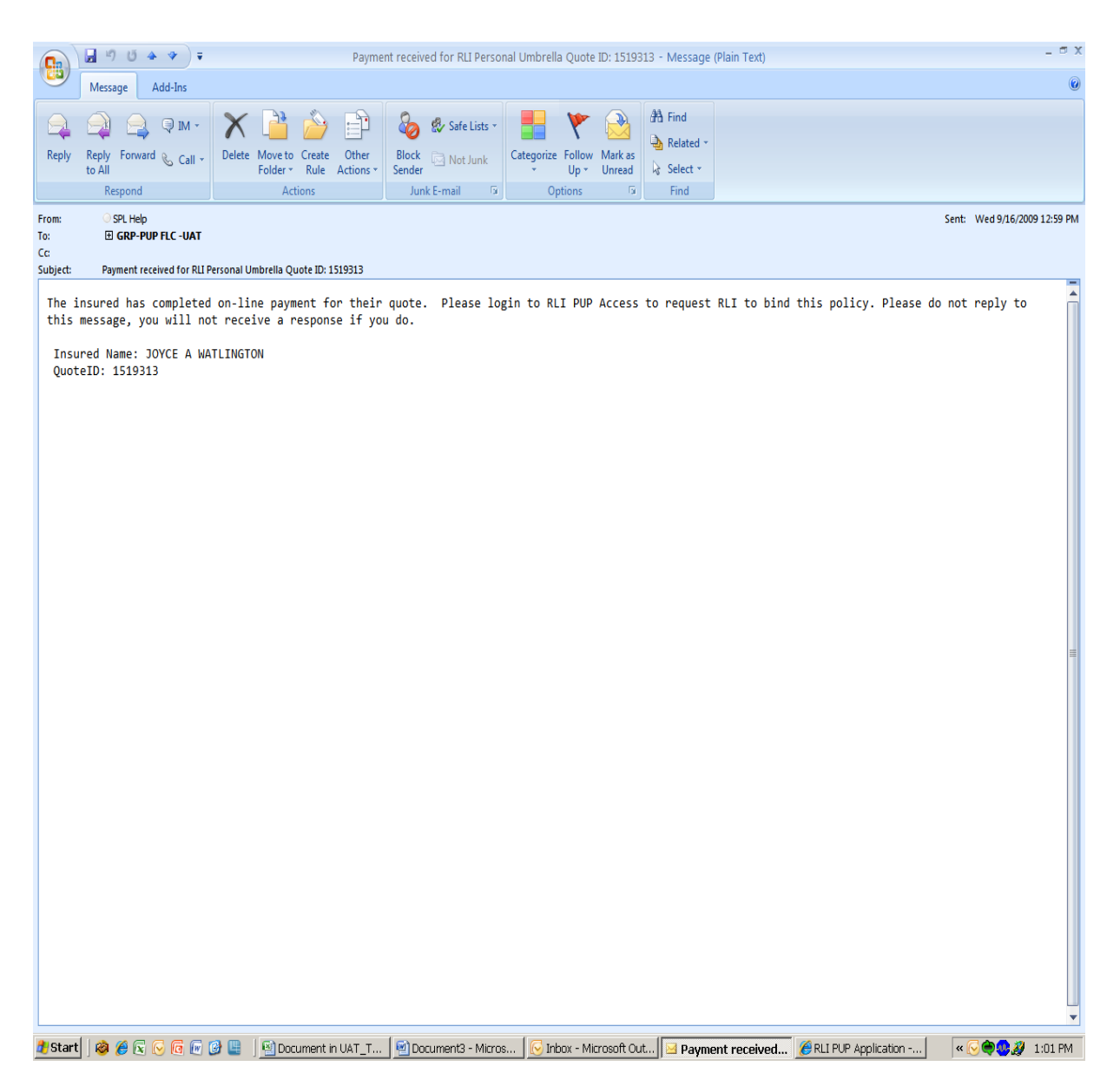
## **Quote "Repository" Screen**

1. After receipt of the Administrator Alert email, the Administrator will need to enter the quote repository and retrieve the quote that is ready to be bound. Paid E Signature quotes have a status of "New Quote Paid". This is the indicator, beyond the alert e-mails, that a policy is ready to be bound. Use the 'STATUS' drop down box to select NEW QUOTE PAID and search. This will show all policies currently in this status.

Bind – This button will be available once the "New Quote Paid" is highlighted. The highlighted quote does not need to be loaded in order to bind the policy. Simply click the Bind button and the policy will be sent to RLI for final approval and release.

Note: With the introduction of electronic signature and payments, these policies will not be subject to the RLI Application Audit. RLI electronically stores the new business application. All signed applications are available in the Forms Repository.

| RLI             | scott.combs@rlicorp.com                  |                        |            |          | Repo                 | sitory           |                     | PUP             |                      |  |  |
|-----------------|------------------------------------------|------------------------|------------|----------|----------------------|------------------|---------------------|-----------------|----------------------|--|--|
|                 | Home   F                                 | Forms   Admi           | nistration | New      | Quote   (            | uotes-Policies   | Reports             | Need Help?      | Log Off              |  |  |
| Ouotes          |                                          | Statu                  | s dro      | n d      | own                  |                  |                     |                 |                      |  |  |
| Policies        | Search                                   | Otata                  |            | μα       | 0111                 |                  |                     |                 |                      |  |  |
| Pecent          | Policy Number: Effective Date:           |                        |            |          |                      |                  |                     |                 |                      |  |  |
| Transactions    | Quote ID:                                |                        |            |          | 2. R                 | EADY             | TO B                | IND             |                      |  |  |
| esignature      | Insured First I                          | Name                   |            |          |                      | Insured Last Nam |                     | 1               |                      |  |  |
| Failed Payments | Second Insu                              | ed First Name          |            |          |                      | Second Insured L | ast Name:           |                 |                      |  |  |
| Expired         | Status:                                  |                        |            |          |                      |                  |                     |                 |                      |  |  |
| Authorization   | State:                                   |                        |            | 1        |                      |                  |                     |                 |                      |  |  |
|                 | Producer Number: 48936 Get SubAgent List |                        |            |          |                      |                  |                     |                 |                      |  |  |
|                 | SubAgent:                                |                        |            |          |                      |                  |                     |                 |                      |  |  |
|                 | Search                                   | Policy Inquiry         |            |          |                      |                  |                     |                 |                      |  |  |
|                 | Working List                             | t: Quotes              | K          |          |                      |                  |                     |                 | /                    |  |  |
|                 | Load                                     |                        | Bind       |          | Forms                |                  | Print               | List            | /                    |  |  |
|                 |                                          |                        |            |          |                      |                  |                     | Results 1-50 of | 172 🔀 < > 刘          |  |  |
|                 | Quote #<br>1519316                       | Name<br>MATHEW 1 DOVLE | :          | St       | Eff Dte<br>10/7/2009 | ¢778             | Status<br>New Quote | Paid            | Limit<br>\$1,000,000 |  |  |
|                 | 1519315                                  | PARVIN S VAFAK         | НАН        | VA       | 10/7/2009            | \$211            | New Quote           |                 | \$1,000,000          |  |  |
|                 | 1519314                                  | LAUREI TEST            |            | FL       | 10/1/2009            | \$O              | Quote Rated         |                 | \$0                  |  |  |
|                 | 1519313                                  | JOYCE A WATLI          | NGTON      | NC       | 10/7/2009            | \$127            | New Quote           | Paid            | \$1,000,000          |  |  |
|                 | 1519311                                  | DE                     |            | NC       | 10///2009            | \$0              | Quote Save          | d               | \$0                  |  |  |
|                 | 1519308                                  | DE                     |            | NC       | 10/10/2009           | \$U<br>¢0        | Quote Rated         | 1               | \$U<br>¢0            |  |  |
|                 | 1519307                                  | 10HN O                 |            | CT       | 10/7/2009            | \$0              | Quote Rater         | 1               | \$1,000,000          |  |  |
|                 | 1519250                                  | DITECT                 |            | CT       | 10/7/2009            | \$095            | Quote Rater         | 4               | \$1,000,000          |  |  |
|                 | 1519281                                  | ROB ROY                |            | TI I     | 10/7/2009            | \$631            | Quote Rater         |                 | \$1,000,000          |  |  |
|                 | 1519255                                  | EDWARD COMBS           |            | CA       | 10/7/2009            | \$353            | Quote Rater         | 1               | ¢1,000,000           |  |  |
|                 | 1519265                                  | LOWARD COMDO           |            | ID       | 10/7/2009            | \$0.00           | Quote Nate          | d<br>d          | \$0,000,000          |  |  |
|                 | 1519257                                  | 10N 10HNSON            |            | CT       | 10/7/2009            | \$701            | Quote Bater         | 1               | \$1,000,000          |  |  |
|                 | 1519256                                  | JON JOHNSON            |            | CT       | 10/7/2009            | \$0              | Quote Rater         |                 | \$0                  |  |  |
|                 | 1518606                                  | SCOTT COMBS            |            | CA       | 10/7/2009            | \$0              | Ouote Rated         | 1               | \$0                  |  |  |
|                 | 1517677                                  | SCOTT E TEST           |            | IL       | 10/2/2009            | \$717            | Ouote Rated         | 1               | \$1,000,000          |  |  |
|                 | 1517674                                  | ROB TEST               |            | IL       | 10/7/2009            | \$152            | Quote Rated         | 1               | \$1,000,000          |  |  |
|                 | 1517639                                  | PAT TST                |            | IL       | 10/2/2009            | \$517            | eSig Pendin         | g               | \$1,000,000          |  |  |
|                 | 1517634                                  | PB APP                 |            | IL       | 10/2/2009            | \$631            | Quote Rated         | Í.              | \$1,000,000          |  |  |
|                 | 1517633                                  | PB TEST                |            | IL       | 10/2/2009            | \$517            | Quote Rated         | 1               | \$1,000,000          |  |  |
|                 | 1517530                                  | PAMELA PARKS           |            | IL       | 8/25/2009            | \$206            | New Quote           | Paid            | \$1,000,000          |  |  |
|                 | 1517522                                  | PAMELA PARKS           |            | IL       | 8/22/2009            | \$206            | New Quote           | Paid            | \$1,000,000          |  |  |
|                 | 1517482                                  | JANE W SHEETS          |            | TX       | 8/20/2009            | \$145            | eSig Failed         |                 | \$1,000,000          |  |  |
|                 | 1517521                                  | MAUREEN HATZE          | LL         | ТХ       | 8/21/2009            | \$432            | New Quote           | Paid            | \$2,000,000          |  |  |
|                 | 1517478                                  | MICHAEL A DENT         |            | ТХ       | 8/20/2009            | \$145            | New Quote           | Paid            | \$1,000,000          |  |  |
|                 | 1517467                                  | NEIL B SCRANTO         | N          | IL       | 8/20/2009            | \$152            | New Quote           | Paid            | \$1,000,000          |  |  |
|                 | 1517514                                  | PAMELA PARKS           |            | IL       | 8/20/2009            | \$371            | New Quote           | Paid            | \$2,000,000          |  |  |
|                 | 1517473                                  | DONYA BARKER           | _          | TX       | 8/20/2009            | \$218            | New Quote           | Paid            | \$1,000,000          |  |  |
|                 | 1517475                                  | LINDA A LEMOIN         | E          | CA       | 8/20/2009            | \$236            | New Quote           | Paid            | \$1,000,000          |  |  |
|                 | 1517513                                  | TRACY N WALLAC         | CH         | IX       | 10/2/2009            | \$468            | eSig Failed         |                 | \$2,000,000          |  |  |
|                 | 1517512                                  | TRACY N WALLAC         | ы          | IX       | 10/1/2009            | \$260            | eSig Failed         | d Deedler       | \$1,000,000          |  |  |
|                 | 151/511                                  | LILLIE R THOMAS        | ,          | CA       | 8/20/2009            | \$236            | eSig e-mail         | ea Pending      | \$1,000,000          |  |  |
|                 | 151/448                                  | ANNA M BOLAND          |            | 1X       | 8/20/2009            | \$145            | esig Failed         | -:              | \$1,000,000          |  |  |
|                 | 151/510                                  | PAMELA PARKS           |            | IL II    | 8/20/2009            | \$3/1            | New Quote           | Palu            | \$2,000,000          |  |  |
|                 | 151/509                                  | MICHAEL A DENT         |            | IL<br>TY | 8/20/2009            | \$2/4            | New Quote           | Paid            | \$2,000,000          |  |  |
|                 | 151/500                                  | MATTIE D BOYD          |            | TY       | 8/20/2009            | \$201<br>¢14E    | New Quote           | raiu            | \$2,000,000          |  |  |
|                 | 1517404                                  | LOBUL COMEZ            |            | 1        | 0/20/2009            | \$150<br>\$140   | esig railed         | nutul           | #1,000,000           |  |  |

## Example of the Status Search Options

| Constant and a second of the lange of the lange of t                                                                                                    | <i>(</i> RLI PUP Application - N | Microsoft Inte          | rnet Explorer provide    | ed by RLI - follow usage policy                                  |                              |                    |                  |                               |                            |                     |               | 0 X       |     |
|----------------------------------------------------------------------------------------------------|----------------------------------|-------------------------|--------------------------|------------------------------------------------------------------|------------------------------|--------------------|------------------|-------------------------------|----------------------------|---------------------|---------------|-----------|-----|
| File       East View       Freedow       Counter + Body         RLL       Hanaga       Reports       View       PUP         Hanaga       Reports       View       Reports       View       View <th>🔆 🔍 🔻 🙋 https://</th> <th>/ebiz.<b>rlicorp.c</b></th> <th>om/AppRlienetPup/I</th> <th>Repository.aspx</th> <th></th> <th></th> <th></th> <th></th> <th>- 🔒 🐓 🗙</th> <th>🚼 Google</th> <th></th> <th>٩</th> <th>Ŧ</th>                                                                                                    | 🔆 🔍 🔻 🙋 https://                 | /ebiz. <b>rlicorp.c</b> | om/AppRlienetPup/I       | Repository.aspx                                                  |                              |                    |                  |                               | - 🔒 🐓 🗙                    | 🚼 Google            |               | ٩         | Ŧ   |
| RLU     Hence     Forms     Administration     Results     Queles     Responds     Responds     Responds     Log       Outer     Second     Second </th <th>File Edit View Fave</th> <th>orites Tools</th> <th>; Help</th> <th></th> <th></th> <th></th> <th></th> <th></th> <th></th> <th>X</th> <th>🤇 🍖 Convert 🔹</th> <th>🕶 🛃 Selea</th> <th>t</th>                                                                                                    | File Edit View Fave              | orites Tools            | ; Help                   |                                                                  |                              |                    |                  |                               |                            | X                   | 🤇 🍖 Convert 🔹 | 🕶 🛃 Selea | t   |
| Number     Forms     Administration     Key     Mathe     Transaction     Report     Number     Report     Number       Annos     Sarch       Parkers     Sarch       Recent<br>Transaction     Parkers     Gala Di     Expended       Out Di     Expended     Expended       Static     Sarch     Sarch       Static     Sarch     Sarch       Static     Sarch                                                                                                    | DIF                              | tflanaga                |                          |                                                                  | Repository                   |                    |                  |                               | PUP                        |                     |               |           |     |
| Name         Name         Transaction         Policies         Negle         Negle                                                                                                    | <b>NLI</b>                       | Home                    | Forms   Ada              | ninistration New                                                 | Latent                       | L Quot             | es- I r          | Reports   Need                | Log L                      |                     |               |           |     |
| Survey         Served         First Status         First Status           Parial Control         Out of Uniteria:         Effective Date:         Effective Date:           Control Number         Experiation Date:         Experiation Date:         Experiation Date:           Control Number         Second Insure first Nume         Experiation Date:         Experiation Date:           Special Status         Second Insure first Nume         Experiation Date:         Experiation Date:           Agent First         Second Insure first Nume         Experiation Date:         Experiation Date:           Moderner Review         Social Transaction Sig Status         Experiation Date:         Experiation Date:           Separated Date:         Experiation Date:         Experiation Date:         Experiation Date:           Separated Date:         Experiation Date:         Experiation Date:         Experiation Date:           Separated Date:         Experiation Date:         Experiation Date:         Experiation Date:           Separated Date:         Experiation Date:         Experiation Date:         Experiation Date:           Separated Date:         Experiation Date:         Experiation Date:         Experiation Date:           Separated Date:         Experiation Date:         Experiation Date:         Experiation Date:                                                                                                    | Quotes                           | nome                    |                          | Quote                                                            | Transaction                  | <sup>1</sup> Polic | ies '            | Help?                         | ' Off                      |                     |               |           |     |
| Non-<br>transactions       Policy Rumber:       Effective Date:         Non-transactions Review       Gosto ID:       Experiment State         Non-transactions Review       Second Date of RNAme       Experiment State         Second Raveed First Name       Second Date of RNAme       Second Date of RNAme         Second Raveed First Name       Second State       Second Raveed First Name         Second Raveed First Name       Second Raveed Ravee       Second Raveed Ravee         Second Raveed Ravee       Second Raveed Raveed       Second Raveed Raveed         Wirk's       Second Raveed Raveed       Second Raveed Raveed         Wirk's       Second Raveed Raveed       Second Raveed Raveed         Wirk's       Second Raveed Raveed       Second Raveed Raveed         Wirk's       Second Raveed Raveed       Second Raveed Raveed         Wirk's       Second Raveed Raveed       Second Raveed Raveed         Wirk's       Second Raveed Raveed       Second Raveed Raveed         Wirk's       Second Raveed Raveed       Second Raveed Raveed         Wirk's       Second Raveed Raveed       Second Raveed Raveed         Second Raveed Raveed       Second Raveed Raveed       Second Raveed Raveed         Second Raveed Raveed       Second Raveed Raveed Raveed       Second Raveed Raveed                                                                                                    | Policies                         | Search                  |                          |                                                                  |                              |                    |                  |                               |                            |                     |               |           |     |
| Transactions       Cycle Di:       Expiration Date:         Hold Processing       Isourd First Name       Isourd Strict Name         Critical Nonsteenase       Second Isourd Last Name:         Critical Nonsteenase       Second Isourd Last Name:         Critical Nonsteenase       Second Isourd Last Name:         Special State       State:         Processing       State:         Subcent Review       Product Number:         Creating Number       Creating Product Number:         Creating Number       Creating Product Number:         Creating Number       Creating Product Number:         Creating Number       Creating Product Number:         Creating Number       Creating Product Number:         Creating Number       Creating Product Number:         Creating Number       State:         Supercisit       State:         Supercisit       State:         Supercisit       State:         Supercisit       State:         Supercisit       State:         Supercisit       State:         Supercisit       State:         Supercisit       State:         Supercisit       State:         Supercisit       State:         Supercisit                                                                                                    | Recent                           | Policy Num              | iber:                    |                                                                  | Effective                    | Date:              |                  |                               |                            |                     |               |           |     |
| Number Number         Insured First Name         Insured Latk Name:           Critical NonReseaus         Second Journed First Name         Second Journed Latk Name:           State:         Bord           Muderniter Review         State:         Bord           Muderniter Review         State:         Bord           Review Number:         Concest of faits Exception         State:           Supercised State:         Bord         Constal State:           Supercised State:         Constal Field State International State International State Internatinternatinterevent International State International State Inter                                                                                                    | Transactions                     | Quote ID:               |                          |                                                                  | Expiratio                    | on Date:           |                  |                               |                            |                     |               |           |     |
| Transaction         Second Insured First Name         Second Insured List Name:           Special State<br>Exception         Solut:         Bodd           Agent Error         Special State<br>Exception         Special State<br>Exception         Special State<br>Exception           Agent Error         Special State<br>Exception         Special State<br>Exception         Special State<br>Exception         Special State<br>Exception           Underwriter Review<br>Parking Virking Usits Recent Transaction esp Special<br>QuestIonnarces         Special Special<br>Esp Date<br>Esp Date<br>Es | NonKenew Review                  | -<br>Insured Fir        | st Name                  |                                                                  | Insured                      | Last Name:         |                  |                               |                            |                     |               |           |     |
| Special State         Decide if the Network         Decide if the State if the Network           Agent Error         State:         Ourd         Concelde of a State State information and the Network         Provide if the Network           Subjective Multi Policy         State State Policy Information and the Network         Concelde of a State State Network         Provide if the Network         Provide if the Network           Subjective Multi Policy         State State Policy Information and the Network         Education and the Network         Provide if the Network           Subjective Multi Policy         Subjective Multi Policy Information and the Network         Education and the Network         Provide Information and the Network           Subjective Multi Policy Information and the Network         Subjective Multi Policy Information and the Network         Provide Information and the Network         Provide Information and the Network           Provide State Errors         Provide Information and the Network         Provide Information and the Network         Provide Information and the Network         Provide Information and the Network           Provide Information Information Information And the Network         Provide Information And the Network         Provide Information Information Information And the Network         Provide Information Information Information Information Information Information Information Information Information Information Information Information Information Information Information Informatin Information Information Informatin Information Infor                                                                                                    | Critical NonRenewal              | Second Ins              | sured First Name         |                                                                  | Second 1                     | Insured Las        | t Name:          |                               |                            |                     |               |           |     |
| Exception         State:         State:         Stat                                                                                                    | Special State                    | Statua                  | sureu miscivame          |                                                                  | Second                       |                    | c Name:          |                               |                            |                     |               |           |     |
| Agent Larger         Bund         Bund         Bund           Mederarite Revise         Producer Wurker:         Coverage Rentated         Coverage Rentated </th <th>Exception</th> <th>State:</th> <th></th> <th></th> <th></th> <th>•</th> <th></th> <th></th> <th></th> <th></th> <th></th> <th></th> <th></th>                                                                                                    | Exception                        | State:                  |                          |                                                                  |                              | •                  |                  |                               |                            |                     |               |           |     |
| United Nature<br>Process Null-Bolays<br>Subdgert:         Conseque Research<br>Conseque Null-Bolays<br>Sig partiel<br>Sig partiel<br>Sig sig<br>Sig Sig Sig Sig Sig Sig Sig Sig Sig Sig                                                                                                    | Agent Error                      | Deadware N              |                          | Bound<br>Canceled off of State Exc                               | rention                      |                    |                  |                               |                            |                     |               |           |     |
| Discount         Chickeneria Luceeu Luee Juee Rompeyners         Constraint Constraints         Constraints         Constraints <th>Review Multi-Policy</th> <th>SubAgent:</th> <th>umber:</th> <th>Coverage Reinstated</th> <th>un in Management</th> <th></th> <th></th> <th></th> <th></th> <th></th> <th></th> <th></th> <th></th>                                                                                                    | Review Multi-Policy              | SubAgent:               | umber:                   | Coverage Reinstated                                              | un in Management             |                    |                  |                               |                            |                     |               |           |     |
| Suspended<br>Questionnalize<br>Proving UM<br>Autification         Cellicy Failed<br>(S) David<br>Failed Biset<br>Lase Revised         Cellicy Failed<br>(S) David<br>Failed Biset<br>Lase Revised         Cellicy Failed<br>(S) David<br>Failed Biset<br>Lase Revised         Finite<br>Failed Biset<br>Lase Revised           NVK's         Quote 4         Policy #         Name Locidox fror<br>ZV2518         Type         Status<br>Quote Rated<br>S 2,000,000         Limit<br>Quote Rated<br>S 2,000,000           Transaction In<br>Process         ZV2519         **         Status<br>Revised to bioleted<br>Devised to bioleted<br>Quote Rated<br>S 2,000,000         Limit<br>Quote Rated<br>S 2,000,000           Transaction Browse         ZV2519         **         ALEX/IW Work was Declined<br>Devised to bioleted<br>Devised to bioleted<br>Quote Rated<br>S 2,000,000         Divice Rated<br>S 2,000,000           Print Bross         ZV25194         PUT16905         ALAK/IW Normerwed - Resulted<br>Divice Rated<br>S 2,000,000         Divice Rated<br>S 2,000,000           System         ZV25194         PUT16905         MLM Informerwed - Resulted<br>Divice Rated<br>S 2,000,000         Divice Rated<br>S 2,000,000           ZV25194         PUT16905         MLM Informerwed - Resulted<br>Divice Rated<br>S 2,000,000         Divice Rated<br>S 2,000,000           ZV25194         PUT16905         MLM Informerwed - Resulted<br>Divice Rated<br>S 2,000,000         Divice Rated<br>S 2,000,000           ZV25195         **         THM O Instrumerwed - Resulted<br>Divice Rated<br>S 2,000,000         Divice Rated<br>S 2,000,000         S 0,000,                                                                                                    | Discount                         | GubAgenti               |                          | eSig Complete                                                    | ue to Nonpayment             |                    |                  |                               |                            |                     |               |           |     |
| Pending UM<br>Notification         Working List: Recent Transaction is 5 faid<br>(s 56 panding<br>Field B Set)<br>(Lipse Reveal         Print List           Interface Errors         Uppe Reveal         Name (Losso Error<br>(Lipse Reveal         Results 1-50 of 100         0         0         0         0           WYC's         272:158         **         STEVIM RE fror<br>(272:357)         Name (Losso Error<br>(272:357)         Name (Losso Error<br>(272:357)                                                                                                    | Suspended<br>Ouestionnaires      | Searc                   | h) Policy Inqui          | eSig e-mailed Pending<br>eSig Expired                            |                              |                    |                  |                               |                            |                     |               |           |     |
| Notification         URX         URX <t< th=""><th>Pending UM</th><th>Working I</th><th>List: Recent Trans</th><th>saction eSig Failed</th><th></th><th>=</th><th></th><th></th><th></th><th></th><th></th><th></th><th>111</th></t<>                                                                                                    | Pending UM                       | Working I               | List: Recent Trans       | saction eSig Failed                                              |                              | =                  |                  |                               |                            |                     |               |           | 111 |
| Interface         Upper         Folder         Upper         Status         Upper         Status         Uppe         Status         Upper                                                                                                    | Notification                     | (Load)                  | (Hold)                   | Final Bill Sent                                                  |                              |                    | ( Forms )        | Print List                    |                            |                     |               |           |     |
| NMLS         275219         ***         STE 40W R Error         QUOTE         Quote Rated         S0           Prending Yould         2743972         **         DOSEF IMP Ras been Rocked         QUOTE         Quote Rated         S0           Process         2752197         **         DOSEF IMP Ras been Rocked         QUOTE         Quote Rated         S0           Process         2752197         **         DAME         S0         QUOTE         Quote Rated         S0           Original Apps         Z40948         **         ALEX/Ikre Work was Declined         QUOTE         Quote Rated         S0           QUOTE         Call Rev Gude was Declined         Rev Gude was Declined         QUOTE         Quote Rated         S0           Process         Z752195         FUP1169015         MULL Phylor Been Canceld         DNOC         Phylor Been Canceld         DNOC         Phylor Been Canceld         DNOC         Phylor Been Canceld         DNOC         Phylor Been Canceld         DNOC         Phylor Been Canceld         DNOC         Phylor Been Canceld         DNOC         Phylor Been Canceld         DNOC         Phylor Been Canceld         DNOC         Phylor Been Canceld         DNOC         DNOC         Phylor Been Canceld         DNOC         QUOTE         Quote Rated S1,000,000                                                                                                    | Interface Errors                 | Ouote #                 | Policy #                 | Lapse Revised<br>Name LockBox Error                              |                              |                    | Туре             | Status                        | Limit                      |                     |               |           |     |
| Prime         Prices         2743073         **         ALXMIN his Get Dider           Process         2721217         **         Philling Research         QUOTE         QUOTE <t< th=""><th>MVK S<br/>Dending Youthful</th><th>2752198</th><th>**</th><th>STEVE MVR Error</th><th></th><th></th><th>QUOTE</th><th>Quote Rated</th><th>\$0<br/>¢3.000.000</th><th></th><th></th><th></th><th></th></t<>                                                                                                    | MVK S<br>Dending Youthful        | 2752198                 | **                       | STEVE MVR Error                                                  |                              |                    | QUOTE            | Quote Rated                   | \$0<br>¢3.000.000          |                     |               |           |     |
| Transaction In<br>Process         2752195         ***         PHILIFWR needs to be Ordered<br>QUOTE         QUOTE         Quote Rated<br>S1,000,000         S1,000,000           Original Apps         2752195         PUP1169015         ALAX         Name Submitted<br>Normerswal Has been Resched         BUOTE         Quote Rated<br>S1,000,000         S3,000,000           Print Errors         2752195         PUP1169015         ALAX         Nonrenewal Has been Resched         DNOC         Canceld         S1,000,000           Payments Pending         2752193         ***         TIMO [Piloty has been Increaved         QUOTE         eSig Pending         S1,000,000           Policy has been<br>2752108         ***         PHILIFPloty Remains Nonreneved         QUOTE         Exis Pending         S1,000,000           QUOTE         2752195         ***         PHILIFPloty Remains Nonreneved         QUOTE         Quote Rated         S1,000,000           QUOTE         2752195         ***         PHILIFPloty Remains Nonreneved         QUOTE         Quote Rated         S1,000,000           QUOTE         2752195         ***         SH2H Processing Error-Cintal RU         QUOTE         Quote Rated         S1,000,000           QUOTE         2752197         ***         STEVEN BENDO         N0         10/1/2011         S489 <td< th=""><th>MVR's</th><th>2743870</th><th>**</th><th>JOSEF MVR has been Received</th><th></th><th></th><th>QUOTE</th><th>Quote Rated</th><th>\$0</th><th></th><th></th><th></th><th></th></td<>                                                                                                    | MVR's                            | 2743870                 | **                       | JOSEF MVR has been Received                                      |                              |                    | QUOTE            | Quote Rated                   | \$0                        |                     |               |           |     |
| Noc.35         2740948         ***         ALEX[Iwv Duote was Bolenided<br>Wew Oucle was Submitted<br>Wew Oucle was Submitted<br>Policy has been Endorsed         QUOTE         eGig e-mailed<br>Pending         \$5,000,000           Print Errors         2752195         PUP1169015         ALAH Morenewed liss been Reschided<br>Policy has been Endorsed         DNOC         Canceled         DNOC         Canceled         DNOC         DNOC         DNOC         DNOC         DNOC         DNOC         DNOC         DNOC         DNOC         DNOC         DNOC         DNOC         DNOC         DNOC         DNOC         DNOC         DNOC         DNOC         DNOC         DNOC         DNOC         DNOC         DNOC         DNO                                                                                                    | Transaction In                   | 2752197<br>2752196      | **                       | SAMU New Quote Paid                                              | d                            |                    | QUOTE            | Quote Rated<br>Quote Rated    | \$0<br>\$1,000,000         |                     |               |           |     |
| Transaction Browse         2752159         PUP1169015         ALAH         Nummenval Has been Reschede<br>Polity has been Cancelde<br>Polity has been Cancelde<br>Polity has been Cancelde         DNOC         Polity has been<br>Cancelde         Status           Print Errors         2752139         ***         ThyOPolity has been floringed         Status         Status         Polity has been<br>Cancelde         Status         Status </th <th>Original Apps</th> <th>2740948</th> <th>**</th> <th>ALEXA New Quote was Declined</th> <th>l<br/>M</th> <th></th> <th>QUOTE</th> <th>eSig e-mailed<br/>Pending</th> <th>\$5,000,000</th> <th></th> <th></th> <th></th> <th></th>                                                                                                    | Original Apps                    | 2740948                 | **                       | ALEXA New Quote was Declined                                     | l<br>M                       |                    | QUOTE            | eSig e-mailed<br>Pending      | \$5,000,000                |                     |               |           |     |
| Print Errors         2752194         PUP1169015         WILL plot(yhas been florrend val Aesubmited val Aesubmited val Ae                                                                                                    | Transaction Browse               | 2752195                 | PUP1169016               | ALAN Nonrenewal Has been Re                                      | escinded                     |                    | DNOC             | Policy has been<br>Canceled   | \$2,000,000                |                     |               |           |     |
| esignature         2752193         ***         TIMO [Ploty has been Norreneved         QUOTE         esign fending         \$1,000,000           Payments Pending         2752188         ***         PHILL Ploty Remains Norreneved         QUOTE         QuOTE         \$1,000,000           2752185         ***         SICHA Priver Error         QUOTE         QuOTE         QuOTE Rated         \$1,000,000           2752185         ***         SICHA Priver Error         QUOTE         QuOTE Rated         \$1,000,000           2752185         ***         SICHA Priver Error         QUOTE         QuOTE Rated         \$1,000,000           2752187         ***         SICHA Priver Error         QUOTE         QuOTE Atacd         \$2,000,000           2752187         ***         STEVEN BENDO         NJ         10/1/2011         \$369         QUOTE         Quote Rated         \$1,000,000           2752168         ***         RICHARDO         NJ         10/1/2011         \$360         REN         Bound         \$1,000,000           2752169         PUP115780         MATTHEW J BATSCHELET MY         10/1/2011         \$50         QUOTE         Quote Rated         \$1,000,000           2752187         **         DANIEL BIRCK         NH         10/1/2010                                                                                                    | Print Errors                     | 2752194                 | PUP1169015               | WILLI Policy has been Canceleo<br>WILLI Policy has been Endorsed | 1                            |                    | DNOC             | Policy has been<br>Canceled   | \$1,000,000                |                     |               |           |     |
| Payments Pending         270030         PP/0222/22         2/LOB loop         Phill Boling Remains Nomenewed         Quote         Quote         Alted         \$30           Failed Payments         2752167         ***         SIAL/U Poicessing Error - Contact RLI         Quote         Quote         Authorization         2752187         ***         SIAL/U Poicessing Error - Contact RLI         Quote         Quote         Authorization         2752192         ***         FRAM/Questionaire Renewed         **         Quote         Authorization         Quote         Sig Complete         \$1,000,000           Virte         2752192         ***         RICHARD JOY         ID         9/17/2011         \$369         QUOTE         Quote Rated         \$2,000,000           2752191         PUP1157480         MATTHEW J BATSCHELET WY         12/12/011         \$0         QUOTE         Quote Rated         \$1,000,000           2752191         PUP1131201         MICHAEL BACKARACH NJ         101/12/011         \$0         QUOTE         Quote Rated         \$1,000,000           2752190         PUP1131201         MICHAEL BACKARACH NJ         101/12/011         \$0         QUOTE         Quote Billed         \$0           2752181         PUP10155932         SYR0S WESTRA         CA         12/12/011                                                                                                    | eSignature                       | 2752193                 | **<br>DI ID0202700       | TIMOT Policy has been Nonrene                                    | wed<br>ubmitted              |                    | QUOTE            | eSig Pending                  | \$1,000,000                |                     |               |           |     |
| Failed Payments       2/5/167       ***       SHAUProcessing Error - Contact RLI       QUOTE       Quote Rated       \$1,000,000         Expired       2752189       ***       TIMO Questionnare has been Suspended       QUOTE       Quote Rated       \$1,000,000         Non-Interfaced       2752189       ***       STEVEN BENDO       N1 0/1/2011       \$369       QUOTE       Quote Rated       \$1,000,000         2752191       PUP1157480       MATTHEW J BATSCHELET NY       12/21/2011       \$0       QUOTE       Quote Rated       \$1,000,000         2752191       PUP1157480       MATTHEW J BATSCHELET NY       12/21/2011       \$0       QUOTE       Quote Rated       \$1,000,000         2752191       PUP1131201       MICHAEL BACHARCH NJ       10/1/2011       \$0       QUOTE       Quote Rated       \$1,000,000         2752190       PUP1131201       MICHAEL BACHARACH NJ       10/1/2011       \$0       QUOTE       Quote Rated       \$1,000,000         2752187       **       DANIEL BIRCK       NH       10/1/2011       \$0       QUOTE       Quote Rated       \$1,000,000         2752187       PUP1015932       SYROS WESTRA       CA       21/0/2011       \$0       QUOTE       Quote Biled       \$0         2752187                                                                                                    | Payments Pending                 | 2752188                 | **                       | PHILL Policy Remains Nonrenev                                    | ved                          |                    | QUOTE            | Quote Rated                   | \$1,000,000                |                     |               |           |     |
| Expired<br>Authorization         2752189         **         TIMO<br>Questionnaire has been Suspended         v         QUOTE         eSig Complete         \$1,000,000           Non-Interfaced         2752177         **         STEVEN BENDO         NJ         10/1/2011         \$369         QUOTE         eSig Complete         \$1,000,000           2752168         **         RICHARD JOY         ID         9/17/2011         \$484         QUOTE         Quote Rated         \$1,000,000           2752191         PUP1157480         MATTHEW J BATSCHELET NY         10/1/2011         \$369         QUOTE         Quote Rated         \$1,000,000           2752190         PUP1157480         MATTHEW J BATSCHELET NY         9/6/2011         \$540         REN         Bound         \$1,000,000           2752190         PUP113201         MICHAEL BACHARACH         NJ         10/1/2010         \$0         CANEX         Caneeled         \$0,000,000           2752187         **         DANIEL BIRCK         NH         10/1/2011         \$0         QUOTE         Quote Rated         \$0           2752186         PUP10515932         SYROS WESTRA         CA         12/10/2011         \$0         QUOTE         Quote Billed         \$0           2752184         PUP1015735                                                                                                    | Failed Payments                  | 2752167 2752185         | **                       | RICHA Printer Error<br>SHAJU Processing Error - Contac           | zt RLI                       |                    | QUOTE            | Quote Rated<br>Quote Rated    | \$1,000,000<br>\$1,000,000 |                     |               |           |     |
| Non-Interfaced         2752177         **         STEVEN BENDO         NJ         10/1/2011         \$369         QUOTE         eSig e-mailed         \$1,000,000           275219         PUP1157480         MATHEW J BATSCHELET NY         12/21/2011         \$848         QUOTE         Quote Billed         \$0           2752191         PUP1157480         MATHEW J BATSCHELET NY         12/21/2011         \$0         QUOTE         Quote Billed         \$0           2752190         PUP1130106         MAUREEN SOMERVILLE         NY         9/6/2011         \$540         REN         Bound         \$1,000,000           2752187         **         DANIEL BIRCK         NH         10/1/2011         \$0         QUOTE         Quote Rated         \$0           2752187         **         DANIEL BIRCK         NH         10/1/2011         \$0         QUOTE         Quote Billed         \$0           2752186         PUP1156932         SYROS WESTRA         CA         12/10/2011         \$0         QUOTE         Quote Billed         \$0           2752184         PUP1013135         DCLARENCE E PHILLIPS, IIIMS         9/30/2011         \$219         NEWISSUE         Bound         \$1,000,000           2752183         PUP1157335         CLARENCE E PHILLIPS, IIIM                                                                                                    | Expired<br>Authorization         | 2752189                 | **                       | TIMOT Questionnaire has been 5                                   | Suspended                    | -                  | QUOTE            | eSig Complete<br>Quote Rated  | \$1,000,000                |                     |               |           |     |
| 2752168       **       RICHARD JOY       ID       9/17/2011       \$848       QUOTE       Quote Rated       \$1,000,000         2752191       PUP1157480       MATTHEW J BATSCHELET NY       12/21/2011       \$0       QUOTE       Quote Rated       \$1,000,000         2752190       PUP1130106       MAUREEN SOMERVILLE NY       9/6/2011       \$540       REN       Bound       \$1,000,000         2752190       PUP1131201       MICHAEL BACHARACH NJ       10/1/2010       \$0       CANEX       Canceled       \$1,000,000         2752187       **       DANIEL BIRCK       NH       10/1/2011       \$0       QUOTE       Quote Billed       \$0         2752186       PUP1156932       SYROS WESTRA       CA       12/10/2011       \$0       QUOTE       Quote Billed       \$0         2752184       PUP1081436       JOSEPH V JOHNSON       OR       10/28/2011       \$0       QUOTE       Quote Billed       \$0         2752183       PUP115735       CLARENCE F PHILLIPS, IIIMS       9/30/2011       \$219       NEWISSUE       Bound       \$1,000,000         2752181       PUP1057375       MATTIN TOMMER       NY       11/3/2011       \$0       QUOTE       Quote Billed       \$0         2752181                                                                                                    | Non-Interfaced                   | 2752177                 | **                       | STEVEN BENDO N                                                   | J 10/1/2011                  | \$369              | QUOTE            | eSig e-mailed                 | \$1,000,000                |                     |               |           |     |
| 2752191       PUP115/480       MAI HEW J BAISCHELE NY 12/21/2011       \$0       QUOTE       Quote Billed       \$0         2751181       PUP1130106       MAUREEN SOMERVILLE NY 9/6/2011       \$540       REN       Bound       \$1,000,000         2752190       PUP1131201       MICHAEL BACHARACH NJ       10/1/2011       \$0       CANEX       Policy has been Canceled       \$1,000,000         2752187       **       DANIEL BIRCK       NH       10/1/2011       \$0       QUOTE       Quote Billed       \$0         2752186       PUP1156932       SYROS WESTRA       CA 12/10/2011       \$0       QUOTE       Quote Billed       \$0         2752184       PUP1081436       JOSEPH VJOHNSON       OR       10/28/2011       \$0       QUOTE       Quote Billed       \$0         2752183       PUP105735       MARTIN TOMMER       NY       11/3/2011       \$0       QUOTE       Quote Billed       \$0         2752181       PUP105737       PHILIPS NYDER       NY       12/15/2011       \$0       QUOTE       Quote Billed       \$0         2752181       PUP1055353       ISAAC BARETT       MT       12/15/2011       \$0       QUOTE       Quote Billed       \$0         2752179       PUP1055835       IS                                                                                                    |                                  | 2752168                 | **                       | RICHARD JOY I                                                    | D 9/17/2011                  | \$848              | QUOTE            | Quote Rated                   | \$1,000,000                |                     |               |           | ۲   |
| 2752190         PUP1131201         MICHAEL BACHARACH         NJ         10/1/2010         \$0         CANEX         Policy has been<br>Canceled         \$1,000,000           2752187         **         DANIEL BIRCK         NH         10/1/2011         \$0         QUOTE         Quote Rated         \$0           2752187         PUP1156932         SYROS WESTRA         CA         12/10/2011         \$0         QUOTE         Quote Rated         \$0           2752186         PUP1156932         SYROS WESTRA         CA         12/10/2011         \$0         QUOTE         Quote Rated         \$0           2752184         PUP1051436         JOSEPH V JOHNSON         OR         10/28/2011         \$0         QUOTE         Quote Billed         \$0           2752183         PUP1057736         MARTIN TOMMER         NY         11/3/2011         \$0         QUOTE         Quote Billed         \$0           2752181         PUP1057736         MARTIN TOMMER         NY         12/15/2011         \$0         QUOTE         Quote Billed         \$0           2752181         PUP1007711         RONALD OSBURN         SC         1/25/2012         \$0         QUOTE         Quote Billed         \$0           2752179         PUP1055835         ISAAC BAR                                                                                                    |                                  | 2752191<br>2751181      | PUP1157480<br>PUP1130106 | MATTHEW J BATSCHELET N<br>MAUREEN SOMERVILLE N                   | Y 12/21/2011<br>Y 9/6/2011   | \$0<br>\$540       | REN              | Quote Billed<br>Bound         | \$0<br>\$1,000,000         |                     |               |           |     |
| 2752187       **       DANIEL BIRCK       NH       10/1/2011       \$0       QuOTE       Quote Rated       \$0         2752186       PUP1156932       SYROS WESTRA       CA       12/10/2011       \$0       QUOTE       Quote Billed       \$0         2752184       PUP1081436       JOSEPH V JONSON OR 10/28/2011       \$0       QUOTE       Quote Billed       \$0         2752183       PUP1171935       CLARENCE E PHILLIPS, IIIMS       9/30/2011       \$219       NEWISSUE       Bound       \$1,000,000         2752182       PUP111768       AXEL HASSE       NY       11/2/12/2011       \$0       QUOTE       Quote Billed       \$0         2752181       PUP105735       MARTIN TOMMER       NY       11/2/12/2011       \$0       QUOTE       Quote Billed       \$0         2752181       PUP105735       FMALLA SCOULD       NY       12/15/2011       \$0       QUOTE       Quote Billed       \$0         2752179       PUP1057353       ISAAC BARETT       MT       11/9/2011       \$0       QUOTE       Quote Billed       \$0         2752178       PUP105805       PAMELA S GOULD       HI       10/1/2011       \$0       QUOTE       Quote Billed       \$0         2752178       PUP                                                                                                    |                                  | 2752190                 | PUP1131201               | MICHAEL BACHARACH                                                | J 10/1/2010                  | \$0                | CANEX            | Policy has been<br>Canceled   | \$1,000,000                |                     |               |           |     |
| 2752184       PUP1051335       D3CBY U JOHNSON OK 10/28/2011       \$0       Quote Billed       \$0         2752184       PUP101335       CLARENCE F HILLIPS, IIIMS       9/30/2011       \$219       NEWISSUE       Bound       \$1,000,000         2752183       PUP1151935       CLARENCE F HILLIPS, IIIMS       9/30/2011       \$219       NEWISSUE       Bound       \$1,000,000         2752181       PUP1057736       MARTIN TOMMER       NY       11/3/2011       \$0       QUOTE       Quote Billed       \$0         2752181       PUP1057737       PHILP SNYDER       NY       12/15/2011       \$0       QUOTE       Quote Billed       \$0         2752179       PUP1055737       PHILP SNYDER       NY       12/15/2011       \$0       QUOTE       Quote Billed       \$0         2752179       PUP1055735       ISAAC BARETT       MT       11/9/2011       \$0       QUOTE       Quote Billed       \$0         2752178       PUP1055905       PAMELA S GOULD       HI       10/1/2011       \$0       QUOTE       Quote Billed       \$0         2752178       PUP1083401       ROBERT LANZ       CA       12/10/2011       \$0       QUOTE       Quote Billed       \$0         275175       PUP1083401                                                                                                    |                                  | 2752187                 | **<br>DIID1156032        | DANIEL BIRCK N                                                   | H 10/1/2011                  | \$0                | QUOTE            | Quote Rated                   | \$0<br>\$0                 |                     |               |           |     |
| 2751933       PUP11171935       CLARENCE E PHILLIPS, IIIMS       9/30/2011       \$219       NEWISSUE       Bound       \$1,000,000         2752183       PUP1057736       MARTIN TOMMER       NY       11/3/2011       \$0       QUOTE       Quote Billed       \$0         2752182       PUP111768       AXEL HASSE       NY       11/3/2011       \$0       QUOTE       Quote Billed       \$0         2752182       PUP1117768       AXEL HASSE       NY       12/15/2011       \$0       QUOTE       Quote Billed       \$0         2752180       PUP1055335       ISAAC BARETT       NY       11/3/2011       \$0       QUOTE       Quote Billed       \$0         2752179       PUP1055835       ISAAC BARETT       NY       11/3/2011       \$0       QUOTE       Quote Billed       \$0         2696607       PUP1055906       PAMELA S GOULD       HI       10/1/2011       \$0       QUOTE       Policy has been Nonrenewed       \$0         2752178       PUP2066630       ARNE E OAS       NV       11/22/2011       \$0       QUOTE       Quote Billed       \$0         2752175       PUP1083401       ROBERT LANZ       CA       12/10/2011       \$0       QUOTE       Quote Billed       \$0                                                                                                    |                                  | 2752186                 | PUP1081436               | JOSEPH V JOHNSON                                                 | R 10/28/2011                 | \$0<br>\$0         | QUOTE            | Quote Billed                  | \$0                        |                     |               |           |     |
| 2752182         PUP1111768         AXEL HASSE         NY         12/19/2011         \$0         QuOTE         Quote Billed         \$0           2752182         PUP1118737         PHILIP SNYDER         NY         12/15/2011         \$0         QUOTE         Quote Billed         \$0           2752180         PUP105737         PHILIP SNYDER         NY         12/15/2011         \$0         QUOTE         Quote Billed         \$0           2752179         PUP1055335         ISAAC BARRETT         MT         11/9/2011         \$0         QUOTE         Quote Billed         \$0           2696607         PUP1055906         PAMELA S GOULD         HI         10/1/2011         \$0         QUOTE         Policy has been Nonrenewed         \$0           2752178         PUP2066630         ARNE E OAS         NV         11/22/2011         \$0         QUOTE         Quote Billed         \$0           2752175         PUP1083401         ROBERT LANZ         CA         12/10/2011         \$0         QUOTE         Quote Billed         \$0           2752175         PUP1083401         ROBERT LANZ         CA         12/10/2011         \$0         QUOTE         Quote Billed         \$0           2752175         PUP1083401         ROBERT LANZ                                                                                                    |                                  | 2751933<br>2752183      | PUP1171935<br>PUP1057736 | CLARENCE E PHILLIPS, IIIM<br>MARTIN TOMMER                       | IS 9/30/2011<br>IY 11/3/2011 | \$219<br>\$0       | NEWISSU<br>OUOTE | JE Bound<br>Ouote Billed      | \$1,000,000<br>\$0         |                     |               |           |     |
| 2752181       PUP1136737       PHILIP SNYDER       NY       12/15/2011       \$0       QUOTE       Quote Billed       \$0         2752180       PUP1007711       RONALD OSBURN       SC       1/25/2012       \$0       QUOTE       Quote Billed       \$0         2752179       PUP1055355       ISAAC BARRETT       MT       11/9/2011       \$0       QUOTE       Quote Billed       \$0         2696607       PUP1055906       PAMELA S GOULD       HI       10/1/2011       \$0       QUOTE       Policy has been Nonrenewed         2752178       PUP0266630       ARNE E OAS       NV       11/22/2011       \$0       QUOTE       Quote Billed       \$0         2752175       PUP1083401       ROBERT LANZ       CA       12/10/2011       \$0       QUOTE       Quote Billed       \$0         2752175       PUP1083401       ROBERT LANZ       CA       12/10/2011       \$0       QUOTE       Quote Billed       \$0         2752175       PUP1083401       ROBERT LANZ       CA       12/10/2011       \$0       QUOTE       Quote Billed       \$0         2752175       PUP10135307       PULME KNITTEL       SD       11/20/2011       \$0       QUOTE       Quote Billed       \$0                                                                                                    |                                  | 2752182                 | PUP1111768               | AXEL HASSE N                                                     | Y 12/19/2011                 | \$0                | QUOTE            | Quote Billed                  | \$0                        |                     |               |           |     |
| 2752179         PUP1055835         ISAAC BARRETT         MT         11/9/2011         \$0         QUOTE         Quote Billed         \$0           2696607         PUP1055906         PAMELA S GOULD         HI         10/1/2011         \$0         QUOTE         Policy has been \$0           2752178         PUP0266630         ARNE E OAS         NV         11/2/2011         \$0         QUOTE         Quote Billed         \$0           2752175         PUP1083401         ROBERT LANZ         CA         12/10/2011         \$0         QUOTE         Quote Billed         \$0           775175         PUP1083401         ROBERT LANZ         CA         12/10/2011         \$0         QUOTE         Quote Billed         \$0           775175         PUP1083401         ROBERT LANZ         CA         12/10/2011         \$0         QUOTE         Quote Billed         \$0           775175         PUP10135807         PULVAME KNITTEL         SD         11/20/2011         \$0         QUOTE         Quote Billed         \$0                                                                                                    |                                  | 2752181                 | PUP1136737<br>PUP1007711 | PHILIP SNYDER N<br>RONALD OSBURN S                               | Y 12/15/2011<br>C 1/25/2012  | \$0<br>\$0         | QUOTE            | Quote Billed<br>Quote Billed  | \$0<br>\$0                 |                     |               |           |     |
| 2696607         PUP1105906         PAMELA S GOULD         HI         10/1/2011         \$0         QUOTE         Policy has been \$0           2752178         PUP0266630         ARNE E OAS         NV         11/22/2011         \$0         QUOTE         Quote Billed \$0           2752175         PUP1083401         ROBERT LANZ         CA         12/10/2011         \$0         QUOTE         Quote Billed \$0           775175         PUP1083401         ROBERT LANZ         CA         12/10/2011         \$0         QUOTE         Quote Billed \$0                                                                                                    |                                  | 2752179                 | PUP1055835               | ISAAC BARRETT M                                                  | IT 11/9/2011                 | \$0                | QUOTE            | Quote Billed                  | \$0                        |                     |               |           |     |
| 2752178         PUP0266630         ARNE E OAS         NV         11/22/2011         \$0         QUOTE         Quote Billed         \$0           2752175         PUP1083401         ROBERT LANZ         CA         12/10/2011         \$0         QUOTE         Quote Billed         \$0           2752175         PUP1083401         ROBERT LANZ         CA         12/10/2011         \$0         QUOTE         Quote Billed         \$0           2752176         PUP1083401         ROBERT LANZ         CA         12/10/2011         \$0         OUDTE         Quote Billed         \$0           2752176         PUP1083401         ROBERT LANZ         CA         12/10/2011         \$0         OUDTE         Quote Billed         \$0                                                                                                    |                                  | 2696607                 | PUP1105906               | PAMELA S GOULD H                                                 | I 10/1/2011                  | \$0                | QUOTE            | Policy has been<br>Nonrenewed | \$0                        |                     |               |           |     |
|                                                                                                    |                                  | 2752178<br>2752175      | PUP0266630<br>PUP1083401 | ARNE E OAS N<br>ROBERT LANZ C                                    | V 11/22/2011<br>A 12/10/2011 | \$0<br>\$0         | QUOTE<br>QUOTE   | Quote Billed<br>Quote Billed  | \$0<br>\$0                 |                     |               |           |     |
|                                                                                                    | Done                             | 2752176                 | DI ID1135307             |                                                                  | 11/20/2011                   | έn                 | OUOTE            | Ouote Billed                  | én<br>🚯 Local intranct l   | Distanted Moder Off | <b>₽</b>      | 100% -    | *   |

## **Verification Dialog Box**

After the "**Bind**" button is clicked, this box appears to ensure that the policy is ready to be bound.

Once the electronically submitted application has been bound, business returns to the normal workflows for policy document delivery.

Remember, the Sub Producer will still not know the policy has been bound unless they check the status in their Policy Repository or the Administrator has delivered the policy documents.

| CRLI PUP Application | n - Microsoft Int      | ernet Explorer provide  | d by RLI - fo    | llow usage j        | oolicy             |                                      |                            |                   | _ B ×             |
|----------------------|------------------------|-------------------------|------------------|---------------------|--------------------|--------------------------------------|----------------------------|-------------------|-------------------|
| 🔆 🔁 🗸 🖉 🕞            | /qaebiz.rlicorp.com    | m/AppRlienetPup/Reposit | ory.aspx         |                     |                    |                                      | •                          | 🔒 🕁 🗙 Google      | <b>₽</b> •        |
| File Edit View Fav   | vorites Tools H        | Help 🛄 Sr               | agit 🗾 🛃         |                     |                    |                                      |                            |                   |                   |
| <b>R</b> I I         | scott.combs@r          | licorp.com              |                  | Repo                | sitory             |                                      | PUP                        |                   | <u> </u>          |
|                      | Home   Fo              | rms   Administratio     | on   New         | Quote   (           | uotes-Policies     | Reports   Need Hel                   | p?   Log Off               |                   |                   |
| Quotes               |                        |                         |                  |                     |                    |                                      |                            |                   |                   |
| Policies             | Search                 |                         |                  |                     |                    |                                      |                            |                   |                   |
| Recent               | Policy Number:         |                         |                  |                     | Effective Date:    |                                      |                            |                   |                   |
| Transactions         | Quote ID:              |                         |                  |                     | Expiration Date:   |                                      |                            |                   |                   |
| eSignature           | Incured First Na       | me                      |                  | _                   | Incured Last Nam   |                                      |                            |                   |                   |
| Payments Pending     | Insured First Na       |                         |                  | _                   | Insureu Lasc Nam   | c.                                   |                            |                   |                   |
| Failed Payments      | Second Insured         | First Name              |                  |                     | Second Insured L   | ast Name:                            |                            |                   |                   |
| Expired              | Status:                |                         |                  |                     |                    |                                      |                            |                   |                   |
| Authorization        | State:                 |                         |                  | -                   |                    |                                      |                            |                   |                   |
|                      | Producer Numbe         | er: 48936               |                  | Get SubAge          | ent List           |                                      |                            |                   |                   |
|                      | SubAgent:              | ,                       |                  |                     |                    |                                      |                            |                   |                   |
|                      | Search )               | Policy Inquiry          |                  |                     |                    |                                      |                            |                   |                   |
|                      | Working List: (        | Quotes                  |                  |                     |                    |                                      |                            |                   |                   |
|                      | Load                   | Bind                    |                  | Form                |                    | Print List                           |                            |                   |                   |
|                      |                        | Windows Internet I      | volorer          |                     | _                  |                                      |                            | X                 |                   |
|                      | Quote # N              | Nai                     | -Apior er        |                     |                    |                                      |                            |                   |                   |
|                      | 1519315 F              | PAF ? Do you rea        | ally want to bin | nd coverage w       | rith RLI? By doing | so, you agree to providing the       | full annual premium and    | d a signed        |                   |
|                      | 1519314 L              | AL 🌱 original ap        | plication wher   | n requested by      | RLI.               |                                      |                            |                   |                   |
|                      | 1519311                |                         |                  |                     |                    |                                      |                            |                   |                   |
|                      | 1519308 E              | DE                      |                  |                     | OK                 | Cancel                               |                            |                   |                   |
|                      | 1519290 J              |                         |                  | 40/7/0000           | icur               | duste Dated                          |                            |                   |                   |
|                      | 1519287 F              | ROB ROY                 | IL               | 10/7/2009           | \$631              | Quote Rated<br>Quote Rated           | \$1,000,000                |                   |                   |
|                      | 1519255 E              | EDWARD COMBS            | CA               | 10/7/2009           | \$353              | Quote Rated                          | \$1,000,000                |                   |                   |
|                      | 1519255 J              | ION JOHNSON             | CT               | 10/7/2009           | \$701              | Quote Rated                          | \$1,000,000                |                   |                   |
|                      | 1519256 J              | ION JOHNSON             | CT               | 10/7/2009           | \$0<br>\$0         | Quote Rated                          | \$0<br>¢0                  |                   |                   |
|                      | 1517677 5              | SCOTT E TEST            | IL               | 10/2/2009           | \$717              | Quote Rated                          | \$1,000,000                |                   |                   |
|                      | 1517674 F              | ROB TEST                | IL               | 10/7/2009           | \$152              | Quote Rated                          | \$1,000,000                |                   |                   |
|                      | 1517639 F              | PB APP                  | IL               | 10/2/2009           | \$631              | Quote Rated                          | \$1,000,000                |                   |                   |
|                      | 1517633 F              | PB TEST                 | IL               | 10/2/2009           | \$517              | Quote Rated                          | \$1,000,000                |                   |                   |
|                      | 1517522 F              | PAMELA PARKS            | IL               | 8/22/2009           | \$206              | New Quote Paid                       | \$1,000,000                |                   |                   |
|                      | 1517482 J              | ANE W SHEETS            | TX               | 8/20/2009           | \$145              | eSig Failed                          | \$1,000,000                |                   |                   |
|                      | 1517521 N<br>1517478 N | MACKEEN HATZELL         | TX               | 8/20/2009           | \$145              | New Quote Paid                       | \$1,000,000                |                   |                   |
|                      | 1517467 N              | NEIL B SCRANTON         | IL               | 8/20/2009           | \$152              | New Quote Paid                       | \$1,000,000                |                   |                   |
|                      | 1517473 E              | DONYA BARKER            | TX               | 8/20/2009           | \$218              | New Quote Paid                       | \$1,000,000                |                   |                   |
|                      | 1517475 L              | INDA A LEMOINE          | CA               | 8/20/2009           | \$236              | New Quote Paid                       | \$1,000,000                |                   |                   |
|                      | 1517512 T              | FRACY N WALLACH         | TX               | 10/1/2009           | \$260              | eSig Failed                          | \$1,000,000                |                   |                   |
|                      | 1517511 L<br>1517448 4 | ILLIE R THOMAS          | CA               | 8/20/2009           | \$236              | eSig e-mailed Pending<br>eSig Failed | \$1,000,000                |                   |                   |
|                      | 1517510 F              | PAMELA PARKS            | IL               | 8/20/2009           | \$371              | New Quote Paid                       | \$2,000,000                |                   |                   |
|                      | 1517509 S<br>1517508 N | STEVEN A BLANC          | IL<br>TX         | 8/20/2009 8/20/2009 | \$274<br>\$261     | New Quote Paid<br>New Quote Paid     | \$2,000,000<br>\$2,000,000 |                   |                   |
|                      | 1517464 N              | MATTIE P BOYD           | TX               | 8/20/2009           | \$145              | eSig Failed                          | \$1,000,000                |                   | •                 |
| Done                 |                        |                         |                  |                     |                    |                                      |                            | Scal intranet     | t 100% v          |
| 🛃 Start 🛛 🝪 🏉 💽      | 668                    | 📱 📗 🔛 Document in UA    | AT_T 🛛 🗐 🛙       | )ocument3 - N       | 1icros 🛛 🔀 Inbo    | x - Microsoft Out 🥻 Specia           | alty Personal Li 🥻 🏉 R     | LI PUP Applicatio | « 🕞 🗬 🥵 🎉 2:12 PM |

## PUP Access Quotes-Policies Repository: E-Signature 'STATUS' Definitions

✓ eSig e-mailed Pending - The email with the secured Log-In link was sent to the applicant.

eSig Pending - The Log-In information was given to the applicant verbally.

✓ eSig Complete - The applicant has signed the application, but has not completed the electronic payment process.

✓ New Quote Paid - The applicant has now signed the application and paid the premium due. The policy is ready to be submitted to RLI for binding by the administrator.